**VM**Ware<sup>®</sup> **PRESS** 

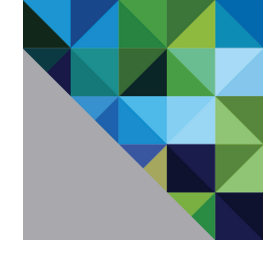

# VMware NSX® Micro-segmentation Day 2

# Geoff Wilmington, VCIX6-NV

Foreword by Dominick A. Delfino, Senior Vice President, WW Sales & Systems Engineering – Software Defined Data Center

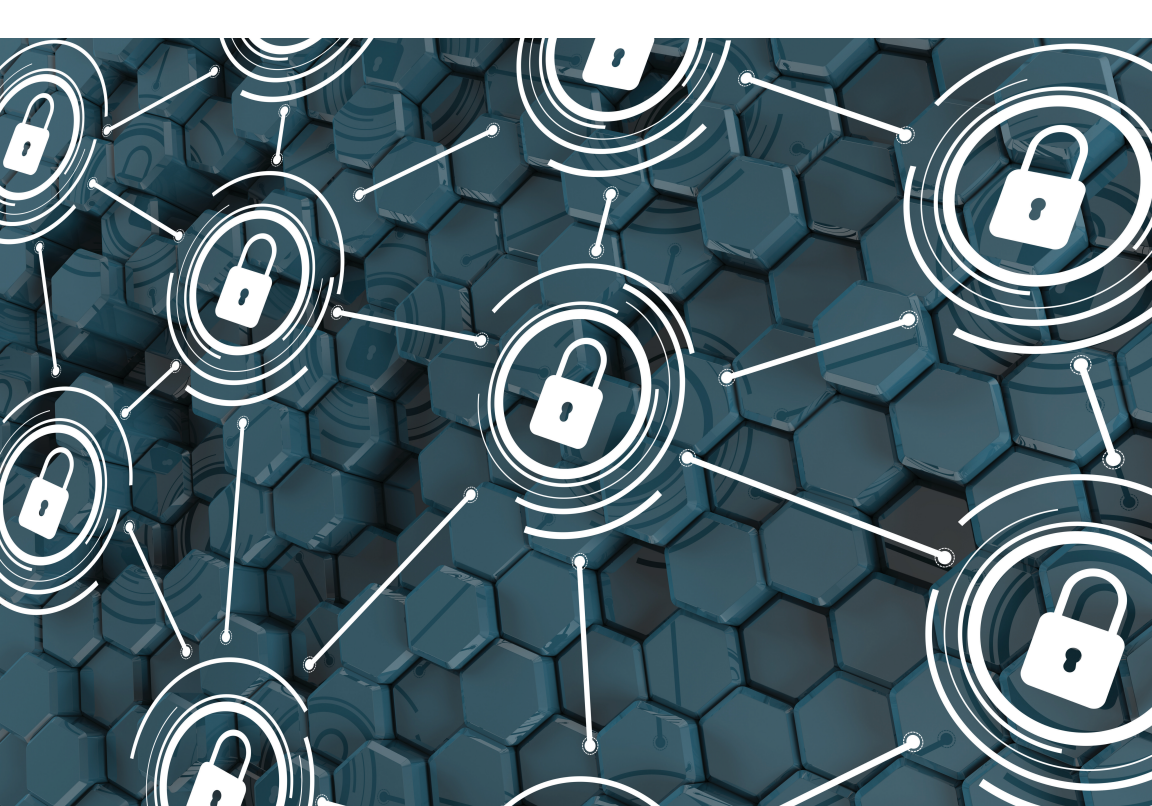

# VMware NSX® Micro-segmentation Day 2

## Geoff Wilmington, VCIX6-NV

Foreword by Dominick A. Delfino, Senior Vice President, WW Sales & Systems Engineering – Software Defined Data Center

**vm**ware<sup>®</sup> **PRESS** 

## VMWARE PRESS

## **Program Managers**

Katie Holms Shinie Shaw

## **Technical Writer**

Rob Greanias

## **Production Manager**

Mitchell Design

## **Graphics Manager**

Elaine Tai

## Warning & Disclaimer

Every effort has been made to make this book as complete and as accurate as possible, but no warranty or fitness is implied. The information provided is on an "as is" basis. The authors, VMware Press, VMware, and the publisher shall have neither liability nor responsibility to any person or entity with respect to any loss or damages arising from the information contained in this book.

The opinions expressed in this book belong to the author and are not necessarily those of VMware.

## VMware, Inc. 3401 Hillview Avenue Palo Alto CA 94304 USA Tel 877-486-9273 Fax 650-427-5001 www.vmware.com.

Copyright © 2017 VMware, Inc. All rights reserved. This product is protected by U.S. and international copyright and intellectual property laws. VMware products are covered by one or more patents listed at http://www.vmware.com/go/patents. VMware is a registered trademark or trademark of VMware, Inc. and its subsidiaries in the United States and/or other jurisdictions. All other marks and names mentioned herein may be trademarks of their respective companies.

# Table of Contents

| Preface                                                       | XIX |
|---------------------------------------------------------------|-----|
| Foreword                                                      | XX  |
| Chapter 1 - Planning, Methodology, and Application Visibility | 1   |
| Where to start?                                               | 4   |
| Understanding the Application(s)                              | 4   |
| Planning                                                      | 5   |
| Tools                                                         | 14  |
| Chapter 2 - vRealize Log Insight                              | 17  |
| Define the Application                                        | 18  |
| Understand the Requirements                                   | 19  |
| Define the Methodology                                        | 19  |
| Technologies Used                                             | 20  |
| Define Monitor Length                                         | 21  |
| NSX/Log Insight Management Pack Installation                  | 21  |
| Connect NSX Manger to Log Insight                             | 26  |
| Layout Naming Scheme                                          | 29  |
| Create Security Groups - Infrastructure Services/Application  | 29  |
| Build DFW Rules for Allow/Block                               | 32  |
| Monitor Traffic Flows                                         | 36  |
| Analyze Traffic Flows                                         | 38  |
| Document Rules for DFW - Infrastructure Services/Application  | 40  |
| Create Services - Infrastructure Services                     | 42  |
| Create Services - Application                                 | 43  |
| Build DFW Rules - Infrastructure Services                     | 45  |
| Build DFW Rules - Application                                 | 48  |
| Monitor Traffic Flows                                         | 57  |
| Verify Shared Service/Application Functionality               | 59  |
| Disable/Remove Allow Rule                                     | 64  |
| Re-Verify Shared Service/Application Functionality            | 66  |
| Chapter 3 - Application Rule Manager                          | 69  |
| Flow Direction                                                | 70  |
| Define the Application                                        | 70  |
| Understand the requirements                                   | 71  |
| Define the Methodology                                        | 72  |
| Technologies Used                                             | 73  |
| Define Monitor Length                                         | 74  |
| Layout Naming Scheme                                          | 74  |
| Create Monitor Session - Infrastructure Services              | 75  |
| Analyze Monitored Session - Infrastructure Services           | 76  |

|   | Document Rules for DFW – Infrastructure Services                                                                                                    | 78                                                                                                    |
|---|----------------------------------------------------------------------------------------------------|----------------------------------------------------------------------------------------------------|
|   | Create Security Groups - Infrastructure Services                                                                                                    | 79                                                                                                    |
|   | Create Services - Infrastructure Services                                                                                                    | 81                                                                                                    |
|   | Create DFW Rules - Infrastructure Services                                                                                                    | 82                                                                                                    |
|   | Publish DFW Rules - Infrastructure Services                                                                                                    |                                                                                                    |
|   | Create Monitor Session - Application                                                                                                    |                                                                                                    |
|   | Analyze Monitored Session - Application                                                                                                    |                                                                                                    |
|   | Document Rules for DFW – Application                                                                                                    |                                                                                                    |
|   | Create Security Groups - Application                                                                                                    |                                                                                                    |
|   | Create Services - Application                                                                                                    | 93                                                                                                    |
|   | Create DFW Rules - Book Application                                                                                                    | 95                                                                                                    |
|   | Publish DFW Rules - Book Application                                                                                                    | 97                                                                                                    |
|   | Build DFW Rules for Block                                                                                                    |                                                                                                    |
|   | Create Monitor Session - Infrastructure Services/Application                                                                                                    | 101                                                                                                    |
|   | Analyze Monitored Session - Infrastructure Services                                                                                                    | 102                                                                                                    |
|   | Verify Infrastructure Services/Application Functionality                                                                                                    |                                                                                                    |
|   | Verify Block                                                                                                    | 108                                                                                                    |
|   | Show Application Functional                                                                                                    | 108                                                                                                    |
| ( | Chapter 4 - vRealize Network Insight                                                                                                    | 111                                                                                                    |
|   |                                                                                                    |                                                                                                    |
|   | Define the Application                                                                                                    | 111<br>112                                                                                                    |
|   | Define the Application<br>Understand the Requirements                                                                                                    | 111<br>112<br>113                                                                                                    |
|   | Define the Application<br>Understand the Requirements<br>Define the Methodology                                                                                                    |                                                                                                    |
|   | Define the Application<br>Understand the Requirements<br>Define the Methodology<br>Layout Naming Scheme                                                                                                    |                                                                                                    |
|   | Define the Application<br>Understand the Requirements<br>Define the Methodology<br>Layout Naming Scheme<br>Create Security Group - Infrastructure Services                                                                                                    |                                                                                                    |
|   | Define the Application<br>Understand the Requirements<br>Define the Methodology<br>Layout Naming Scheme<br>Create Security Group - Infrastructure Services<br>Create Security Groups - Application                                                                                                    |                                                                                                    |
|   | Define the Application<br>Understand the Requirements<br>Define the Methodology<br>Layout Naming Scheme<br>Create Security Group – Infrastructure Services<br>Create Security Groups – Application<br>Analyze traffic Flows – SG-3T-WEB                                                                                                    |                                                                                                    |
|   | Define the Application<br>Understand the Requirements<br>Define the Methodology<br>Layout Naming Scheme<br>Create Security Group - Infrastructure Services<br>Create Security Groups - Application<br>Analyze traffic Flows - SG-3T-WEB<br>Analyze traffic Flows - SG-3T-APP                                                                                                    |                                                                                                    |
|   | Define the Application<br>Understand the Requirements<br>Define the Methodology<br>Layout Naming Scheme<br>Create Security Group – Infrastructure Services<br>Create Security Groups – Application<br>Analyze traffic Flows – SG-3T-WEB<br>Analyze traffic Flows – SG-3T-APP<br>Analyze traffic Flows – SG-3T-DB                                                                                                    |                                                                                                    |
|   | Define the Application<br>Understand the Requirements<br>Define the Methodology<br>Layout Naming Scheme<br>Create Security Group - Infrastructure Services<br>Create Security Groups - Application<br>Analyze traffic Flows - SG-3T-WEB<br>Analyze traffic Flows - SG-3T-APP<br>Analyze traffic Flows - SG-3T-DB<br>Document Rules for DFW - Infrastructure Services/Applicatio                                                                                                    |                                                                                                    |
|   | Define the Application<br>Understand the Requirements<br>Define the Methodology<br>Layout Naming Scheme<br>Create Security Group - Infrastructure Services<br>Create Security Groups - Application<br>Analyze traffic Flows - SG-3T-WEB<br>Analyze traffic Flows - SG-3T-APP<br>Analyze traffic Flows - SG-3T-DB<br>Document Rules for DFW - Infrastructure Services/Applicatio<br>Build DFW Rules - Infrastructure Services                                                                                                    |                                                                                                    |
|   | Define the Application<br>Understand the Requirements<br>Define the Methodology<br>Layout Naming Scheme<br>Create Security Group – Infrastructure Services<br>Create Security Groups – Application<br>Analyze traffic Flows – SG-3T-WEB<br>Analyze traffic Flows – SG-3T-APP<br>Analyze traffic Flows – SG-3T-DB<br>Document Rules for DFW – Infrastructure Services/Applicatio<br>Build DFW Rules – Infrastructure Services<br>Build DFW Rules – Management Services                                                                | 112<br>112<br>113<br>114<br>115<br>115<br>116<br>121<br>127<br>127<br>135<br>n141<br>142<br>145                      |
|   | Define the Application<br>Understand the Requirements<br>Define the Methodology<br>Layout Naming Scheme<br>Create Security Group - Infrastructure Services<br>Create Security Groups - Application<br>Analyze traffic Flows - SG-3T-WEB<br>Analyze traffic Flows - SG-3T-APP<br>Analyze traffic Flows - SG-3T-DB<br>Document Rules for DFW - Infrastructure Services/Applicatio<br>Build DFW Rules - Infrastructure Services<br>Build DFW Rules - Management Services<br>Build DFW Rules - Application                               | 111<br>112<br>112<br>113<br>115<br>115<br>115<br>115<br>116<br>127<br>127<br>127<br>127<br>141<br>142<br>145<br>148  |
|   | Define the Application<br>Understand the Requirements<br>Define the Methodology<br>Layout Naming Scheme<br>Create Security Group - Infrastructure Services<br>Create Security Groups - Application<br>Analyze traffic Flows - SG-3T-WEB<br>Analyze traffic Flows - SG-3T-APP<br>Analyze traffic Flows - SG-3T-DB<br>Document Rules for DFW - Infrastructure Services/Applicatio<br>Build DFW Rules - Infrastructure Services<br>Build DFW Rules - Management Services<br>Build DFW Rules - Application                               | 111<br>112<br>113<br>114<br>115<br>115<br>115<br>115<br>116<br>121<br>127<br>127<br>141<br>142<br>145<br>148<br>167  |
|   | Define the Application<br>Understand the Requirements<br>Define the Methodology<br>Layout Naming Scheme<br>Create Security Group - Infrastructure Services<br>Create Security Groups - Application<br>Analyze traffic Flows - SG-3T-WEB<br>Analyze traffic Flows - SG-3T-APP.<br>Analyze traffic Flows - SG-3T-DB<br>Document Rules for DFW - Infrastructure Services/Applicatio<br>Build DFW Rules - Infrastructure Services<br>Build DFW Rules - Management Services<br>Build DFW Rules - Application<br>Conclusion                |                                                                                                    |
|   | Define the Application<br>Understand the Requirements<br>Define the Methodology<br>Layout Naming Scheme<br>Create Security Group - Infrastructure Services<br>Create Security Groups - Application<br>Analyze traffic Flows - SG-3T-WEB.<br>Analyze traffic Flows - SG-3T-APP<br>Analyze traffic Flows - SG-3T-DB.<br>Document Rules for DFW - Infrastructure Services/Applicatio<br>Build DFW Rules - Infrastructure Services.<br>Build DFW Rules - Management Services<br>Build DFW Rules - Application<br>Conclusion<br>Reference | 111<br>112<br>113<br>114<br>115<br>115<br>115<br>115<br>116<br>127<br>135<br>n141<br>142<br>145<br>167<br>169<br>171 |

# List of Figures

| Figure 1.1 Least privilege design concepts                                 | 2  |
|----------------------------------------------------------------------------|----|
| Figure 1.2 Without NSX                                                     | 3  |
| Figure 1.3 With NSX                                                        | 3  |
| Figure 1.4 Micro-segmentation methodologies                                | 6  |
| Figure 1.5 Default allow behavior                                          | 10 |
| Figure 1.6 Default allow log                                               | 11 |
| Figure 1.7 Allow access app rule match                                     | 11 |
| Figure 1.8 Block access app rule match                                     | 11 |
| Figure 2.1 vRealize Log Insight dashboard                                  | 21 |
| Figure 2.2 vRealize Log Insight content pack                               | 22 |
| Figure 2.3 vRealize Log Insight marketplace                                | 22 |
| Figure 2.4 Setup instructions                                              | 23 |
| Figure 2.5 NSX Manager general settings                                    | 23 |
| Figure 2.6 vSphere integration                                             | 24 |
| Figure 2.7 Infrastructure NSX security tags                                | 24 |
| Figure 2.8 3-Tier application web NSX security group                       | 25 |
| Figure 2.9 vRealize Log Insight vCenter - integration test                 | 25 |
| Figure 2.10 NSX Manager interface                                          | 26 |
| Figure 2.11 NSX Manager general settings                                   | 26 |
| Figure 2.12 NSX Manager syslog server configuration                        | 27 |
| Figure 2.13 vRealize Log Insight main dashboard                            | 27 |
| Figure 2.14 3-Tier application web applied to - web access rule            | 28 |
| Figure 2.15 3-Tier application NSX security tags                           | 30 |
| Figure 2.16 Infrastructure NSX security tags                               | 30 |
| Figure 2.17 3-Tier application NSX DFW rules documentation                 | 31 |
| Figure 2.18 3-Tier application all NSX security groups                     | 32 |
| Figure 2.19 3-Tier application NSX DFW blank table                         | 33 |
| Figure 2.20 3-Tier application block and allow NSX DFW table               | 35 |
| Figure 2.21 3-Tier application web 1 server functional                     | 36 |
| Figure 2.22 3-Tier application web 2 server functional                     | 37 |
| Figure 2.23 3-Tier application vRealize Log Insight NSX DFW rule data      | 38 |
| Figure 2.24 3-Tier application vRealize Log Insight field table            | 39 |
| Figure 2.25 3-Tier application vRealize Log Insight destination ports      | 39 |
| Figure 2.26 3-Tier application vRealize Log Insight full field table       | 40 |
| Figure 2.27 3-Tier application web source - web access rule                | 42 |
| Figure 2.28 3-Tier application add HTTP service                            | 43 |
| Figure 2.29 3-Tier application add MySQL service                           | 44 |
| Figure 2.30 3-Tier application and infrastructure NSX service verification | 44 |
| Figure 2.31 3-Tier application all source - infrastructure access rule     | 45 |

| Figure 2.32  | Infrastructure destination - infrastructure access rule      | .46       |
|--------------|--------------------------------------------------------------|-----------|
| Figure 2.33  | 3-Tier application allow - infrastructure access rule        | .46       |
| Figure 2.34  | 3-Tier application applied to - infrastructure access rule   | 47        |
| Figure 2.35  | Infrastructure access NSX DFW table                          | 47        |
| Figure 2.36  | 3-Tier application web source - web access rule              | .48       |
| Figure 2.37  | 3-Tier application web destination - web access rule         | .49       |
| Figure 2.38  | 3-Tier application web service - web access rule             | .49       |
| Figure 2.39  | 3-Tier application allow - web access rule                   | .50       |
| Figure 2.40  | 3-Tier application web applied to - web access rule          | .50       |
| Figure 2.41  | 3-Tier application web source - Web to App rule              | 51        |
| Figure 2.42  | 3-Tier application web service - Web to App rule             | 52        |
| Figure 2.43  | 3-Tier application web service - Web to App rule             | 52        |
| Figure 2.44  | 3-Tier application allow - Web to App rule                   | 53        |
| Figure 2.45  | 3-Tier application applied to Web and App - Web to App rule. | 53        |
| Figure 2.46  | 3-Tier application source app - App to DB rule               | .54       |
| Figure 2.47  | 3-Tier application destination DB - App to DB rule           | 55        |
| Figure 2.48  | 3-Tier application app service - App to DB rule              | 55        |
| Figure 2.49  | 3-Tier application allow - App to DB rule                    | . 56      |
| Figure 2.50  | 3-Tier application applied to app and DB - App to DB rule    | . 56      |
| Figure 2.51  | 3-Tier application NSX DFW rule table                        | 57        |
| Figure 2.52  | vRealize Log Insight rule data dashboard                     | . 58      |
| Figure 2.53  | vRealize Log Insight connections by RuleID                   | . 58      |
| Figure 2.54  | vRealize Log Insight filter field table by NTP               | .60       |
| Figure 2.55  | vRealize Log Insight field table - NTP                       | .60       |
| Figure 2.56  | Infrastructure access NSX DFW RuleID verification            | .60       |
| Figure 2.57  | vRealize Log Insight filter field table by HTTP              | 61        |
| Figure 2.58  | vRealize Log Insight filtered field table by HTTP            | 62        |
| Figure 2.59  | 3-Tier application web access NSX DFW RuleID verification    | 62        |
| Figure 2.60  | vRealize Log Insight filter field table by MySQL             | .63       |
| Figure 2.61  | vRealize Log Insight filtered field table - MySQL            | . 63      |
| Figure 2.62  | 3-Tier application app access DB NSX DFW RuleID              | 67        |
| Eiguro 263   | Z-Tior application disable allow all NSY DEW/                | .03<br>64 |
| Figure 2.64  | Z Tier application web to web block _ verification           | .04<br>65 |
| Figure 2.64  | 7 Tier application vDealize Leg Insight field table block    | .05       |
| Figure 2.65  | verification                                                 | . 65      |
| Figure 2.66  | 3-Tier application web 1 functional verification             | .66       |
| Figure 2.67  | 3-Tier application web 2 functional verification             | 67        |
| Figure 3.1 T | opology logical design                                       | 72        |

| Figure 3.2  | Infrastructure services create monitor session           | 75  |
|-------------|----------------------------------------------------------|-----|
| Figure 3.3  | Infrastructure services processed monitor session        | 76  |
| Figure 3.4  | Infrastructure services analyze monitor session          | 76  |
| Figure 3.5  | Infrastructure services monitor session analysis results | 77  |
| Figure 3.6  | Infrastructure services monitor session clean up         | 77  |
| Figure 3.7  | Infrastructure services monitor session clean up results | 78  |
| Figure 3.8  | Book application all security group                      | 79  |
| Figure 3.9  | Infrastructure services create NSX security group        | 80  |
| Figure 3.10 | Infrastructure services NSX security group verification  | 81  |
| Figure 3.11 | Infrastructure services resolve NTP service              | 81  |
| Figure 3.12 | Infrastructure services create new firewall rule         | 82  |
| Figure 3.13 | vRealize Log Insight NSX-vSphere overview                |     |
| Figure 3.14 | Infrastructure services create new NSX DFW section       |     |
| Figure 3.15 | Infrastructure services NSX DFW verification             |     |
| Figure 3.16 | Book application create monitor session                  |     |
| Figure 3.17 | Book application processed monitor session               |     |
| Figure 3.18 | Book application analyze monitor session                 |     |
| Figure 3.19 | Book application monitor session analysis results        |     |
| Figure 3.20 | ) Book application monitor session clean up              | 87  |
| Figure 3.21 | Book application monitor session clean up results        | 87  |
| Figure 3.22 | 2 Book application create access IP set                  |     |
| Figure 3.23 | Book application create web NSX security group           | 90  |
| Figure 3.24 | Book application create app NSX security group           | 91  |
| Figure 3.25 | 5 Book application create DB NSX security group          |     |
| Figure 3.26 | $\delta$ Book application security group verification    |     |
| Figure 3.27 | <sup>7</sup> Book application resolve Web to App service |     |
| Figure 3.28 | Book application resolve access to web service           |     |
| Figure 3.29 | Book application resolve App to DB service               | 93  |
| Figure 3.30 | ) Book application services verification                 | 94  |
| Figure 3.31 | Book application create Web to App NSX DFW rule          | 95  |
| Figure 3.32 | 2 Book application create access to web NSX DFW rule     | 96  |
| Figure 3.33 | 3 Book application create App to DB NSX DFW rule         | 97  |
| Figure 3.34 | 4 Book application publish new NSX DFW rules             | 97  |
| Figure 3.35 | 5 Book application NSX DFW rules verification            | 98  |
| Figure 3.36 | $\delta$ Book application block inbound rule             |     |
| Figure 3.37 | <sup>7</sup> Book application block outbound rule        | 100 |
| Figure 3.38 | Book application block rules verification                | 100 |
| Figure 3.39 | All applications monitor session verification            | 102 |
| Figure 3.40 | O All applications analyze monitor session verification  | 102 |

| Figure 3.41 3-Tier application app destination - Web to App rule                                | 103 |
|-------------------------------------------------------------------------------------------------|-----|
| Figure 3.42 All applications monitor session RuleID verification                                | 103 |
| Figure 3.43 Infrastructure services monitor session RuleID details verification                 | 105 |
| Figure 3.44 Book application monitor session access infrastructure services RuleID verification | 105 |
| Figure 3.45 Book application monitor session access to web servers<br>RuleID verification       | 105 |
| Figure 3.46 Book application monitor session accesss web servers<br>RuleID details verification | 106 |
| Figure 3.47 Book app monitor session block to web servers RuleID details verification           | 106 |
| Figure 3.48 Book app monitor session bock and allow to web RuleID verification                  | 106 |
| Figure 3.49 Book app monitor session allow Web/App RuleID details verification                  | 107 |
| Figure 3.50 Book app monitor session allow App/DB RuleID details verification                   | 107 |
| Figure 3.51 Book application web 1 functional verification                                      | 108 |
| Figure 3.52 Book application web 2 functional verification                                      | 109 |
| Figure 4.1 Book application all NSX security groups                                             | 117 |
| Figure 4.2 Infrastructure services plan security                                                | 117 |
| Figure 4.3 Infrastructure services select NSX security group                                    | 118 |
| Figure 4.4 Infrastructure services filter micro-segments                                        | 118 |
| Figure 4.5 Infrastructure services micro-segment Flow results                                   | 119 |
| Figure 4.6 Infrastructure services recommended firewall rules                                   | 120 |
| Figure 4.7 Book application web plan security                                                   | 121 |
| Figure 4.8 Book application select web NSX security group                                       | 121 |
| Figure 4.9 Book application web filter micro-segments                                           | 122 |
| Figure 4.10 Book application web micro-segment Flow results                                     | 123 |
| Figure 4.11 Book application web services and Flows                                             | 124 |
| Figure 4.12 Book application web recommended firewall rules                                     | 124 |
| Figure 4.13 Book application web Flows incoming and outgoing SSH                                | 125 |
| Figure 4.14 Book application web incoming and outgoing Flows HTTP                               | 126 |
| Figure 4.15 Book application app plan security                                                  | 128 |
| Figure 4.16 Book application app NSX security group                                             | 128 |
| Figure 4.17 Book application app filter micro-segments                                          | 129 |
| Figure 4.18 Book application app micro-segment Flow results                                     | 130 |
| Figure 4.19 Book application app incoming and outgoing Flows                                    | 130 |
| Figure 4.20 Book application app recommended firewall rules                                     | 131 |

| Figure 4.21 Book application app others_DC_physical Flows               | 132        |
|-------------------------------------------------------------------------|------------|
| Figure 4.22 Book application app incoming Flows SSH                     | 132        |
| Figure 4.23 Book application Web to App outgoing Flows HTTP             | 133        |
| Figure 4.24 Book application App to DB outgoing Flow MySQL              | 134        |
| Figure 4.25 Book application DB plan security                           | 135        |
| Figure 4.26 Book application DB NSX security group                      | 135        |
| Figure 4.27 Book application DB filter micro-segments                   | 136        |
| Figure 4.28 Book application DB micro-segment filter results            | 137        |
| Figure 4.29 Book application DB incoming and outgoing Flows             | 137        |
| Figure 4.30 Book application DB recommended firewall rules              | 138        |
| Figure 4.31 Book application DB others_DC_physical Flows                | 139        |
| Figure 4.32 Book application DB incoming Flow SSH                       | 139        |
| Figure 4.33 Book application DB incoming Flow MySQL                     | 140        |
| Figure 4.34 Book application all source - infrastructure access rule    | 142        |
| Figure 4.35 Infrastructure Destination - Infrastructure access rule     | 143        |
| Figure 4.36 Infrastructure allow - infrastructure access rule           | 143        |
| Figure 4.37 Infrastructure applied to book application - infrastructure | 3          |
| access rule                                                             | 144        |
| Figure 4.38 Infrastructure access NSX DFW rule verification             | 144        |
| Figure 4.39 Management source - management access rule                  | 145        |
| Figure 4.40 Management book application all destination -               |            |
| management access rule                                                  |            |
| Figure 4.41 Management allow - management access rule                   |            |
| Figure 4.42 Management applied to book application – management         | 1 4 7      |
| access rule                                                             |            |
| Figure 4.43 Management access NSX DF w rule verification                |            |
| Figure 4.44 Librarian source - web access rule                          | 148        |
| Figure 4.45 Book application web destination – web access rule          | 149        |
| Figure 4.46 Librarian allow - web access rule                           | 149        |
| Figure 4.47 Librarian applied to web - web access rule                  | 150        |
| Figure 4.48 Book application web source - web to App rule               | 150        |
| Figure 4.49 Book application app destination – web to App rule          |            |
| Figure 4.50 Book application web allow - web to App rule                |            |
| Figure 4.51 Book application applied to web and App - web to App ru     | 152 JIE    |
| Figure 4.52 Book application app source - App to DB rule                | 153        |
| Figure 4.55 BOOK application DB destination - App to DB rule            | 153<br>154 |
| Figure 4.54 Book application app allow - App to DB rule                 | 154        |
| Figure 4.55 Book application applied to App and DB - App to DB rul      | e154       |
| Figure 4.56 BOOK application INSX DEVV rule verification                | 155        |

| Figure 4.57 | Book application disable block all rule                     | 156  |
|-------------|-------------------------------------------------------------|------|
| Figure 4.58 | Flow monitoring infrastructure services RuleID verification | 158  |
| Figure 4.59 | Infrastructure services NSX DFW RuleID verification         | 158  |
| Figure 4.60 | Flow monitoring web 1 RuleID verification                   | 159  |
| Figure 4.61 | Flow monitoring web 2 RuleID verification                   | 159  |
| Figure 4.62 | Management and librarian NSX DFW RuleID verification        | 159  |
| Figure 4.63 | Flow monitoring Web to App and App to DB RuleID             |      |
|             | verification                                                | .160 |
| Figure 4.64 | Book application Web, App, and DB RuleID verification       | .160 |
| Figure 4.65 | Book application block all enable verification              | 161  |
| Figure 4.66 | Flow monitoring Web to Web block verification               | 162  |
| Figure 4.67 | Flow monitoring web access block unauthorized verification  | 163  |
| Figure 4.68 | Flow monitoring book application block unauthorized SSH     |      |
|             | verification                                                | .164 |
| Figure 4.69 | Book application web 1 functional verification              | 165  |
| Figure 4.70 | Book application web 2 functional verification              | 165  |

# List of Tables

| Table 1.1 | Example layout                                   | 8  |
|-----------|--------------------------------------------------|----|
| Table 1.2 | Four monitoring rules                            |    |
| Table 1.3 | Review rules                                     | 12 |
| Table 2.1 | 3-Tier application information                   |    |
| Table 2.2 | Infrastructure services information              |    |
| Table 2.3 | 3-Tier application NSX DFW rules example         | 19 |
| Table 2.4 | Windows client information                       |    |
| Table 2.5 | VMware product information                       |    |
| Table 2.6 | 3-Tier application naming scheme layout          |    |
| Table 2.7 | 3-Tier application block and allow NSX DFW rules |    |
| Table 2.8 | 3-Tier application NSX DFW rules documentation   | 41 |
| Table 3.1 | Book application information                     |    |
| Table 3.2 | Infrastructure information                       | 71 |
| Table 3.3 | Application access information                   | 71 |
| Table 3.4 | NSX DFW rules layout                             | 73 |
| Table 3.5 | Windows client information                       | 73 |
| Table 3.6 | VMware products information                      | 74 |
| Table 3.7 | Naming scheme layout                             | 74 |

| Table 3.8  | Infrastructure NSX DFW rule documentation           |         |
|------------|-----------------------------------------------------|---------|
| Table 3.9  | Infrastructure services NSX security group          | 78      |
| Table 3.10 | Book application NSX DFW documentation              |         |
| Table 3.11 | Book application block rules layout                 |         |
| Table 4.1  | Book application information                        |         |
| Table 4.2  | Infrastructure services information                 |         |
| Table 4.3  | Application access information                      |         |
| Table 4.4  | Windows clients information                         |         |
| Table 4.5  | Mac client information                              |         |
| Table 4.6  | VMware products information                         |         |
| Table 4.7  | Naming scheme layout                                | 115     |
| Table 4.8  | Infrastructure services NSX DFW rules layout        | 120     |
| Table 4.9  | Book application NSX DFW rules layout               | 125     |
| Table 4.10 | Book application web NSX DFW rules layout           |         |
| Table 4.11 | Book application management NSX DFW rules layout    | 133     |
| Table 4.12 | Book application app NSX DFW rules layout           | 134     |
| Table 4.13 | Book application management access NSX DFW rules la | yout140 |
| Table 4.14 | Book application NSX DFW documentation              | 141     |

# About the Author

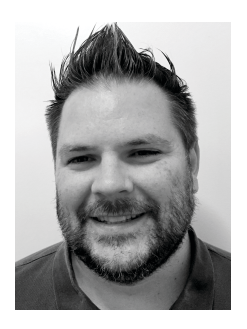

**Geoff Wilmington, VCIX6-NV,** is a Senior Systems Engineer within the VMware Networking and Security Business Unit, focusing on all security aspects and functions of the VMware NSX product. Geoff is a 17-year industry veteran and has worked at VMware for 2.5 years and across multiple positions within the Information Technology industry. He is a VMware Certified Implementation Expert for the VMware NSX product, and has been recognized as a VMware vExpert for technical community involvement.

Geoff has spoken at local VMware User Group meetings as both a customer and a VMware employee and has been featured at multiple sessions at VMworld US. Geoff holds a Bachelor's degree in IT Management. Follow Geoff on Twitter @vWilmo or visit his blog http://vwilmo.wordpress.com.

# Content Contributors

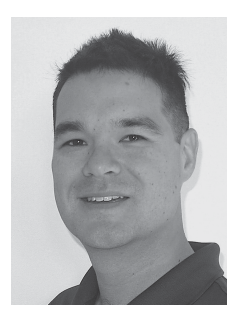

**Dale Coghlan** is a Solution Architect in the VMware Customer Success business unit and works directly with NSX for vSphere customers from initial design all the way through to implementation and operationalisation of their new environments. Dale has over 17 years of experience in networking and security roles across many verticals and uses that experience to help customers get the best out of the NSX network virtualization platform.

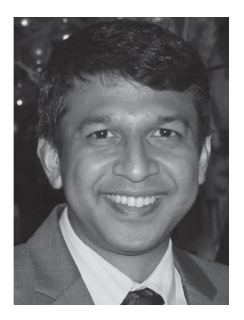

**Kausum Kumar** is Senior Product Manager in the VMware Networking and Security business unit. Kausum has over 16 years of experience in the networking and security industry. Kausum leads the micro-segmentation and security area for VMware NSX with particular focus on firewalling, endpoint security and service chaining. Kausum has a Masters from University of Maryland, Baltimore County in Electrical Engineering with focus in wireless communications.

## Additional Contributors:

Sean O'Dell Joey Welt Abhijit Sharma Wade Holmes

## Acknowledgements

No one person could have compiled the contents of this guide without the support and help of both the VMware NSBU and CMBU teams. I'd like to personally thank each person for their content I was able to use to create this guide. Without their knowledge and experience, this would not have been possible.

I want to first acknowledge my family for their support during the countless hours spent writing this guide – both during the day and late into the night. My wife, Heather, who is constantly encouraging and supporting me as I challenge myself in my career. My two daughters, Jacqueline and Olivia, who inspire me to be the best I can be both as a father and professionally. None of this was possible without your support. I love you all.

Thanks to Shinie Shaw and Katie Holms from the Product Marketing team for reaching out and asking me to turn my blog posts into an actual guide. Thank you for putting your trust in me and shepherding me through the process.

Thanks to the Networking and Security Business Unit, Scott Martin, Kausum Kumar, Wade Holmes, Joey Welt, and Dale Coghlan for all of their support and feedback during this process.

Thanks to Sean O'Dell, Abhijit Sharma, and Shiv Agarwal and the rest of his Cloud Management Business Unit team for their help with both the blogs and the content used to write this guide.

Geoff Wilmington, VCIX6-NV

# Preface

VMware NSX Micro-segmentation - Day 2 is a guide designed to help organizations understand how to operationalize micro-segmentation in their environments. VMware NSX Micro-segmentation -Day 2 provides a primer on leveraging tools - VMware vRealize® Log Insight<sup>™</sup>, Application Rule Manager, and VMware vRealize® Network Insight<sup>™</sup> - to build rulesets necessary to facilitate micro-segmentation.

## Foreword

As I sit down to write this foreword, I think back over recent tumultuous events affecting IT security. Network operators and information security professionals have had to deal with quite a string of ransomware attacks which wreaked havoc for those infected. Are industry leaders finally at a point, scratching their heads, wondering why we haven't solved this problem? I think it is important to take a step back and understand why we keep getting hacked. Why do application developers and owners view enterprise infrastructure as insufficiently agile and nimble, preferring go around it to solve their challenges?

When I look back at my own career, while we have made many technology transitions over the past 20+ years, some areas of infrastructure continue to lag significantly. Given that an infrastructure should operate as an entity of one, this lag in the network and its security has been and continues to be the largest obstacle to building a secure and agile infrastructure. Much of the innovation in modern day networking happened during the dot com boom of the late 1990s. Y2K preparation and transition saw trillions of dollars being pumped into networking technology. We spent years converging the many disparate networks, topologies, and protocols onto a modern day common denominator - Ethernet plus TCP/IP. Prior to this transition, we ran multitudes of physical medium, protocols, and physical plants. This, in addition to the advent of layer 3 switching, allowed us to build and operate networks at large scale. However, since these two major innovations - convergence to Ethernet + TCP/IP, layer 3 switching - not enough has changed to keep pace with the innovation in computing, data storage, and information security. We have simply received iterations of 1990s innovation to work around the shortcomings in the network and deal with the adjacent infrastructure technologies and the applications that run above them. Compute virtualization, the key fundamental and foundational element of cloud computing, was an afterthought from a networking perspective. There were two waves of compute virtualization which were highly disruptive to the network.

Wave 1: Workload Consolidation — the advent of workload consolidation solved a massive technological and financial problem for enterprise IT. Prior to compute virtualization, server sprawl was out of control. Many customers ran a single application per server in their data centers, creating huge financial, physical, and operational burdens. VMware was at the forefront of this transformation, enabling the consolidation of workloads to a much smaller number of servers. This saved businesses tremendous amounts of money by driving up asset utilization while allowing administrators to operate a largescale environment with far greater efficiency.

Wave 2: Workload Mobility — the advent of workload mobility was a complete game changer, offering operational efficiencies while taking x86 computing to the modern era. Technologies innovated by VMware – including distributed resource scheduling, highavailability, vMotion, Site Recovery Manager, and fault tolerance – completely changed the way we architect availability and resiliency for application workloads. These technological innovations also allowed for the movement of running applications from one physical server to another – within the same rack, across a data center, or between distinct data centers.

The network was not designed with either of these innovation waves in mind. This presented a huge challenge for network operators and administrators. The toolsets required to deal with this new computing paradigm were not baked into the architecture they had spent many years designing and implementing. We had grown accustomed to the direct correlation of one application workload to one network interface. This allowed us to apply network and security policy to that interface. The workload in large part was fairly static; it was born there, it died there, and not much changed during its lifespan. Workload lifecycle management is the first major gap we face with legacy networking technology. Fast-forward to today where we now have an entire laver of virtual switching sitting inside every virtualized host in our data centers. Workloads are highly dynamic and may move to a different interface on the same switch, another switch in the data center. to another private data center, or even into the public cloud. A workload's network policy, addressing schema, and security policies must now be able to follow the workload wherever it may go. We dealt with this in some regards by teaching administrators to build large flat layer 2 networks, a practice that has become one of the largest gaping security holes in enterprise IT today. It was not only recommended to build large flat laver 2 networks, but we were also fed more and more technologies, features, and capabilities to scale layer 2 networks. The challenge this created is that there are no scalable ways to restrict traffic on a layer 2 network; therefore everything can see and talk to everything. There is a reason it is also referred to as a "broadcast domain".

In the late 1990s securing the perimeter was a major priority. Much money was pumped into firewalling, VPN's, intrusion detection systems, and the building of DMZs. Recently, however, the game has changed dramatically. We no longer simply transact external communication via the Internet; we transact almost all business via the Internet and extranets. We are now hyper-connected with a massive exponential increase of the number of devices and addresses connected to our networks. Gone are the days of inside and outside, public and private, trusted and untrusted. The challenge is no longer keeping intruders out of your network, it is how to defeat them once they are inside! Once a quest operating systems is infected, the malicious software's ability to propagate is largely uninhibited by today's most prevalent network architectures.

This is where the security needs to change. We can no longer rely on device-specific configurations that implement fine grained controls on disparate hardware platforms with little regard for technological or operational scalability. In comes the role of the network hypervisor or abstraction layer known as VMware NSX. NSX was born through the acquisition of Nicira; a pioneer in recreating network infrastructure and security in software. Resident in the hypervisor, this is commonly referred to as Software Defined Networking (SDN); however, we prefer to call it "network virtualization". This innovation allows us to dynamically build entire networks in software, at large scale, with the associated security services, in a highly efficient manner, agnostic from the underlying physical network.

While NSX addresses many use case areas, the most prevalent reason for adoption is dramatically increased security capabilities and automation. Enter the creation of the distributed firewall and microsegmentation. Micro-segmentation allows for infrastructure architects to put an isolation wrapper around a VM, a collection of VMs, an application, or any general grouping of these components. NSX implements a stateful inspection distributed firewall at the vNIC level, allowing for the most granular level of control. While doing so in a distributed fashion, NSX vastly simplifies policies, rule set distribution, and operational efficiencies. The net result is a system that is far superior than what we have had historically. This also substantially mitigates the risk of unwanted traffic (e.g., malware, viruses, ransomware) propagating laterally throughout the network and the connected systems.

The second major innovation gap we have today is the differentiation between information security policy and network security implementation. InfoSec policy is most simply defined as what user has access to which applications, and what applications have access to which specific sets of data. The implementation of this policy within the network infrastructure is far more complex and most times nearly impossible. This is the second major gap we can now overcome because policy can now be implemented with the full intent of the information security policy as its standard. It is now time to mitigate these threats and advance our infrastructure capabilities. We must as a community rethink our skills and our roles. We must build knowledge in adjacent technology domains to architect and operate infrastructure as a system. That system is now the foundation of every business, public sector institution, education system, and healthcare provider. We are responsible for this journey, and I know that this book will help educate you on how to solve the business and technology challenges we face.

#### Dominick A. Delfino, Senior Vice President,

WW Sales & Systems Engineering – Software Defined Data Center

# Planning, Methodology, and Application Visibility

Micro-segmentation is a security concept that is used to help provide a least privilege security posture within the data center. Least privilege is defined as only allowing the minimal amount of access required to perform the function necessary. In the world of network security, VMware NSX<sup>™</sup> allows an administrator to apply least privilege network security. Least privilege is the foundation to a Zero-Trust architecture, where only allowlisted applications are allowed to communicate. In this definition of least privilege, the administrator can restrict the application and virtual machines within the application to only allow necessary communications for the application and it's components to provide the absolute minimum necessary functionality.

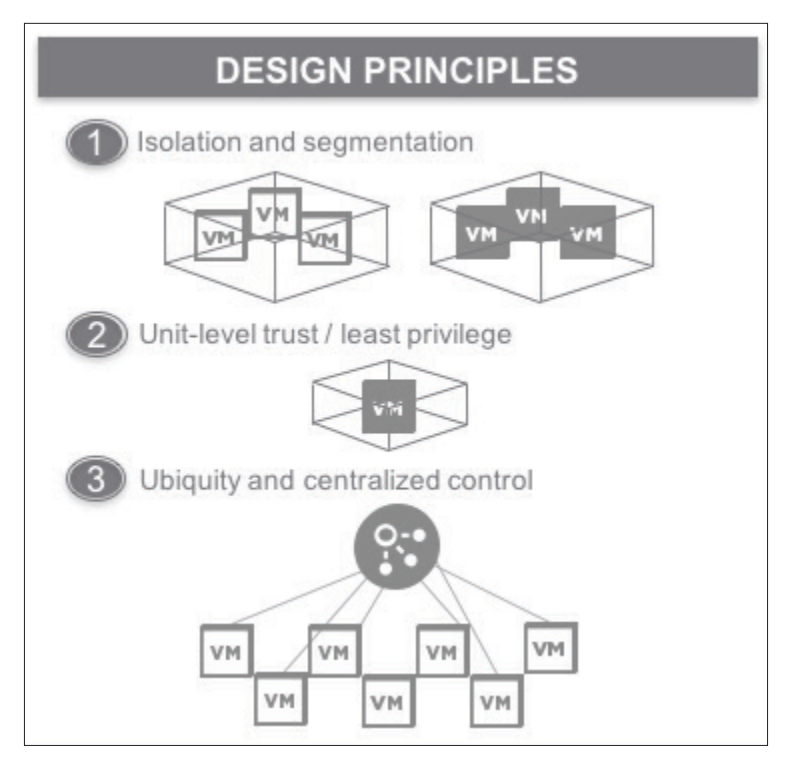

Figure 1.1 Least privilege design concepts

Modern technologies enable understanding, isolation, and segmentation of traffic from an east-west perspective in the data center, allowing for implementation of a least privilege security posture. VMware NSX is a network virtualization platform that provides the capability to apply security policy at network level of a virtual infrastructure. In a traditional model, virtual machines in a data center have unrestricted communication with every other virtual machine, regardless of whether this is truly required.

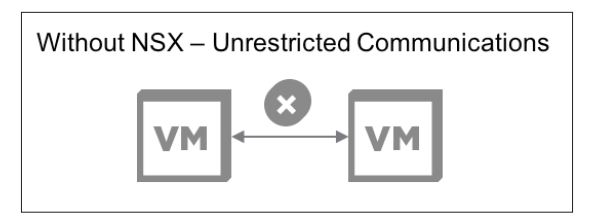

Figure 1.2 Without NSX

The VMware NSX platform instantiates a stateful firewall at the virtual network card (vNIC) of every virtual machine in the infrastructure. This stateful firewall allows creation of granular security policies for each virtual machine. These policies allow only the necessary communications between VMs; they also block traffic that is unnecessary, keeping systems from freely establishing communication with each other.

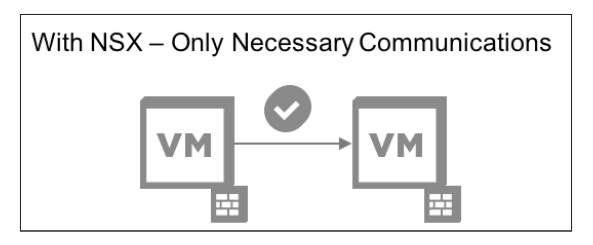

Figure 1.3 With NSX

Organizations have multiple different applications within their data centers, so providing this least privilege model can be difficult. Not every organization is familiar with how its applications communicate or how to initiate such a security posture. This guide will explore the many tools and methodologies available to create a least privilege security posture. For more information regarding VMware NSX and micro-segmentation, refer to the VMware NSX Micro-segmentation – Day 1 guide.

## Where to start?

This is the question that plagues most customers – where does an organization start with micro-segmentation? While there is no specific rule on where to begin, customers typically start with one application where the security posture of a least privilege environment is needed. This could be an application that has stricter PCI-DSS requirements or HIPAA regulation around patient data. Over time, the organization would find additional applications that require a similar security posture and expand from there.

Regardless of the selected application, the aspect of infrastructure services must also be considered. Where significant effort is spent on micro-segmenting the application, it can be easy to forget the general purpose external services and dependencies that are required for the application to function.

External application services and dependencies such as DNS, NTP, and LDAP, must be considered part of the application when securing. These are services that are global for all applications, regardless of importance. Whether or not infrastructure services are micro-segmented on their own, they must be taken into consideration when applying micro-segmentation to the application.

## Understanding the Application(s)

Before beginning to secure an application, it is essential to understand its operational patterns; therefore, each application must be analyzed prior to applying a security policy. There are several tasks that can will help understand the application:

## Talk with the Application Owners

Application owners should always be involved in the planning, testing, and implementing of the security policy. The application owners should be able to provide the most information about an application and its use. If the organization is lax on documentation, this is a great time to baseline each application and get appropriate documentation in place. Going forward, any new system that may need to communicate with the secured application will then have the documentation necessary to facilitate that communication.

## **Application Vendor's Documentation**

The application vendor's documentation is another place that should house important information for the application, though not all vendor documentation includes full details of ports, protocols, and communication Flows.

## Internal Documentation

Off-the-shelf software is often customized as part of its deployment, and documentation created during this process it should note organizational-specific changes that deviated from the default install. This documentation can be invaluable when used in conjunction with vendor documentation, identifying communication ports or protocols may have been modified from the release documents.

Organizations may also build their own applications. In-house developers may leverage many tools to tailor these custom-built applications specifically for the organization. For these applications, internal documentation and collaboration with the development team is essential to understanding how an application functions and what communication it requires.

## Planning

## **Define the Application**

Defining the application starts with understanding the application. What systems comprise the application? What servers does the application run on? What external dependencies does the application require to function normally? Once the components for the application are identified, they can be documented and analyzed for micro-segmentation.

## **Understand the Requirements**

Every application addresses a business requirement; this connects its requirements not just to technical operations but also business processes. An application used for employee time card tracking dictates the scope of employees who require access. This in turn helps scope how the application's access rules are defined within the VMware NSX Distributed Firewall (DFW). If an application is accessed solely by the human resources department, the requirement may be to restrict even server-level access to only the HR department.

## Define the Methodology

Each organization is at different stages of their infrastructure methodology. When they are ready to implement a least privilege model using micro-segmentation, it could be for an existing environment (i.e., brownfield) or a brand-new environment (i.e., greenfield). It is important to understand which type of deployment model the organization is going to use, as that can impact which micro-segmentation methodology to select.

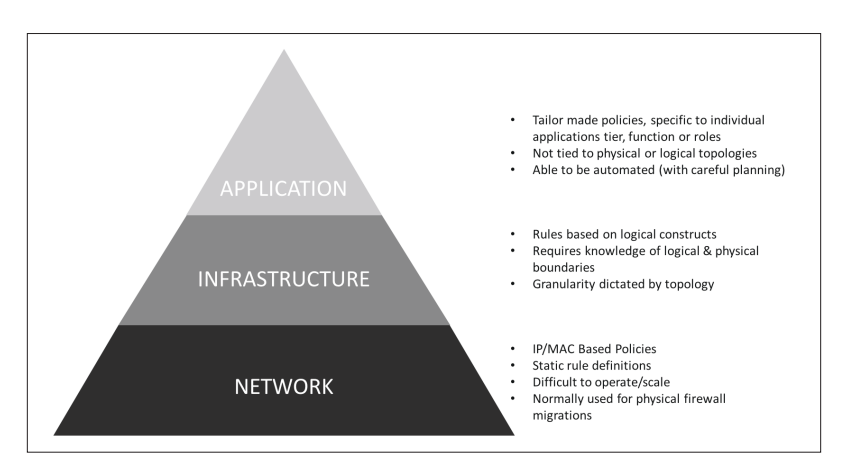

Figure 1.4 Micro-segmentation methodologies

As an organization continues down the path of micro-segmentation, it makes sense to establish which methodology best suits its requirements. Figure 1.4 presents three methodologies for micro-segmenting applications:

## Application

The application-based methodology tailors the security policies to the specific application and its associated tiers. This approach may split out the web tier, app tier, and DB tier of an application and apply security policy around each component. This methodology is topology agnostic and can be automated depending on the requirements of the application.

## Infrastructure

The infrastructure-based methodology requires an understanding of the underlying topology – both physical and logical. With VMware NSX, this approach provides micro-segmentation policy granularity at the VXLAN logical switch level where several machines of a specific type or tier may reside.

## Network

As not every application or system is virtual, the network-based methodology is typically used when there are physical components that exist outside of an NSX domain. VMware NSX has capabilities within the platform to use IP and MAC based policies to define the security posture of an application. This methodology does not typically scale well, as maintaining IP and MAC address information can be operationally cumbersome.

Regardless of the approach used, VMware NSX can help facilitate micro-segmentation using each of these methodologies.

## Layout Naming Scheme

Naming of the VMware NSX constructs is extremely important. It can make the build process of the NSX Distributed Firewall rules quick and easy, letting others know what the constructs are impacting should any changes occur to them. Naming standards should be defined and adhered to. As an organization continues further down the path of micro-segmentation, naming will become even more critical. When going from 10s to 100s to 1000s of applications, a chaotic naming scheme will cause confusion, create complexity, and increase the chance of errors. This problem can compound itself the more integrated the system of applications.

## **Prepare Documentation for Rules**

This section provides an example of how an organization can lay out and document its rulesets. This information is just as critical as documentation on application deployment and configuration. Most documentation already includes changes to default settings for application deployment, including the names of the application servers any dependencies. How the application is secured is information that is just as important and helps complete the documentation. If an organization has minimal documentation, starting with this process can help formalize the foundation and begin to fill in the gaps. The documentation of the NSX Distributed Firewall rules should encompass the following items:

- How the application accesses the infrastructure services
- How any remaining application communication is blocked
- The groupings that were created in NSX and used to build the rulesets
  - Security Groups for the application servers/access
  - Security Tags leveraged to tag the application servers
- Descriptions of the services necessary for the application to function

This information can be laid out in a table format that closely mimics its appearance in the NSX Distributed Firewall interface. This format makes it easy to understand and also provides a reference for any changes. Table 1.1 provides examples of this layout.

#### Table 1.1 Example layout

#### **Application Access Communications:**

| Name Source Destination |     | Service    | Action      | Applied To |            |
|-------------------------|-----|------------|-------------|------------|------------|
| APP Access              | Any | SG-APP-ALL | APP-SVG-ALL | Allow      | SG-APP-ALL |

#### **Block All Application Communications:**

| Name                  | Source     | Destination | Service | Action | Applied To |
|-----------------------|------------|-------------|---------|--------|------------|
| Block Inbound<br>App  | SG-APP-ALL | Any         | Any     | Block  | SG-APP-ALL |
| Block<br>Outbound App | Any        | SG-APP-ALL  | Any     | Block  | SG-APP-ALL |

#### **NSX Groupings:**

| Security Group | SG-Contains | SG-Inclusion Criteria |
|----------------|-------------|-----------------------|
| SG-APP-ALL     | SG-APP-WEB  | Static                |
| SG-APP-WEB     | WEB-01a     | Static                |

| Service Group | Service Included | Port   |
|---------------|------------------|--------|
| SVG-APP-ALL   | SV-APP-HTTP      | TCP 80 |

## **Define Application Flow Monitor Length**

Understanding the application is essential to defining its associated monitoring parameters. If the application is a payroll system that runs regular billing cycles, an organization may want to monitor the payroll application for a few weeks or months. If the application is used daily, then monitoring may only be needed for a shorter period. New applications can be on boarded easily by building the application and studying the typical usage by the testing teams. Once rules are in place for micro-segmentation, full functionality testing can occur to verify proper operation before placing the application into production. By doing this, the organization is helping to ensure that they are capturing all the necessary application Flows both in and out of the application.

## Create Default Allow/Block Rules as Necessary

Understanding application functionality and communication – both internal and external – is one of the biggest challenges that organizations face. New applications are brought in to solve business issues; sometimes the documentation detailing operations and connectivity is missing or incomplete. Applications of interest may not have the necessary documentation or may have been configured differently from the default process. IT faces the challenge of monitoring application functionality and communication in a non-disruptive manner and requires a solution for both pre-existing and new applications.

When VMware NSX DFW modules are deployed to VMware ESXi<sup>™</sup> hosts, the default rule is "Allow All". This setting allows all traffic to pass. This is contrary to a traditional hardware firewall where the final rule is usually a default "Deny All". Since the DFW instantiates a layer 2-4 firewall at the vNIC of each virtual machine, a default deny could cause massive disruption to the virtual environment.

When beginning the process of micro-segmentation, leverage application-centric allows and blocking to monitor application functionality. This will not disrupt the application, permitting it to continue to function normally while allowing initial granular rules creation.

Start by creating an NSX Security Group for the entire application of interest, adding all VMs for the application into the group.

Next create four VMware NSX DFW rules using this Security Group, logging the hits on the rules. This will show how the application communicates.

- One rule to allow all inbound traffic to the application and log
- One rule to allow all outbound traffic to the application and log
- One rule to block all inbound traffic to the application and log
- One rule to block all outbound traffic to the application and log

The implementation of these rules is detailed in Table 1.2.

| Name                  | RuleID | Source         | Service        | Service | Action | Applied To     |
|-----------------------|--------|----------------|----------------|---------|--------|----------------|
| Allow Inbound<br>Log  | 1010   | Any            | SG-APP-<br>ALL | Any     | Allow  | SG-APP-<br>ALL |
| Allow<br>Outbound Log | 1011   | SG-APP-<br>ALL | Any            | Any     | Allow  | SG-APP-<br>ALL |
| Block Inbound<br>Log  | 1012   | Any            | SG-APP-<br>ALL | Any     | Block  | SG-APP-<br>ALL |
| Block<br>Outbound Log | 1013   | SG-APP-<br>ALL | Any            | Any     | Block  | SG-APP-<br>ALL |

 Table 1.2
 Four monitoring rules

As with hardware firewalls, the NSX Distributed Firewall checks rules top-down against a Flow. For both new and pre-existing applications, using this configuration of rules will help identify Flows for more granular analysis. At the end of the process, these general allow rules will be removed and any Flows not explicitly defined will be blocked.

Once the four monitor rules are in place, examine the NSX DFW logs to see how the application communicates.

|                                                                      | <b>O</b> -                     | HTTP - To<br>Match Ru              | CP Port 80<br>IleID 1010                       | →[`                          | /M<br>                            |                                                      |
|----------------------------------------------------------------------|--------------------------------|------------------------------------|------------------------------------------------|------------------------------|-----------------------------------|------------------------------------------------------|
|                                                                      |                                |                                    |                                                |                              |                                   |                                                      |
| Name                                                                 | RuleID                         | Source                             | Destination                                    | Service                      | Action                            | Applied To                                           |
| Name<br>Allow Inbound Log                                            | RuleID                         | Source                             | Destination<br>SG-APP-ALL                      | Service<br>Any               | Action                            | Applied To<br>SG-APP-ALL                             |
| Name<br>Allow Inbound Log<br>Allow Outbound Log                      | RuleID<br>1010<br>1011         | Source<br>Any<br>SG-APP-ALL        | Destination<br>SG-APP-ALL<br>Any               | Service<br>Any<br>Any        | Action<br>Allow<br>Allow          | Applied To<br>SG-APP-ALL<br>SG-APP-ALL               |
| Name<br>Allow Inbound Log<br>Allow Outbound Log<br>Block Inbound Log | RuleID<br>1010<br>1011<br>1012 | Source<br>Any<br>SG-APP-ALL<br>Any | Destination<br>SG-APP-ALL<br>Any<br>SG-APP-ALL | Service<br>Any<br>Any<br>Any | Action<br>Allow<br>Allow<br>Block | Applied To<br>SG-APP-ALL<br>SG-APP-ALL<br>SG-APP-ALL |

Figure 1.5 Default allow behavior
In this example, **RuleID** 1010 allows an **HTTP - TCP Port 80** Flow from any source to one of the application VMs. Log data from this rule is shown in Figure 1.6.

| Events                     | Field Table Ev                      | ent Types | Event Trends      |                           |                      |                      |                              |                           |
|----------------------------|-------------------------------------|-----------|-------------------|---------------------------|----------------------|----------------------|------------------------------|---------------------------|
| timestamp                  | hostname                            | vmw_ns    | x_firewall_ruleid | vmw_nsx_firewall_protocol | vmw_nsx_firewall_src | vmw_nsx_firewall_dst | vmw_nsx_firewall_dst_ip_port | vmw_nsx_firewall_dst_port |
| 2017-05-21<br>23:04:06.129 | esxcomp-<br>01a.vwilmo.inter<br>nal |           | 1010              | ТСР                       | 192.168.0.99         | 172.16.110.11        | 172.16.110.11/80             | 80                        |

Figure 1.6 Default allow log

To better restrict traffic to only necessary Flows, create a more granular rule above the **Allow Inbound Log**, as seen in Figure 1.7.

|                                                                                          | <b>O</b> -                             | HTTP - To<br>Match Ru                     | CP Port 80<br>IleID 1014                                 | \ \                                 | м                                          |                                                                |
|------------------------------------------------------------------------------------------|----------------------------------------|-------------------------------------------|----------------------------------------------------------|-------------------------------------|--------------------------------------------|----------------------------------------------------------------|
|                                                                                          |                                        |                                           |                                                          |                                     |                                            |                                                                |
| Name                                                                                     | RuleID                                 | Source                                    | Destination                                              | Service                             | Action                                     | Applied To                                                     |
| Name<br>Allow Access App                                                                 | RuleID                                 | Source                                    | Destination<br>SG-APP                                    | Service<br>Any                      | Action<br>Allow                            | Applied To<br>SG-APP                                           |
| Name<br>Allow Access App<br>Allow Inbound Log                                            | RuleID<br>1014<br>1010                 | Source<br>Any<br>Any                      | Destination<br>SG-APP<br>SG-APP-ALL                      | Service<br>Any<br>Any               | Action<br>Allow<br>Allow                   | Applied To<br>SG-APP<br>SG-APP-ALL                             |
| Name<br>Allow Access App<br>Allow Inbound Log<br>Allow Outbound Log                      | RuleID<br>1014<br>1010<br>1011         | Source<br>Any<br>Any<br>SG-APP-ALL        | Destination<br>SG-APP<br>SG-APP-ALL<br>Any               | Service<br>Any<br>Any<br>Any        | Action<br>Allow<br>Allow<br>Allow          | Applied To<br>SG-APP<br>SG-APP-ALL<br>SG-APP-ALL               |
| Name<br>Allow Access App<br>Allow Inbound Log<br>Allow Outbound Log<br>Block Inbound Log | RuleID<br>1014<br>1010<br>1011<br>1012 | Source<br>Any<br>Any<br>SG-APP-ALL<br>Any | Destination<br>SG-APP<br>SG-APP-ALL<br>Any<br>SG-APP-ALL | Service<br>Any<br>Any<br>Any<br>Any | Action<br>Allow<br>Allow<br>Allow<br>Block | Applied To<br>SG-APP<br>SG-APP-ALL<br>SG-APP-ALL<br>SG-APP-ALL |

Figure 1.7 Allow access app rule match

Traffic Flows will hit the new rule – **RuleID 1014** – instead of the **Allow Inbound Log** rule. Once all required traffic Flows have been captured, remove the allow rules so any new traffic will hit the block rules.

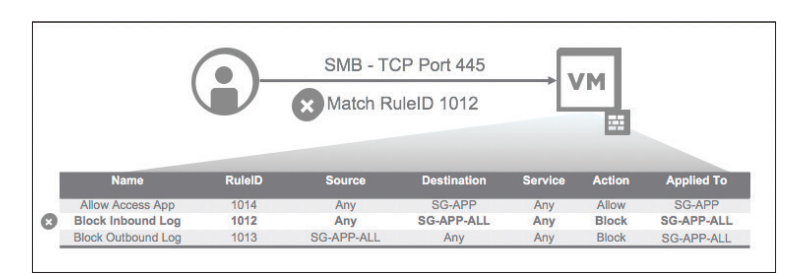

Figure 1.8 Block access app rule match

### **Review Rules to Create**

Use of the tabular format shown in Table 1.3 will make it easy to fill in the fields associated with an NSX object naming scheme. Documenting the rules in a table during application monitoring will provide a reference for review prior to committing them to the NSX DFW.

| Iddie I.J INEVIEW I UIES | Table | 1.3 | Review | rules |
|--------------------------|-------|-----|--------|-------|
|--------------------------|-------|-----|--------|-------|

### **Application Access Communications:**

| Name       | Source | Destination | Service     | Action | Applied To |
|------------|--------|-------------|-------------|--------|------------|
| APP Access | Any    | SG-APP-ALL  | APP-SVG-ALL | Allow  | SG-APP-ALL |

#### **Block All Application Communications:**

| Name                  | Source     | Destination | Service | Action | Applied To |
|-----------------------|------------|-------------|---------|--------|------------|
| Block Inbound<br>App  | SG-APP-ALL | Any         | Any     | Block  | SG-APP-ALL |
| Block<br>Outbound App | Any        | SG-APP-ALL  | Any     | Block  | SG-APP-ALL |

### **NSX Groupings:**

| Security Group | Security Group SG-Contains |        |
|----------------|----------------------------|--------|
| SG-APP-ALL     | SG-APP-WEB                 | Static |
| SG-APP-WEB     | WEB-01a                    | Static |

| Service Group | Service Included | Port   |
|---------------|------------------|--------|
| SVG-APP-ALL   | SV-APP-HTTP      | TCP 80 |

### **Create Rules**

When using the tabular approach, adding rules to the DFW interface is a simple process. The column headings – Security Groups, Security Tags, Services, and Service Tags – are all laid out.

This not only helps create the rules within the VMware NSX DFW, but also serves as a template for maintaining documentation about the application and its security posture in the organization.

### Negate Source/Destination

VMware NSX provides a few simple ways to write DFW rules to reduce the number required. This helps avoid placement issues with block rules. Leverage the **Negate Source/Destination** options to build rules that do not need explicit block rules yet still provide a level of security similar to having them in place.

- If **Negate Source** is selected, the rule is applied to traffic coming from all sources except for the specific source.
- If **Negate Source** is not selected, the rule applies to traffic coming from the specific source.
- If **Negate Destination** is selected, the rule is applied to traffic going to all destinations except for the specific destination.
- If **Negate Destination** is not selected, the rule applies to traffic going to the specific destination.

A typical use case for using this feature would prevent web servers from talking to each other but allow communication from other sources. Using **Negate Source** with the web servers as the **Source** and web servers as the **Destination**, all sources will be allowed except the web servers themselves. This effectively blocks the web servers from talking to each other.

### Verify Working

Verifying application operation is essential to successful implementation of micro-segmentation. Before an application can be cleared for production, all functionality must be tested against the micro-segmentation rules put in place.

### Tools

Knowledge of tool availability and applicability will reduce the amount of time necessary to micro-segment an application. Three tools of specific interest include vRealize Log Insight, Application Rule Manager, and vRealize Network Insight.

### vRealize Log Insight

VMware vRealize Log Insight ingests data from multiple sources and provides access using plugin functionality, enabling dashboards and advanced search capabilities. VMware® NSX Manager™ sends information to vRealize Log Insight via syslog. When combined with syslog information from the vSphere hosts, vRealize Log Insight provides rich data to assist in building micro-segmentation rules.

vRealize Log Insight works with VMware NSX, providing a logging tool for the environment. It can be deployed as a single appliance or in a cluster. The vRealize Log Insight plug-in for NSX provides several dashboards to help monitor key aspects of the NSX infrastructure. It is available for download directly from the vRealize Log Insight UI.

### When to use vRealize Log Insight for Micro-segmentation Planning

vRealize Log Insight is most useful for micro-segmentation planning when there is a focus on real-time monitoring of a single application. vRealize Log Insight offers quick updates to logging information, making it an good tool for granular analysis. It does not scale well for monitoring large environments or multiple application Flows.

### **Application Rule Manager**

Application Rule Manager (ARM) was introduced in VMware NSX 6.3 to assist with micro-segmentation on a larger scale. ARM leverages real-time Flow information to identify both inbound and outbound workload communications, allowing creation of a security model around an application. ARM can monitor up to 30 VMs in one session, with 5 sessions running simultaneously. ARM can automatically correlate information and create rulesets, significantly reducing time to value. ARM can also highlight blocked Flows and identify the specific rules responsible.

#### When to use Application Rule Manager for Micro-segmentation planning

ARM is designed for larger scale issues than vRealize Log Insight and is most useful for monitoring applications composed of several virtual machines. ARM can monitor Flows in these sessions for up to seven days at a time. Where vRealize Log Insight is focused on real-time activities, ARM is best leveraged where monitoring is required over several days.

### vRealize Network Insight

vRealize Network Insight is a virtual appliance that can gather information from multiple data sources to provide advanced operations for multiple applications at scale. vRealize Network Insight uses this data to deliver on three distinct use cases:

- Micro-segmentation Planning
- 360° Network Visibility
- Advanced NSX Operations

#### When to use vRealize Network Insight for Micro-segmentation planning

This guide will focus on using vRealize Network Insight to help plan micro-segmentation rules. vRealize Network Insight gathers Flow data from the VMware vSphere® Distributed Switch™ using NetFlow. All traffic that traverses the vSphere Distributed Switch is sent to vRealize Network Insight for analysis. Collection over extended periods of time allows capturing of infrequent Flows that are important for the functionality of the application or its integration with other applications. Retention of 30 days of Flow history is one of the key benefits of vRealize Network Insight.

## vRealize Log Insight

vRealize Log Insight is the first tool for consideration when beginning micro-segmentation planning. vRealize Log Insight provides a granular level of monitoring of traffic Flows from the ESXi DFW. These Flows, once identified, can be leveraged to build DFW rules to micro-segment the application in question.

This section will use the previously defined processes to plan and implement the micro-segmentation of a typical 3-tier application.

### **Define the Application**

The first step is identifying and understanding the application itself; what is the nature of the application targeted for micro-segmented? In this example, it is a 3-tier application which displays the output of a query for specific authors and books in a database. The application can be accessed from either of the web servers to provide uptime in case of a web server failure.

The application consists of the servers listed in Table 2.1 and has an external dependency identified in Table 2.2.

| Table 2.1         3-Tier application information |             |               |  |  |  |
|--------------------------------------------------|-------------|---------------|--|--|--|
| System Function                                  | System Name | IP Address    |  |  |  |
| Web Tier                                         | Web01       | 172.16.110.11 |  |  |  |
| Web Tier                                         | Web02       | 172.16.110.12 |  |  |  |
| App Tier                                         | App01       | 172.16.120.11 |  |  |  |
| Database Tier                                    | DB01        | 172.16.130.11 |  |  |  |

### **3-Tier Application**

#### Infrastructure Services

Table 2.2 Infrastructure services information

| System Function | System Name | IP Address    |
|-----------------|-------------|---------------|
| NTP             | NTP-01a     | 192.168.0.210 |

### **Understand the Requirements**

The customer would like to provide a least privilege security posture for their 3-tier book application. They are not familiar with the communication Flows either to the application or between the its server architecture. To create a least privilege security posture, the following steps are required:

- Allow any inbound to Web01 and Web02
- Allow Web01 and Web02 to communication with App01
- Allow App01 to communicate with DB01
- Allow all servers to communicate with any external services necessary to function
- Block communications between Web01 and Web02
- Block all other communications to any server of the application unless explicitly defined in the above requirements.

### Define the Methodology

This example focuses on a specific application, so the applicationbased methodology is appropriate. Each part of the application is broken down into its tiers and granular security policies are created for each. Refer to Figure 1.4.

A complete layout is shared in Table 2.3.

| Name                                       | Source      | Destination | Service | Action | Applied To           |
|--------------------------------------------|-------------|-------------|---------|--------|----------------------|
| Allow 3T-App to NTP                        | 3T-App      | NTP         | -       | Allow  | 3T-App               |
| Allow Any Into 3T-App<br>– Negate Web Tier | Web<br>Tier | Web Tier    | -       | Allow  | Web Tier             |
| Allow Web to App                           | Web<br>Tier | App Tier    | -       | Allow  | Web Tier<br>App Tier |
| Allow App to DB                            | App<br>Tier | DB Tier     | -       | Allow  | App Tier<br>DB Tier  |
| Block Any to App Log                       | Any         | 3T-App      | Any     | Block  | 3T-App               |
| Block App to Any Log                       | 3T-App      | Any         | Any     | Block  | 3T-App               |

 Table 2.3
 3-Tier application NSX DFW rules example

- The top rule will cover the application's need to communication with infrastructure services (e.g., NTP).
- The second rule will Negate Source of the web tier. Negating the source allows all other sources to access the web tier except those in the web tier. This functionally works as a block, so rule order becomes arbitrary.
- The remaining set of allow rules are necessary for the intra and extra-application communication.
- The last two rules will block any other communications that are not defined as essential for the application to run.

This set of rules should effectively allowlist all traffic, allowing the application to function for the organization.

### **Technologies Used**

Windows Clients

| Table 2.4 Windows client information | Table 2.4 | Window | s client | information |
|--------------------------------------|-----------|--------|----------|-------------|
|--------------------------------------|-----------|--------|----------|-------------|

| System Function    | System Name | IP Address   |  |
|--------------------|-------------|--------------|--|
| Management Jumpbox | Jumpbox-01a | 192.168.0.99 |  |

#### **VMware Products**

| Product                              | Version                     | IP Address    |
|--------------------------------------|-----------------------------|---------------|
| VMware vSphere® ESXi™                | 6.0 Patch 4                 | Multiple      |
| VMware® vCenter™ Server<br>Appliance | 6.0 Update 2a 192.168.0.111 |               |
| VMware NSX Manager                   | 6.3.0                       | 192.168.0.120 |
| VMware vRealize Log<br>Insight       | 4.3                         | 192.168.0.140 |
| VMware NSX Plugin for<br>Log Insight | 3.6                         | -             |

### **Define Monitor Length**

Real time monitoring is appropriate in this case, as this is a small application consisting of 4 servers in total. This application is run on-demand, so there are no specific time constraints to consider. With the use of NTP, calls to this external service must be taken into account.

### NSX/Log Insight Management Pack Installation

Installation of vRealize Log Insight Management Pack for NSX is required for this step.

Figure 2.1 displays the dashboard upon logging into the vRealize Log Insight appliance.

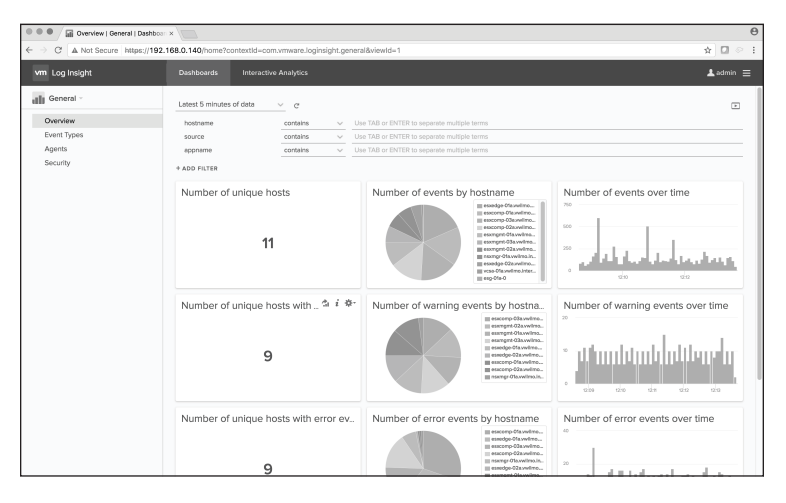

Figure 2.1 vRealize Log Insight dashboard

Click on the three lines next to 'admin' in the upper-right corner and select Content Packs

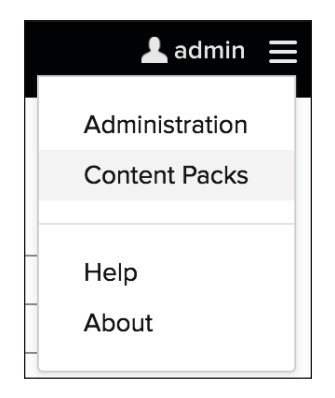

Figure 2.2 vRealize Log Insight content pack

This will present the Log Insight Content Pack Marketplace. Scroll down to the VMware – NSX-vSphere Management Pack.

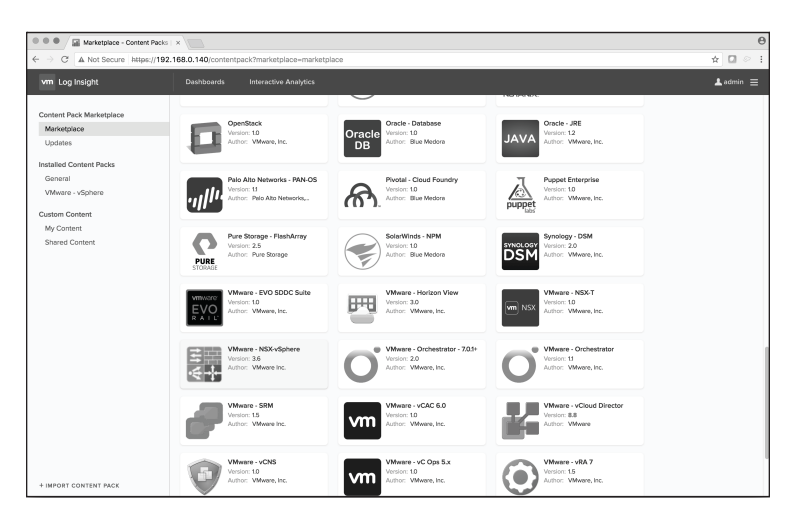

Figure 2.3 vRealize Log Insight marketplace

Upon selecting Content Pack, confirm the licensing agreement and click on Install.

Figure 2.4 shows the setup instructions required to configure forwarding of log information to vRealize Log Insight for processing.

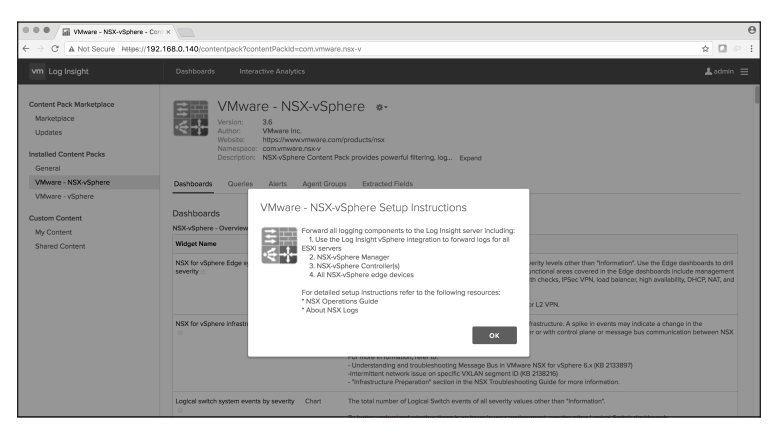

Figure 2.4 Setup instructions

As described in the Setup Instructions, configure the products to talk to vRealize Log Insight. For micro-segmentation, ensure that the ESXi hosts that could contain the application are configured to talk to the vRealize Log Insight server (192.168.0.140). Additionally, configure the VMware NSX Manager (192.168.0.120) server to talk to vRealize Log Insight.

### Connect vCenter/ESXi Hosts to Log Insight

Set up the vSphere integration with vRealize Log Insight to allow configuration of the ESXi hosts with Log Insight as the syslog location.

From the Log Insight dashboard, select the same menu used to go into the Content Packs section, clicking on Administration.

| 💄 admin        |  |
|----------------|--|
|                |  |
| Administration |  |
| Content Packs  |  |
| Help           |  |
| About          |  |

Figure 2.5 NSX Manager general settings

From the next screen, select 'vSphere' under the 'Integration' section

| ●●● / I vSphere Integration  <br>← → C ▲ Not Secure http |                                   |           |  |  |  |
|----------------------------------------------------------|-----------------------------------|-----------|--|--|--|
| vm Log Insight                                           | Dashiboards Interactive Analytics | 🔺 admin 🚍 |  |  |  |
| Management                                               | vSphere Integration               |           |  |  |  |
| System Monitor                                           | Pontos Sonioro m                  |           |  |  |  |
| Access Control                                           | voluter betvers ()                |           |  |  |  |
| Liser Alerte                                             | + ADD VCENTER SERVER              |           |  |  |  |
| Hosts                                                    |                                   |           |  |  |  |
| Agents                                                   | SAVE                              |           |  |  |  |
| Event Forwarding                                         |                                   |           |  |  |  |
| License                                                  |                                   |           |  |  |  |
| late                                                     |                                   |           |  |  |  |
| Integration                                              |                                   |           |  |  |  |
| vSphere<br>vRealize Operations                           |                                   |           |  |  |  |
| Wearze Operations                                        |                                   |           |  |  |  |
| Configuration                                            |                                   |           |  |  |  |
| General                                                  |                                   |           |  |  |  |
| Time                                                     |                                   |           |  |  |  |
| Authentication                                           |                                   |           |  |  |  |
| SMTP                                                     |                                   |           |  |  |  |
| Archiving                                                |                                   |           |  |  |  |
| SSL                                                      |                                   |           |  |  |  |
|                                                          |                                   |           |  |  |  |

Figure 2.6 vSphere integration

The following steps will add the vCenter Server and configure hosts to send syslog to vRealize Log Insight.

- Enter the hostname of the VMware vCenter Server.®
- Enter a username that has access privileges to vCenter and can modify host objects.
- Enter the password for the username.

| 🔍 🕘 Vishnee Integration ( Admin ) x 📃                                                                                     |                                                                                                    |                                                                                                    |                  |  |
|----------------------------------------------------------------------------------------------------|----------------------------------------------------------------------------------------------------|----------------------------------------------------------------------------------------------------|------------------|--|
| ← → C ▲ Not Secure https://192                                                                                            | 168.0.140/admin/vsphere                                                                                                    |                                                                                                    | x 🛛 🕫 🗄          |  |
| vm Log Insight                                                                                                    |                                                                                                    |                                                                                                    | <b>⊥</b> admin ≡ |  |
| Management<br>System Monitor<br>Custer<br>Access Control<br>User Alerts<br>Hosts<br>Agents<br>Event Forwarding<br>License | VSphere Integration vCenter Servers @ Hettorie vs disvibusizerse Uterran administratives.verver Peersond "Under Persond. Tegr Supforduct_Sp_relate2 Tetr consection | Collect (Conter Server overst, takis, and alarma ()<br>(EX) Instance and yourd Is and taking to Log Instight<br>we ensite | ×                |  |
| vSphere<br>vRealize Operations                                                                                            | + ADD VCENTER SERVER                                                                                                    |                                                                                                    |                  |  |
| Configuration<br>General<br>Time                                                                                          | SAVE                                                                                                    |                                                                                                    |                  |  |

Figure 2.7 Infrastructure NSX security tags

Note that to the right of the input lines are options to 'Collect vCenter Server events, tasks and alarms' as well as 'Configure ESXi hosts to send logs to Log Insight'. Under 'Configure ESXi hosts to send logs to Log Insight', is an 'Advanced options...' setting. Clicking the 'Advanced options...' link will allow selection of specific ESXi servers and communication protocols (e.g., TCP, UDP, or using SSL).

| vSphere Integration   Ad                                                                                                    | min ( ) × / [ ]                                                                                                    |                                                                                                    |                                                                                                    |                                                                                                    |                                                                                                    |   |   | e     |
|----------------------------------------------------------------------------------------------------|----------------------------------------------------------------------------------------------------|----------------------------------------------------------------------------------------------------|----------------------------------------------------------------------------------------------------|----------------------------------------------------------------------------------------------------|----------------------------------------------------------------------------------------------------|---|---|-------|
| ← → C A Not Secure Amps://                                                                                                    | 192.168.0.140/adm                                                                                                    | Investing Analytics                                                                                                    |                                                                                                    |                                                                                                    |                                                                                                    |   |   | ·     |
| ym Log Insignt<br>Maragement<br>System Koveter<br>Course Alerta<br>Noas Alerta<br>Noas<br>Alerta<br>Swell<br>Swell | Cashoosh<br>VSphel<br>VCenter 5<br>Honnen<br>Honnen<br>Hannen<br>Hannen<br>Hannen<br>Hannen<br>Hannen<br>Hannen<br>Hannen<br>Hannen<br>Hannen | brendere Ankylei  brendere Ankylei  brendere An | Infe Version     Exe 6.00     Exe 6.00 | Build           4600344           4600344           4600344           4600344           4600344           4600344 | E         Configured           Yes (LDP)         Yes (LDP)           Yes (LDP)         Yes (LDP)           Yes (LDP)         Yes (LDP)           Yes (LDP)         Yes (LDP)           Yes (LDP)         Yes (LDP) | × | × | Lun = |

Figure 2.8 3-Tier application web NSX security group

This example configures all hosts to send their syslog data to Log Insight. Once complete, click on **OK** to complete.

Use **Test Connection** to ensure that connectivity to vCenter is working. Watch for 'Test successful' notification under the 'Test Connection' selection. Click on **Save** to complete the integration. If the hosts already have a syslog server configured, this integration will append the vRealize Log Insight server to the hosts as another syslog system.

| e e e 🖉 võphere Integration ( Admin) x                                                         |                                                                                                    |                  |  |  |
|------------------------------------------------------------------------------------------------|----------------------------------------------------------------------------------------------------|------------------|--|--|
| ← → C A Not Secure https://192                                                                 | 168.0.140/admin/vsphere                                                                                                    | ☆ 🖸 😔 🗄          |  |  |
| vm Log Insight                                                                                 | Dashboards Interactive Analytics                                                                                                    | <b>≜</b> sdmin ≡ |  |  |
| Management<br>System Monitor<br>Cluster                                                        | vSphere Integration<br>vCenter Servers ⊕                                                                                                    |                  |  |  |
| Access Control<br>User Alerts<br>Hosts<br>Agents<br>Event Forwarding<br>License<br>Integration | Hostener vela Kavelina hitereti Collect. Center Server vents, taris, and ziema () X Denerme a dativisationelise.ukma izenat EXI host configued to solo tog to Log inopit Velamide Collect. Newsell: Teger Log Neglet. Mader () Teger Log Neglet. Mader () Teger Log Neglet. Mader () |                  |  |  |
| vSphere                                                                                        |                                                                                                    |                  |  |  |
| vRealize Operations                                                                            | + ADD VCENTER SERVER                                                                                                    |                  |  |  |
| Configuration<br>General<br>Time<br>Authentication<br>SMTP<br>Archiving<br>SSL                 | SAVE                                                                                                    |                  |  |  |

Figure 2.9 vRealize Log Insight vCenter - integration test

### **Connect NSX Manger to Log Insight**

To begin the connection of NSX Manager to vRealize Log Insight, browse to the hostname/IP address of the NSX Manager and login.

| • • • / 🖬 vSphere Integration   Admin   🛛 × 🖉 vSphere We | Client × 🔤 VMware NSX Manager Virt  | tael/×                    |                                       | Θ                                            |
|----------------------------------------------------------|-------------------------------------|---------------------------|---------------------------------------|----------------------------------------------|
| ← → C ▲ Not Secure https://192.168.0.120/index.ht        | ni                                  |                           |                                       | ☆ 🖬 🔗 🗄                                      |
| NSX                                                      |                                     |                           | IP: 192.168.0.120<br>Nome: nsxmgr-01a | Vanion: 6.3.0 Build 5007049 🔅<br>User: admin |
| 2                                                        |                                     |                           |                                       |                                              |
| NSX M                                                    | anager Virtual Appliance Management |                           |                                       |                                              |
| (                                                        | View Summary                        | Download Tech Support Log |                                       |                                              |
| :                                                        | K Manage Appliance Settings         | Backup & Restore          |                                       |                                              |
|                                                          | Manage vCenter Registration         | Upgrade                   |                                       |                                              |
|                                                          |                                     |                           |                                       |                                              |
|                                                          |                                     |                           |                                       |                                              |
|                                                          |                                     |                           |                                       |                                              |

Figure 2.10 NSX Manager interface

From this screen, select Manage Appliance Settings

|                                | Admin   v × 🖉 vSpł                               | ere Web Client 🛛 × 🔤 VMware NSX Manager Virtual 🗴                                                                                                    |                         | Θ        |
|--------------------------------|--------------------------------------------------|----------------------------------------------------------------------------------------------------|-------------------------|----------|
| ← → C A Not Secure http        | ps://192.168.0.120/h                             | me.html#/manage/settings/general                                                                                                    | ☆ 🖸                     | 01       |
| NSX                            |                                                  | P: 192.168.0.120 \Vesion: 6.1<br>Norre: naverge61a User: ad                                                                                                    | ua Build 500704<br>min  | • •      |
| Summary Manage                 |                                                  |                                                                                                    |                         |          |
| SETTINGS<br>General<br>Network | Time Settings<br>Specify NTP server b<br>server. | Liteoring and the back constant by Lis required that the time on this visual appliance and NTP server should be in sync. It is recommended to use the same NTP server | ers Ed<br>used by the S | 80<br>80 |
| SSL Certificates               | NTP Server                                       | 0.pool.mp.org, 1.pool.mp.org                                                                                                    |                         |          |
| Backups & Restore              | Timezone                                         | UTC                                                                                                    |                         |          |
| Upgrade                        | Date/Time                                        | 05/08/2017 19:07:57                                                                                                    |                         |          |
| COMPONENTS                     |                                                  |                                                                                                    |                         |          |
| NSX Management Service         | Syston Samer                                     |                                                                                                    | Ed                      | -        |
|                                | You can specify the IP                           | address or name of the syslog server that can be resolved using the above mentioned DNS Server(s).                                                                    |                         |          |
|                                | System Server                                    |                                                                                                    |                         |          |
|                                | Port                                             |                                                                                                    |                         |          |
|                                | Protocol                                         |                                                                                                    |                         |          |
|                                |                                                  |                                                                                                    |                         |          |
|                                | FIPS Mode and TLS                                | settings                                                                                                    | Ed                      | sie )    |
|                                | A Changing FIPS m                                | de will restart NSX Manager Appliance automatically.                                                                                                    |                         | _        |
|                                | FIPS mode                                        | Disabled                                                                                                    |                         |          |
|                                | Server                                           | TLSv1,TLSv1.1,TLSv1.2                                                                                                    |                         |          |
|                                | Client                                           | TL9v1,TL9v1.1,TL9v1.2                                                                                                    |                         |          |
|                                |                                                  |                                                                                                    |                         |          |
|                                | Locale                                           |                                                                                                    | Ed                      | 8        |
|                                | Below is the current in                          | cale information.                                                                                                    |                         |          |
|                                | Locale                                           | en-US                                                                                                    |                         |          |
|                                |                                                  |                                                                                                    |                         |          |
|                                |                                                  |                                                                                                    |                         |          |

Figure 2.11 NSX Manager general settings

In this instance, the **Syslog Server** setting is not configured. Click on the **Edit** button and start the configuration.

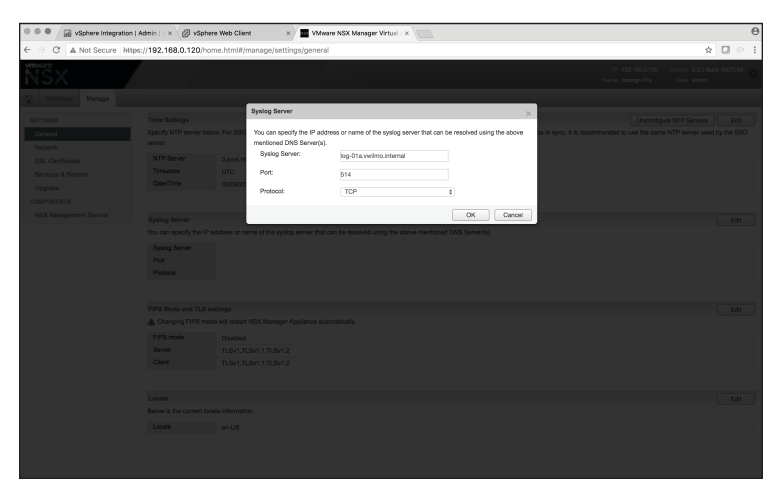

Figure 2.12 NSX Manager syslog server configuration

Enter the hostname/IP Address of the syslog server, port of 514, and select the TCP protocol. This will complete the syslog configuration for vRealize Log Insight help with micro-segmentation of the application.

Proper configuration can be validated through the dashboard. From the Log Insight web page, select the 'Dashboards' tab.

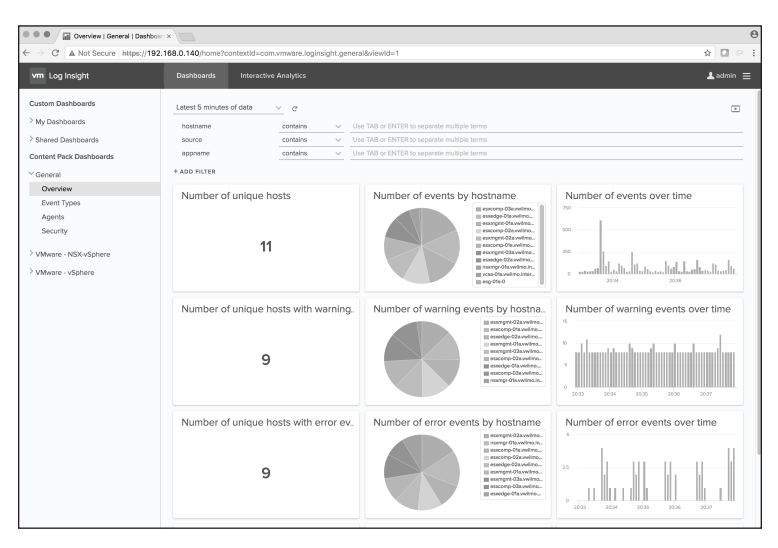

Figure 2.13 vRealize Log Insight main dashboard

Figure 2.14 shows the data populated in the dashboards interface, with the data present as expected from vCenter and the ESXi hosts.

On the left-hand side of the current dashboard is a selection option for changing to the other content pack dashboards in Log Insight. To confirm that NSX is also sending data, navigate under **Content Pack Dashboards to VMware – NSX-vSphere**.

| • • • Visit-vSphere - Overview   Visit | ×                                                 |                                  |                     |                                | Θ           |
|----------------------------------------|---------------------------------------------------|----------------------------------|---------------------|--------------------------------|-------------|
| ← → C ▲ Not Secure https://192.1       | 68.0.140/home?contextid=com.vmware.nsx-v&viewId=1 |                                  |                     |                                | ☆ 🖸 🖉 🗄     |
| vm Log Insight                         | Dashboards Interactive Analytics                  |                                  |                     |                                | 🛓 admin 😑   |
| Custom Deshboerds                      | Latest 5 minutes of data v C                      |                                  |                     |                                |             |
| > My Dashboards                        | hostname contains v Us                            | e TAB or ENTER to separate multi | ple terms           |                                |             |
| > Shared Dashboards                    | + ADD SUTER                                       |                                  |                     |                                |             |
| Content Pack Dashboards                |                                                   |                                  |                     |                                |             |
| General                                | NSX for vSphere Edge system events by             | y severity                       | NSX for vSphere in  | nfrastructure problems         |             |
| VMware - NSX-vSphere                   |                                                   |                                  |                     |                                |             |
| NSX-vSphere - Overview                 | No results                                        |                                  |                     | No results                     |             |
| NSX-vSphere - Infrastructure           |                                                   |                                  |                     |                                |             |
| Logical Switch - Overview              |                                                   |                                  |                     |                                |             |
| Logical Switch - Alerts                | 2025 2026 2027                                    | 2020 2020                        | 20:26               | 2026 2027 2028                 | 22:29       |
| Logical Router - Overview -            |                                                   |                                  |                     |                                |             |
| Logical Router - Alerts                | Logical switch system events by severit           | v                                | Logical switch aler | ts by hostname                 |             |
| Bridging - Alerts                      | 3                                                 | III official                     |                     |                                |             |
| Distributed Firewall - Overview        |                                                   |                                  |                     |                                |             |
| Distributed Firewall - Alerts          | 2                                                 |                                  |                     | No results                     |             |
| Distributed Firewall - Traffic         |                                                   |                                  |                     |                                |             |
| Distributed Firewall - Hypervisor      |                                                   |                                  |                     |                                |             |
| Distributed Firewall - Rule Data       | 2039 2039 2037 2038                               | 20.39                            | 20.35               | 2038 2037 2038                 | 20.39       |
| Load Balancer - General                |                                                   |                                  |                     |                                |             |
| Load Balancer - Instance               | Logical router events by severity                 | Logical router alert             | s by hostname       | Bridging alerts by hostname    | 9           |
| Load Balancer - VIP                    |                                                   |                                  |                     |                                |             |
| Load Balancer - VIP HTTP(S)            |                                                   |                                  |                     |                                |             |
| NSX-vSphere Edge - Overview            | No results                                        | No re                            | suits               | No results                     |             |
| NSX-vSphere Edge - Firewall            |                                                   |                                  |                     |                                |             |
| N5X Cross-vCenter 6.2+                 |                                                   |                                  |                     |                                |             |
| Guest mirospection - Alerts            | 2025 2026 2027 2028 2029                          | 2026 2026                        | 2027 2028 2029      | 2025 2026 2027 1               | 12.20 20.20 |
| > VMware - vSphere                     | Distributed firewall events by severity           | Distributed firewall             | alerts              | Distributed firewall drop - re | eject actio |

Figure 2.14 3-Tier application web applied to - web access rule

From this view, NSX data should be visible populating the dashboard.

This verifies that vCenter, the ESXi hosts, and NSX Manager are forwarding their syslog information to Log Insight. With this in place, work can begin on micro-segmenting the application.

Before starting the monitoring process, create a **Security Group** that encompasses all the application's VMs to simplify definition of block and allow rules. These initial rules will provide visibility on how the application communicates with itself and the external world. They will then be replaced by more granular rules that restrict the Flows down to only essential traffic.

### Layout Naming Scheme

| Security Groups | Systems Included                  | Services    | Security Tags |
|-----------------|-----------------------------------|-------------|---------------|
| SG-3T-ALL       | SG-3T-WEB, SG-3T-APP,<br>SG-3T-DB | -           | -             |
| SG-3T-WEB       | Web01, Web02                      | SV-3T-HTTP  | ST-3T-WEB     |
| SG-3T-APP       | App01                             | SV-3T-APP   | ST-3T-APP     |
| SG-3T-DB        | DB01                              | SV-3T-MYSQL | ST-3T-DB      |
| SG-INFRA-ALL    | SG-NTP-ALL                        | -           | -             |
| SG-NTP-ALL      | NTP-01a                           | SV-NTP      | ST-NTP-ALL    |

Table 2.6 3-Tier application naming scheme layout

The table in Table 2.6 identifies the basic building blocks of what is known about the application. If other types of communication are discovered, they should be investigated to determine whether they are necessary for core application functionality.

Next take all the groupings and build them out in the NSX Manager. Start with **Security Tags**.

## Create Security Groups – Infrastructure Services/Application

### Procedure

- Log into the VMware vSphere<sup>®</sup> Web Client and select Networking and Security.
- 2. Select the NSX Managers tab under the Networking & Security Inventory.
- 3. Select the IP address of the NSX Manager.
- 4. Select Manage.
- 5. Select Security Tags.
- 6. Click on the New Security Tag ( ) icon.
- 7. Type the Name **ST-3T-WEB** and optional description.
- 8. Click OK.
- 9. Repeat this same process for App, DB, and NTP.

| Sphere Web Client x                                                                          |                                              |               |                |         |                  |       |  |  |  |  |
|----------------------------------------------------------------------------------------------|----------------------------------------------|---------------|----------------|---------|------------------|-------|--|--|--|--|
| ← → C ▲ Not Secure https://192.168.0.111:9443/vsphere-client/?csp#extensionId%3Dcom.vmware.v |                                              |               |                |         |                  |       |  |  |  |  |
| vmware <sup>,</sup> vSphere Web Client                                                       |                                              |               |                |         |                  |       |  |  |  |  |
| Navigator II 192.168.0.120 Actions -                                                         |                                              |               |                |         |                  |       |  |  |  |  |
| A Networking & Secu 🕨 🔊                                                                      | Networking & Secu > 🔊 Summary Monitor Manage |               |                |         |                  |       |  |  |  |  |
| NSX Managers                                                                                 |                                              |               |                |         |                  |       |  |  |  |  |
| <b>**</b>                                                                                    | System Events                                | Security Tags | Exclusion List | Domains | Grouping Objects | Users |  |  |  |  |
| ap 192.168.0.120                                                                             | ŧ.                                           |               |                |         |                  |       |  |  |  |  |
|                                                                                              | Name 1 A VM Count                            |               |                |         |                  |       |  |  |  |  |
|                                                                                              |                                              |               |                |         |                  |       |  |  |  |  |
|                                                                                              | 😥 ST-3T-DB 0                                 |               |                |         |                  |       |  |  |  |  |
|                                                                                              | ST-3T-WEB                                    |               |                |         |                  | 0     |  |  |  |  |

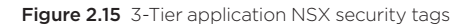

| Sphere Web Client ×                                                                                                 |                                     |                    |                             |  |  |  |  |  |  |  |  |
|----------------------------------------------------------------------------------------------------|-------------------------------------|--------------------|-----------------------------|--|--|--|--|--|--|--|--|
| $\leftarrow$ $\rightarrow$ C A Not Secure https://192.168.0.111:9443/vsphere-client/?csp#extensionId%3Dcom.vmware.w |                                     |                    |                             |  |  |  |  |  |  |  |  |
| vmware <sup>,</sup> vSphere Web Client                                                                              |                                     |                    |                             |  |  |  |  |  |  |  |  |
| Navigator I                                                                                                    | Navigator II 22.168.0.120 Actions - |                    |                             |  |  |  |  |  |  |  |  |
| A Networking & Secu 🕨 🧐                                                                                             | Summary Monitor Manage              |                    |                             |  |  |  |  |  |  |  |  |
| NSX Managers                                                                                                    |                                     |                    |                             |  |  |  |  |  |  |  |  |
| E: 100 100 0 100                                                                                                    | System Events Security Tags         | Exclusion List Dom | ains Grouping Objects Users |  |  |  |  |  |  |  |  |
| ₩ 192.168.0.120<br><sup>2</sup>                                                                                     |                                     |                    |                             |  |  |  |  |  |  |  |  |
|                                                                                                    | Name 1 	VM Count                    |                    |                             |  |  |  |  |  |  |  |  |
|                                                                                                    | ST-INFRA-NTP                        |                    | 0                           |  |  |  |  |  |  |  |  |

Figure 2.16 Infrastructure NSX security tags

Once the **Security Tags** are created, associate them the appropriate virtual machines.

#### Procedure

- 1. From the Security Tags screen, select the ST-3T-WEB Security Tag.
- 2. Click on the Assign Security Tag ( ) icon.
- 3. Filter the virtual machine list by typing 'Web0'.
- 4. Add both Web01 and Web02 to the Included Items list.
- 5. Click OK.
- 6. Repeat the process for the App, DB, and NTP **Security Tags**.

Once the **Security Tags** are applied, the results should appear as in Figures 2.15 and 2.16.

With Security Tags in place, they can be used to create Security Groups.

#### Procedure

- 1. Log into the vSphere Web Client and select Networking and Security.
- 2. Select the NSX Managers tab under the Networking & Security Inventory.
- 3. Select the IP address of the NSX Manager.
- 4. Select Manage.
- 5. Select Grouping Objects.
- 6. Click on the Add new Security Group (+) icon.
- 7. Type the name **SG-3T-WEB** and optional description for the **Security Group**.
- 8. Click Next.
- 9. Click Next.
- 10. Change Object Type to **Security Tag** and in the search box type **3T**. Select the **ST-3T-WEB Security Tag**.

| Edit Security Group                                                                      |                                    |                                |                   |                 |           |                          |                      | **      |
|------------------------------------------------------------------------------------------|------------------------------------|--------------------------------|-------------------|-----------------|-----------|--------------------------|----------------------|---------|
| <ul> <li>✓ 1 Name and description</li> <li>✓ 2 Define dynamic membership</li> </ul>      | Select objects<br>Select objects t | to include<br>hat should alway | vs be included in | this group, reç | ardless o | of whether they meet the | nembership criteria. |         |
| <ul> <li>✓ 3 Select objects to include</li> <li>✓ 4 Select objects to exclude</li> </ul> | Object Type:                       | Security Tag                   | 0.27              | •               |           |                          | (O Eilbor            |         |
| ✓ 5 Ready to complete                                                                    | Available Objects                  |                                | (d 3)             |                 |           | Selected Objects         | Q Filter             |         |
|                                                                                          | @ ST-31                            | -APP                           |                   |                 |           | V ST-3T-WEB              |                      |         |
|                                                                                          | @r ST-31                           | -DB                            |                   |                 |           | -                        |                      |         |
|                                                                                          | 🗸 👸 ST-31                          | -WEB                           |                   |                 |           |                          |                      |         |
|                                                                                          |                                    |                                |                   |                 |           |                          |                      |         |
|                                                                                          |                                    |                                |                   |                 | •         |                          |                      |         |
|                                                                                          |                                    |                                |                   |                 |           |                          |                      |         |
|                                                                                          |                                    |                                |                   |                 |           |                          |                      |         |
|                                                                                          |                                    |                                |                   |                 |           |                          |                      |         |
|                                                                                          |                                    |                                |                   |                 |           |                          |                      |         |
|                                                                                          |                                    |                                |                   |                 |           |                          |                      |         |
|                                                                                          |                                    |                                |                   |                 |           |                          |                      |         |
|                                                                                          |                                    |                                |                   | 3 items         |           |                          |                      | 1 items |
|                                                                                          |                                    |                                |                   |                 |           |                          |                      |         |
|                                                                                          |                                    |                                |                   |                 |           | Back                     | Next Finish          | Cancel  |

Figure 2.17 3-Tier application NSX DFW rules documentation

- 11. Click on Finish.
- 12. Repeat this process adding the **App01** and **DB01** to the appropriate **Security Groups**.
- 13. Repeat this process adding NTP-01a to the appropriate Security Group.

To make things easier for writing rulesets, create the **SG-3T-ALL Security Group** and nest the newly created web, app, and DB Security Groups inside. This will allow new servers added to the application to be covered by the same set of rules.

To do this, perform the same procedure as above, but instead add the newly created Security Groups rather than virtual machines at the Object Type.

| ••• Øvsphere Web Client ×                                                                                                    |                             |                          |                       |  |  |  |  |  |  |  |
|----------------------------------------------------------------------------------------------------|-----------------------------|--------------------------|-----------------------|--|--|--|--|--|--|--|
| ← → C A Not Secure https://192.108.0.111:9443/vsphere-client/?csp#extensionid%3Dcom.vmware.v                                                                                                    |                             |                          |                       |  |  |  |  |  |  |  |
| Navigator                                                                                                    |                             |                          |                       |  |  |  |  |  |  |  |
| Networking & Secu      Secu      Secu      Secu      Secu      Secular      Secular | Summary Monitor Manage      |                          |                       |  |  |  |  |  |  |  |
| 驛 192.168.0.120 >                                                                                                    | System Events Security Tags | Exclusion List Domains G | rouping Objects Users |  |  |  |  |  |  |  |
|                                                                                                    | Security Group              | Name                     | Static include m      |  |  |  |  |  |  |  |
|                                                                                                    | IP Sets<br>MAC Sets         | SG-3T-ALL                | SG-3T-APP,<br>App01   |  |  |  |  |  |  |  |
|                                                                                                    | Service<br>Service Groups   | ☆ SG-3T-DB ☆ SG-3T-WEB   | DB01<br>Web02, Web    |  |  |  |  |  |  |  |

Figure 2.18 3-Tier application all NSX security groups

After building the **Security Group** and **Security Tag** layout, these constructs are used to create block and allow rules.

### Build DFW Rules for Allow/Block

Build block and allow rules with logging enabled to monitor the application and see how it communicates. A basic layout for the rules it outlined in Table 2.7.

| Name                 | Source    | Destination      | Service | Action | Applied To |
|----------------------|-----------|------------------|---------|--------|------------|
| Allow Any to App Log | Any       | SG-3T-ALL        | Any     | Allow  | SG-3T-ALL  |
| Allow App to Any Log | SG-3T-ALL | Any              | Any     | Allow  | SG-3T-ALL  |
| Block Any to App Log | Any       | SG-3T-ALL<br>Any | Any     | Block  | SG-3T-ALL  |
| Block App to Any Log | SG-3T-ALL | Any              | Any     | Block  | SG-3T-ALL  |

 Table 2.7
 3-Tier application block and allow NSX DFW rules

When taking an application-based segmentation approach, use per-application block rules.

### Procedure

- 1. Log into the vSphere Web Client and select Networking and Security.
- 2. Click on Firewall.
- 3. Right-click on the **Default Section Layer3** and select **Add Section**.
- 4. Enter the name of the Section as **Book Application**.
- 5. Click Save.
- 6. Right-click on the new **Book Application** Section and select **Add rule**.
- 7. Expand the **Book Application Section** to edit the rule.
- Click on the Add rule (
   ) icon on the Book Application Section three more times to add the necessary rule instances.

| т 🖺 Воо    | 🗄 Book Application (Rule 3 - 6) 📃 🖯 🕈 💕 🦯 🗙 클러 🖦 🋱 |       |       |       |       |                  |  |  |  |  |
|------------|----------------------------------------------------|-------|-------|-------|-------|------------------|--|--|--|--|
| © 3        |                                                    | * any | + any | ∘ any | Allow | Distributed Fire |  |  |  |  |
| <b>©</b> 4 |                                                    | * any | * any | * any | Allow | Distributed Fire |  |  |  |  |
| © 5        |                                                    | * any | * any | * any | Allow | Distributed Fire |  |  |  |  |
| <b>©</b> 6 |                                                    | * any | - any | * any | Allow | Distributed Fire |  |  |  |  |

Figure 2.19 3-Tier application NSX DFW blank table

Next add the details to each rule per the table.

### **First Allow Rule Configuration**

- 1. Click on the Edit ( $\mathcal{J}$ ) icon for the first rule Name.
- 2. Add name Allow Any to App Log and click Save.
- 3. Click on the Edit (  $\mathscr{J}$  ) icon for the first rule Destination.
- 4. Change the Object Type to Security Group and filter on 3T.
- 5. Add the SG-3T-ALL Security Group and click OK.
- 6. Click on the **Edit**  $(\mathscr{M})$  icon for the first rule **Action**.
- 7. Click on the **Log** radio button and click **Save**.
- 8. Click on the Edit ( // ) icon for the first rule Applied To.
- 9. Uncheck the first check box.
- 10. Change the Object Type to **Security Group** and filter on **3T**.
- 11. Select the SG-3T-ALL and click OK.

### Second Allow Rule Configuration

- 1. Click on the Edit ( // ) icon for the second rule Name.
- 2. Add name Allow App to Any Log and click Save.
- 3. Click on the **Edit** ( $\mathscr{M}$ ) icon for the second rule **Source**.
- 4. Change the Object Type to **Security Group** and filter on **3T**.
- 5. Add the SG-3T-ALL Security Group and click OK.
- 6. Click on the Edit ( // ) icon for the second rule Action.
- 7. Click on the **Log** radio button and click **Save**.
- 8. Click on the Edit ( $\mathcal{N}$ ) icon for the second rule Applied To.
- 9. Uncheck the first check box.
- 10. Change the Object Type to Security Group and filter on 3T.
- 11. Select the SG-3T-ALL and click OK.

### First Block Rule Configuration

- 1. Click on the Edit ( $\mathcal{N}$ ) icon for the third rule Name.
- 2. Add name Block Any to App Log and click Save.
- 3. Click on the Edit ( // ) icon for the third rule Destination.
- 4. Change the Object Type to Security Group and filter on **3T**.
- 5. Add the SG-3T-ALL Security Group and click OK.
- 6. Click on the **Edit** ( // ) icon for the third rule **Action**.
- 7. Change the Action to **Block**.
- 8. Click on the **Log** radio button and click **Save**.
- 9. Click on the Edit ( // ) icon for the third rule Applied To.
- 10. Uncheck the first check box.
- 11. Change the Object Type to Security Group and filter on **3T**.
- 12. Select the SG-3T-ALL and click OK.

### Second Block Rule Configuration

- 1. Click on the Edit (  $\checkmark$ ) icon for the fourth rule Name.
- 2. Add name **Block App to Any** Log and click **Save**.
- 3. Click on the Edit ( // ) icon for the fourth rule Source.
- 4. Change the Object Type to Security Group and filter on 3T.
- 5. Add the SG-3T-ALL Security Group and click OK.
- 6. Click on the Edit ( $\mathscr{M}$ ) icon for the fourth rule Action.
- 7. Change the Action to **Block**.
- 8. Click on the **Log** radio button and click **Save**.
- 9. Click on the Edit ( // ) icon for the fourth rule Applied To.
- 10. Uncheck the first check box.
- 11. Change the Object Type to Security Group and filter on 3T.
- 12. Select the SG-3T-ALL and click OK.

Once the block and allow configurations are all completed, **Publish** the rules to the virtual machines.

When complete, the NSX Manager will assign a **RuleID** for each new rule created.

| C Last       | ) Last publish operation succeeded 5/20/17, 10:24:25 PM CDT |         |             |             |         |        |             |  |  |  |  |
|--------------|-------------------------------------------------------------|---------|-------------|-------------|---------|--------|-------------|--|--|--|--|
| General      | Jeneral Ethernet Partner security services                  |         |             |             |         |        |             |  |  |  |  |
| + ⊡ ×        |                                                             |         |             |             |         |        |             |  |  |  |  |
| No.          | Namo                                                        | Rule ID | Source      | Destination | Service | Action | Applied To  |  |  |  |  |
| ► 1 <u>5</u> | - 12 Ping Servers (Rule 1 - 2) 📃 C + 💕 🖌 x 🖃 🖦 🖡            |         |             |             |         |        |             |  |  |  |  |
| v 13         | 1 🔁 Book Application (Rule 3 - 6) 🛛 🔂 C 🕈 🗊 🖌 🖬             |         |             |             |         |        |             |  |  |  |  |
| © 3          | Allow Any to App Log                                        | 1052    | * any       | 💕 SG-3T-ALL | * any   | Allow  | 🔐 SG-3T-ALL |  |  |  |  |
| €4           | Allow App to Any Log                                        | 1051    | SG-3T-ALL   | * any       | * any   | Allow  | 💕 SG-3T-ALL |  |  |  |  |
| © 5          | Block Any to App Log                                        | 1050    | * any       | SG-3T-ALL   | * any   | Block  | 💣 SG-3T-ALL |  |  |  |  |
| <b>©</b> 6   | Block App to Any Log                                        | 1049    | 💕 SG-3T-ALL | * any       | * any   | Block  | SG-3T-ALL   |  |  |  |  |

Figure 2.20 3-Tier application block and allow NSX DFW table

### **Monitor Traffic Flows**

With all the traffic from the application now being logged to vRealize Log Insight, all Flows should now be visible. The two rules of interest in vRealize Log Insight – shown in Figure 2.20 – are **1051** and **1052**.

The first recommended test is confirmation of application functionality. With allow rules above the block rules, all traffic for the application should be Flowing without interruptions.

From the 192.168.0.99 system, check connectivity to the application through both Web01 and Web02.

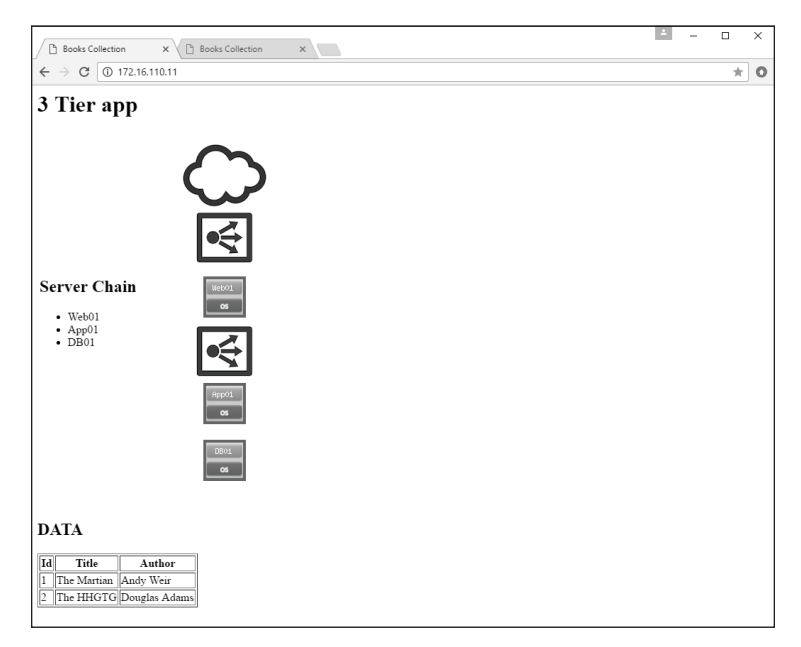

Figure 2.21 3-Tier application web 1 server functional

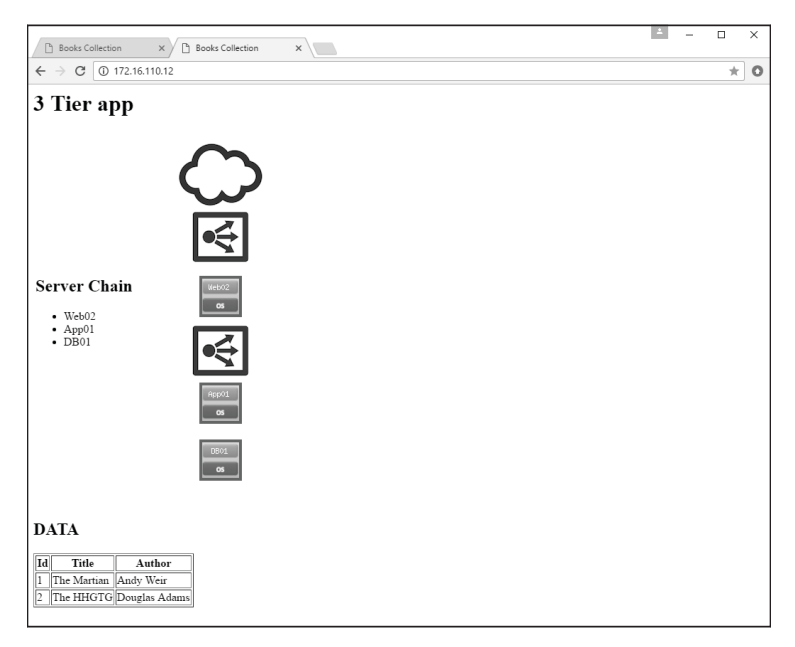

Figure 2.22 3-Tier application web 2 server functional

Figures 2.28 and 2.29 confirm that the application is functional using both of the web servers, WebO1 and WebO2. A review of vRealize Log Insight shows hits on RuleIDs **1051** and **1052** from the NSX DFW.

### Procedure

- 1. Log into the vRealize Log Insight appliance.
- 2. Click on the VMware NSX-vSphere dashboard under Content Pack Dashboards.
- 3. Click on Distributed Firewall Rule Data.
- 4. Verify **Connections by RuleID** are showing hits on rule **1051** and **1052**.

| O     O     VSphere Web Client                                                                                                    | X Bistributed Firewall - Role Dati X                                                                                                    | θ                                      |
|----------------------------------------------------------------------------------------------------|----------------------------------------------------------------------------------------------------|----------------------------------------|
| ← → C ▲ Not Secure https://19                                                                                                    | 2.168.0.140/home?contextid=com.vmware.nsx-v&viewid=12&datePreset=LAST_5_MINUTES                                                                                                    | ☆ 🛛 H 🗄                                |
| vm Log Insight                                                                                                    | Dashboards Interactive Analytics                                                                                                    | 🛦 admin 🗮                              |
| Custom Deshboards  My Deshboards  Shared Deshboards  Content Pack Deshboards  General  'Whware - NSX-sphere NSX-sphere - Verview                                                                                                    | Latest 5 minutes of data         v         c           NoteInter         contains         v           wmc,ruc, Newel, Just         contains         v           wmc,ruc, Newel, Just         contains         v           wmc,ruc, Newel, Just         contains         v           wmc,ruc, Newel, Just         contains         v           wmc,ruc, Newel, Just         contains         v           wmc,ruc, Newel, Just         contains         v           wmc,ruc, Newel, Just         contains         v           vumc,ruc, Newel, Just         contains         v           vumc,ruc, Newel, Just         contains         v           vumc,ruc, Newel, Just         contains         v           vumc,ruc, Newel, Just         contains         v           vumc, Num, Newel, Just         contains         v           vumc, Num, Newel, Just         contains         v           vumc, Num, Newel, Just         contains         v           vumc, Num, Newel, Just         contains         v           vumc, Num, Newel, Just         contains         v           vumc, Num, Newel, Just         contains         v                                                                                                    | D                                      |
| NSX-vSphere - Infrastructure<br>Logical Switch - Overview<br>Logical Switch - Alerts<br>Logical Router - Overview<br>Logical Router - Alerts<br>Bridging - Alerts<br>Distributed Firewall - Overview<br>Distributed Firewall - Overview                                                                                                    | Connections by rule ID over time                                                                                                    | )<br># 007                             |
| Unitability of Present - Aren's<br>Distributed Firewall - Tartfit<br>Distributed Firewall - Tartfit<br>Distributed Firewall - Naperhoot<br>Distributed Firewall - Naperhoot<br>Load Balance - Jestime<br>Load Balance - VP<br>Hold Balance - VP<br>NSX-ophene Eige - Drenwal<br>NSX-ophene Eige - Trenwal<br>NSX-ophene Eige - Christian<br>Distributed - Christian - Christian<br>NSX-ophene Eige - Christian | Bytes Source to Destination HyperVisor by ruleid<br>Bytes Destination to S<br>Bytes Destination to S<br>Byte | eurce Hypervisor by ruleid<br>at ea ea |

Figure 2.23 3-Tier application vRealize Log Insight NSX DFW rule data

As seen in Figure 2.23, the NSX DFW shows connections through RuleIDs **1051** and **1052**. With this verification, the next step is an analysis of application communication Flows as shown in log data.

### Analyze Traffic Flows

Following the process previously laid out, first build the infrastructure services rules for the application. Place these rules at the top of the Book Application section. Then move to the granular application-specific rules to complete the micro-segmentation of the application.

### Procedure

- 1. Log into the vRealize Log Insight appliance.
- Click on the VMware NSX-vSphere dashboard under Content Pack Dashboards.
- 3. Click on Distributed Firewall Rule Data.
- 4. Within the **Connections by RuleID** widget select the ( ) to go into **Interactive Analytics**.
- 5. Select the Field Table and open the Fields filter window on the right.
- 6. Expand the **vmw\_nsx\_firewall\_dst\_port** filter to show all of the ports that vRealize Log Insight has observed from the Flow logs.

|                                                                                     | Ø vSphere Web Cli                              | ient ×                                                         | Count of events grouped         | by m ×                |                    |                        |                           |                         |                                                                          | Θ                 |
|-------------------------------------------------------------------------------------|------------------------------------------------|----------------------------------------------------------------|---------------------------------|-----------------------|--------------------|------------------------|---------------------------|-------------------------|--------------------------------------------------------------------------|-------------------|
| é ⇒ G                                                                               | A Not Secure                                   | https://192.168.0.1                                            | 40/explorer/?existingC          | hartQuery=%78°q       | uery'%3A**%2C*st   | artTimeMillis*%3A14953 | 385597893%2C"endTi        | meMilis*%3A14953        | 85900979%2C*piql                                                         | 6. 🕁 🚺 H 🗄        |
| vm Loj                                                                              | a Insight                                      | Dast                                                           | hboards Interact                | ive Analytics         |                    |                        |                           |                         |                                                                          | 上 admin 😑         |
| 2017-05-21 1                                                                        | <b>153:17</b> to <b>1158:20</b> (5 m)          | inutes 3 seconds)                                              | 0                               | unt of events grouped |                    |                        |                           |                         | 🖸 Snapoline                                                              | Add to Desitioned |
|                                                                                     |                                                |                                                                |                                 |                       |                    |                        |                           |                         | ₩ 1061<br>₩ 1092                                                         |                   |
| Court of eve                                                                        | nts + grouped by                               | www.rax_frewell_soled +                                        | Apply <b>Paset</b>              |                       |                    |                        |                           |                         | Ch                                                                       | at Type • Be + ±  |
| Metch all     Metch all     X vmw_n     X text     X text     X text     + ADD FILT | of the following liters:<br>sx_firewall_ruleid | <ul> <li>exists</li> <li>contains</li> <li>contains</li> </ul> | ✓ (dfwpktlogs ≥)     ✓ (inet ≥) |                       |                    |                        | 2017-05-21 11:53:17:893   | 0 2017-05-21 11:58:2    | 0.979                                                                    |                   |
| Events -                                                                            | hostname                                       | verse erer forwall minid                                       | where the formula performal     | www.ens.formal.err    | www.exe formal dat | 115 50 557 c           | verse new formal dat port | ere - sort Newell-oil - | e appname                                                                |                   |
| 2017-85-21<br>11:58:19.387                                                          | esscomp-<br>81a.vwilmo.inter<br>nal            | 1051                                                           | UCP                             | 172.16.128.11         | 192.168.0.211      | 192.168.0.211/123      | 123                       | 76                      | + event_type<br>+ hostneme<br>• source                                   |                   |
| 2017-05-21<br>11:50:12.169                                                          | esxcomp-<br>01a.vwilno.inter<br>nel            | 1852                                                           | TOP                             | 172.16.128.11         | 172.16.128.11      | 172.16.128.11/2286     | 3385                      |                         | + vmw_nix_frewal_s  vmw_nix_frewal_s  vmw_nix_frewal_s  vmw_nix_frewal_s | Sent_to_server    |
| 2017-05-21<br>11:58:12:162                                                          | esscomp-<br>83a.vwilmo.inter<br>nal            | 1052                                                           | TOP                             | 172.16.128.11         | 172.16.130.11      | 172.16.138.11/3386     | 3395                      |                         | <ul> <li>vmw_nax_frewal_c</li> </ul>                                     | ×                 |
| 2017-85-21<br>11:58:12.116                                                          | escosp-<br>02s.vellmo.inter<br>nel             | 1452                                                           | TOP                             | 172.16.118.12         | 172.16.128.11      | 172.16.128.11/00       | 53                        |                         |                                                                          |                   |
| 2017-85-21<br>11:58:12:116                                                          | esscomp-<br>82a.vwilno.ister<br>nal            | 1052                                                           | TOP                             | 172.16.118.12         | 172.16.128.11      | 172.16.128.11/88       | 88                        |                         |                                                                          |                   |
|                                                                                     |                                                | 1.000                                                          |                                 |                       |                    |                        |                           |                         |                                                                          |                   |

Figure 2.24 3-Tier application vRealize Log Insight field table

Port IDs are identified by hovering the mouse over the leftmost column. The filter **Fields** shows application port use – in this example ports 80, 3306, and 123.

| vmw_nsx_firewall_dst_port: 80<br>26  |
|--------------------------------------|
| vmw_nsx_firewall_dst_port: 3306<br>8 |
| vmw_nsx_firewall_dst_port: 123<br>37 |

Figure 2.25 3-Tier application vRealize Log Insight destination ports

The **Field Table** is helpful in illustrating communication between sets of servers.

| Events                     | Field Table Event                   | Types Event Trends      |                           |                      |                      | 1 to 50 out (                | of 50+ events Columns (6 H |
|----------------------------|-------------------------------------|-------------------------|---------------------------|----------------------|----------------------|------------------------------|----------------------------|
| timestamp                  | hostname                            | vmw_nsx_firewall_ruleid | vmw_nsx_firewall_protocol | vmw_nsx_firewall_src | vmw_nsx_firewall_dst | vmw_nsx_firewall_dst_ip_port | vmw_nsx_firewall_dst_port  |
| 2017-05-21<br>12:09:08.950 | esxcomp-<br>02a.vwilmo.inter<br>nal | 1051                    | UDP                       | 172.16.110.12        | 192.168.0.211        | 192.168.0.211/123            | 123                        |
| 2017-05-21<br>12:09:07.173 | esxcomp-<br>01a.vwilmo.inter<br>nal | 1051                    | Infrastructure Ser        | 172.16.110.11        | 192.168.0.211        | 192.168.0.211/123            | 123                        |
| 2017-05-21<br>12:09:03.649 | esxcomp-<br>03a.vwilmo.inter<br>nal | 1051                    | UDP                       | 172.16.130.11        | 192.168.0.211        | 192.168.0.211/123            | 123                        |
| 2017-05-21<br>12:09:01.249 | esxcomp-<br>01a.vwilmo.inter<br>nal | 1051                    | UDP                       | 172.16.120.11        | 192.168.0.211        | 192.168.0.211/123            | 123                        |
| 2017-05-21<br>12:08:46.216 | esxcomp-<br>01a.vwilmo.inter<br>nal | 1052                    | Web to App                | 172.16.110.11        | 172.16.120.11        | 172.16.120.11/80             | 80                         |
| 2017-05-21<br>12:08:45.199 | esxcomp-<br>01a.vwilmo.inter<br>nal | 1052                    | TCP                       | 172.16.110.11        | 172.16.120.11        | 172.16.120.11/80             | 80                         |
| 2017-05-21<br>12:08:44.227 | esxcomp-<br>01a.vwilmo.inter<br>nal | 1052                    | TCP Ext. to Web           | 192.168.0.99         | 172.16.110.11        | 172.16.110.11/80             | 80                         |
| 2017-05-21<br>12:08:44.227 | esxcomp-<br>01a.vwilmo.inter<br>nal | 1052                    | TCP App to DB             | 172.16.120.11        | 172.16.130.11        | 172.16.130.11/3306           | 3306                       |
| 2017-05-21<br>12:08:43.259 | esxcomp-<br>01a.vwilmo.inter<br>nal | 1052                    | TCP                       | 172.16.110.12        | 172.16.120.11        | 172.16.120.11/80             | 80                         |
| 2017-05-21<br>12:08:42.182 | esxcomp-<br>01a.vwilmo.inter<br>nal | 1052                    | TCP                       | 172.16.110.12        | 172.16.120.11        | 172.16.120.11/80             | 80                         |
| 2017-05-21<br>12:08:41.933 | esxcomp-<br>02a.vwilmo.inter<br>nal | 1052                    | TCP                       | 172.16.110.12        | 172.16.120.11        | 172.16.120.11/80             | 80                         |
| 2017-05-21<br>12:08:41.193 | esxcomp-<br>01a.vwilmo.inter<br>nal | 1052                    | TCP                       | 172.16.110.11        | 172.16.120.11        | 172.16.120.11/80             | 80                         |
| 2017-05-21<br>12:08:41.192 | esxcomp-<br>01a.vwilmo.inter<br>nal | 1052                    | TCP                       | 172.16.110.12        | 172.16.120.11        | 172.16.120.11/80             | 80                         |
| 2017-05-21<br>12:08:40.968 | esxcomp-<br>02a.vwilmo.inter<br>nal | 1052                    | TCP Ext. to App           | 192.168.0.99         | 172.16.110.12        | 172.16.110.12/80             | 80                         |

Figure 2.26 3-Tier application vRealize Log Insight full field table

This output allows for extrapolation of the Flows for the application, facilitating proper grouping. The annotations in Figure 2.26 call out the following Flows:

- 172.16.110.11 (Web01), 172.16.110.12 (Web02), 172.16.120.11 (App01), and 172.16.130.11 (DB01) are talking to 192.168.0.211(NTP-01a) over UDP 123.
- 192.168.0.99 (Jumbox-01a) is talking to both 172.16.110.11 (Web01) and 172.16.110.12 (Web02) over TCP port 80.
- Both 172.16.110.11 (Web01) and 172.16.110.12(Web02) are communicating with 172.16.120.11 (App01) over TCP port 80.
- 172.16.120.11(App01) is talking to 172.16.130.11(DB01) over TCP port 3306.

Upon completing analysis, use the information to document the rules necessary to enhance micro-segmentation granularity.

# Document Rules for DFW – Infrastructure Services/Application

After compiling the necessary information to write DFW rules, lay the information out in table format that is easy to read and simplifies creation within NSX.

#### Table 2.8 3-Tier application NSX DFW rules documentation

### Infrastructure Access Communications:

| Name          | Source    | Destination  | Service    | Action | Applied To                |
|---------------|-----------|--------------|------------|--------|---------------------------|
| APP<br>Access | SG-3T-ALL | SG-INFRA-NPT | SV-NTP-ALL | Allow  | SG-3T-ALL<br>SG-INFRA-NTP |

#### NSX Groupings:

| Security Group | SG-Contains | SG-Inclusion Criteria |
|----------------|-------------|-----------------------|
| SG-INFRA-NTP   | NTP-01a     | Static                |

### **Book Application Acess Communications:**

| Name              | Source                       | Destination | Service        | Action | Applied To |
|-------------------|------------------------------|-------------|----------------|--------|------------|
| Any Access<br>App | SG-3T-WEB<br>(Negate Source) | SG-3T-WEB   | SV-3T-<br>HTTP | Allow  | SG-3T-WEB  |

### Intra-Book Application Communications:

| Name                | Source        | Destination | Service         | Action | Applied To             |
|---------------------|---------------|-------------|-----------------|--------|------------------------|
| Allow Web to<br>App | SG-3T-<br>WEB | SG-3T-APP   | SV-3T-HTTP      | Allow  | SG-3T-WEB<br>SG-3T-APP |
| Allow App to<br>DB  | SG-3T-APP     | SG-3T-DB    | SV-3T-<br>MYSQL | Allow  | SG-3T-APP<br>SG-3T-DB  |

### **Book All Book Application Communications:**

| Name                 | Source    | Destination | Service | Action | Applied To |
|----------------------|-----------|-------------|---------|--------|------------|
| Block Inbound Infra  | SG-3T-ALL | Any         | Any     | Block  | SG-3T-ALL  |
| Block Outbound Infra | Any       | SG-3T-ALL   | Any     | Block  | SG-3T-ALL  |

### NSX Groupings:

| Security Group | SG-Contains                        | SG-Inclusion Criteria |
|----------------|------------------------------------|-----------------------|
| SG-3T-ALL      | SG-3T-WEB<br>SG-3T-APP<br>SG-3T-DB | Static                |

| Security Group | SG-Contains |
|----------------|-------------|
| SV-INFRA-NTP   | UDP 123     |
| SV-3T-HTTP     | TCP 80      |
| SV-3T-MYSQL    | TCP 3306    |

### **Create Services - Infrastructure Services**

With vRealize Log Insight identifying the services used by the application, they can now be built in NSX. NSX comes with a significant set of default services built into the product. These can be used for writing an organization's NSX DFW rules or creation of a custom service where one does not already exist. This example creates custom services to make them easily identifiable.

#### Procedure

- 1. Log into the vSphere Web Client and select Networking and Security.
- 2. Select the NSX Managers tab under the Networking & Security Inventory.
- 3. Select the IP address of the NSX Manager.
- 4. Select Manage.
- 5. Select Grouping Objects.
- 6. Select Service.
- 7. Click on the Add Service (+) icon.
- 8. Enter the name **SV-INFRA-NTP**, change the protocol to **UDP**, and enter the Destination port as **123**.

| + Add Service                                        |                                                                                             | ?   |
|------------------------------------------------------|---------------------------------------------------------------------------------------------|-----|
| An Application can be v<br>protocol that is transmit | viewed as a tag on network traffic of specified ted through specified port or set of ports. |     |
| Name: *                                              | SV-INFRA-NTP                                                                                |     |
| Description:                                         |                                                                                             |     |
|                                                      |                                                                                             |     |
| Protocol:                                            | UDP                                                                                         |     |
| Destination ports:                                   | 123                                                                                         |     |
|                                                      | e.g.: 7001-7020,7100,8000-9000                                                              |     |
| Advanced options                                     | 5                                                                                           |     |
| Enable inheritance                                   | e to allow visibility at underlying scopes                                                  |     |
|                                                      | OK Cano                                                                                     | xel |

Figure 2.27 3-Tier application web source - web access rule

#### 9. Click OK.

### **Create Services - Application**

Repeat the process as with infrastructure services for the applicationspecific services.

#### Procedure

- 1. Log into the vSphere Web Client and select Networking and Security.
- 2. Select the NSX Managers tab under the Networking & Security Inventory.
- 3. Select the IP address of the NSX Manager.
- 4. Select Manage.
- 5. Select Grouping Objects.
- 6. Select Service.
- 7. Click on the Add Service (+) icon.
- 8. Enter the name SV-3T-HTTP, change the protocol to TCP, enter the Destination port as 80.

| + Add Service                                     |                                                                                                 | ?   |
|---------------------------------------------------|-------------------------------------------------------------------------------------------------|-----|
| An Application can be<br>protocol that is transmi | viewed as a tag on network traffic of specified<br>tted through specified port or set of ports. |     |
| Name: #                                           | SV-3T-HTTP                                                                                      |     |
| Description:                                      |                                                                                                 |     |
|                                                   |                                                                                                 |     |
| Protocol:                                         | TCP                                                                                             |     |
| Destination ports:                                | 80                                                                                              |     |
|                                                   | e.g.: 7001-7020,7100,8000-9000                                                                  |     |
| Advanced option                                   | s                                                                                               |     |
| Enable inheritan                                  | ce to allow visibility at underlying scopes                                                     |     |
|                                                   | OK Cano                                                                                         | cel |

Figure 2.28 3-Tier application add HTTP service

- 9. Click **OK**.
- 10. Click on the Add Service (+) icon.

11. Enter the name SV-3T-MYSQL, change the protocol to TCP, and enter the Destination port as 3306.

| + Add Service                                        |                                                                                            | ?   |
|------------------------------------------------------|--------------------------------------------------------------------------------------------|-----|
| An Application can be v<br>protocol that is transmit | iewed as a tag on network traffic of specified ted through specified port or set of ports. |     |
| Name: *                                              | SV-3T-MYSQL                                                                                |     |
| Description:                                         |                                                                                            |     |
|                                                      |                                                                                            |     |
| Protocol:                                            | TCP                                                                                        |     |
| Destination ports:                                   | 3306                                                                                       |     |
|                                                      | e.g.: 7001-7020,7100,8000-9000                                                             |     |
| Advanced options                                     | 5                                                                                          |     |
| Enable inheritanc                                    | e to allow visibility at underlying scopes                                                 |     |
|                                                      | OK Cano                                                                                    | xel |

Figure 2.29 3-Tier application add MySQL service

### 12. Click **OK**.

Verify all services are configured.

| Name 1 v     | Protocol | Destination ports | Source ports | Scope  |
|--------------|----------|-------------------|--------------|--------|
| SV-INFRA-NTP | UDP      | 123               | any          | Global |
| SV-3T-MYSQL  | TCP      | 3306              | any          | Global |
| SV-3T-HTTP   | TCP      | 80                | any          | Global |

Figure 2.30 3-Tier application and infrastructure NSX service verification

### **Build DFW Rules - Infrastructure Services**

As shown from the Flows in Figure 2.30 all of the servers comprising the Book Application are communicating with the 192.168.0.211(NTP-01a) server. There is a Security Group that has all of the servers within it, making this straightforward rule to create.

#### Procedure

- 1. Log into the vSphere Web Client and select Networking and Security.
- 2. Click on Firewall.
- 3. Expand **Book Application Section** and the **Add rule** (**4**) icon.
- 4. Click on the Edit ( // ) icon for the new rule Name.
- 5. Add name Allow Access Infra and click Save.
- 6. Click on the **Edit** ( *//* ) icon for the new rule **Source**.
- 7. Change the Object Type to Security Group and filter on 3T.
- 8. Add the SG-3T-ALL Security Group and click OK.

| Allow Access      | Infra - Specify Source         |                       |                         |           |          | ?       |
|-------------------|--------------------------------|-----------------------|-------------------------|-----------|----------|---------|
| Select one or m   | ore objects for the source fie | eld of the firewall r | ule                     |           |          |         |
| Object Type:      | Security Group                 | <b>•</b>              |                         |           |          |         |
|                   | Q, 3t                          |                       |                         |           | Q Filter | •       |
| Available Objects |                                |                       | Selected                | Objects   |          |         |
| 🗸 💣 SG-3T         | -ALL                           |                       | <ul> <li>✓ I</li> </ul> | SG-3T-ALL |          |         |
| 💣 SG-3T           | -APP                           | Ę                     |                         |           |          |         |
| SG-3T             | -DB                            |                       |                         |           |          |         |
| G-3T              | -WEB                           | 4                     |                         |           |          |         |
|                   |                                |                       |                         |           |          |         |
|                   |                                | 4 items               |                         |           |          | 1 items |
| New Security G    | roup                           |                       |                         |           |          |         |
| Advanced op       | otions                         |                       |                         |           |          |         |
| Negate sour       | ce                             |                       |                         |           |          |         |
|                   |                                |                       |                         |           | ОК       | Cancel  |

Figure 2.31 3-Tier application all source - infrastructure access rule

- 9. Click on the Edit ( // ) icon for the new rule Destination.
- 10. Change the Object Type to Security Group and filter on SG-INFRA.
- 11. Add the SG-INFRA-NTP Security Group and click OK.

| Allow Access      | Infra - Specify Destination     |               |              |                       |              |          | ?       |
|-------------------|---------------------------------|---------------|--------------|-----------------------|--------------|----------|---------|
| Select one or m   | ore objects for the destination | n field of th | e firewall r | ule                   |              |          |         |
| Object Type:      | Security Group                  | •             | )            |                       |              |          |         |
|                   | Q SG-INFRA                      |               | )            |                       | 1            | Q Filter | -       |
| Available Objects |                                 |               |              | Selected C            | Dbjects      |          |         |
| 🖌 💣 SG-IN         | FRA-NTP                         |               |              | <ul><li>✓ I</li></ul> | SG-INFRA-NTF | >        |         |
|                   |                                 |               |              |                       |              |          |         |
|                   |                                 |               |              |                       |              |          |         |
|                   |                                 |               |              |                       |              |          |         |
|                   |                                 |               |              |                       |              |          |         |
|                   |                                 | 1 items       |              |                       |              |          | 1 items |
| New Security G    | roup                            |               |              |                       |              |          |         |
| Advanced op       | otions                          |               |              |                       |              |          |         |
| Negate Dest       | ination                         |               |              |                       |              |          |         |
|                   |                                 |               |              |                       |              | ОК       | Cancel  |

Figure 2.32 Infrastructure destination - infrastructure access rule

- 12. Click on the Edit ( $\checkmark$ ) icon for the new rule Service.
- 13. Change the Object Type to Service and filter on SV-INFRA.
- 14. Add the SV-INFRA-NTP Service and click OK.
- 15. Click on the Edit ( $\mathscr{J}$ ) icon for the new rule Action.
- 16. Click on the Log radio button and click Save.

| Allow Access Inf                      | ra - Edit Action                               |
|---------------------------------------|------------------------------------------------|
| Action:<br>Direction:<br>Packet Type: | Allow     •       In/Out     •       Any     • |
| Tag:                                  |                                                |
| Log:<br>Comments:                     | • Log O not log                                |
|                                       | Save Cancel                                    |

Figure 2.33 3-Tier application allow - infrastructure access rule
- 17. Click on the Edit ( $\checkmark$ ) icon for the new rule Applied To.
- 18. Uncheck the first check box.
- 19. Change the Object Type to Security Group and filter on 3T.
- 20. Select the SG-3T-ALL and click OK

| Allow Access      | Infra - Specify Applied To                                                  |                  |               |          |          | ?       |  |  |
|-------------------|-----------------------------------------------------------------------------|------------------|---------------|----------|----------|---------|--|--|
| Specify containe  | ers on which this rule will be applie                                       | d.               |               |          |          |         |  |  |
| Apply this rul    | Apply this rule on all clusters on which Distributed Firewall is installed. |                  |               |          |          |         |  |  |
| Apply this rul    | Apply this rule on all the Edge gateways.                                   |                  |               |          |          |         |  |  |
| (For Edges w      | ith version 6.1.0 and higher)                                               |                  |               |          |          |         |  |  |
| Select one or me  | ore objects for the applied to field o                                      | f the firewall r | ule           |          |          |         |  |  |
| Object Type:      | Security Group                                                              | •                |               |          |          |         |  |  |
|                   | Q. 3t                                                                       |                  |               |          | Q Filter | -       |  |  |
| Available Objects |                                                                             |                  | Selected Obje | ects     |          |         |  |  |
| 🖌 💣 SG-3T         | -ALL                                                                        |                  | 🖌 💣 🛛 SG      | 9-3T-ALL |          |         |  |  |
| 💣 SG-3T           | -APP                                                                        |                  |               |          |          |         |  |  |
| SG-3T             | -DB                                                                         |                  |               |          |          |         |  |  |
| SG-3T             | -WEB                                                                        |                  |               |          |          |         |  |  |
|                   |                                                                             |                  |               |          |          |         |  |  |
|                   |                                                                             |                  |               |          |          |         |  |  |
|                   | 4 ite                                                                       | ms               |               |          |          | 1 items |  |  |
| New Security G    | roup                                                                        |                  |               |          |          |         |  |  |
|                   |                                                                             |                  |               |          |          |         |  |  |
|                   |                                                                             |                  |               |          | ок       | Cancel  |  |  |

Figure 2.34 3-Tier application applied to - infrastructure access rule

Once the new infrastructure services rule is completed, **Publish** the rules down to the virtual machines. Upon completion, the NSX Manager will assign a **RuleID** for each new rule created.

| last       | ) Last publish operation succeeded 5/21/17, 4:00:13 PM CDT |         |             |              |              |        |                                                      |  |
|------------|------------------------------------------------------------|---------|-------------|--------------|--------------|--------|------------------------------------------------------|--|
| General    | Seneral Ethernet Partner security services                 |         |             |              |              |        |                                                      |  |
| Ф 🗋 Ж      | * # # % 🖟 🕅 * *                                            |         |             |              |              |        | -                                                    |  |
| No.        | Name                                                       | Rule ID | Source      | Destination  | Service      | Action | Applied To                                           |  |
| ► 🗄        | Ping Servers (Rule 1 - 2)                                  |         |             |              |              | 🖂 C 🕈  | $\beta^* \times \times \oplus \oplus \mathbb{N}$     |  |
| v 🖫        | Book Application (Rule 3 - 7)                              |         |             |              |              | 🖂 C 🕈  | $\beta^* \times \times \oplus \oplus \mathbb{I}_{+}$ |  |
| <b>©</b> 3 | Allow Access Infra                                         | 1053    | f SG-3T-ALL | SG-INFRA-NTP | SV-INFRA-NTP | Allow  | SG-3T-ALL                                            |  |
| ⊗4         | Allow Any to App Log                                       | 1052    | * any       | SG-3T-ALL    | * any        | Allow  | 💣 SG-3T-ALL                                          |  |
| © 5        | Allow App to Any Log                                       | 1051    | f SG-3T-ALL | * any        | * any        | Allow  | SG-3T-ALL                                            |  |
| <b>Ø</b> 6 | Block Any to App Log                                       | 1050    | * any       | SG-3T-ALL    | * any        | Block  | 💣 SG-3T-ALL                                          |  |
| © 7        | Block App to Any Log 🧳                                     | 1049    | 🔗 SG-3T-ALL | * any        | * any        | Block  | 💣 SG-3T-ALL                                          |  |

Figure 2.35 Infrastructure access NSX DFW table

## **Build DFW Rules - Application**

Move to the Book Application rules and break out the communications with NSX DFW rules. The first rule that needs to be created is the rule to allow access to the Book Application.

#### Procedure

- 1. Log into the vSphere Web Client and select Networking and Security.
- 2. Click on Firewall.
- 3. Expand **Book Application Section** and click on the **Allow Access Infra** rule.
- 4. Click on the Add rule (+) icon. This will put a new rule below the Allow Access Infra rule.
- 5. Click on the Edit ( // ) icon for the new rule Name.
- 6. Add name Any Access App and click Save.
- 7. Click on the Edit ( // ) icon for the new rule Source.
- 8. Change the Object Type to Security Group and filter on 3T.
- 9. Add the SG-3T-WEB Security Group and check the Negate Source box and click OK.
  - Negating the Source functionally prevents the source –
     SG-3T-WEB from communicating to itself as the destination.
     All other Sources are allowed.

| Allow Access      | App - Specify Source       |                            |                 |         |                 | ?      |
|-------------------|----------------------------|----------------------------|-----------------|---------|-----------------|--------|
| Select one or mo  | ore objects for the source | field of the firewall rule |                 |         |                 |        |
| Object Type:      | Security Group             | · · ·                      |                 |         |                 |        |
|                   | Q. 3T                      |                            |                 | 0       | <b>ξ</b> Filter | -      |
| Available Objects |                            |                            | Selected Object | ots     |                 |        |
| SG-3T             | -ALL                       |                            | 🖌 💣 SG-         | -3T-WEB |                 |        |
| SG-3T             | -APP                       |                            |                 |         |                 |        |
| SG-3T             | -DB                        |                            |                 |         |                 |        |
| ✓ 💣 SG-3T         | -WEB                       | 4                          |                 |         |                 |        |
|                   |                            |                            |                 |         |                 |        |
|                   | 4 items                    | Copy -                     |                 |         | 1 items         | Copy 🗸 |
| New Security G    | roup                       |                            |                 |         |                 |        |
| Advanced op       | tions                      |                            |                 |         |                 |        |
| Negate source     | be                         |                            |                 |         |                 |        |
|                   |                            |                            |                 |         | ОК              | Cancel |

Figure 2.36 3-Tier application web source - web access rule

- 10. Click on the Edit (  $\mathscr{J}$  ) icon for the new rule Destination.
- 11. Change the Object Type to Security Group and filter on 3T.
- 12. Add the SG-3T-WEB Security Group and click OK.

| Any Access A                    | pp - Specify Destination |                        |                  |          | ?       |
|---------------------------------|--------------------------|------------------------|------------------|----------|---------|
| Select one or m<br>Object Type: | Security Group           | n field of the firewal | rule             | Q Filter | •       |
| Available Objects               |                          |                        | Selected Objects |          |         |
| GG-3T                           | -ALL                     |                        | 🖌 💣 SG-3T-WEE    | В        |         |
| SG-3T                           | -APP                     |                        |                  |          |         |
| 💣 SG-3T                         | -DB                      |                        |                  |          |         |
| 🖌 💣 SG-3T                       | -WEB                     |                        |                  |          |         |
|                                 |                          |                        |                  |          |         |
|                                 |                          | 4 items                |                  |          | 1 items |
| New Security G                  | roup                     |                        |                  |          |         |
| Advanced op                     | otions                   |                        |                  |          |         |
| Negate Dest                     | ination                  |                        |                  |          |         |
|                                 |                          |                        |                  | ОК       | Cancel  |

Figure 2.37 3-Tier application web destination - web access rule

- 13. Click on the Edit ( $\checkmark$ ) icon for the new rule Service.
- 14. Change the Object Type to Security Group and filter on SV-3T.
- 15. Add the SV-3T-HTTP Security Group and click OK.

| Any Access A      | pp - Specify Service           |                   |           |                  |        |    | ?       |
|-------------------|--------------------------------|-------------------|-----------|------------------|--------|----|---------|
| Select one or m   | nore objects for the service t | ield of the firew | vall rule |                  |        |    |         |
| Object Type:      | Service                        | •                 |           |                  |        |    |         |
|                   | Q SV-3T                        |                   |           |                  | Q Filt | ər | •       |
| Available Objects |                                |                   |           | Selected Objects |        |    |         |
| 🖌 🗋 SV-3T         | -HTTP                          |                   |           | 🖌 📄 SV-3T-HTT    | ſP     |    |         |
| SV-3T             | -MYSQL                         |                   |           |                  |        |    |         |
|                   |                                |                   |           |                  |        |    |         |
|                   |                                |                   | 4         |                  |        |    |         |
|                   |                                |                   |           |                  |        |    |         |
|                   |                                | 2 items           |           |                  |        |    | 1 items |
| New Service       |                                |                   |           |                  |        |    |         |
| Advanced o        | ptions                         |                   |           |                  |        |    |         |
| Negate Desi       | tination                       |                   |           |                  |        |    |         |
|                   |                                |                   |           |                  |        |    |         |
|                   |                                |                   |           |                  |        | ок | Cancel  |

Figure 2.38 3-Tier application web service - web access rule

- 16. Click on the Edit ( $\mathscr{J}$ ) icon for the new rule Action.
- 17. Click on the **Log** radio button and click **Save**.

| Any Access App | Edit Action    | ? |
|----------------|----------------|---|
| Action:        | Allow          |   |
| Direction:     | In/Out 🔹       |   |
| Packet Type:   | Any I          |   |
| Tag:           |                |   |
| Log:           | Log Do not log |   |
| Comments:      |                |   |
|                |                |   |
|                |                |   |
|                |                |   |
|                | Save Cancel    |   |

Figure 2.39 3-Tier application allow - web access rule

- 18. Click on the Edit (  $\checkmark$  ) icon for the new rule Applied To.
- 19. Uncheck the first check box.
- 20. Change the Object Type to Security Group and filter on 3T.
- 21. Select the SG-3T-WEB Security Group and click OK.

| Any Access A      | pp - Specify Applied To                                                     |             |                       |           |          | ?       |  |  |
|-------------------|-----------------------------------------------------------------------------|-------------|-----------------------|-----------|----------|---------|--|--|
| Specify contain   | Specify containers on which this rule will be applied.                      |             |                       |           |          |         |  |  |
| Apply this ru     | Apply this rule on all clusters on which Distributed Firewall is installed. |             |                       |           |          |         |  |  |
| Apply this ru     | le on all the Edge gateways.                                                |             |                       |           |          |         |  |  |
| (For Edges v      | vith version 6.1.0 and higher)                                              |             |                       |           |          |         |  |  |
| Select one or m   | ore objects for the applied to field of the                                 | firewall ru | le                    |           |          |         |  |  |
| Object Type:      | Security Group                                                              | )           |                       |           |          |         |  |  |
|                   | Q SG-3T                                                                     | )           |                       |           | Q Filter | -       |  |  |
| Available Objects |                                                                             |             | Selected              | Objects   |          |         |  |  |
| GG-3T             | -ALL                                                                        |             | <ul><li>✓ I</li></ul> | SG-3T-WEB |          |         |  |  |
| 💣 SG-3T           | -APP                                                                        |             |                       |           |          |         |  |  |
| G-3T              | -DB                                                                         |             |                       |           |          |         |  |  |
| 🗸 💣 SG-3T         | -WEB                                                                        |             |                       |           |          |         |  |  |
|                   |                                                                             |             |                       |           |          |         |  |  |
|                   |                                                                             |             |                       |           |          |         |  |  |
|                   | 4 items                                                                     |             |                       |           |          | 1 items |  |  |
| New Security G    | roup                                                                        |             |                       |           |          |         |  |  |
|                   |                                                                             |             |                       |           | ОК       | Cancel  |  |  |

Figure 2.40 3-Tier application web applied to - web access rule

## Web to App Rule

- 1. Click on the Add rule (+) icon. This will put a new rule below the Any Access App rule.
- 2. Click on the Edit ( // ) icon for the new rule Name.
- 3. Add name Web to App and click Save.
- 4. Click on the Edit ( // ) icon for the new rule Source.
- 5. Change the Object Type to Security Group and filter on 3T.
- 6. Add the SG-3T-WEB Security Group and click OK.

| Web to App -      | Specify Source                 |                        |                         |           |          | ?       |
|-------------------|--------------------------------|------------------------|-------------------------|-----------|----------|---------|
| Select one or m   | ore objects for the source fie | eld of the firewall ru | le                      |           |          |         |
| Object Type:      | Security Group                 | •                      |                         |           |          |         |
|                   | Q 3T                           |                        |                         |           | Q Filter | •       |
| Available Objects |                                |                        | Selected                | Objects   |          |         |
| 💣 SG-3T           | -ALL                           |                        | <ul> <li>✓ @</li> </ul> | SG-3T-WEB |          |         |
| 💣 SG-31           | -APP                           | 4                      |                         |           |          |         |
| 💣 SG-31           | -DB                            |                        |                         |           |          |         |
| 🖌 🖉 SG-31         | -WEB                           | 4                      |                         |           |          |         |
|                   |                                |                        |                         |           |          |         |
|                   |                                | 4 items                |                         |           |          | 1 items |
| New Security G    | roup                           |                        |                         |           |          |         |
| Advanced op       | otions                         |                        |                         |           |          |         |
| Negate sour       | ce                             |                        |                         |           |          |         |
|                   |                                |                        |                         |           | ок       | Cancel  |

Figure 2.41 3-Tier application web source - Web to App rule

- 7. Click on the Edit ( // ) icon for the new rule Destination.
- 8. Change the Object Type to Security Group and filter on 3T.

9. Add the SG-3T-APP Security Group and click OK.

| Web to App - S    | Specify Destination            |                       |                  |          | ?        |
|-------------------|--------------------------------|-----------------------|------------------|----------|----------|
| Select one or m   | ore objects for the destinatio | n field of the firewa | all rule         |          |          |
| Object Type.      | Q 31                           |                       |                  | Q Filter | •        |
| Available Objects |                                |                       | Selected Objects |          |          |
| 💣 SG-3T           | -ALL                           |                       | 🖌 💣 SG-3T-       | -APP     |          |
| 🖌 💣 SG-31         | -APP                           |                       |                  |          |          |
| 💣 SG-31           | -DB                            |                       |                  |          |          |
| 💣 SG-3T           | -WEB                           | 4                     |                  |          |          |
|                   |                                |                       |                  |          |          |
|                   |                                | 4 items               |                  |          | 1 items  |
| New Security G    | roup                           |                       |                  |          |          |
| Advanced op       | otions                         |                       |                  |          |          |
| Negate Dest       | ination                        |                       |                  |          |          |
|                   |                                |                       |                  |          | K Cancel |

Figure 2.42 3-Tier application web service - Web to App rule

- 10. Click on the Edit ( $\checkmark$ ) icon for the new rule Service.
- 11. Change the Object Type to Security Group and filter on SV-3T.
- 12. Add the SV-3T-HTTP Security Group and click OK.

| Web to App - S    | Specify Service             |                      |           |                  |          | ?       |
|-------------------|-----------------------------|----------------------|-----------|------------------|----------|---------|
| Select one or m   | ore objects for the service | e field of the firew | vali rule |                  |          |         |
| Object Type:      | Service                     | •                    |           |                  |          |         |
|                   | Q SV-31                     |                      |           |                  | Q Filter | •       |
| Available Objects |                             |                      |           | Selected Objects |          |         |
| 🖌 📄 SV-3T-        | -HTTP                       |                      |           | 🖌 📋 SV-3T-HTTP   |          |         |
| SV-3T             | -MYSQL                      |                      |           |                  |          |         |
|                   |                             |                      |           |                  |          |         |
|                   |                             |                      | 4         |                  |          |         |
|                   |                             |                      |           |                  |          |         |
|                   |                             | 2 items              |           |                  |          | 1 items |
| New Service       |                             |                      |           |                  |          |         |
| Advanced op       | otions                      |                      |           |                  |          |         |
| Negate Dest       | ination                     |                      |           |                  |          |         |
|                   |                             |                      |           |                  | ок       | Cancel  |

Figure 2.43 3-Tier application web service - Web to App rule

- 13. Click on the Edit ( $\checkmark$ ) icon for the new rule Action.
- 14. Click on the **Log** radio button and click **Save**.

| Web to App - Edit | Action | ?           |
|-------------------|--------|-------------|
| Action:           | Allow  | •           |
| Direction:        | In/Out | <b>•</b>    |
| Packet Type:      | Any    | ,           |
| Tag:              |        |             |
| Log:              | 💿 Log  | Do not log  |
| Comments:         |        |             |
|                   |        |             |
|                   |        |             |
|                   |        |             |
|                   |        | Save Cancel |

Figure 2.44 3-Tier application allow - Web to App rule

- 15. Click on the Edit (  $\checkmark$  ) icon for the new rule Applied To.
- 16. Uncheck the first check box.
- 17. Change the Object Type to **Security Group** and filter on **3T**.
- 18. Select the SG-3T-WEB and SG-3T-APP Security Group and click OK.

| Web to App - S    | Specify Applied To                                     |              |                       |           |          | ?       |  |  |
|-------------------|--------------------------------------------------------|--------------|-----------------------|-----------|----------|---------|--|--|
| Specify contain   | Specify containers on which this rule will be applied. |              |                       |           |          |         |  |  |
| Apply this ru     | le on all clusters on which Distributed Fi             | rewall is in | nstalled.             |           |          |         |  |  |
| Apply this ru     | le on all the Edge gateways.                           |              |                       |           |          |         |  |  |
| (For Edges v      | vith version 6.1.0 and higher)                         |              |                       |           |          |         |  |  |
| Select one or m   | ore objects for the applied to field of the            | firewall ru  | ıle                   |           |          |         |  |  |
| Object Type:      | Security Group                                         |              |                       |           |          |         |  |  |
|                   | Q 3T                                                   | )            |                       |           | Q Filter | •       |  |  |
| Available Objects |                                                        |              | Selected              | Objects   |          |         |  |  |
| 💣 SG-31           | -ALL                                                   |              | <ul><li>✓ (</li></ul> | SG-3T-WEB |          |         |  |  |
| 🖌 🔐 SG-31         | -APP                                                   |              | < ₽                   | SG-3T-APP |          |         |  |  |
| 💣 SG-3T           | -DB                                                    |              |                       |           |          |         |  |  |
| 🖌 🔐 SG-31         | -WEB                                                   |              |                       |           |          |         |  |  |
|                   |                                                        |              |                       |           |          |         |  |  |
|                   |                                                        |              |                       |           |          |         |  |  |
|                   | 4 items                                                |              |                       |           |          | 2 items |  |  |
| New Security G    | roup                                                   |              |                       |           |          |         |  |  |
|                   |                                                        |              |                       |           | ОК       | Cancel  |  |  |

Figure 2.45 3-Tier application applied to Web and App - Web to App rule

## App to DB Rule

- Click on the Add rule (+) icon. This will put a new rule below the Web to App rule.
- 2. Click on the Edit ( // ) icon for the new rule Name.
- 3. Add name App to DB and click Save.
- 4. Click on the Edit ( // ) icon for the new rule Source.
- 5. Change the Object Type to Security Group and filter on 3T.
- 6. Add the SG-3T-App Security Group and click OK.

| App to DB - S     | pecify Source                           |               |                       |           |          | ?       |
|-------------------|-----------------------------------------|---------------|-----------------------|-----------|----------|---------|
| Select one or m   | ore objects for the source field of the | firewall rule |                       |           |          |         |
| Object Type:      | Security Group                          | •             |                       |           |          |         |
|                   | Q 31                                    | $\supset$     |                       |           | Q Filter | -       |
| Available Objects |                                         |               | Selected              | Objects   |          |         |
| 💣 SG-31           | -ALL                                    |               | <ul><li>✓ @</li></ul> | SG-3T-APP |          |         |
| 🖌 💣 SG-31         | APP                                     |               |                       |           |          |         |
| 💣 SG-31           | -DB                                     |               |                       |           |          |         |
| 💣 SG-31           | -WEB                                    | 4             |                       |           |          |         |
|                   |                                         |               |                       |           |          |         |
|                   | 4 item                                  | s             |                       |           |          | 1 items |
| New Security G    | roup                                    |               |                       |           |          |         |
| Advanced op       | otions                                  |               |                       |           |          |         |
| Negate sour       | ce                                      |               |                       |           |          |         |
|                   |                                         |               |                       |           | ОК       | Cancel  |

Figure 2.46 3-Tier application source app - App to DB rule

- 7. Click on the Edit ( // ) icon for the new rule Destination.
- 8. Change the Object Type to Security Group and filter on 3T.

9. Add the SG-3T-DB Security Group and click OK.

| App to DB - Sp                  | pecify Destination |                      |           |           |          |   |        |        | ?      |
|---------------------------------|--------------------|----------------------|-----------|-----------|----------|---|--------|--------|--------|
| Select one or m<br>Object Type: | Security Group     | n field of the firev | wall rule |           |          | 6 | Filter |        | -<br>- |
| Available Objects               | <u>(• )</u>        |                      | Se        | elected ( | Objects  | 9 |        |        |        |
| 💣 SG-3T                         | ALL                |                      | *         | 1         | SG-3T-DB |   |        |        |        |
| 💣 SG-3T                         | -APP               | Ę                    |           |           |          |   |        |        |        |
| 🖌 💣 SG-3T                       | -DB                |                      | 5         |           |          |   |        |        |        |
| SG-3T                           | -WEB               |                      | -         |           |          |   |        |        |        |
|                                 |                    |                      |           |           |          |   |        |        |        |
|                                 |                    | 4 items              |           |           |          |   |        | 1 iten | ıs     |
| New Security G                  | roup               |                      |           |           |          |   |        |        |        |
| Advanced op                     | otions             |                      |           |           |          |   |        |        |        |
| Negate Dest                     | ination            |                      |           |           |          |   |        |        |        |
|                                 |                    |                      |           |           |          |   | ок     | Cano   | el     |

Figure 2.47 3-Tier application destination DB - App to DB rule

- 10. Click on the Edit ( $\checkmark$ ) icon for the new rule Service.
- 11. Change the Object Type to **Security Group** and filter on **SV-3T**.
- 12. Add the SV-3T-MYSQL Security Group and click OK.

| App to DB - S                   | pecify Service                    |                        |                  |          | ?       |
|---------------------------------|-----------------------------------|------------------------|------------------|----------|---------|
| Select one or m<br>Object Type: | OPE OBJECTS for the service field | Id of the firewall rul | 3                | Q Filter | •       |
| Available Objects               |                                   |                        | Selected Objects |          |         |
| SV-3T                           | -HTTP                             |                        | 🖌 📋 SV-3T-MYSQI  | L        |         |
| ✓ 📋 SV-3T                       | -MYSQL                            |                        |                  |          |         |
|                                 |                                   | 2 items                |                  |          | 1 items |
| New Service                     |                                   |                        |                  |          |         |
| Advanced op                     | ptions                            |                        |                  |          |         |
| Negate Dest                     | tination                          |                        |                  |          |         |
|                                 |                                   |                        |                  | ОК       | Cancel  |

Figure 2.48 3-Tier application app service - App to DB rule

- 13. Click on the Edit (  $\mathscr{J}$  ) icon for the new rule Action.
- 14. Click on the **Log** radio button and click **Save**.

| App to DB - Edit | Action                  |            | ?      |
|------------------|-------------------------|------------|--------|
| Action:          | Allow                   | •          |        |
| Direction:       | In/Out                  | •          |        |
| Packet Type:     | Any                     |            |        |
| Tag:             |                         |            |        |
| Log:             | <ul> <li>Log</li> </ul> | Do not log |        |
| Comments:        |                         |            |        |
|                  |                         |            |        |
|                  |                         |            |        |
|                  |                         |            |        |
|                  |                         | Save       | Cancel |

Figure 2.49 3-Tier application allow - App to DB rule

- 15. Click on the Edit ( $\checkmark$ ) icon for the new rule Applied To.
- 16. Uncheck the first check box.
- 17. Change the Object Type to Security Group and filter on 3T.
- 18. Select the SG-3T-APP and SG-3T-DB Security Group and click OK.

| App to DB - S     | pecify Applied To           |                    |            |           |           |          | ?       |
|-------------------|-----------------------------|--------------------|------------|-----------|-----------|----------|---------|
| Specify contain   | ers on which this rule will | be applied.        |            |           |           |          |         |
| Apply this ru     | le on all clusters on which | Distributed Fire   | wall is ir | nstalled. |           |          |         |
| Apply this ru     | le on all the Edge gateway  | /S.                |            |           |           |          |         |
| (For Edges v      | vith version 6.1.0 and high | er)                |            |           |           |          |         |
| Select one or m   | ore objects for the applied | to field of the fi | irewall ru | le        |           |          |         |
| Object Type:      | Security Group              | •                  |            |           |           |          |         |
|                   | Q. 3T                       |                    |            |           |           | Q Filter | •       |
| Available Objects |                             |                    |            | Selected  | Objects   |          |         |
| 😭 SG-31           | Γ-ALL                       |                    |            | < ₫       | SG-3T-APP |          |         |
| 🖌 💣 SG-31         | F-APP                       |                    | 4-         | < ₫       | SG-3T-DB  |          |         |
| 🗸 💣 SG-31         | F-DB                        |                    |            |           |           |          |         |
| 💣 SG-31           | r-web                       |                    |            |           |           |          |         |
|                   |                             |                    |            |           |           |          |         |
|                   |                             |                    |            |           |           |          |         |
|                   |                             | 4 items            |            |           |           |          | 2 items |
| New Security G    | iroup                       |                    |            |           |           |          |         |
|                   |                             |                    |            |           |           | ОК       | Cancel  |

Figure 2.50 3-Tier application applied to app and DB - App to DB rule

Once the new infrastructure services rule is completed, **Publish** the rules down to the virtual machines.

Upon completion, the NSX Manager will assign a **RuleID** for each new rule created.

| 🕼 Last     | Last publish operation succeeded 5/21/17, 11:59:58 PM CDT              |         |             |              |              |        |                          |  |  |
|------------|------------------------------------------------------------------------|---------|-------------|--------------|--------------|--------|--------------------------|--|--|
| General    | General Ethernet Partner security services                             |         |             |              |              |        |                          |  |  |
| 0 🗇 🛛      | = = 8 G \ V                                                            |         |             |              |              |        |                          |  |  |
| No.        | Name                                                                   | Rule ID | Source      | Destination  | Service      | Action | Applied To               |  |  |
| ► 🗄        | Ping Servers (Rule 1 - 2)                                              |         |             |              |              |        |                          |  |  |
| v 🔄        | ▼ 📴 Book Application (Rule 3 - 11) 日 日 日 日 日 日 日 日 日 日 日 日 日 日 日 日 日 日 |         |             |              |              |        |                          |  |  |
| <b>©</b> 3 | Allow Access Infra                                                     | 1053    | ピ SG-3T-ALL | SG-INFRA     | SV-INFRA-NTP | Allow  | ピ SG-3T-ALL              |  |  |
|            |                                                                        |         |             |              |              |        |                          |  |  |
| <b>©</b> 5 | Any Access App                                                         | 1056    | < any       | SG-3T-WEB    | SV-3T-HTTP   | Allow  | SG-3T-WEB                |  |  |
| <b>Ø</b> 6 | Web to App                                                             | 1055    | SG-3T-WEB   | SG-3T-APP    | SV-3T-HTTP   | Allow  | e SG-3T-WEB<br>SG-3T-APP |  |  |
| © 7        | App to DB                                                              | 1054    | ∯ SG-3T-APP | @ SG-3T-DB   | SV-3T-MYSQL  | Allow  | e SG-3T-DB<br>SG-3T-APP  |  |  |
| 08         | Allow Any to App Log                                                   | 1052    | * any       | ef SG-3T-ALL | * any        | Allow  | ₽ SG-3T-ALL              |  |  |
| <b>©</b> 9 | Allow App to Any Log                                                   | 1051    | 🔮 SG-3T-ALL | * any        | * any        | Allow  | ∯ SG-3T-ALL              |  |  |
| © 10       | Block Any to App Log                                                   | 1050    | * any       | @ SG-3T-ALL  | * any        | Block  | ef SG-3T-ALL             |  |  |
| © 11       | Block App to Any Log                                                   | 1049    | ピ SG-3T-ALL | * any        | * any        | Block  | ピ SG-3T-ALL              |  |  |

Figure 2.51 3-Tier application NSX DFW rule table

## **Monitor Traffic Flows**

With the new rules now in place, traffic for the application should now match these more granular rules instead of the general allow rule.

#### Procedure

- 1. Log into the vRealize Log Insight appliance.
- Click on the VMware NSX-vSphere dashboard under Content Pack Dashboards.
- 3. Click on **Distributed Firewall Rule Data**.

4. Verify **Connections by RuleID** are showing no hits on rule **1051** and **1052**.

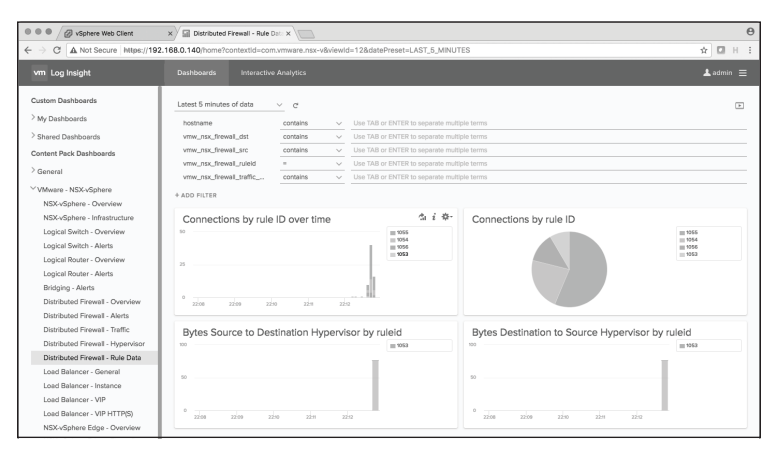

Figure 2.52 vRealize Log Insight rule data dashboard

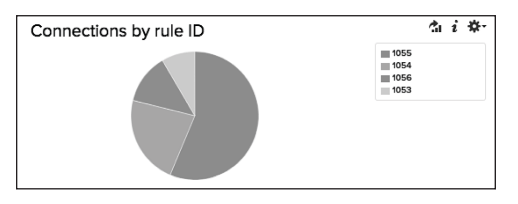

Figure 2.53 vRealize Log Insight connections by RuleID

Figures 2.60 and 2.61 confirm Flows are no longer hitting allow rules **1051** and **1052**. The granular micro-segmentation traffic rules are working as intended; Flows are not hitting the default Allow rules. With the micro-segmentation rules in place, traffic Flows and functionality can be validated against the requirements.

## Verify Shared Service/Application Functionality

Before starting the verification and functionality process, revisit the requirements for this application.

- Allow any inbound to Web01 and Web02.
- Allow Web01 and Web02 to communication with App01.
- Allow App01 to communicate with DB01.
- Allow all servers to communicate with any external services necessary to function.
- Block communications between Web01 and Web02.
- Block all other communications to any server of the application unless explicitly defined in the above requirements.

Start with verification and functionality testing of the infrastructure services rule against the requirement.

#### Requirements to meet

• All servers must be allowed to communicate with external services necessary for operation.

#### Procedure

- 1. Log into the vRealize Log Insight appliance.
- Click on the VMware NSX-vSphere dashboard under Content Pack Dashboards.
- 3. Click on **Distributed Firewall Rule Data**.
- 4. Within the **Connections by RuleID** widget select the ( ) to go into **Interactive Analytics**.

- 5. Select the Field Table.
- 6. Click on the vmw\_nsx\_firewall\_dst\_port of 123 and add filter Value Is '123'. This will only show the NTP Flows.

| vmw_nsx_firewall_client_to_server |
|-----------------------------------|
| 76                                |
|                                   |
|                                   |
| kist                              |
|                                   |
|                                   |
| 'alue Is '123'                    |
| _nsx_firewall_dst_port'           |
|                                   |

Figure 2.54 vRealize Log Insight filter field table by NTP

| Events                     | Field Table Event T                 | ypes Event Trends       |                           |                      |                      |                              |                           |
|----------------------------|-------------------------------------|-------------------------|---------------------------|----------------------|----------------------|------------------------------|---------------------------|
| timestamp                  | hostname                            | vmw_nsx_firewall_ruleid | vmw_nsx_firewall_protocol | vmw_nsx_firewall_src | vmw_nsx_firewall_dst | vmw_nsx_firewall_dst_ip_port | vmw_nsx_firewall_dst_port |
| 2017-05-21<br>22:40:37.252 | esxcomp-<br>01a.vwilmo.inter<br>nal | 1053                    | UDP                       | 172.16.110.11        | 192.168.0.211        | 192.168.0.211/123            | 123                       |
| 2017-05-21<br>22:40:35.456 | esxcomp-<br>02a.vwilmo.inter<br>nal | 1053                    | UDP                       | 172.15.110.12        | 192.168.0.211        | 192.168.0.211/123            | 123                       |
| 2017-05-21<br>22:40:35.275 | esxcomp-<br>01a.vwilmo.inter<br>nal | 1053                    | UDP                       | 172.16.120.11        | 192.168.0.211        | 192.168.0.211/123            | 123                       |
| 2017-05-21<br>22:40:33.136 | esxcomp-<br>03a.vwilmo.inter<br>nal | 1053                    | UDP                       | 172.16.130.11        | 192.168.0.211        | 192.168.0.211/123            | 123                       |

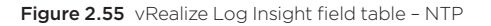

| v 13 | Book Application (Rule 3 - 10 | 1)   |           |          |              | C d   | ⊧ø⁄×≕=⊧⊾    |
|------|-------------------------------|------|-----------|----------|--------------|-------|-------------|
| © 3  | Allow Access Infra            | 1053 | SG-3T-ALL | SG-INFRA | SV-INFRA-NTP | Allow | 💣 SG-3T-ALL |

Figure 2.56 Infrastructure access NSX DFW RuleID verification

The NTP rule is now matching on RuleID **1053**. It is not being dropped, verifying that the requirement is met.

#### **Requirements to meet**

- Allow any inbound to Web01 and Web02
- Allow Web01 and Web02 to communication with App01

These requirements are the base permissions the application itself.

- 1. Log into the vRealize Log Insight appliance.
- Click on the VMware NSX-vSphere dashboard under Content Pack Dashboards.
- 3. Click on **Distributed Firewall Rule Data**.
- 4. Within the **Connections by RuleID** widget select the ( ) to go into **Interactive Analytics**.
- 5. Select the Field Table.
- 6. Click on the vmw\_nsx\_firewall\_dst\_port of 80 and add filter Value Is '80. This will only show the HTTP Flows.

| Add Filter:<br>Field Exists<br>Field Does Not Exist |  |
|-----------------------------------------------------|--|
| Field Exists<br>Field Does Not Exist                |  |
| Field Does Not Exist                                |  |
|                                                     |  |
| Value Is '80'                                       |  |
| Value Is Not '80'                                   |  |

Figure 2.57 vRealize Log Insight filter field table by HTTP

| Events F                   | Field Table Event T                 | ypes Event Trends       |                           |                      |                      |                              |                           |
|----------------------------|-------------------------------------|-------------------------|---------------------------|----------------------|----------------------|------------------------------|---------------------------|
| timestamp                  | hostname                            | vmw_nsx_firewall_ruleid | vmw_nsx_firewall_protocol | vmw_nsx_firewall_src | vmw_nsx_firewall_dst | vmw_nsx_firewall_dst_ip_port | vmw_nsx_firewall_dst_port |
| 2017-05-21<br>23:04:06.129 | esxcomp-<br>01a.vwilmo.inter<br>nal | 1056                    | TCP                       | 192.168.0.99         | 172.16.110.11        | 172.16.110.11/80             | 80                        |
| 2017-05-21<br>23:02:24.911 | esxcomp-<br>01a.vwilmo.inter<br>nal | 1055                    | TCP                       | 172.16.110.12        | 172.16.120.11        | 172.16.120.11/80             | 80                        |
| 2017-05-21<br>23:02:23.939 | esxcomp-<br>01a.vwilmo.inter<br>nal | 1055                    | TCP                       | 172.16.110.11        | 172.16.120.11        | 172.16.120.11/80             | 80                        |
| 2017-05-21<br>23:02:23.008 | esxcomp-<br>01a.vwilmo.inter<br>nal | 1055                    | TCP                       | 172.16.110.11        | 172.16.120.11        | 172.16.120.11/80             | 80                        |
| 2017-05-21<br>23:02:21.941 | esxcomp-<br>01a.vwilmo.inter<br>nal | 1055                    | TCP                       | 172.16.110.11        | 172.16.120.11        | 172.16.120.11/80             | 80                        |
| 2017-05-21<br>23:02:21.896 | esxcomp-<br>02a.vwilmo.inter<br>nal | 1056                    | TCP                       | 192.168.0.99         | 172.16.110.12        | 172.16.110.12/80             | 80                        |

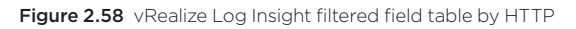

| © 4        | Any Access App | 1056 | * any     | SG-3T-WEB | SV-3T-HTTP | Allow | SG-3T-WEB                                                                                                    |
|------------|----------------|------|-----------|-----------|------------|-------|----------------------------------------------------------------------------------------------------|
| <b>Ø</b> 5 | Web to App     | 1055 | SG-3T-WEB | SG-3T-APP | SV-3T-HTTP | Allow | Contraction of the second second seco |

The **Any Access App** rule to access the Book Application is now matching on RuleID **1056** and is not being dropped. The web server Flows match on RuleID 1055 and are not dropped. This verifies that the requirement is met.

#### **Requirement to meet**

• Allow App01 to communicate with DB01

#### Procedure

- 1. Log into the vRealize Log Insight appliance.
- Click on the VMware NSX-vSphere dashboard under Content Pack Dashboards.
- 3. Click on **Distributed Firewall Rule Data**.
- 4. Within the **Connections by RuleID** widget select the ( ) to go into **Interactive Analytics**.
- 5. Select the **Field Table**.

6. Click on the vmw\_nsx\_firewall\_dst\_port of **3306** and add filter Value Is '**3306**. This will only show the MYSQL Flows.

| mw_nsx_firewall_dst_port | vmw_nsx_firewall_client_to_serve |
|--------------------------|----------------------------------|
| Add Filter:              |                                  |
| Field Exists             |                                  |
| Field Does Not E         | xist                             |
| Value Is '3306'          |                                  |
| Value Is Not '330        | 6'                               |
| Highlight When V         | /alue ls '3306'                  |
| Colorize By 'vmw         | _nsx_firewall_dst_port'          |

Figure 2.60 vRealize Log Insight filter field table by MySQL

| Events                     | Field Table Event T                 | ypes Event Trends       |                           |                      |                      |                              |                           |
|----------------------------|-------------------------------------|-------------------------|---------------------------|----------------------|----------------------|------------------------------|---------------------------|
| timestamp                  | hostname                            | vmw_nsx_firewall_ruleid | vmw_nsx_firewall_protocol | vmw_nsx_firewall_src | vmw_nsx_firewall_dst | vmw_nsx_firewall_dst_ip_port | vmw_nsx_firewall_dst_port |
| 2017-05-21<br>23:16:41.133 | esxcomp-<br>01a.vwilmo.inter<br>nal | 1054                    | TCP                       | 172.16.120.11        | 172.16.130.11        | 172.16.130.11/3306           | 3306                      |

Figure 2.61 vRealize Log Insight filtered field table - MySQL

| <b>@</b> 6 | App to DB | 1054 | SG-3T-APP | SG-3T-DB | SV-3T-MYSQL | Allow | GG-3T-DB  |
|------------|-----------|------|-----------|----------|-------------|-------|-----------|
|            |           |      |           |          |             |       | SG-3T-APP |

Figure 2.62 3-Tier application app access DB NSX DFW RuleID verification

The **App to DB** rule now matches on RuleID **1054** and is not being dropped. This verifies that the requirement is met.

## Disable/Remove Allow Rule

Before testing the block functionality and requirements, remove the allow rules from the NSX DFW for the Book Application. This is required so blocked Flows are able to reach the block rules; with an "Allow All" rule in place, that would continue override the match.

The NSX Distributed Firewall provides an easy way to disable allow rules to test whether block rules are working properly.

#### Procedure

- 1. Log into the vSphere Web Client and select Networking and Security.
- 2. Click on **Firewall**.
- 3. Expand the **Book Application Section** and click on the (📀) to disable the rule for each of the Allow Rules.
- 4. Click Publish Changes to disable.

| last p     | B Last publish operation succeeded 5/22/17, 12:04:37 AM CDT |         |             |             |              |                  |                |  |
|------------|-------------------------------------------------------------|---------|-------------|-------------|--------------|------------------|----------------|--|
| General    | General Ethernet Partner security services                  |         |             |             |              |                  |                |  |
| Ф 🗓 х      |                                                             |         |             |             |              |                  |                |  |
| No.        | Neme                                                        | Rule ID | Source      | Destination | Service      | Action           | Applied To     |  |
| ► 🖪        | Ping Servers (Rule 1 - 2)                                   |         |             |             |              | C C              | ΦØ/×≕⇒⊾⊾       |  |
| v B        | Book Application (Rule 3 - 11)                              |         |             |             |              | 🖂 C <sup>i</sup> | Φ Ø / × Β Β β. |  |
| © 3        | Allow Access Infra                                          | 1053    | 😭 SG-3T-ALL | SG-INFRA    | SV-INFRA-NTP | Allow            | SG-3T-ALL      |  |
| © 4        | Block Web to Web                                            | 1057    | SG-3T-WEB   | SG-3T-WEB   | * any        | Block            | SG-3T-WEB      |  |
| © 5        | Any Access App                                              | 1056    | ^ any       | SG-3T-WEB   | SV-3T-HTTP   | Allow            | ef SG-3T-WEB   |  |
| <b>©</b> 6 | Web to App                                                  | 1055    | SG-3T-WEB   | SG-3T-APP   | SV-3T-HTTP   | Allow            | SG-3T-WEB      |  |
| © 7        | App to DB                                                   | 1054    | SG-3T-APP   | SG-3T-DB    | SV-3T-MYSQL  | Allow            | SG-3T-DB       |  |
| © 8        | Allow Any to App Log                                        | 1052    | * any       | 🔮 SG-3T-ALL | * any        | Allow            | ef SG-3T-ALL   |  |
| © 9        | Allow App to Any Log                                        | 1051    | SG-3T-ALL   | * any       | * any        | Allow            | ef SG-3T-ALL   |  |
| @ 10       | Block Any to App Log                                        | 1050    | * any       | @ SG-3T-ALL | * any        | Block            | ef SG-3T-ALL   |  |
| © 11       | Block App to Any Log                                        | 1049    | 💣 SG-3T-ALL | * any       | * any        | Block            | SG-3T-ALL      |  |

Figure 2.63 3-Tier application disable allow all NSX DFW

#### **Requirements to meet**

- Block communications between Web01 and Web02
- Block all other communications to any server of the application unless explicitly defined in the above requirements.

To verify that these blocks are working properly, attempt a connection from Web01 to Web02. Also, attempt to connect to each server via SSH.

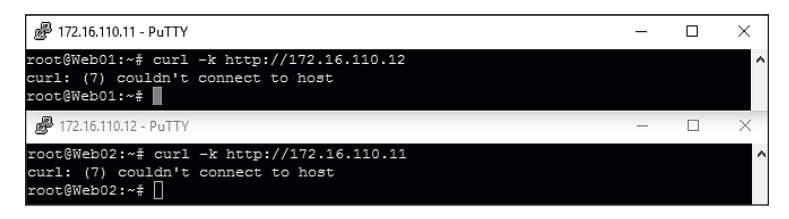

Figure 2.64 3-Tier application web to web block - verification

| Events Field Table         | Event Types Eve                 | nt Trends               |                        |                           |                     |                     | 1 to 30 out of 30 events C   | olumns (5 Hidden) + Sort: Newest F |
|----------------------------|---------------------------------|-------------------------|------------------------|---------------------------|---------------------|---------------------|------------------------------|------------------------------------|
| timestamp                  | hostname                        | vmw_nsx_firewall_action | vmw_nsx_frewall_ruleid | vmw_nsx_firewall_protocol | vmw_nsx_frewall_arc | vmw_nsx_firewal_dst | vmw_nsx_firewall_dst_ip_port | vmw_nsx_frewail_dst_port           |
| 2017-05-22<br>08:08:37.519 | esxcomp-<br>@la.vwilno.internal | CROP                    | 1050                   | TOP                       | 192.168.0.99        | 172.16.130.11       | 172.16.138.11/22             | 22                                 |
| 2017-05-22<br>08:08:32.144 | essconp-<br>01a.vwilno.internal | CROP                    | 1050                   | TOP                       | 192.168.0.99        | 172.16.120.11       | 172.16.128.11/22             | 22                                 |
| 2017-05-22<br>08:08:31.495 | esxcomp-<br>03a.vwilno.internal | CROP                    | 1050                   | TOP                       | 192.168.0.99        | 172.16.130.11       | 172.16.138.11/22             | 22                                 |
| 2017-05-22<br>08:06:28.505 | esxcomp-<br>@3a.vwilno.internal | CROP                    | 1050                   | TOP                       | 192.168.0.99        | 172.16.130.11       | 172.16.138.11/22             | 22                                 |
| 2017-05-22<br>08:06:26.459 | esscomp-<br>02s.vwilno.internal | CROP                    | 1058                   | тор                       | 192.168.0.99        | 172.16.110.12       | 172.16.110.12/22             | 22                                 |
| 2017-05-22<br>08:06:26.136 | esscomp-<br>@1a.vwilmo.internal | CROP                    | 1058                   | Block All                 | 192.168.0.99        | 172.16.120.11       | 172.16.128.11/22             | 22                                 |
| 2017-05-22<br>08:06:23.136 | esscomp-<br>@1a.vwilno.internal | CROP                    | 1058                   | TOP                       | 192.168.0.99        | 172.16.120.11       | 172.16.128.11/22             | 22                                 |
| 2817-05-22<br>08:06:28.394 | exxcomp-<br>02a.vwilno.internal | CROP                    | 1058                   | тор                       | 192.168.0.99        | 172.16.110.12       | 172.16.110.12/22             | 22                                 |
| 2817-05-22<br>08:08:28.344 | excomp-<br>@1a.vwilno.internal  | CROP                    | 1058                   | тор                       | 192.148.0.99        | 172.16.110.11       | 172.16.110.11/22             | 22                                 |
| 2817-05-22<br>08:06:17.422 | excomp-<br>02a.vwilno.internal  | CROP                    | 1058                   | тор                       | 192.168.0.99        | 172.16.110.12       | 172.16.110.12/22             | 22                                 |
| 2817-05-22<br>08:06:14.430 | excomp-<br>@1a.vwilno.internal  | CROP                    | 1058                   | тор                       | 192.168.0.99        | 172.16.110.11       | 172.16.110.11/22             | 22                                 |
| 2817-05-22<br>08:06:11.348 | excomp-<br>@1a.vwilno.internal  | CROP                    | 1058                   | тор                       | 192.168.0.99        | 172.16.110.11       | 172.16.110.11/22             | 22                                 |
| 2817-05-22<br>08:02:41.877 | eaxcomp-<br>02a.vwilno.internal | CROP                    | 1857                   | Block Web to We           | 172.16.118.12       | 172.16.110.11       | 172.16.110.11/80             | 80                                 |
| 2817-05-22<br>08:02:38.284 | eaxcomp-<br>01a.vwilno.internal | CROP                    | 1057                   | TCP TCP                   | 172.16.118.11       | 172.16.110.12       | 172.16.110.12/88             | 80                                 |

Figure 2.65 3-Tier application vRealize Log Insight field table block verification

## Re-Verify Shared Service/Application Functionality

This is the last test to confirm the Book Application is functional on both web servers with the block rules in place.

| Books Collection X Books Collection X                                                                                                    | 1 | - |   | × |
|----------------------------------------------------------------------------------------------------|---|---|---|---|
| ← → C ① 172.16.110.11                                                                                                    |   |   | * | 0 |
| 3 Tier app                                                                                                    |   |   |   |   |
| Server Chain<br>• Web01<br>• DB01<br>• DB01<br>• EE<br>• DB01<br>• EE<br>• EE<br>• |   |   |   |   |
| DATA                                                                                                    |   |   |   |   |
| Ital         Title         Author           [1]         The Martian         Audy Weir           [2]         The HHGTG Douglas Adams                                                                                                    |   |   |   |   |

Figure 2.66 3-Tier application web 1 functional verification

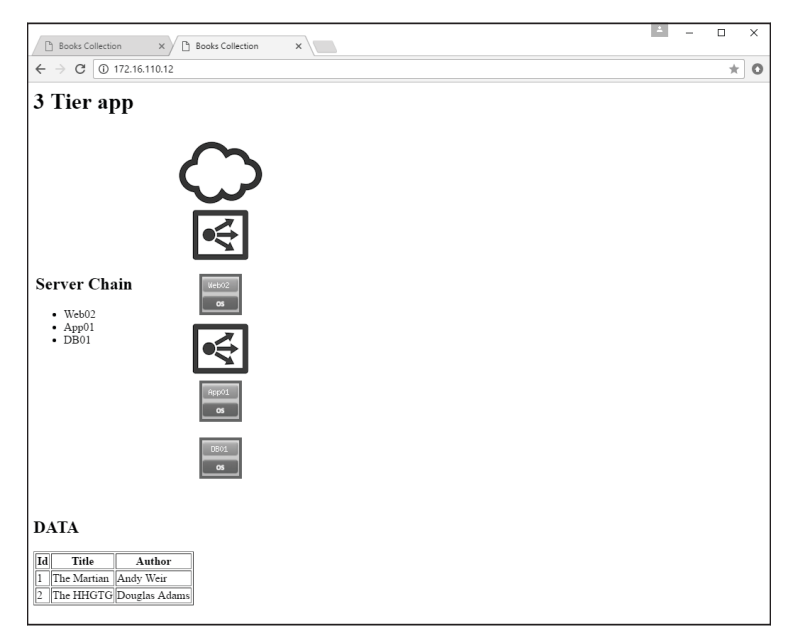

Figure 2.67 3-Tier application web 2 functional verification

This completes all of the requirements for micro-segmenting the Book Application using vRealize Log Insight. vRealize Log Insight is a great tool to use for rapid micro-segmentation of a small application. It provides significant granularity at the cost a highly manual rule creation process. The next section introduces a different tool that helps accelerate the process.

## Application Rule Manager

The Application Rule Manager in VMware NSX leverages real-time flow information to discover the communication in, out, and between application workloads, enabling creation of a security model around the application. ARM can monitor up to 30 VMs in one session with up to 5 sessions running at a time. ARM can automatically correlate information that would typically require significant manual effort to review, greatly reducing time to value. ARM can also show blocked flows and identify the rules responsible. This chapter will discuss securing the same Book Application as before, this time utilizing ARM to accomplish the same result in a much faster manner.

## **Flow Direction**

Before looking into ARM, it is important to understand the outputs of interest – specifically around flow direction.

With ARM, a flow between systems is categorized as is IN, OUT, or INTRA.

- **IN** This type of flow represents traffic inbound to one of the VMs being monitored. This typically means the Destination VM.
- **OUT** This type of flow represents traffic outbound from one of the monitored VMs, typically the Source VM.
- **INTRA** This flow type represents traffic going between machines in the monitor session.

With an understanding of each flow definition, rules can be built to further restrict how two systems communicate.

## **Define the Application**

Similar to the previous exercise, this is a 3-tier application that displays information from a database on books. It consists of two identical web servers, either of which can access the database and display information, providing resiliency to the application. The Book Application still maintains time sync with the NTP-O1a (192.168.0.211) system. The Book Application is only accessed by one user – the Librarian – at this time. No other systems are allowed to communicate with the application.

The application consists of the following servers and external dependencies.

**3-Tier Application** 

| System Function | System Name | IP Address    |  |
|-----------------|-------------|---------------|--|
| Web Tier        | Web01       | 172.16.110.11 |  |
| Web Tier        | Web02       | 172.16.110.12 |  |
| App Tier        | App01       | 172.16.120.11 |  |
| Database Tier   | DB01        | 172.16.130.11 |  |

Table 3.1 Book application information

#### Infrastructure Services

 Table 3.2
 Infrastructure information

| System Function | System Name | IP Address    |
|-----------------|-------------|---------------|
| NTP             | NTP-01a     | 192.168.0.210 |

**Application Access** 

| Table 3.3 | Application a   | ccess information       |
|-----------|-----------------|-------------------------|
| 10010 010 | / (pplication a | 00000011101111011110111 |

| System Function | System Name | IP Address   |  |
|-----------------|-------------|--------------|--|
| Librarian       | -           | 192.168.0.99 |  |

## Understand the requirements

In this example, a customer has begun leveraging VMware NSX for virtual networking technology. They are creating logical networks for workload placement. The first workload targeted for migration is the Book Application. The customer has built out a 3 VXLAN-segment style topology with separation of the Book Application's web, app, and DB tiers. With the new initiative of virtualized networking, they desire to provide a least privilege security posture for the application. The customer is not familiar with the communication flows associated with the application. They are familiar with use of vRealize Log Insight for micro-segmentation but would prefer to speed up the process. The customer has also asked to restrict access to the application to one external user, the Librarian. The Librarian uses 192.168.0.99 to access the application; this address is not in the data center or secured with VMware NSX. To create a least privilege security posture, the following steps are required:

- Allow only 192.168.0.99 inbound to Web01 and Web02.
- Allow Web01 and Web02 to communication with App01.
- Allow App01 to communicate with DB01.
- Allow all servers to communicate with any external services necessary to function.
- Block communications between Web01 and Web02.
- Block all other communications to any server of the application unless explicitly defined in the above requirements.

A simple layout of the current virtualized network topology is presented in Figure 3.1.

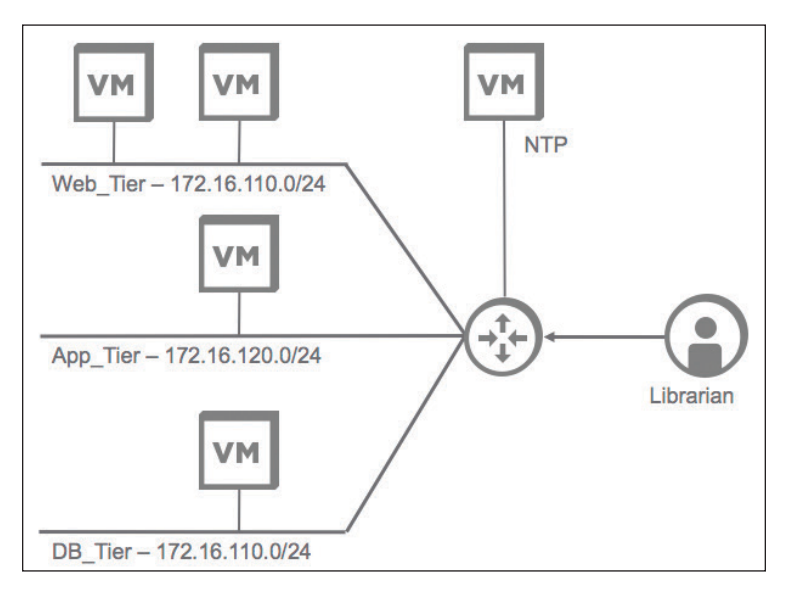

Figure 3.1 Topology logical design

## Define the Methodology

With this environment, a combination of infrastructure and network methodologies can be utilized. The VMware NSX DFW can be used with either VLAN or VXLAN networks, or a combination of the two. Refer to Figure 1.4.

When complete, the layout should be similar to Table 3.4.

| Name                            | Source                   | Destination | Service | Action | Applied To           |  |  |  |
|---------------------------------|--------------------------|-------------|---------|--------|----------------------|--|--|--|
| Infrastructure Services Section |                          |             |         |        |                      |  |  |  |
| Allow 3T-App to NTP             | 3T-App                   | NTP         | -       | Allow  | 3T-App               |  |  |  |
| Book Application Sec            | Book Application Section |             |         |        |                      |  |  |  |
| Allow Any Into<br>3T-App        | 192.168.0.99             | Web_Tier    | -       | Allow  | Web_Tier             |  |  |  |
| Web to App                      | Web_Tier                 | App_Tier    | -       | Allow  | Web_Tier<br>App_Tier |  |  |  |
| App to DB                       | App_Tier                 | DB_Tier     | -       | Allow  | App_Tier<br>DB_Tier  |  |  |  |
| Block Book Application Section  |                          |             |         |        |                      |  |  |  |
| Block Any to App Log            | Any                      | 3T-App      | Any     | Block  | 3T-App               |  |  |  |
| Block App to Any Log            | 3T-App                   | Any         | Any     | Block  | 3T-App               |  |  |  |

 Table 3.4
 NSX DFW rules layout

- The top section and rule will cover the application's need to communication with infrastructure services (i.e., NTP).
- The second set of rules enables the Book Application to function. It leverages the logical network components of VMware NSX, allowing only the 192.168.0.99 machine to connect to the Book Application.
- The last two rules will block any other communications that are not defined as essential for the application to run.

These sets of rules should effectively allowlist all traffic required for the application to function.

## **Technologies Used**

Windows Clients

 Table 3.5
 Windows client information

| System Function    | System Name | IP Address   |
|--------------------|-------------|--------------|
| Management Jumpbox | Jumpbox-01a | 192.168.0.99 |

#### VMware Products

| Product                         | Version       | IP Address    |
|---------------------------------|---------------|---------------|
| VMware vSphere ESXi             | 6.0 Patch 4   | Multiple      |
| VMware vCenter Server Appliance | 6.0 Update 2a | 192.168.0.111 |
| VMware NSX Manager              | 6.3.0         | 192.168.0.120 |

 Table 3.6
 VMware products information

## **Define Monitor Length**

The Book Application still only consists of 4 servers in total. The VMware NSX Application Rule Manager can monitor a session for up to 7 days. It can also monitor the application in real time as flows come in and out of each server. This is the context for monitoring the application in the ARM section. It also is important to look at communication with external services. In this case, that service is NTP, with calls made at regular intervals.

## Layout Naming Scheme

| Security Groups | Systems/Logical Components Included | Services    |
|-----------------|-------------------------------------|-------------|
| SG-3T-ALL       | Web_Tier, App_Tier, Web_Tier        | -           |
| SG-3T-ACCESS    | IP-3T-ACCESS                        | -           |
| SG-3T-WEB       | Web_Tier                            | SV-3T-HTTP  |
| SG-3T-APP       | App_Tier                            | SV-3T-APP   |
| SG-3T-DB        | DB_Tier                             | SV-3T-MYSQL |
| SG-INFRA-ALL    | SG-NTP-ALL                          | -           |
| SG-NTP-ALL      | NTP-01a                             | SV-NTP      |

Table 3.7 Naming scheme layout

Table 3.7 lists the basic building blocks for known information about the application. If other types of communication are discovered, investigate and determine if it is necessary communication for core application functionality.

## **Create Monitor Session – Infrastructure Services**

The VMware NSX Application Rule Manager monitors the flows passing in and out of the vNIC of selected VMs. Run the session monitor for as long as necessary; the monitor can be stopped at any point when sufficient data has been collected and can run for up to 7 days.

To start the process, set up a session to monitor the entire Book Application and identify infrastructure-related flows.

#### Procedure

- 1. Log into the vSphere Web Client and select Networking and Security.
- 1. Click on Flow Monitoring.
- 2. Click on Application Rule Manager.
- 3. Click on Start New Session.
- 4. Name the Session INFRA MONITOR.
- 5. Select the servers that make up the Book Application from the list:
  - Web01
  - Web02
  - App01
  - DB01

| Start New Session                          |           |                  |          | ×           |
|--------------------------------------------|-----------|------------------|----------|-------------|
| Select VM, vNICs to start monitoring flows |           |                  |          |             |
| Session Name: * INFRA MONITOR              |           |                  |          |             |
| Select Source:                             |           |                  |          |             |
| Object Type: Virtual Machine               | •         |                  |          |             |
| Q Filter                                   |           |                  | Q Filter | •           |
| Available Objects                          |           | Selected Objects |          |             |
| ✓ 🗗 DB01                                   | A         | 🖌 🗗 DB01         |          |             |
| HRHIS-DB-01a                               |           | 🖌 🗗 App01        |          |             |
| ✓                                          |           | 🖌 🗗 Web02        |          |             |
| AD-DNS-01a                                 |           | 🖌 🔂 Web01        |          |             |
| ✓ in App01                                 | ::        |                  |          |             |
| ✓ → Web01                                  |           |                  |          |             |
| 🗗 HL7-01a                                  |           |                  |          |             |
| PACS-DB-01a                                |           |                  |          |             |
|                                            | 70 iéorro |                  |          | d literano. |
|                                            | 20 nems   |                  |          | + nems      |
|                                            |           |                  | ОК       | Cancel      |

Figure 3.2 Infrastructure services create monitor session

6. Click OK.

This will start the monitoring process and collection of flow data from the vNICs of the virtual machines selected.

- 7. Click **Stop** once the appropriate amount of time has passed.
- 8. Click **Yes** to confirm stop.

VMware NSX Application Rule Manager will stop the collection process and display the flows it observed during the monitor session.

| Flow Monitoring                                                 |                                        |                               |                | _    |
|-----------------------------------------------------------------|----------------------------------------|-------------------------------|----------------|------|
| Dashboard Details By S                                          | Service Live Flow Configuration Applic | ation Rule Manager            |                |      |
| NSX Manager: 192.168.0<br>Session: INFRA MONITO<br>Deleto Sessi | 0.120 v<br>A 16<br>Flows               | Collection Complete I Analyze | Start New Sess | sion |
| Flow Details:                                                   |                                        |                               |                |      |
| View Flows Firewall                                             | rules                                  |                               |                |      |
| @ Actions                                                       |                                        |                               | R.             | 13   |
| Direction                                                       | Source                                 | Destination                   | Service        |      |
| OUT                                                             | 172.16.110.11                          | 192.168.0.211                 | UDP : 123      | *    |
| OUT                                                             | 172.16.120.11                          | 192.168.0.211                 | UDP : 123      |      |
| IN                                                              | 192.168.0.99                           | 172.16.110.11                 | TCP: 80        |      |
| OUT                                                             | 172.16.120.11                          | 172.16.130.11                 | TCP: 3306      |      |
| IN                                                              | 172.16.110.11                          | 172.16.120.11                 | TCP: 80        |      |
| OUT                                                             | 172.16.110.11                          | 172.16.120.11                 | TCP : 80       |      |
| OUT                                                             | 172.16.110.12                          | 172.16.120.11                 | TGP: 80        | ::   |
| IN                                                              | 192.168.0.99                           | 172.16.110.12                 | TCP: 80        |      |
| IN                                                              | 172.16.110.12                          | 172.16.120.11                 | TCP: 80        |      |
| IN                                                              | 172.16.120.11                          | 172.16.130.11                 | TCP : 3306     |      |
| OUT                                                             | 172.16.110.12                          | 192.168.0.211                 | UDP : 123      |      |
| OUT                                                             | 172.16.130.11                          | 192.168.0.211                 | UDP : 123      |      |
| IN                                                              | 192.168.0.99                           | 172.16.130.11                 | TCP : 22       | T.   |
| IN                                                              | 192.168.0.99                           | 172.16.120.11                 | TCP : 22       |      |
|                                                                 |                                        |                               | 16 iter        | ms   |

Figure 3.3 Infrastructure services processed monitor session

# Analyze Monitored Session – Infrastructure Services

9. Click on Analyze.

| NSX Manager: 192.168.0.120   - |        |       |                               |
|--------------------------------|--------|-------|-------------------------------|
| Session: INFRA MONITOR         | 4      | 16    |                               |
| Delete Session                 | Source | Flows | Collection Complete   Analyze |

Figure 3.4 Infrastructure services analyze monitor session

This will start the analysis process for VMware NSX Application Rule Manager. ARM will attempt to match the flow information collected against VMs and VMware NSX services.

Once the analysis has finished, ARM will have matched any items or fields it could with vCenter and NSX objects.

| → C A Not Secure https://discurre/https://discurre/https//discurre/https//discurre/https//discurre/https//discurre/https                                                                                                    | /192.168.0.111:9443/vsphe                                                                                                    | re-client/?csp#extensionId%3Dcc                                                                                                    | om.vmware.vshield.plugin.common.networkse                                                                                                    | curity.navigator.networkSecurity.netFlowMonitoring.ap 🛧                                                                                                    | ВН                                      |
|----------------------------------------------------------------------------------------------------|----------------------------------------------------------------------------------------------------|----------------------------------------------------------------------------------------------------|----------------------------------------------------------------------------------------------------|----------------------------------------------------------------------------------------------------|-----------------------------------------|
| <b>n</b> ware <sup>,</sup> vSphere Web Clie                                                                                                    |                                                                                                    |                                                                                                    | 🖑 i Administra                                                                                                    | ongsso.vvilmo.internal + i Help + i Q. Starth                                                                                                    |                                         |
| Mixarare Vispelare Web Differ<br>Haman Sharara<br>Haman Sharara<br>Di Sharara<br>Di Sh | Int Me<br>Fore Monitoring<br>Fore Monitoring<br>Desticate Deals 95 Service<br>NOX Manager (102.166.0.120<br>Destication)<br>Service (102.166.0.120<br>Destication)<br>Service (102.166.0.120<br>Desticatio | Lan Pare Configuration Aquitation                                                                                                    | Accession     Contraction     Contraction | PROSONALIZATION ( Provide the set of the set of the set | alan alan alan alan alan alan alan alan |
|                                                                                                    | OUT<br>OUT<br>IN<br>IN<br>IN                                                                                                    | <ul> <li>Webb2</li> <li>Webb1</li> <li>192,168.0.99</li> <li>192,168.0.99</li> <li>192,168.0.99</li> <li>192,168.0.99</li> <li>192,168.0.99</li> </ul> | 값) MTP-01a<br>값) MTP-01a<br>값) Wee01<br>값) Wee02<br>값) Wee02<br>값) Wee02                                                                                                    | 2 Services<br>2 Services<br>2 Services<br>4 Services<br>4 Services<br>2 Services                                                                                                    |                                         |
|                                                                                                    |                                                                                                    |                                                                                                    |                                                                                                    | 13 its                                                                                                    | 2015                                    |

Figure 3.5 Infrastructure services monitor session analysis results

To better identify infrastructure services, sort the information by **Destination** and focus on the destination of NTP-01a. To remove uninteresting flows, highlight them and select **Hide Records**.

| • • • / Ø vSphere Web Client         | O     Ø visibhere Web Client x |                                     |                                           |                                             |                   |
|--------------------------------------|--------------------------------|-------------------------------------|-------------------------------------------|---------------------------------------------|-------------------|
| ← → C ▲ Not Secure https:/           | /192.168.0.111:9443/vsp        | here-client/?csp#extension/d%3Dc    | om.vmware.vshield.plugin.common.networkse | curity.navigator.networkSecurity.netFlowMon | toring.ap 🏠 🛄 H   |
| vmware <sup>,</sup> vSphere Web Clie | ont <del>n</del> ≣             |                                     | 🖒 i Administra                            | meggsso.vvilmo.internal + i Heip + i (      | Q. Search         |
| Navigator II                         | Flow Monitoring                |                                     |                                           |                                             | 2                 |
| (4 Home ) 🔊                          | Dashboard Details By Serv      | ice Live Flow Configuration Applica | tion Rule Manager                         |                                             | _                 |
| Networking & Security                | NSX Manager: 192.168.0.12      | 0 +                                 |                                           |                                             | 0                 |
| R Dashboard                          |                                |                                     |                                           |                                             |                   |
| @ installation                       | Session: INFRA MONITOR         | 4 13                                | 0                                         |                                             | Start New Session |
| Cogical Switches                     | Dekte Session                  | Source Fizee                        | Analysis Complete                         |                                             | 40                |
| Nax Eoges                            | Flow Details:                  |                                     |                                           |                                             | 3                 |
| in SpoolGuard                        | New Flows Firewall rule        | 16                                  |                                           |                                             | x av              |
| Service Definitions                  | (3) Actions                    |                                     |                                           | Processe                                    | i View 🔹 😵 📑 👌    |
| Service Composer                     | Direction                      | Source                              | Destination                               | 1 . Service                                 | 3                 |
| * Tools                              | IN                             | 192.168.0.99                        | Gb App01                                  | 2 Services                                  |                   |
| E Flow Monitoring                    | INTRA                          | /8 Web02                            | (D App01                                  | 4 Services                                  |                   |
| Activity Monitoring                  | INTRA                          | Create Firewall Rule                | db App01                                  | 4 Services                                  |                   |
| Ligg Endpoint Monitoring             | IN                             | 192.168.0.99                        | (D) DB01                                  | 2 Services                                  |                   |
| Networking & Security Inventory      | INTRA                          | At App01                            | - DB01                                    | 4 Services                                  |                   |
| I NSX Managers >                     | OUT                            | App01                               | (E) NTP-01a                               | 2 Services                                  | _                 |
|                                      | OUT                            | At D801                             | db NTP-01a                                | 2 Services                                  |                   |
|                                      | OUT                            | A Web02                             | AD NTP-01a                                | 2 Services                                  |                   |
|                                      | OUT                            | @t Web01                            | dt NTP-01a                                | 2 Services                                  |                   |
|                                      | IN                             | 192,168.0.99                        | /ib Web01                                 | 2 Services                                  |                   |
|                                      | IN                             | 192.168.0.99                        | (b) Web01                                 | 4 Services                                  |                   |
|                                      | IN                             | 192,168.0.99                        | /ib Web02                                 | 4 Services                                  |                   |
|                                      | IN                             | 192.168.0.99                        | (E) Web02                                 | 2 Services                                  |                   |
|                                      |                                |                                     |                                           |                                             |                   |
|                                      |                                |                                     |                                           |                                             | 13 items          |
|                                      |                                |                                     |                                           |                                             |                   |
|                                      |                                |                                     |                                           |                                             |                   |

Figure 3.6 Infrastructure services monitor session clean up

Once cleaned up, the remaining data pertains only to the 4 servers and the flows talking to the NTP-01a server.

| Flow Monitoring                            | Flow Monitoring       |                               |             |                    |  |
|--------------------------------------------|-----------------------|-------------------------------|-------------|--------------------|--|
| Dashboard Details By Service Liv           | ve Flow Configuration | Application Rule Manager      |             |                    |  |
| NSX Manager: 192.168.0.120 +               |                       |                               |             |                    |  |
| Session: INFRA MONITOR +<br>Delete Session | 4 Source              | 13 O<br>Flows Analysis Comple |             | Start New Session  |  |
| Flow Details:                              |                       |                               |             |                    |  |
| View Flows Firewall rules                  |                       |                               |             |                    |  |
| (a) Actions                                |                       |                               |             | Processed View 🔹 📡 |  |
| Direction                                  | Source                | 14                            | Destination | Service            |  |
| OUT                                        | App01                 |                               | A NTP-01a   | 2 Services         |  |
| OUT                                        | 曲 DB01                |                               | A NTP-01a   | 2 Services         |  |
| OUT                                        | Web01                 |                               | A NTP-01a   | 2 Services         |  |
| OUT                                        | ළි Web02              |                               | 母 NTP-01a   | 2 Services         |  |

Figure 3.7 Infrastructure services monitor session clean up results

# Document Rules for DFW – Infrastructure Services

#### Infrastructure Access Communications:

Table 3.8 Infrastructure NSX DFW rule documentation

| Name             | Source    | Destination      | Service        | Action | Applied To |
|------------------|-----------|------------------|----------------|--------|------------|
| App Access Infra | SG-3T-ALL | SG-INFRA-<br>NTP | SV-NTP-<br>ALL | Allow  | SG-3T-ALL  |

#### **NSX Groupings:**

Table 3.9 Infrastructure services NSX security group

| Security Group | SG-Contains | SG-Inclusion Criteria |
|----------------|-------------|-----------------------|
| SG-INFRA-NTP   | NTP-01a     | Static                |

## Create Security Groups – Infrastructure Services

In the monitor session for the infrastructure services, all 4 of the Book Application servers talk to NTP. Build a Security Group to put these systems into a group to align with existing infrastructure constructs.

### Procedure

- 1. Click on one of the flows identified, and move to the ( ) icon in the **Source** field.
- 2. Select Create Security Group and Replace.
- 3. Type the name **SG-3T-ALL** and click **Next**.
- 4. Click Next.
- 5. Change the Object Type to Logical Switch and select:
  - Web\_Tier
  - App\_Tier
  - DB\_Tier1

| Add Security Group                                                                                                | 🔗 Add Security Group                                                                         |                                                                                                    |  |  |
|----------------------------------------------------------------------------------------------------|----------------------------------------------------------------------------------------------|----------------------------------------------------------------------------------------------------|--|--|
| <ul> <li>1 Name and description</li> <li>2 Define dynamic membership</li> </ul>                                   | Select objects to include<br>Select objects that should always be included in this group, re | regardless of whether they meet the membership criteria.                                             |  |  |
| <ul> <li>3 Select objects to include</li> <li>4 Select objects to exclude</li> <li>5 Ready to complete</li> </ul> | Object Type: Logical Switch                                                                  | Q Filter •                                                                                           |  |  |
|                                                                                                    | Availabo Objects                                                                             | slacked objects<br>V @ Web_Tar<br>V @ Nop_Tar<br>V @ DB_Tar<br>DB_Tar<br>S Backed objects<br>S Stems |  |  |
|                                                                                                    |                                                                                              | Back Next Finish Cancel                                                                              |  |  |

Figure 3.8 Book application all security group

6. Click Finish.

This will functionally add all servers with vNICs attached to those logical switches – in this case Web01, Web02, App01, and DB01.

- 7. Click on the (🙆) icon again and select **Replace with Membership**.
- 8. Select the SG-3T-ALL Security Group and click OK.
- 9. Highlight the rest of the rules for the other 3 servers and right-click and select **Hide Records**.

This produces a **Security Group** with all the Book Application servers in it, meeting the requirement to build the infrastructure rule.

Next create a Security Group for the NTP-O1a server.

- 10. Click on the flow, and move to the ( 💿 ) icon in the **Destination** field.
- 11. Select Create Security Group and Replace.
- 12. Type the name **SG-INFRA-NTP** and click **Next**.
- 13. Click Next.
- 14. Change Object Type to Virtual Machine and add NTP-01a.

| Add Security Group                                                                                                |                                                                                                    |                    |       |  |              |             |         |
|----------------------------------------------------------------------------------------------------|----------------------------------------------------------------------------------------------------|--------------------|-------|--|--------------|-------------|---------|
| <ul> <li>✓ 1 Name and description</li> <li>✓ 2 Define dynamic membership</li> </ul>                               | Select objects to include<br>Select objects that should always be included in this group, regardless of whether they meet the membership criteria.                                                         |                    |       |  |              |             |         |
| <ul> <li>3 Select objects to include</li> <li>4 Select objects to exclude</li> <li>5 Ready to complete</li> </ul> | Object Type: Virtua                                                                                                    | Machine            | •     |  |              | Q Filter    |         |
| <ul> <li>Treaty to complete</li> </ul>                                                                            | Availado Copesa<br>Vertical Copesa<br>PARC-B-01a<br>PARC-B-01a<br>PARC-B-01a<br>PARC-B-01a<br>PARC-B-01a<br>PARC-B-01a<br>PARC-B-01a<br>PARC-B-01a<br>PARC-B-01a<br>PARC-B-01a<br>PARC-B-01a<br>PARC-B-01a | 11a<br>EB-02a<br>a | •<br> |  | Second Opera |             | 1 items |
|                                                                                                    |                                                                                                    |                    |       |  | Back         | Next Finish | Cancel  |

Figure 3.9 Infrastructure services create NSX security group

### 15. Click Finish.

| Flow Monitoring                                          |                      |                          |              |                   |
|----------------------------------------------------------|----------------------|--------------------------|--------------|-------------------|
| Dashboard Details By Service Liv                         | e Flow Configuration | Application Rule Manager |              |                   |
| NSX Manager: (192.168.0.120 •                            |                      |                          |              |                   |
| Session: INFRA MONITOR V                                 | 4 Source             | 13 Since Analysis Comple | te           | Start New Session |
| Flow Details:           View Flows         Flowsal fules |                      |                          |              |                   |
| Actions Processed View                                   |                      |                          |              |                   |
| Direction                                                | Source               | 1.                       | Destination  | Service           |
| OUT                                                      | 🔗 SG-3T-ALL          |                          | SG-INFRA-NTP | 2 Services        |

Figure 3.10 Infrastructure services NSX security group verification

## **Create Services – Infrastructure Services**

To complete the infrastructure services section and write the NSX DFW rule, resolve the service for NTP.

#### Procedure

- 1. Click on the flow, and move to the ( 🔯 ) icon in the **Service** field.
- 2. Select Resolve Services.
- 3. Select the NTP service from the list and click OK.

This will replace the unresolved services with the **NTP** service.

| Flow Monitoring                                                               |              |  |                             |         |     |
|-------------------------------------------------------------------------------|--------------|--|-----------------------------|---------|-----|
| Dashboard Details By Service Live Flow Configuration Application Rule Manager |              |  |                             |         |     |
| NSX Manager: 192.168.0.120                                                    | 9            |  |                             |         |     |
| Session INFRA MONITOR                                                         |              |  |                             |         |     |
| Flow Detalls:                                                                 |              |  |                             |         |     |
| View Flows Firewall rules                                                     |              |  |                             |         |     |
| 🛞 Actions Processed View 🔹 😵 🕞                                                |              |  |                             |         |     |
| Direction                                                                     | Source       |  | Destination                 | Service | 1.4 |
| OUT                                                                           | ef SG-3T-ALL |  | © <sup>®</sup> SG-INFRA-NTP | MTP     |     |

Figure 3.11 Infrastructure services resolve NTP service

## **Create DFW Rules - Infrastructure Services**

Once all flow constructs are resolved, creation can begin on the NSX Distributed Firewall rule. Pay attention to the **Direction** column, as it will indicate in which direction to build the rule.

#### Procedure

- 1. Notice the **Direction** is **OUT**.
- 2. Click on the flow and right-click and select Create Firewall Rule.
- 3. Type in a Name of Allow App to Infra.
- 4. Remove the vNICs from the Applied To field.
- 5. Click on **Select** next to the **Applied To** field.
- 6. Change the **Object** Type to **Security Group** and filter on **3T**.
- 7. Add the SG-3T-ALL Security Group and click OK.
- 8. Change the Direction to **Out** and click **OK**.

| New Firewall | Rule                         |        |
|--------------|------------------------------|--------|
| Name         | Allow App to Infra           | 1      |
| Source       | ger SG-3T-ALL                |        |
|              |                              | Select |
| Destination  | SG-INFRA-NTP                 |        |
|              |                              | Select |
| Service      | MTP                          |        |
|              |                              | Select |
| Applied To   | SG-3T-ALL                    |        |
|              |                              | Select |
| Action       | Allow      Block      Reject |        |
| Direction    | Out                          |        |
|              | ОК                           | Cancel |

Figure 3.12 Infrastructure services create new firewall rule
## **Publish DFW Rules - Infrastructure Services**

### Procedure

1. Click on the **Firewall rules** tab.

| Flow Monitoring                                   |                     |                   |            |        |            |                   |
|---------------------------------------------------|---------------------|-------------------|------------|--------|------------|-------------------|
| Dashboard Details By Service Live Flow Configura  | ation Application R | ule Manager       |            |        |            |                   |
| NSX Manager: 192.168.0.120                        |                     |                   |            |        |            |                   |
| Session: INFRA MONITOR V<br>Delete Session Source | 13<br>Flows         | Analysis Complete |            |        |            | Start New Session |
| Flow Details:                                     |                     |                   |            |        |            |                   |
| View Flows Firewall rules                         |                     |                   |            |        |            |                   |
| Last update operation succeeded 5/22/17, 9:22:59  | PM CDT              |                   |            |        |            |                   |
| 🖋 🛪 📰 🖦 🔤 Publish                                 |                     |                   |            |        |            |                   |
| Name Source                                       | Destination         | Service           | Applied To | Action | Log        | Tag               |
| Allow App to Infra                                | SG-INFRA-NTP        | ○ NTP             | SG-3T-ALL  | Allow  | Do not log |                   |

Figure 3.13 vRealize Log Insight NSX-vSphere overview

- 2. Verify that the rule looks accurate.
- 3. Click on Publish.
- 4. Type in Section name of Infrastructure Services and click OK.

| Firewall Publish               |                                            |
|--------------------------------|--------------------------------------------|
| Section name:<br>Insert above: | Infrastructure Services Default Section La |
|                                | OK Cancel                                  |

Figure 3.14 Infrastructure services create new NSX DFW section

A verification of the publish operation will show as succeeded.

- 5. Click on **Firewall**.
- 6. Expand the **Infrastructure Services** section and verify rule is in place correctly.

| Firewall       |                                                          |         |           |             |         |        |            |            |
|----------------|----------------------------------------------------------|---------|-----------|-------------|---------|--------|------------|------------|
| Configura      | tion Saved Configurations Set                            | Ings    |           |             |         |        |            |            |
| NSX Mana       | ger: 192.168.0.120 v                                     |         |           |             |         |        |            |            |
| 🕲 Last         | Last publish operation succeeded 61/2/17, 4:16:52 PM CDT |         |           |             |         |        |            |            |
| General        | Ethernet Partner security se                             | rvices  |           |             |         |        |            |            |
| $\Phi \odot x$ | * # # 18 🖳 🕅 🖓 🕈 -                                       |         |           |             |         |        |            | - 1        |
| No.            | Name                                                     | Rule ID | Source    | Destination | Service | Action | Applied To | Direction  |
| ► 🖪            | Ping Servers (Rule 1 - 2)                                |         |           |             |         |        | ⊟ C + Ø ,  | × mas ta   |
|                |                                                          |         |           |             |         |        |            |            |
| v 🖪            | Infrastructure Services (Rule 5)                         |         |           |             |         |        | ⊟ C + Ø /  | × er s. %  |
| © 5            | Allow App to Infra                                       | 1075    | SG-3T-ALL | SG-INFR     | MTP NTP | Allow  | SG-3T-ALL  | Out        |
| ► 🖪            | Default Section Layer3 (Rule 6 -                         | 8)      |           |             |         |        |            | × st s. S. |

Figure 3.15 Infrastructure services NSX DFW verification

With the **Direction** column displayed, it is clear that the rule is applied to traffic coming out of the Book Application servers.

## **Create Monitor Session - Application**

Next, write the rules for the Book Application as was done for the infrastructure services.

- 1. Log into the vSphere Web Client and select Networking and Security.
- 2. Click on Flow Monitoring.
- 3. Click on Application Rule Manager.
- 4. Click on Start New Session.
- 5. Name the Session **APP MONITOR**.
- 6. Select the servers that make up the Book Application from the list:
  - Web01
  - Web02
  - App01
  - DB01

| Start New Session                          |          |   |                  |          | ×           |
|--------------------------------------------|----------|---|------------------|----------|-------------|
| Select VM, vNICs to start monitoring flows |          |   |                  |          |             |
| Session Name: * APP MONITOR                |          |   |                  |          |             |
| Select Source:                             |          |   |                  |          |             |
| Object Type: Virtual Machine               | •        |   |                  |          |             |
| Q Filter                                   | )        |   |                  | Q Filter | •           |
| Available Objects                          |          |   | Selected Objects |          |             |
| 🗗 DW-DB-01a                                | *        |   | 🖌 🔂 Web01        |          |             |
| HRHIS-WEB-01a                              |          |   | 🖌 👘 Web02        |          |             |
| B NTP-01a                                  | ::       | - | 🖌 🔂 App01        |          |             |
| B EMR-DB-01a                               |          |   | 🖌 🔂 DB01         |          |             |
| PACS-WEB-01a                               |          |   |                  |          |             |
| Di CWS-01a                                 |          |   |                  |          |             |
| EMR-DMZ-WEB-02a                            |          |   |                  |          |             |
| ✓ 🗗 DB01                                   | _        |   |                  |          |             |
|                                            | 20 items |   |                  |          | d literano. |
|                                            | 20 items |   |                  |          | 4 items     |
|                                            |          |   |                  | OK       | Canaal      |
|                                            |          |   |                  | UK       |             |

Figure 3.16 Book application create monitor session

7. Click OK.

This will start the monitoring process and collection of flow data from the vNICs of the selected VMs.

- 8. Click **Stop** once the appropriate amount of time has passed.
- 9. Click Yes to confirm stop.

VMware NSX Application Rule Manager will stop the collection process and display the flows it observed during the monitor session.

| Flow Monitoring                                         |                                            |                                      |            |             |
|---------------------------------------------------------|--------------------------------------------|--------------------------------------|------------|-------------|
| Dashboard Details By                                    | y Service Live Flow Configuration Applicat | ion Rule Manager                     |            |             |
| NSX Manager: 192.16<br>Session: APP MONITO<br>Delete Se | 8.0.120 -<br>DR -<br>Source Flows          | Collection Complete   <u>Analyze</u> | Start N    | lew Session |
| Flow Details:<br>View Flows Firew                       | all rules                                  |                                      |            |             |
| (a) Actions                                             |                                            |                                      |            |             |
| Direction                                               | Source                                     | Destination                          | Service    |             |
| OUT                                                     | 172.16.120.11                              | 192.168.0.211                        | UDP : 123  |             |
| OUT                                                     | 172.16.110.12                              | 172.16.120.11                        | TCP : 80   |             |
| IN                                                      | 192.168.0.99                               | 172.16.110.12                        | TCP : 80   |             |
| IN                                                      | 172.16.110.12                              | 172.16.120.11                        | TCP: 80    |             |
| OUT                                                     | 172.16.110.11                              | 172.16.120.11                        | TCP : 80   |             |
| OUT                                                     | 172.16.120.11                              | 172.16.130.11                        | TCP : 3306 |             |
| IN                                                      | 172.16.110.11                              | 172.16.120.11                        | TCP: 80    |             |
| IN                                                      | 192.168.0.99                               | 172.16.110.11                        | TCP : 80   |             |
| IN                                                      | 172.16.120.11                              | 172.16.130.11                        | TCP : 3306 |             |
| IN                                                      | 192.168.0.99                               | 172.16.130.11                        | TCP : 22   |             |
| IN                                                      | 192.168.0.99                               | 172.16.120.11                        | TCP : 22   |             |
| IN                                                      | 192.168.0.99                               | 172.16.110.12                        | TCP : 22   |             |
| IN                                                      | 192.168.0.99                               | 172.16.110.11                        | TCP : 22   |             |
|                                                         |                                            |                                      |            |             |
|                                                         |                                            |                                      |            | 13 items    |

Figure 3.17 Book application processed monitor session

## **Analyze Monitored Session – Application**

10. Click on Analyze.

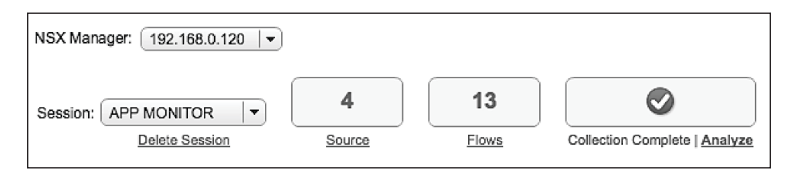

Figure 3.18 Book application analyze monitor session

This will start the analysis process for VMware NSX Application Rule Manager. ARM will attempt to match the flow information collected against virtual machines and VMware NSX services.

When the analysis has finished, ARM will have matched whatever possible with vCenter and NSX objects.

| Flow Monitoring              | Flow Monitoring                                                                             |             |                |  |
|------------------------------|---------------------------------------------------------------------------------------------|-------------|----------------|--|
| Dashboard Details By Service | Live Flow Configuration Application Rule Manager                                            |             |                |  |
| NSX Manager: 192.168.0.120   |                                                                                             |             |                |  |
| Session: APP MONITOR         | ession: APP MONITOR • 4 10 Start New Session.<br>Data Starts Source Fixes Analysis Complete |             |                |  |
| Flow Details:                |                                                                                             |             |                |  |
| View Flows Firewall rules    |                                                                                             |             |                |  |
| @ Actions                    |                                                                                             |             | Processed View |  |
| Direction                    | Source                                                                                      | Destination | Service        |  |
| OUT                          | @ App01                                                                                     | A NTP-01a   | 2 Services     |  |
| IN                           | 192.168.0.99                                                                                | B Web02     | 4 Services     |  |
| INTRA                        | B Web02                                                                                     | 合 App01     | 4 Services     |  |
| IN                           | 192.168.0.99                                                                                | B Web01     | 4 Services     |  |
| INTRA                        | Web01                                                                                       | App01       | 4 Services     |  |
| INTRA                        | App01                                                                                       | 2b DB01     | 4 Services     |  |
| IN                           | 192.168.0.99                                                                                | @ DB01      | 2 Services     |  |
| IN                           | 192.168.0.99                                                                                | App01       | 2 Services     |  |
| IN                           | 192.168.0.99                                                                                | B Web02     | 2 Services     |  |
| IN                           | 192.168.0.99                                                                                | B Web01     | 2 Services     |  |
|                              |                                                                                             |             |                |  |
|                              |                                                                                             |             |                |  |
|                              |                                                                                             |             |                |  |
|                              |                                                                                             |             |                |  |
|                              |                                                                                             |             | 10 items       |  |

Figure 3.19 Book application monitor session analysis results

To identify the Book Application services, sort the information by **Destination**. Remove uninteresting flows such as the **Destination** of NTP-O1a; they are already covered with a prior rule. As before, highlight these flows select **Hide Records**.

| Flow Monitoring                                                                             |                                      |                       |                      |
|---------------------------------------------------------------------------------------------|--------------------------------------|-----------------------|----------------------|
| Dashboard Details B                                                                         | y Service Live Flow Configuration Ap | dication Rule Manager |                      |
| NSX Manager: 192.16                                                                         | 88.0.120 🔍                           |                       |                      |
| Session: APP MONITOR • 4 10 Start New Session<br>Dates Session: Same From Analysis Complete |                                      |                       |                      |
| Flow Details:                                                                               |                                      |                       |                      |
| View Flows Firew                                                                            | vall rules                           |                       |                      |
| Actions                                                                                     |                                      |                       | Processed View 🛛 🔻 🕒 |
| Direction                                                                                   | Source                               | Destination           | 1 A Service          |
| INTRA                                                                                       | Web01                                | App01                 | 4 Services           |
| IN                                                                                          | 192.168.0.99                         | طا App01              | 2 Services           |
| INTRA                                                                                       | jip Web02                            | ∄i App01              | 4 Services           |
| IN                                                                                          | 192.168.0.99                         | 급) DB01               | 2 Services           |
| INTRA                                                                                       | @ App01                              | 创 DB01                | 4 Services           |
| OUT                                                                                         | App01                                | D NTP-01a             | 2 Services           |
| IN                                                                                          | 192.168.0.99 Hide R                  | ecords 2 Web01        | 4 Services           |
| IN                                                                                          | 192.168.0.99                         | ∄ Web01               | 2 Services           |
| IN                                                                                          | 192.168.0.99                         | 创 Web02               | 4 Services           |
| IN                                                                                          | 192.168.0.99                         | 创 Web02               | 2 Services           |
|                                                                                             |                                      |                       |                      |
|                                                                                             |                                      |                       |                      |
|                                                                                             |                                      |                       |                      |
|                                                                                             |                                      |                       | 10 Hame              |
|                                                                                             |                                      |                       | To herea             |

Figure 3.20 Book application monitor session clean up

Once cleaned up, several **IN** and **INTRA** flows are visible for the Book Application.

| Flow Monitoring                     |                                                   |             |                |  |
|-------------------------------------|---------------------------------------------------|-------------|----------------|--|
| Dashboard Details By Serv           | ce Live Flow Configuration Application Rule Manag | er          |                |  |
| NSX Manager: 192.168.0.12           | NSX Manager: 192.168.0.120 •                      |             |                |  |
| Session: APP MONITOR Delete Session | ession: APP MONITOR                               |             |                |  |
| Flow Details:                       |                                                   |             |                |  |
| View Flows Firewall rule            | s                                                 |             |                |  |
| @ Actions                           |                                                   |             | Processed View |  |
| Direction                           | Source                                            | Destination | Service        |  |
| IN                                  | 192.168.0.99                                      | B Web02     | 4 Services     |  |
| INTRA                               | 创 Web02                                           | App01       | 4 Services     |  |
| INTRA                               | 급) Web01                                          | 台 App01     | 4 Services     |  |
| IN                                  | 192.168.0.99                                      | @ Web01     | 4 Services     |  |
| INTRA                               | App01                                             | @ D801      | 4 Services     |  |
| IN                                  | 192.168.0.99                                      | DB01        | 2 Services     |  |
| IN                                  | 192.168.0.99                                      | App01       | 2 Services     |  |
| IN                                  | 192.168.0.99                                      | B Web02     | 2 Services     |  |
| IN                                  | 192.168.0.99                                      | 街 Web01     | 2 Services     |  |

Figure 3.21 Book application monitor session clean up results

## **Document Rules for DFW - Application**

Put the information collected from the APP MONITOR session into the table to document the necessary rules.

#### Table 3.10 Book application NSX DFW documentation

### **Book Application Acess Communications:**

| Name                      | Source           | Destination | Service        | Action | Applied To |
|---------------------------|------------------|-------------|----------------|--------|------------|
| Allow Librarian<br>to Web | IP-3T-<br>ACCESS | SG-3T-WEB   | SV-3T-<br>HTTP | Allow  | SG-3T-WEB  |

### Intra-Book Application Communications:

| Name                | Source    | Destination | Service     | Action | Applied To             |
|---------------------|-----------|-------------|-------------|--------|------------------------|
| Allow Web<br>to App | SG-3T-WEB | SG-3T-APP   | SV-3T-HTTP  | Allow  | SG-3T-WEB<br>SG-3T-APP |
| Allow App<br>to DB  | SG-3T-APP | SG-3T-DB    | SV-3T-MYSQL | Allow  | SG-3T-APP<br>SG-3T-DB  |

### **NSX Groupings:**

| Security Group | SG-Contains                        | SG-Inclusion Criteria |
|----------------|------------------------------------|-----------------------|
| SG-3T-ALL      | SG-3T-WEB<br>SG-3T-APP<br>SG-3T-DB | Static                |

| IPSet       | IP Address   |
|-------------|--------------|
| IP-3T-ACESS | 192.168.0.99 |

| Service      | Port     |
|--------------|----------|
| SV-INFRA-NTP | UDP 123  |
| SV-3T-HTTP   | TCP 80   |
| SV-3T-MYSQL  | TCP 3306 |

## **Create Security Groups - Application**

Start by building the rule for access to the Book Application. Per the requirements, restrict access to the Book Application to only the Librarian's machine – IP address 192.168.0.99. There are connections from 192.168.0.99 to both WebO1 and WebO2. Since the 192.168.0.99 system falls outside of the VMware NSX environment, ARM was not

able to resolve the IP address to a vCenter VM; therefore, creation of an IP Set is necessary to accommodate this system. ARM will allow use of just the IP address, but use of an IP Set is recommended from a scaling perspective. Creation of an IP Set that is specifically built to facilitate access to the application allows rapid scaling by adding an IP address or CIDR block directly into the IP Set.

### Procedure

- 1. Click on one of the flows identified for 192.168.0.99, and move to the (()) icon in the **Source** field.
- 2. Select Create IPSet and Replace.

| 🕂 New IP Set    | (1                                              | D |
|-----------------|-------------------------------------------------|---|
| Scope:          | Global                                          |   |
| Name: s         | IP-3T-ACCESS                                    |   |
| Description:    |                                                 |   |
|                 |                                                 |   |
| IP Addresses: > | s 192.168.0.99                                  |   |
|                 | eg:192.168.200.1.192.168.200.1/24               |   |
|                 | 192.168.200.1-192.168.200.24                    |   |
| Enable inher    | itance to allow visibility at underlying scopes |   |
|                 |                                                 |   |
|                 | OK Cancel                                       | J |

3. Type the name IP-3T-ACCESS and Click OK.

Figure 3.22 Book application create access IP set

Application Rule Manager will prompt the user if it detects multiple instances of the same IP address in the flow details. It will ask to confirm replacement all of the IP addresses with the newly created IP Set.

4. Click **Yes** to replace all.

The next step involves replacing **Source** and **Destination** VMs with Security Groups.

- Click on one of the flows identified for Web01 or Web02, and move to the (<sup>()</sup>) icon in the **Source** field.
- 2. Select Create Security Group and Replace.

- 3. Type the name **SG-3T-WEB** and click **Next**.
- 4. Click Next.
- 5. Change the Object Type to Logical Switch and select:
  - Web\_Tier

| 💣 Add Security Group                                                                                              |                                  |                                                                                                    |                    |                |           |                            |                     | ₩       |
|----------------------------------------------------------------------------------------------------|----------------------------------|----------------------------------------------------------------------------------------------------|--------------------|----------------|-----------|----------------------------|---------------------|---------|
| <ul> <li>1 Name and description</li> <li>2 Define dynamic membership</li> </ul>                                   | Select objects<br>Select objects | to include<br>hat should always                                                                     | s be included in t | nis group, reg | ardless o | of whether they meet the m | embership criteria. |         |
| <ul> <li>3 Select objects to include</li> <li>4 Select objects to exclude</li> <li>5 Readu to complete</li> </ul> | Object Type:                     | Logical Switch                                                                                      | Q Filter           | •              |           |                            | Q. Filter           | •)      |
| <ul> <li>A Result to Complete</li> </ul>                                                                          | Available Object                 | Tier<br>Tier<br>MZ254_SITE1<br>NFRA99_SITE1<br>ROD10_SITE1<br>ROD20_SITE1<br>RANSIT100_SITE<br>Tier | 51                 | 8 items        |           | Selected Objects           |                     | 1 items |
|                                                                                                    |                                  |                                                                                                    |                    |                |           | Back                       | lext Finish         | Cancel  |

Figure 3.23 Book application create web NSX security group

### 6. Click **Finish**.

This will functionally add all servers with vNICs attached to that logical switch. In this case, WebO1 and WebO2.

- 7. Click on the ( ) icon again and select **Replace with Membership** for any Web01 or Web02 entries.
- 8. Select the SG-3T-WEB Security Group and Click OK.
- 9. Change the rest of the Web01 and Web02 **Source** and **Destination** VMs to the **SG-3T-WEB**.

As the **SG-3T-WEB Security Group** contains both Web01 and Web02, duplicate flows can be removed with the **Hide Records** option. This cleans up flows and reduces the number of rules required.

This leads to creation of Security Groups for AppO1 and DB01, which are then used to replace the VMs.

### Procedure

1. Click on the flow identified for App01, and move to the ( 🙆 ) icon

in the Source field.

- 2. Select Create Security Group and Replace.
- 3. Type the name SG-3T-APP and click **Next**.
- 4. Click Next.
- 5. Change the Object Type to **Logical Switch** and select:
  - App\_Tier

| Add Security Group                                                                                                |                                                                                               | **                                                      |
|----------------------------------------------------------------------------------------------------|-----------------------------------------------------------------------------------------------|---------------------------------------------------------|
| <ul> <li>✓ 1 Name and description</li> <li>✓ 2 Define dynamic membership</li> </ul>                               | Select objects to include<br>Select objects that should always be included in this group, reg | egardless of whether they meet the membership criteria. |
| <ul> <li>3 Select objects to include</li> <li>4 Select objects to exclude</li> <li>5 Readu to complete</li> </ul> | Object Type: Logical Switch   C Filter                                                        | Q Filter                                                |
| <ul> <li>Complete</li> </ul>                                                                                      | Availabil Objects                                                                             | Selected Objects                                        |
|                                                                                                    | o nems                                                                                        | i items                                                 |
|                                                                                                    |                                                                                               | Back Next Finish Cancel                                 |

Figure 3.24 Book application create app NSX security group

6. Click Finish.

This will functionally add all servers with vNICs attached to that logical switch. In this case, App01.

- 7. Click on the ( ) icon again and select **Replace with Membership** for any App01 entries.
- 8. Select the SG-3T-APP Security Group and Click OK.

Finish up by exchanging the DB01 entry with its Security Group.

- 1. Click on the flow identified for DB01, and move to the ( ) icon in the **Destination** field.
- 2. Select Create Security Group and Replace.

- 3. Type the name **SG-3T-ALL** and click **Next**.
- 4. Click Next.
- 5. Change the Object Type to Logical Switch and select:
  - DB\_Tier

| 💣 Add Security Group                                                                                                    |                                                                                                    |                                                                               |                      |              |           |                                                                                                    |                        | ₩             |
|----------------------------------------------------------------------------------------------------|----------------------------------------------------------------------------------------------------|-------------------------------------------------------------------------------|----------------------|--------------|-----------|----------------------------------------------------------------------------------------------------|------------------------|---------------|
| <ul> <li>1 Name and description</li> <li>2 Define dynamic membership</li> </ul>                                                                        | Select objects<br>Select objects t                                                                                                    | to include<br>hat should always                                               | s be included in thi | s group, reg | ardless o | of whether they meet the                                                                                                    | e membership criteria. |               |
| <ul> <li>2 Define dynamic membership</li> <li>3 Select objects to include</li> <li>4 Select objects to exclude</li> <li>5 Ready to complete</li> </ul> | Object Type:<br>Available Object<br>V (2) APP_1<br>(2) (S_D)<br>(2) (S_D)<br>(3) (S_D)<br>(3) (S_D)<br>(3) (S_D)<br>(4) (S_D)<br>(4) (S_D)<br>(5) (S_D)<br>(5) (S_D) | Logical Switch ( Iler or ZZ54_SITE1 HFRA99_SITE1 ROD20_SITE1 ROD20_SITE1 TIEr | Q Filter             | •            |           | Selected Objects<br>Selected Objects<br>Selected Obj | Q Filter               | •)<br>3 items |
|                                                                                                    |                                                                                                    |                                                                               |                      |              |           | Back                                                                                                    | Next Finish            | Cancel        |

Figure 3.25 Book application create DB NSX security group

6. Click Finish.

This will functionally add all servers with vNICs attached to that logical switch. In this case, DB01.

- 7. Click on the ( ) icon again and select **Replace with Membership**.
- 8. Select the SG-3T-DB Security Group and Click OK.

This completes the changes and swaps for Security Groups for the new rulesets for the Book Application.

| Flow Monitoring                          |                                        |              |                      |
|------------------------------------------|----------------------------------------|--------------|----------------------|
| Dashboard Details By Service Live Flow C | Configuration Application Rule Manager |              |                      |
| NSX Manager: 192.168.0.120               |                                        |              |                      |
| Session: APP MONITOR                     | 10 Rate Analysis Complex               |              | Start New Session    |
| Flow Details:                            |                                        |              |                      |
| View Flows Firewall rules                |                                        |              |                      |
| @ Actions                                |                                        |              | Processed View 🔹 📡 🖽 |
| Direction Source                         |                                        | Destination  | Service              |
| INTRA SG-3T                              | r-WEB                                  | ef SG-3T-APP | 4 Services           |
| IN IP-3T-                                | ACCESS                                 | ef SG-3T-WEB | 4 Services           |
| INTRA 💣 SG-3T                            | F-APP                                  | 🔮 SG-3T-08   | 4 Services           |

Figure 3.26 Book application security group verification

## **Create Services - Application**

To complete the Book Application section and write the NSX DFW rules, resolve the services for each server of the Book Application. Click on the **Services** link in each flow to see the port and protocol of the communication flow. In this case:

• Web Servers are communicating with the App Server on TCP 80

| @ Actions |              |             | Processed View 🔹 😵                                                                                                    |
|-----------|--------------|-------------|----------------------------------------------------------------------------------------------------|
| Direction | Source       | Destination | Service                                                                                                    |
| INTRA     | er SG-3T-WEB | C SG-3T-APP | 4 Services                                                                                                    |
| IN        | P-3T-ACCESS  | C SG-3T-WEB | Services Details                                                                                                    |
| INTRA     | er SG-ST-APP | 💣 SG-3T-DB  | Protoco: TCP Port: 60 Service:  Protoco: 6 Convection Server to View Co Protoco: Convection Server to View Co Protoco: 6 Convection Server to View Co Protoco: 6 Convection Server to View Co Protoco: 6 Convection Server to View Convection Protoco: 6 Convection Server to View Convection Protoco: 6 Convection Server to View Convection Protoco: 6 Convection Server to View Convection Protoco: 6 Convection Server to View Convection Protoco: 6 Convection Server to View Convection Protoco: 6 Convection Protoco: 6 Convection Server to View Convection Protoco: 6 Convection Server to View Convection Protoco: 6 Convection Protoco: 6 Convection |
|           |              |             | Resolve Services Replace with any                                                                                                    |

Figure 3.27 Book application resolve Web to App service

• Access to the Web Servers is communicating on TCP 80

| ( Actions |             |                         | Processed View 🔹 💥 🖽                              |
|-----------|-------------|-------------------------|---------------------------------------------------|
| Direction | Source      | Destination             | Service                                           |
| INTRA     | SG-3T-WEB   | eff SG-3T-APP           | 4 Services                                        |
| IN        | P-3T-ACCESS | ſ₽ SG-3T-WEB            | 4 Services                                        |
| INTRA     | SG-3T-APP   | @ <sup>®</sup> SG-3T-DB | Services Details                                  |
|           |             |                         | Protocol: TCP                                     |
|           |             |                         | Port: 80                                          |
|           |             |                         | Services: Horizon 6 Connection Server to Vicev Co |

Figure 3.28 Book application resolve access to web service

• The App Server is communicating with the DB Server on TCP 3306

| @ Actions |              |              |                                                                                                    | Processed View 💌 🌾 📑 |
|-----------|--------------|--------------|----------------------------------------------------------------------------------------------------|----------------------|
| Direction | Source       | Destination  | Service                                                                                                    |                      |
| INTRA     | P SG-3T-WEB  | ef SG-3T-APP | 4 Services                                                                                                    |                      |
| IN        | IP-3T-ACCESS | SG-3T-WEB    | 4 Services                                                                                                    |                      |
| INTRA     | SG-3T-APP    | SG-3T-DB     | 4 Services                                                                                                    | @-                   |
|           |              |              | Services Details Protocol: TCP Port: 3396 Services: Win 2003 - RPC, DCC Win - RPC, DCCM, El MySQL Resolve Services | XM. EPM, DRSUA       |

Figure 3.29 Book application resolve App to DB service

### Procedure

- 1. Click on the first flow, and move to the (🔯) icon in the **Service** field.
- 2. Select Resolve Services.
- 3. Select the HTTP service from the list and Click OK.

This will replace the unresolved services with the HTTP service.

- 4. Click on the second flow, and move to the ( 🔯 ) icon in the **Service** field.
- 5. Select **Resolve Services**.
- 6. Select the HTTP service from the list and Click OK.

This will replace the unresolved services with the HTTP service.

- 7. Click on the last flow, and move to the (0) icon in the **Service** field.
- 8. Select Resolve Services.
- 9. Select the MySQL service from the list and Click OK.

This will replace the unresolved services with the **MySQL** service.

| Flow Monitoring                  |                      |                                |             |                      |
|----------------------------------|----------------------|--------------------------------|-------------|----------------------|
| Dashboard Details By Service Liv | e Flow Configuration | Application Rule Manager       |             |                      |
| NSX Manager: 192.168.0.120       |                      |                                |             |                      |
| Session: APP MONITOR             | 4<br>Source          | 10 S<br>Flows Analysis Complet | lte         | Start New Session    |
| Flow Details:                    |                      |                                |             |                      |
| View Flows Firewall rules        |                      |                                |             |                      |
| @ Actions                        |                      |                                |             | Processed View 💌 📡 📑 |
| Direction                        | Source               |                                | Destination | Service              |
| INTRA                            | P SG-3T-WEB          |                                | SG-3T-APP   | П НТТР               |
| IN                               | P-3T-ACCESS          |                                | SG-3T-WEB   | 🚔 НТТР               |
| INTRA                            | 💣 SG-3T-APP          |                                | ef SG-3T-DB | MySQL                |
|                                  |                      |                                |             |                      |

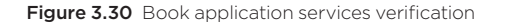

## **Create DFW Rules - Book Application**

Once all of the flow constructs are resolved, create the NSX DFW rules. Pay attention to the **Direction** column – it will indicate in which direction to build the rules.

- 1. Notice the **Direction** for the first flow is **INTRA**.
- 2. Click on the flow and right-click and select Create Firewall Rule.
- 3. Type in a Name of Allow Web to App.
- 4. Remove the vNICs from the Applied To field.
- 5. Click on **Select** next to the Applied To field.
- 6. Change the Object Type to Security Group and filter on 3T.
- 7. Add the SG-3T-WEB and SG-3T-APP Security Groups and Click OK.
- 8. Click **OK**.

| Name        | Allow Web to App     |        |
|-------------|----------------------|--------|
| Source      | SG-3T-WEB            | Select |
| Destination | SG-3T-APP            | Select |
| Service     | ШНТТР                | Select |
| Applied To  | SG-3T-WEB            | Select |
| Action      | Allow  Block  Reject |        |
| Direction   | In/Out 🔹             |        |

Figure 3.31 Book application create Web to App NSX DFW rule

- 9. Notice the **Direction** for the second flow is **IN**.
- 10. Click on the flow and right-click and select Create Firewall Rule.

- 11. Type in a Name of Allow Librarian to App.
- 12. Remove the vNICs from the Applied To field.
- 13. Click on **Select** next to the Applied To field.
- 14. Change the Object Type to Security Group and filter on 3T.
- 15. Add the SG-3T-WEB Security Group and Click OK.
- 16. Change **Direction** to **IN**.
- 17. Click **OK**.

| IP-3T-ACCESS                 | Select    |
|------------------------------|-----------|
| SG-3T-WEB                    | Select    |
| НТТР                         | Select    |
| SG-3T-WEB                    | Select    |
| Allow      Block      Reject |           |
|                              | SG-3T-WEB |

Figure 3.32 Book application create access to web NSX DFW rule

- 18. Notice the **Direction** for the third flow is **INTRA**.
- 19. Click on the flow and right-click and select Create Firewall Rule.
- 20. Type in a Name of Allow App to DB.
- 21. Remove the vNICs from the Applied To field.
- 22. Click on **Select** next to the Applied To field.
- 23. Change the Object Type to Security Group and filter on 3T.
- 24. Add the SG-3T-APP and SG-3T-DB Security Groups and Click OK.
- 25. Click OK.

| New Firewall | Rule                            |        |
|--------------|---------------------------------|--------|
| Name         | Allow App to DB                 | ]      |
| Source       | SG-3T-APP                       |        |
|              |                                 | Select |
| Destination  | SG-3T-DB                        |        |
|              |                                 | Select |
| Service      | MySQL                           |        |
|              |                                 | Select |
| Applied To   | SG-3T-APP                       | 1      |
|              | <pre>       SG-3T-DB     </pre> | Select |
| Action       | Allow      Block      Reject    |        |
| Direction    | In/Out 🔹                        |        |
|              | ок                              | Cancel |

Figure 3.33 Book application create App to DB NSX DFW rule

## **Publish DFW Rules - Book Application**

### Procedure

7. Click on the **Firewall rules** tab.

| Flow Monitoring                  | Flow Monitoring                                                               |             |                   |                           |        |            |                   |  |
|----------------------------------|-------------------------------------------------------------------------------|-------------|-------------------|---------------------------|--------|------------|-------------------|--|
| Dashboard Details By             | Dashboard Details By Service Live Flow Configuration Application Rule Manager |             |                   |                           |        |            |                   |  |
| NSX Manager: (192.168.0.120   •) |                                                                               |             |                   |                           |        |            |                   |  |
| Session: APP MONITOF             | R V 4                                                                         | 10<br>Flows | Analysis Complete |                           |        |            | Start New Session |  |
| Flow Details:                    |                                                                               |             |                   |                           |        |            |                   |  |
| View Flows Firewal               | I rules                                                                       |             |                   |                           |        |            |                   |  |
| Last update operat               | ion succeeded 5/28/17, 9:5                                                    | 0:57 AM CDT |                   |                           |        |            |                   |  |
| /×==== D, P                      | ublish                                                                        |             |                   |                           |        |            |                   |  |
| Name                             | Source                                                                        | Destination | Service           | Applied To                | Action | Log        | Tag               |  |
| Allow Web to App                 | SG-3T-WEB                                                                     | SG-3T-APP   | ☐ HTTP            | SG-3T-WEB                 | Allow  | Do not log |                   |  |
| Allow Librarian to App           | P-3T-ACCESS                                                                   | SG-3T-WEB   | CHTTP             | SG-3T-WEB                 | Allow  | Do not log |                   |  |
| Allow App to DB                  | SG-3T-APP                                                                     | ₽ SG-3T-DB  | MySQL             | @ SG-3T-APP<br>@ SG-3T-D8 | Allow  | Do not log |                   |  |

Figure 3.34 Book application publish new NSX DFW rules

- 8. Verify that the rule looks accurate.
- Click on the Move Rule Up ( ) icon, and move up the Allow Librarian to App rule to the top.
- 10. Click on Publish.

11. Type in Section name of **Book Application** and Click **OK**.

A verification of the publish operation will show as succeeded.

- 12. Click on **Firewall**.
- 13. Expand the **Book Application** section and verify the rules are in place correctly and showing the correct Direction.

| Firewall  |                                                        |                    |               |             |           |        |                             |           |  |
|-----------|--------------------------------------------------------|--------------------|---------------|-------------|-----------|--------|-----------------------------|-----------|--|
| Configura | onfiguration Saved Configurations Settings             |                    |               |             |           |        |                             |           |  |
| NSX Mana  | ger: 192.168.0.120   •                                 |                    |               |             |           |        |                             |           |  |
| @ Last    | publish operation succeeded 6/12/                      | 17, 4:32:32 PM CDT |               |             |           |        |                             | 0         |  |
| General   | Ethernet Partner security s                            | ervices            |               |             |           |        |                             |           |  |
| 0 D 3     |                                                        |                    |               |             |           |        |                             | <b></b>   |  |
| No.       | Name                                                   | Rule ID            | Source        | Destination | Service   | Action | Applied To                  | Direction |  |
| ► 🗄       | Ping Servers (Rule 1 - 2)                              |                    |               |             |           |        | ⊡ C + Ø /                   | х ⇒ в. %. |  |
|           |                                                        |                    |               |             |           |        |                             |           |  |
| ▶ 🖪       | Infrastructure Services (Rule 5)                       |                    |               |             |           |        | - C + 💕 /                   | x∋t≞ife   |  |
| v 🔁       | Book Application (Rule 6 - 8)                          |                    |               |             |           |        |                             | ×∋ s. ≱.  |  |
| @ 6       | Allow Librarian to App                                 | 1078               | IP IP-3T-ACCE | SG-3T-WEB   | ☐ HTTP    | Allow  | ef SG-3T-WEB                | In        |  |
| © 7       | Allow Web to App                                       | 1077               | SG-3T-WEB     | SG-3T-APP   | HTTP HTTP | Allow  | SG-3T-WEB<br>SG-3T-APP      | In/Out    |  |
| 08        | Allow App to DB                                        | 1076               | SG-3T-APP     | ef SG-3T-DB | MySQL     | Allow  | ef SG-3T-APP<br>ef SG-3T-DB | In/Out    |  |
| ► 🖪       | - 🖪 Default Section Layer3 (Rule 9 - 11) 🔤 🖒 🔶 👘 🖌 🗴 🛼 |                    |               |             |           |        |                             |           |  |
|           |                                                        |                    |               |             |           |        |                             |           |  |

Figure 3.35 Book application NSX DFW rules verification

## **Build DFW Rules for Block**

Add the block rules below the new rules to ensure unnecessary flows are removed per requirement.

### **Block All Book Application Communications:**

| Name                    | Source    | Destination | Service | Action | Applied To |
|-------------------------|-----------|-------------|---------|--------|------------|
| Block Inbound Infra     | SG-3T-ALL | Any         | Any     | Block  | SG-3T-ALL  |
| Block Outbound<br>Infra | Any       | SG-3T-ALL   | Any     | Block  | SG-3T-ALL  |

 Table 3.11
 Book application block rules layout

### **First Block Rule Configuration**

- Click on the Add rule (+) icon on the Book Application Section two times to add the necessary rule instances.
- 2. Click on the Edit ( // ) icon for the first rule Name.
- 3. Add name Block Any to App Log and click Save.

- 4. Click on the Edit ( // ) icon for the first rule Destination.
- 5. Change the Object Type to Security Group and filter on 3T.
- 6. Add the SG-3T-ALL Security Group and Click OK.
- 7. Click on the Edit ( // ) icon for the first rule Action.
- 8. Change the Action to **Block**.
- 9. Change the **Direction** to **IN**.
- 10. Click on the Log radio button and click Save.

| Action:      | Block                   | •         |  |
|--------------|-------------------------|-----------|--|
| Direction:   | In/                     | •         |  |
| Packet Type: | Any                     | •         |  |
| Tag:         |                         |           |  |
| Log:         | <ul> <li>Log</li> </ul> | O not log |  |
| Comments:    |                         |           |  |
|              |                         |           |  |
|              |                         |           |  |
|              | L                       |           |  |

Figure 3.36 Book application block inbound rule

- 11. Click on the Edit ( $\checkmark$ ) icon for the first rule Applied To.
- 12. Uncheck the first check box.
- 13. Change the Object Type to Security Group and filter on 3T.
- 14. Select the SG-3T-ALL and Click OK.

### Second Block Rule Configuration

- 15. Click on the Edit (  $\swarrow$  ) icon for the second rule Name.
- 16. Add name Block App to Any Log and click Save.
- 17. Click on the Edit ( $\checkmark$ ) icon for the second rule Source.
- 18. Change the Object Type to Security Group and filter on 3T.
- 19. Add the SG-3T-ALL Security Group and Click OK.
- 20. Click on the Edit (  $\mathscr{N}$  ) icon for the second rule Action.

- 21. Change the Action to **Block**.
- 22. Click on the **Log** radio button and click **Save**.

| Block App to Any  | y Log - Edit Action |
|-------------------|---------------------|
| Action:           | Block -             |
| Direction:        | In/Out 🔹            |
| Packet Type:      | Any                 |
| Tag:              |                     |
| Log:<br>Comments: | Log      Do not log |
|                   | Save Cancel         |

Figure 3.37 Book application block outbound rule

- 23. Click on the Edit (  $\checkmark$  ) icon for the fourth rule Applied To.
- 24. Uncheck the first check box.
- 25. Change the Object Type to Security Group and filter on 3T.
- 26. Select the SG-3T-ALL and Click OK.
- Click on the Move Rule Down ( ■↓) icon, and move down the Block rules to the bottom.

Once the block configurations are completed, **Publish** the rules down to the virtual machines.

Once completed, the NSX Manager will assign a **RuleID** for each new rule created.

| C Last ;   | Lest publis operation succeeded 5/28/17, 10:22:32 AM COT |         |              |              |                         |        |                               |  |
|------------|----------------------------------------------------------|---------|--------------|--------------|-------------------------|--------|-------------------------------|--|
| 0 () ×     |                                                          |         |              |              |                         |        |                               |  |
| No.        | Name                                                     | Rule ID | Source       | Destination  | Service                 | Action | Applied To                    |  |
| ► 🖪        | Ping Servers (Rule 1 - 2)                                |         |              |              |                         | E C    | + # / × = = 1                 |  |
| v Es       | Infrastructure Services (Rule 3                          | )       |              |              |                         | - C    | + # / × == = 1                |  |
| <b>©</b> 3 | Allow App to Infra                                       | 1058    | 💣 SG-3T-ALL  | SG-INFRA-NTP | MTP NTP                 | Allow  | SG-3T-ALL                     |  |
| v E        | Book Application (Rule 4 - 8)                            |         |              |              |                         | e e    | • ø / × ⇒ ≞ ‰                 |  |
| <b>©</b> 4 | Allow Librarian to App                                   | 1061    | IP-3T-ACCESS | ₫ SG-3T-WEB  | ☐ HTTP                  | Allow  | SG-3T-WEB                     |  |
| <b>©</b> 5 | Allow Web to App                                         | 1060    | SG-3T-WEB    | SG-3T-APP    | ☐ НТТР                  | Allow  | SG-3T-WEB                     |  |
| <b>©</b> 6 | Allow App to DB                                          | 1059    | ∯ SG-3T-APP  | ∰ SG-3T-DB   | MySQL                   | Allow  | eff SG-3T-APP<br>eff SG-3T-DB |  |
| €7         | Block Any to App                                         | 1063    | * any        | மீ SG-3T-ALL | <ul> <li>any</li> </ul> | Block  | SG-3T-ALL                     |  |
| <b>Ø</b> 8 | Block App to Any                                         | 1062    | iể SG-3T-ALL | * any        | * any                   | Block  | SG-3T-ALL                     |  |

Figure 3.38 Book application block rules verification

# Create Monitor Session – Infrastructure Services/Application

Once all of the NSX DFW rules are in place for the Book Application and its associated infrastructure services, create another monitoring session for all of the VMs involved. Follow that by verifying the rules are matching flows to and from the Book Application.

### Procedure

- 1. Log into the vSphere Web Client and select Networking and Security.
- 2. Click on Flow Monitoring.
- 3. Click on Application Rule Manager.
- 4. Click on Start New Session.
- 5. Name the Session **VERIFY MONITOR**.
- 6. Select the servers that make up the Book Application from the list:
  - Web01
  - Web02
  - App01
  - DB01
  - NTP-01a
- 7. Click OK.

This will start the monitoring process and collection of flow data from the vNICs of the selected VMs.

- 8. Click **Stop** once the appropriate amount of time has passed.
- 9. Click Yes to confirm stop.

VMware NSX Application Rule Manager will stop the collection process and display the flows it observed during the monitor session.

| Flow Monitoring                            |                                                |                  |           |               |  |
|--------------------------------------------|------------------------------------------------|------------------|-----------|---------------|--|
| Dashboard Details By Service Li            | ve Flow Configuration Application Rule Manager |                  |           |               |  |
| NSX Manager: 192.166.0.120 •               |                                                |                  |           |               |  |
| Session: VERIFY MONITOR     VERIFY MONITOR | 5 18 Collection Con                            | molete   Analyze | Star      | t New Session |  |
| Flow Details:                              |                                                |                  |           |               |  |
| View Flows Firewall rules                  |                                                |                  |           |               |  |
| @ Actions                                  |                                                |                  |           | 7 B           |  |
| Direction                                  | Source                                         | Destination      | Service   |               |  |
| IN                                         | 172.16.120.11                                  | 192.168.0.211    | UDP : 123 | *             |  |
| OUT                                        | 172.16.120.11                                  | 192.168.0.211    | UDP : 123 |               |  |
| IN                                         | 172.18.110.11                                  | 192.168.0.211    | UDP : 123 |               |  |
| OUT                                        | 172.16.110.11                                  | 192.168.0.211    | UDP : 123 |               |  |
| IN                                         | 172.16.110.12                                  | 192.168.0.211    | UDP : 123 |               |  |
| OUT                                        | 172.18.110.12                                  | 192.168.0.211    | UDP : 123 |               |  |
| IN                                         | 172.18.130.11                                  | 192.168.0.211    | UDP : 123 |               |  |
| OUT                                        | 172.16.130.11                                  | 192.168.0.211    | UDP : 123 |               |  |
| IN                                         | 192.168.0.58                                   | 172.16.110.12    | TCP:80    |               |  |
| IN                                         | 192.168.0.58                                   | 172.16.110.11    | TCP: 80   |               |  |
| IN                                         | 192.168.0.99                                   | 172.16.110.12    | TCP: 80   |               |  |
| OUT                                        | 172.16.110.12                                  | 172.16.120.11    | TCP: 80   |               |  |
| IN                                         | 172.16.110.12                                  | 172.16.120.11    | TCP: 80   |               |  |
| OUT                                        | 172.16.120.11                                  | 172.16.130.11    | TCP: 3306 |               |  |
| OUT                                        | 172.16.110.11                                  | 172.16.120.11    | TCP: 80   |               |  |
| IN                                         | 172.16.110.11                                  | 172.16.120.11    | TCP:80    | v             |  |
|                                            |                                                |                  |           | 18 items      |  |

Figure 3.39 All applications monitor session verification

## Analyze Monitored Session – Infrastructure Services

### 10. Click on Analyze.

| NSX Manager: 192.168.0.120 + |        |       |                               |
|------------------------------|--------|-------|-------------------------------|
| Session: VERIFY MONITOR      | 5      | 18    |                               |
| Delete Session               | Source | Flows | Collection Complete   Analyze |

Figure 3.40 All applications analyze monitor session verification

This will start the analysis process for VMware NSX Application Rule Manager. VMware NSX Application Rule Manager will attempt to match the flow information collected against virtual machines and VMware NSX Services.

Once the analysis has finished, ARM will have matched whatever possible with vCenter and NSX objects.

| Flow Details:   |              |              |                |
|-----------------|--------------|--------------|----------------|
| View Flows Fire | vali rules   |              |                |
|                 |              |              | Processed Mary |
| Cog Acuons      | <b>A</b>     | Desident des | Processed view |
| INTRA           | Status       | A NTD.019    | 2 Senine       |
| INTRA           | Ch Maked     | Ch ATTO OTA  | 2 Convince     |
| INTRA           | E Webo       | E NTP-01a    | 2 devices      |
| INTRA           | gi webuz     | di NIP-ota   | 2 Services     |
| INTRA           | 실g DB01      | 创 NTP-01a    | 2 Services     |
| IN              | 192.168.0.58 | 台 Web02      | 4 Services     |
| IN              | 192.168.0.58 | යි Web01     | 4 Services     |
| IN              | 192.168.0.99 | 创 Web02      | 4 Services     |
| INTRA           | 部 Web02      | 创 App01      | 4 Services     |
| INTRA           | 광 App01      | 급) DB01      | 4 Services     |
| INTRA           | ∄ Web01      | ැඩ App01     | 4 Services     |
| IN              | 192.168.0.99 | 创 Web01      | 4 Services     |
|                 |              |              |                |
|                 |              |              |                |
|                 |              |              |                |
|                 |              |              |                |
|                 |              |              | 11 items       |

Figure 3.41 3-Tier application app destination - Web to App rule

Application Rule Manager offers a way to check which rules are being matched via a hidden column. This can be exposed through the following steps:

### Procedure

- 1. Right-click on the title bar and select **Show/Hide Columns...**
- 2. Check the **RuleID** column.

This will show the RuleID number from the NSX DFW that matches each flow.

| @ Actions |              |             | Processed View | • % B  |
|-----------|--------------|-------------|----------------|--------|
| Direction | Source       | Destination | Service        | RuleID |
| INTRA     | B App01      | D NTP-01a   | 2 Services     | 1058   |
| INTRA     | B Web01      | 创 NTP-01a   | 2 Services     | 1058   |
| INTRA     | B Web02      | A NTP-01a   | 2 Services     | 1058   |
| INTRA     | @ DB01       | NTP-01a     | 2 Services     | 1058   |
| IN        | 192.168.0.58 | B Web02     | 4 Services     | 1063   |
| IN        | 192.168.0.58 | Web01       | 4 Services     | 1063   |
| IN        | 192.168.0.99 | B Web02     | 4 Services     | 1061   |
| INTRA     | @ Web02      | 曲 App01     | 4 Services     | 1060   |
| INTRA     | B App01      | 合 DB01      | 4 Services     | 1059   |
| INTRA     | B Web01      | App01       | 4 Services     | 1060   |
| IN        | 192.168.0.99 | 创 Web01     | 4 Services     | 1061   |

Figure 3.42 All applications monitor session RuleID verification

## Verify Infrastructure Services/Application Functionality

Exposing the RuleID simplifies confirmation that rules are working. If any flows continue to reach the default 1001 rule, this indicates further work is required. Click on any RuleID link to show the associated rule from the NSX DFW.

Before starting the verification and functionality process, revisit the requirements for the application.

- Allow only 192.168.0.99 inbound to Web01 and Web02.
- Allow Web01 and Web02 to communication with App01.
- Allow App01 to communicate with DB01.
- Allow all servers to communicate with any external services necessary to function.
- Block communications between Web01 and Web02.
- Block all other communication to any server of the application unless explicitly defined in the above requirements.

Start with verification and functionality testing of the infrastructure services rule against the requirement.

### Requirement to meet

• Allow all servers to communicate with any external services necessary to function.

- 1. Check the flows from the table whose **Destination** is **NTP-01a**.
- 2. Click on the **RuleID** link to show the NSX Distributed Firewall rule, in this case **RuleID 1058**.

| Rule Details    |             |        |                         |        |            |  |  |
|-----------------|-------------|--------|-------------------------|--------|------------|--|--|
| Section Name:   |             | Infras | Infrastructure Services |        |            |  |  |
| Rule Id:        |             | 1058   | 1058                    |        |            |  |  |
| Rule Name:      |             | Allow  | App to Infra            |        |            |  |  |
| Rule Type:      |             | LAYE   | R3                      |        |            |  |  |
| Rule Direction: |             | Out    | Out                     |        |            |  |  |
| Source          | Destination |        | Service                 | Action | Applied To |  |  |
| ピ SG-3T-ALL     | SG-INFRA    | ·      | MTP                     | Allow  | SG-3T-ALL  |  |  |
|                 |             |        |                         |        |            |  |  |
|                 |             |        |                         |        |            |  |  |
|                 |             |        |                         |        |            |  |  |
|                 |             |        |                         |        |            |  |  |

Figure 3.43 Infrastructure services monitor session RuleID details verification

The NTP rule is now matching on **RuleID 1058**; it is not being dropped. Each of the servers that comprises the Book Application has a flow to the **NTP-01a** server hitting NSX DFW **RuleID 1058**. This verifies that the requirement is met.

| INTRA | B Web01 | B NTP-01a | 2 Services | 1058 |
|-------|---------|-----------|------------|------|
| INTRA | P Web02 | 命 NTP-01a | 2 Services | 1058 |
| INTRA | B DB01  | nTP-01a   | 2 Services | 1058 |
| INTRA | App01   | B NTP-01a | 2 Services | 1058 |

Figure 3.44 Book application monitor session access infrastructure services RuleID verification

The next set of requirements are specific to the Book Application.

- Allow only Librarian (192.168.0.99) inbound to Web01 and Web02.
- Allow Web01 and Web02 to communication with App01.
- Allow **App01** to communicate with **DB01**.

As shown in the list of flows, there are two distinct IP addresses attempting to access servers **Web01** and **Web02**. The first requirement was to allow only **192.168.0.99** access to the **Web01** and **Web02** servers.

| IN | 192.168.0.58 | B Web01 | 4 Services | 1063 |
|----|--------------|---------|------------|------|
| IN | 192.168.0.58 | B Web02 | 4 Services | 1063 |
| IN | 192.168.0.99 | 凾 Web02 | 4 Services | 1061 |
| IN | 192.168.0.99 | 御 Web01 | 4 Services | 1061 |

Figure 3.45 Book application monitor session access to web servers RuleID verification

Notice that 192.168.0.99 is hitting **RuleID 1061** and 192.168.0.58 is hitting **RuleID 1063**. **RuleID 1061** is allowing traffic from the 192.168.0.99 system access to WebO1 and WebO2, and **RuleID 1063** is blocking traffic from 192.168.0.58. This means the requirements are being met. ARM can show both allowed and blocked RuleIDs in a monitored session.

| Rule Details    |             |       |                    |        | ×          |  |  |
|-----------------|-------------|-------|--------------------|--------|------------|--|--|
| Section Name:   |             | Book  | Book Application   |        |            |  |  |
| Rule Id:        |             | 1061  |                    |        |            |  |  |
| Rule Name:      |             | Allow | / Librarian to App | I      |            |  |  |
| Rule Type:      |             | LAYE  | LAYER3             |        |            |  |  |
| Rule Direction: |             | In    | In                 |        |            |  |  |
| Source          | Destination |       | Service            | Action | Applied To |  |  |
| IP-3T-ACCE      | 💣 SG-3T-WE  | в     | 🛗 HTTP             | Allow  | SG-3T-WEB  |  |  |
|                 |             |       |                    |        |            |  |  |
|                 |             |       |                    |        |            |  |  |
|                 |             |       |                    |        |            |  |  |
|                 |             |       |                    |        |            |  |  |

Figure 3.46 Book application monitor session accesss web servers RuleID details verification

| Rule Details    |             |                  |             |        | ×           |
|-----------------|-------------|------------------|-------------|--------|-------------|
| Section Name:   |             | Book             | Application |        |             |
| Rule Id:        |             | 1063             |             |        |             |
| Rule Name:      |             | Block Any to App |             |        |             |
| Rule Type:      |             | LAYER3           |             |        |             |
| Rule Direction: |             | In/Out           |             |        |             |
| Source          | Destination |                  | Service     | Action | Applied To  |
| * any           | 💣 SG-3T-ALI | -                | ∗ any       | Block  | 💣 SG-3T-ALL |
|                 |             |                  |             |        |             |
|                 |             |                  |             |        |             |
|                 |             |                  |             |        |             |
|                 |             |                  |             |        |             |

Figure 3.47 Book app monitor session block to web servers RuleID details verification

| IN | 192.168.0.58 | ው Web01 |              | 4 Services | 1063 |
|----|--------------|---------|--------------|------------|------|
| IN | 192.168.0.58 | 曲 Web02 | Block to App | 4 Services | 1063 |
| IN | 192.168.0.99 | 卧 Web02 | Allow to Ann | 4 Services | 1061 |
| IN | 192.168.0.99 | 曲 Web01 | Allow to App | 4 Services | 1061 |

Figure 3.48 Book app monitor session bock and allow to web RuleID verification

In Figure 3.48, both **Web01** and **Web02** are hitting **RuleID 1060**. This rule allows the web servers to talk to App01.

| Rule Details         |             |       |                  |        | ×          |  |  |
|----------------------|-------------|-------|------------------|--------|------------|--|--|
| Section Name:        |             | Book  | Book Application |        |            |  |  |
| Rule Id:             |             | 1060  |                  |        |            |  |  |
| Rule Name:           |             | Allow | Web to App       |        |            |  |  |
| Rule Type: LAY       |             | LAYE  | AYER3            |        |            |  |  |
| Rule Direction: In/O |             | In/Ou | n/Out            |        |            |  |  |
| Source               | Destination |       | Service          | Action | Applied To |  |  |
| ピ SG-3T-WEB          | ピ SG-3T-AP  | Ρ     | HTTP HTTP        | Allow  | SG-3T-WEB  |  |  |
|                      |             |       |                  |        |            |  |  |
|                      |             |       |                  |        |            |  |  |

Figure 3.49 Book app monitor session allow Web/App RuleID details verification

Figure 3.50 shows that **App01** is hitting **RuleID 1059**. This rule allows **App01** to talk to **DB01**.

| Rule Details          |             |       |                  |        | ×                  |  |  |
|-----------------------|-------------|-------|------------------|--------|--------------------|--|--|
| Section Name:         |             | Book  | Book Application |        |                    |  |  |
| Rule Id:              |             | 1059  |                  |        |                    |  |  |
| Rule Name:            |             | Allow | App to DB        |        |                    |  |  |
| Rule Type:            |             | LAYE  | AYER3            |        |                    |  |  |
| Rule Direction: In/Ou |             | n/Out |                  |        |                    |  |  |
| Source                | Destination |       | Service          | Action | Applied To         |  |  |
| ピ SG-3T-APP           | ピ SG-3T-DB  |       | MySQL            | Allow  | SG-3T-APP SG-3T-DB |  |  |
|                       |             |       |                  |        |                    |  |  |
|                       |             |       |                  |        |                    |  |  |

Figure 3.50 Book app monitor session allow App/DB RuleID details verification

This meets all the requirements set forth on the Book Application.

## Verify Block

Finally, there are a few block requirements that must be met:

- Block communications between Web01 and Web02
- Block all other communications to any server of the application unless explicitly defined in the above requirements.

The VERIFY MONITOR session in Figure 3.51 shows flows from Web01 to Web02, Web02 to Web01, 192.168.0.58 to Web01, and 192.168.0.58 to Web02. All of these flows are hitting RuleID 1063. Click on the RuleID 1063 link to see that this rule is one of the block rules.

This verifies that all of the requirements are being met.

## **Show Application Functional**

The final verification is demonstrating the Book Application is still functional.

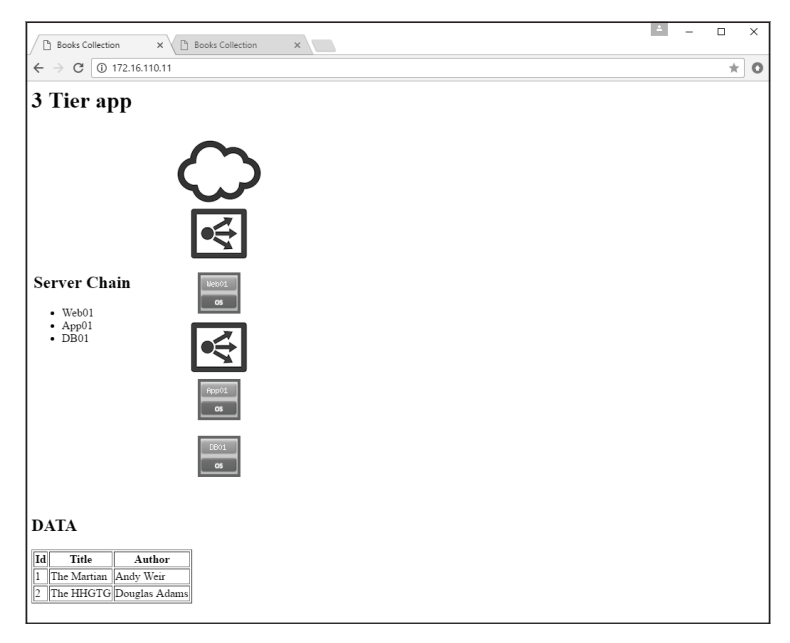

Figure 3.51 Book application web 1 functional verification

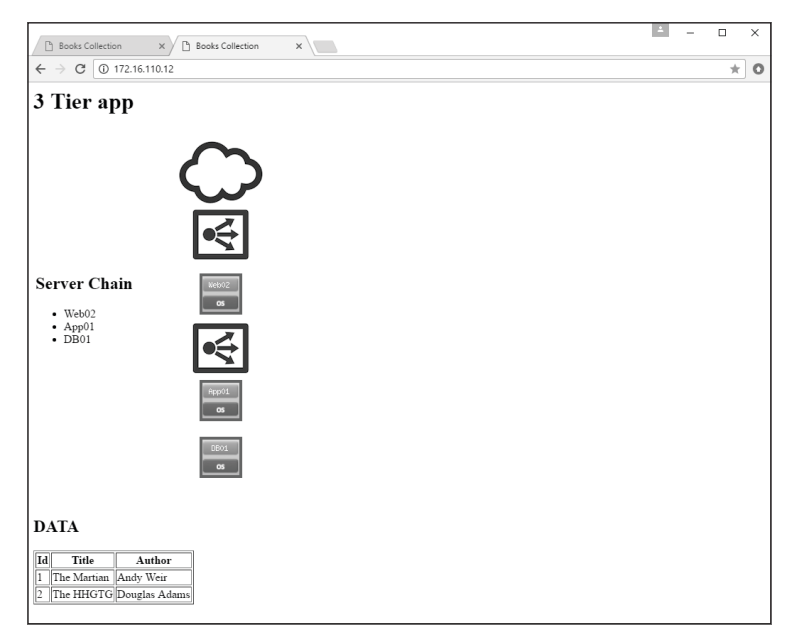

Figure 3.52 Book application web 2 functional verification

This completes all of the requirements to micro-segment the Book Application using Application Rule Manager. ARM is a great tool for speeding up the process of micro-segmentation. It reduces the volume of back-and-forth between tools to verify adherence to the NSX Distributed Firewall. This example also demonstrates adaptation of the methodology to include pre-existing infrastructure and network constructs. This highlights the versatility that ARM can bring to microsegmentation, regardless of methodology.

Application Rule Manager simplified NSX DFW rule creation, delivering it quicker and at greater scale than vRealize Log Insight. The next chapter looks at vRealize Network Insight, which further expands solution scalability.

## vRealize Network Insight

The vRealize Network Insight platform is a virtual appliance-based system that can scale to monitor tens of thousands of endpoints across a single or multiple data centers. Its clustering capabilities allow it to pull in information from multiple proxy systems, increasing its ability to scale along with an organization. The platform addresses three major use cases: micro-segmentation planning, 3600 network visibility, and advanced NSX operations. For micro-segmentation planning, vRealize Network Insight provides a historical and in-depth look, at scale, of all applications and Flows within a data center. If an organization is interested in wide scale micro-segmentation covering their entire data center footprint, vRealize Network Insight is the tool for the task.

## **Define the Application**

Similar to previous examples, this is a 3-tier application that displays information from a database on books. It consists of two identical web servers, either of which can access the database and display information, providing resiliency to the application. The Book Application maintains time sync with the NTP-01a (192.168.0.211) system.

The application consists of the following servers and external dependencies.

### **3-Tier Application**

| System Function | System Name | IP Address    |
|-----------------|-------------|---------------|
| Web Tier        | Web01       | 172.16.110.11 |
| Web Tier        | Web02       | 172.16.110.12 |
| App Tier        | App01       | 172.16.120.11 |
| Database Tier   | DB01        | 172.16.130.11 |

 Table 4.1
 Book application information

### Infrastructure Services

Table 4.2 Infrastructure services information

| System Function | System Name | IP Address    |
|-----------------|-------------|---------------|
| NTP             | NTP-01a     | 192.168.0.210 |

### **Application Access**

 Table 4.3
 Application access information

| System Function | System Name | IP Address   |
|-----------------|-------------|--------------|
| Librarian       | -           | 192.168.0.99 |
| Management      | -           | 192.168.0.58 |

## **Understand the Requirements**

The customer has built out a new virtual network infrastructure, leveraging VMware NSX to provide logical networks for workloads. They have moved the Book Application onto the new logical network, and have built out a 3 VXLAN-segment style topology with separation of the Book Application's web, app, and DB tiers. Where previous micro-segmentation practices leveraged infrastructure and networking constructs, this customer prefers to use VMs as they find the concepts easier to understand and maintain. The customer is not familiar with the communication Flows associated with the application and its server architecture. They are familiar with the methodologies of using vRealize Log Insight and ARM to perform micro-segmentation, but would like a tool that can scale out further. This is due to plans to onboard several hundred additional applications into the new virtual networking architecture. The customer has also asked to restrict access to the Book Application to one external user, the Librarian. The Librarian uses a desktop with the IP address 192.168.0.99 to access the application. This system is not in the data center or secured with VMware NSX. The sysadmins that maintain the infrastructure will require access to SSH to each server in the environment for maintenance purposes. They do not need access to verify the Book Application; this falls to the application team.

To create a least privilege security posture, perform the following steps:

- Allow only Librarian (192.168.0.99) inbound to Web01 and Web02.
- Allow only Management (192.168.0.58) inbound to All Servers via SSH.
- Allow Web01 and Web02 to communication with App01.
- Allow App01 to communicate with DB01.
- Allow all servers to communicate with any external services necessary to function.
- Block communications between Web01 and Web02.
- Block all other communications to any server of the application unless explicitly defined in the above requirements.

## Define the Methodology

The customer has asked to move away from network and infrastructure-based methodologies, returning to an applicationbased model. vRealize Network Insight is a tool that will align with any of the three methodologies. vRealize Network Insight can pull information from all aspects of the network infrastructure, all the way down to the VM. With the need to block and allow specific IP addresses of machines outside of the NSX environment, there is a need to combine both networking and application-based rule methodologies. Refer to Figure 1.4.

### **Technologies Used**

Windows Clients

| Table 4.4 | Windows    | clients  | information |
|-----------|------------|----------|-------------|
|           | 1111000110 | 01101100 |             |

| System Function  | System Name | IP Address   |
|------------------|-------------|--------------|
| Librarian System | -           | 192.168.0.99 |

Mac Clients

 Table 4.5
 Mac client information

| System Function           | System Name | IP Address   |
|---------------------------|-------------|--------------|
| Sysadmin MGMT Workstation | -           | 192.168.0.99 |

**VMware Products** 

 Table 4.6
 VMware products information

| Product                         | Version       | IP Address    |
|---------------------------------|---------------|---------------|
| VMware vSphere ESXi             | 6.0 Patch 4   | Multiple      |
| VMware vCenter Server Appliance | 6.0 Update 2a | 192.168.0.111 |
| VMware NSX Manager              | 6.3.0         | 192.168.0.120 |
| vRealize Network Insight        | 3.4           | 192.168.0.141 |

### **Define Monitor Length**

The Book Application still consists of 4 servers in total. With the VMware vRealize Network Insight, the entire infrastructure can be monitored for a period of up to 30 days. The application communicates with the external NTP service, making calls at regular intervals. It also accepts connections from the sysadmin management workstation to each server. With vRealize Network Insight, it is possible to select a specific time period to review all observed Flows.

## Layout Naming Scheme

| Security Groups | Systems Included          | Services |
|-----------------|---------------------------|----------|
| SG-3T-ALL       | Web01, Web02, App01, DB01 | -        |
| -               | IP-3T-ACCESS              | -        |
| -               | IP-3T-MGMT                | SSH      |
| SG-3T-WEB       | Web01, Web02              | HTTP     |
| SG-3T-APP       | App01                     | HTTP     |
| SG-3T-DB        | DB01                      | MySQL    |
| SG-INFRA-NTP    | NTP-01a                   | NTP      |

Table 4.7 Naming scheme layout

### Create Security Group - Infrastructure Services

- 1. Log into the vSphere Web Client and select Networking and Security.
- 2. Select the NSX Managers tab under the Networking & Security Inventory.
- 3. Select the IP address of the NSX Manager.
- 4. Select Manage.
- 5. Select Grouping Objects.
- 6. Click on the Add new Security Group (+) icon.
- 7. Type the name **SG-INFRA-NTP** and click **Next**.
- 8. Click Next.
- 9. Change Object Type to Virtual Machine and add NTP-01a.
- 10. Click Finish.

## **Create Security Groups - Application**

### Procedure

- 1. Log into the vSphere Web Client and select Networking and Security.
- 2. Select the NSX Managers tab under the Networking & Security Inventory.
- 3. Select the IP address of the NSX Manager.
- 4. Select Manage.
- 5. Select Grouping Objects.
- 6. Click on the Add new Security Group (+) icon.
- 7. Type the name **SG-3T-WEB** and optional description for the **Security Group**.
- 8. Click Next.
- 9. Click Next.
- 10. Change Object Type to **Virtual Machine** and add Web01 and Web02.
- 11. Click on Finish.
- 12. Repeat this process adding the **App01** and **DB01** to the appropriate **Security Groups**.

To simplify ruleset creation, create the **SG-3T-ALL Security Group** and nest the newly created web, app, and DB Security Groups inside. This will allow addition of more servers to the application with the automated application of the same rules.

To do this, perform the same procedures as above, adding the newly created Security Groups rather than virtual machines at the Object Type.

| Sphere Web Client                                               | ×                           |                                   |                                |
|-----------------------------------------------------------------|-----------------------------|-----------------------------------|--------------------------------|
| $\leftrightarrow$ $\rightarrow$ C $\land$ Not Secure $ $ https: | //192.168.0.111:9443/vspher | e-client/?csp#extensionId%3Dc     | om.vmware.vshield.plugin.group |
| vmware <sup>®</sup> vSphere Web Cli                             | ent <b>†</b> ≣              |                                   |                                |
| Navigator I                                                     | 192.168.0.120 Actions -     |                                   |                                |
| < Networking & Secu 🕨 🗐                                         | Summary Monitor Manage      |                                   |                                |
| NSX Managers                                                    | Sustem Events Security Tags | Evolution List Domains Grouping O | hinete Lleere                  |
| 騨 192.168.0.120 >                                               | System Events Security Tags | Exclusion List Domains Grouping O | ojects Osers                   |
|                                                                 |                             | + / ×                             |                                |
|                                                                 | Security Group              | Name                              | Static include member          |
|                                                                 | IP Sets                     | 💣 SG-3T-ALL                       | SG-3T-APP, SG-3T-WEB Show All  |
|                                                                 | MAC Sets                    | SG-3T-APP                         | App01                          |
|                                                                 | Service                     | 💣 SG-3T-DB                        | DB01                           |
|                                                                 | Service Groups              | P SG-3T-WEB                       | Web02, Web01                   |

Figure 4.1 Book application all NSX security groups

After building the **Security Group** layout, use these constructs to build the block and allow rules.

### Analyze Traffic Flows – Infrastructure Services

Starting with the infrastructure services, in this example the NTP-01a server, use vRealize Network Insight to show the Flows both to and from the NTP-10a server. This will help in building the NSX Distributed Firewall rulesets.

- 1. Browse to the vRealize Network Insight web interface and login.
- 2. Select **Plan Security** from the left menu.

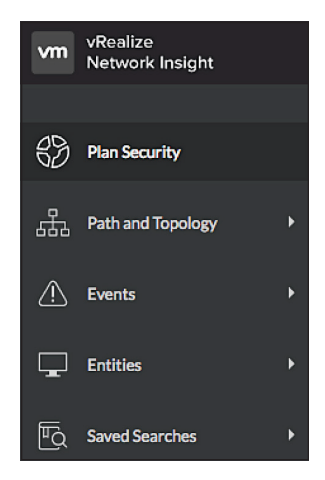

Figure 4.2 Infrastructure services plan security

- 3. Change the Entity to Security Groups.
- 4. Select the **SG-INFRA-NTP** security group from the list.
- 5. Leave the **Duration** at **Last 1 day**.
- 6. Click Analyze.

| Plan Security   | ×                  |
|-----------------|--------------------|
| Entity          |                    |
| Security Groups | ▽                  |
| SG-INFRA-NTP    | ▽                  |
| Duration        |                    |
| 🕖 Last 1 day    | $\bigtriangledown$ |
| Analyze         |                    |

Figure 4.3 Infrastructure services select NSX security group

7. Change the Micro-Segments dropdown to Other Virtual and by Security Group.

This will sort the wheel wedges to show communication between members of the **SG-INFRA-NTP** Security Group and other groups.

| y VLAN/VXLAN ⊽    |                      |
|-------------------|----------------------|
| Group By          | Also show groups for |
| ✓ by VLAN/VXLAN   | Physical             |
| by Application    | V Other Virtual      |
| by Tier           | Internet             |
| by Subnet         | None                 |
| by Folder         |                      |
| by Cluster        |                      |
| by VM             |                      |
| by Port           |                      |
| by Security Tag   |                      |
| by Security Group |                      |
| by IPSet          |                      |
| by VPC            |                      |

Figure 4.4 Infrastructure services filter micro-segments
#### 8. Click on the SG-3T-ALL wedge.

This will highlight all the Flows from **SG-3T-ALL** to other destinations. Here there is only one Flow, from **SG-3T-ALL to SG-INFRA-NTP**. When these Security Groups were built, all the Book Application Security Groups were added to the **SG-3T-ALL** Security Group. This created an all-encompassing Security Group for the Book Application which included all the application servers.

Note the number in parenthesis in the wedge for **SG-3T-ALL**. This number represents the number of virtual machines within the Security Group, in this case **(4)**. The Book Application consists of **(4)** servers.

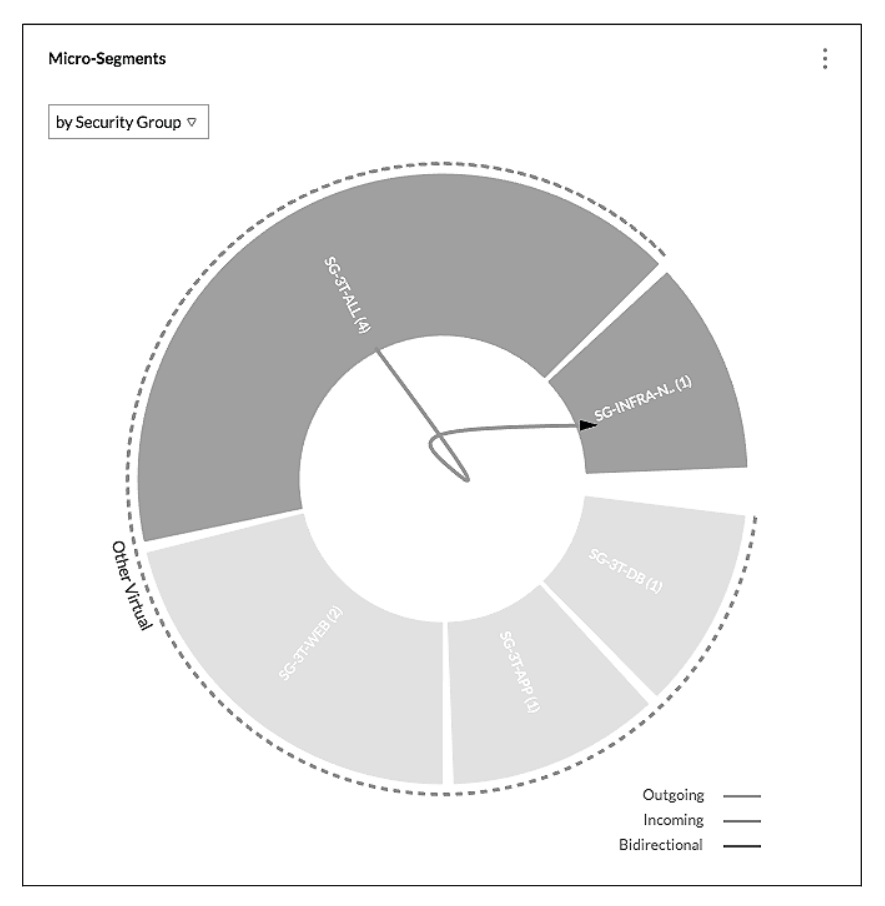

Figure 4.5 Infrastructure services micro-segment Flow results

9. Click on the SG-3T-ALL wedge to open the Services and Flows for SG-3T-ALL screen.

This screen show there are (7) Flows associated with SG-3T-ALL. Clicking on the Flows (Incoming and Outgoing) displays full Flow detail. Select the Recommended Firewall Rules tab for further examination.

10. Click on the number (1) below the **Recommended Firewall Rules** tab name.

| Services and Flows for SG-3T-ALL X |                            |                               |                            |  |  |  |  |
|------------------------------------|----------------------------|-------------------------------|----------------------------|--|--|--|--|
| Services in this group             | External Services Accessed | Flows (Incoming and Outgoing) | Recommended Firewall Rules |  |  |  |  |
| 0                                  | 3                          | 7                             | 1                          |  |  |  |  |
| Recommended Firewall Rules         |                            |                               | :                          |  |  |  |  |
| SOURCE DES                         | TINATION SERVICES          | PROTOCOLS                     | ACTION                     |  |  |  |  |
| SG-3T-ALL SG-I                     | IFRA-NTP 123 [ntp]         | UDP                           | ALLOW                      |  |  |  |  |

Figure 4.6 Infrastructure services recommended firewall rules

The information displayed shows rule suggestions from vRealize Network Insight based on observed data. When implemented on the NSX DFW, they will provide the desired micro-segmentation.

As with the other tool examples, this information can be logged into tables for addition to the NSX Distributed Firewall.

Table 4.8 Infrastructure services NSX DFW rules layout

#### Infrastructure Access Communications:

| Name             | Source    | Destination      | Service        | Action | Applied To |
|------------------|-----------|------------------|----------------|--------|------------|
| App Access Infra | SG-3T-ALL | SG-INFRA-<br>NTP | SV-NTP-<br>ALL | Allow  | SG-3T-ALL  |

#### **NSX Groupings:**

| Security Group | curity Group SG-Contains |        |
|----------------|--------------------------|--------|
| SG-INFRA-NTP   | NTP-01a                  | Static |

## Analyze traffic Flows - SG-3T-WEB

Perform a similar procedure with the web servers as was done for the NTP server.

- 1. Browse to the vRealize Network Insight web interface and login.
- 2. Select **Plan Security** from the left menu.

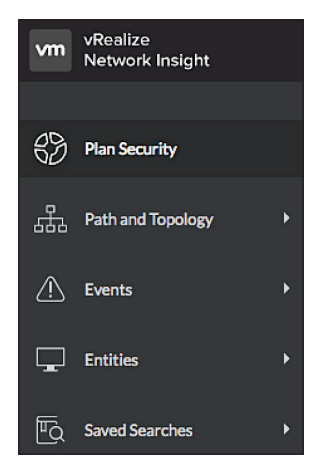

Figure 4.7 Book application web plan security

- 3. Change the Entity to Security Groups.
- 4. Select the **SG-3T-WEB** security group from the list.
- 5. Leave the Duration at Last 1 day.
- 6. Click Analyze.

| Plan Security   | ×        |
|-----------------|----------|
| Entity          |          |
| Security Groups | ⊽        |
| SG-3T-WEB       | ▽        |
| Duration        |          |
| 🕖 Last 1 day    | $\nabla$ |
| Analyze         |          |

Figure 4.8 Book application select web NSX security group

## 7. Change the Micro-Segments dropdown to Other Virtual and by Security Group.

This will sort the wheel wedges to show communication between members of the **SG-3T-WEB** Security Group and other groups.

| Micro-Segments    |                      |
|-------------------|----------------------|
| by VLAN/VXLAN ⊽   |                      |
| Group By          | Also show groups for |
| V by VLAN/VXLAN   | Physical             |
| by Application    | V Other Virtual      |
| by Tier           | Internet             |
| by Subnet         | None                 |
| by Folder         |                      |
| by Cluster        |                      |
| by VM             |                      |
| by Port           |                      |
| by Security Tag   |                      |
| by Security Group |                      |
| by IPSet          |                      |
| by VPC            |                      |

Figure 4.9 Book application web filter micro-segments

#### 8. Click on the SG-3T-WEB wedge.

This will highlight all the Flows from **SG-3T-WEB** to other destinations. As before, the number in the **SG-3T-WEB** wedge represents the number of virtual machines within the Security Group. The number in this example is **(2)**, matching the **(2)** web servers in the Book Application.

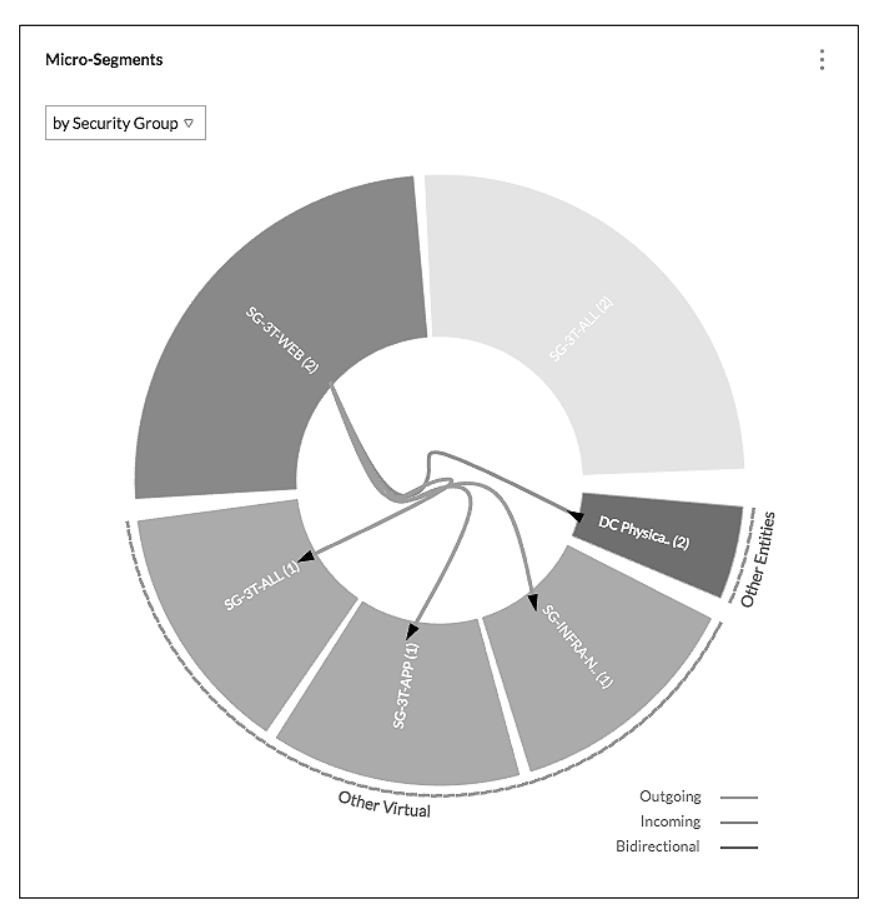

Figure 4.10 Book application web micro-segment Flow results

9. Click on the SG-3T-WEB wedge to open the Services and Flows for SG-3T-WEB screen.

| Services and Flows for SG-3T-WEB X |                                       |                          |              |                          |    |  |  |  |
|------------------------------------|---------------------------------------|--------------------------|--------------|--------------------------|----|--|--|--|
| Services in this group             | External Services Accessed            | Flows (Incoming and Outs | going)       | Recommended Firewall Rul | 85 |  |  |  |
| 4                                  | 2                                     | 8                        | 8            |                          |    |  |  |  |
|                                    |                                       |                          |              |                          |    |  |  |  |
| Filters                            | Services in this group                |                          |              |                          | :  |  |  |  |
| Search Properties or Metrics Q     | 4 Flows                               |                          |              |                          |    |  |  |  |
| All (1)                            | Service Endpoints                     | Count of Flow            | Sum of Bytes | MAX of Traffic Rate      |    |  |  |  |
| Destination 17                     | Web01 (172.16.110.11) port: 22 [ssh]  | 1                        | No Data      | 44 bps                   |    |  |  |  |
| Metrics 6                          | Web02 (172.16.110.12) port: 80 [http] | 1                        | No Data      | 864 bps                  |    |  |  |  |
| Service and Port                   | Web01 (172.16.110.11) port: 80 [http] | 1                        | No Data      | 623 bps                  |    |  |  |  |
| Type 5                             | Web02 (172.16.110.12) port: 22 [ssh]  | 1                        | No Data      | 35 bps                   |    |  |  |  |

Figure 4.11 Book application web services and Flows

Figure 4.11 shows 8 Flows associated with SG-3T-WEB. Clicking on Flows (Incoming and Outgoing) displays the Flow details. Select the Recommended Firewall Rules tab for further examination.

10. Click on the number **4** below the **Recommended Firewall Rules** tab name.

The information displayed in Figure 4.12 shows rule suggestions from vRealize Network Insight based on observed data. When implemented on the NSX DFW, they will provide the desired micro-segmentation. This information is slightly different from previous recommendations as the **Others\_DC Physical** source recommendation is also present. Further investigation of that Flow data is required to aid in rule writing. Additionally, there is a Flow from **SG-3T-WEB** to **SG-3T-ALL**, identifying communication between the web group and another group or collection of groups that exist within the **SG-3T-ALL Security Group**. Dig into the Flow details to decipher the specifics of these Flows reaching outside of the NSX/vRealize Network Insight environment.

| Services and Flows for SG-3T-WEB X |              |                         |                               |                  |            |  |  |  |
|------------------------------------|--------------|-------------------------|-------------------------------|------------------|------------|--|--|--|
| Services in this group             | Exte         | ernal Services Accessed | Flows (Incoming and Outgoing) | Recommended Fire | wall Rules |  |  |  |
| 4                                  |              | 2                       | 8                             | 4                | _          |  |  |  |
| Recommended Firewall Rules         |              |                         |                               |                  | :          |  |  |  |
| SOURCE                             | DESTINATION  | SERVICES                | PROTOCOLS                     | ACTION           |            |  |  |  |
| Others_DC Physical                 | SG-3T-WEB    | 80 [http], 22 [ssh]     | TCP                           | ALLOW            |            |  |  |  |
| SG-3T-WEB                          | SG-INFRA-NTP | 123 [ntp]               | UDP                           | ALLOW            |            |  |  |  |
| SG-3T-WEB                          | SG-3T-ALL    | 80 [http]               | TCP                           | ALLOW            |            |  |  |  |
| SG-3T-WEB                          | SG-3T-APP    | 80 [http]               | TCP                           | ALLOW            |            |  |  |  |

Figure 4.12 Book application web recommended firewall rules

- 1. Click on the number 8 under the Flows (Incoming and Outgoing).
- 2. Click on the **Service and Port** option to the left and select **Port**. This will add the **Port** filter to the left-hand side.
- 3. Remove the **All** selection and check **22** for SSH. This will filter the Flows to only show port 22 traffic.

| Flows    | Incoming and Outgoing)                                                                                                    |                        |                          | :            |
|----------|----------------------------------------------------------------------------------------------------|------------------------|--------------------------|--------------|
| 2 filter | ed Flows                                                                                                    | @ May 30, 10:13 -      | May 31, 10:13 Expand All | Collapse All |
|          | 192.168.0.58 -> 172.16.110.12(Web02) [port:22]                                                                                                    |                        |                          |              |
|          | Bytes                                                                                                    |                        |                          |              |
|          | May 30, 10:30         Flow Type         Port           Dst Subnet Netwo         Flow Type         Diff Host [9 more]         22 [s           172.16.110.0         Diff Host [9 more]         22 [s | Src IP<br>192.168.0.58 | Dst IP<br>172.16.110.12  | _            |
|          | 192.168.0.58 -> 172.16.110.11(Web01)[port:22]                                                                                                    |                        |                          |              |
|          | Bytes                                                                                                    |                        |                          |              |
|          | Dst Subnet Netwo Flow Type Port<br>172.16.110.0 Diff Host [9 more] 22 [s                                                                                                    | Src IP<br>192.168.0.58 | Dst IP<br>172.16.110.11  |              |

Figure 4.13 Book application web Flows incoming and outgoing SSH

Figure 4.13 shows that the IP address of **192.168.0.58** is connecting to the **Web01** and **Web02** servers over TCP port **22**. This was a requirement to allow this system access to the Book Application servers via SSH. Put this information into the table.

Table 4.9 Book application NSX DFW rules layout

#### Management Access Communications:

| Name                                     | Source             | Destination | Service | Action | Applied To |
|------------------------------------------|--------------------|-------------|---------|--------|------------|
| Allow MGMT<br>to Book<br>Application Web | IP_MGMT_<br>ACCESS | SG-3T-WEB   | SSH     | Allow  | SG-3T-WEB  |

| IPSet          | IP Address   |
|----------------|--------------|
| IP-MGMT-ACCESS | 192.168.0.58 |

| Service | Port   |
|---------|--------|
| SSH     | TCP 22 |

Move on to the next set of Flows by port.

4. Change the **Port** number to **80** and remove **22**.

| Flows    | (Incoming and Outgoing           | )                                |                                 |                           |                         | :            |
|----------|----------------------------------|----------------------------------|---------------------------------|---------------------------|-------------------------|--------------|
| 4 filter | red Flows                        |                                  |                                 | ୁଣା May 30, 10:13 - May 3 | 31, 10:13 Expand All    | Collapse All |
|          | 192.168.0.99 -> 172.             | 16.110.11(Web01) [por            | rt:80]                          |                           |                         |              |
|          | Bytes                            |                                  |                                 |                           |                         | <b>1</b>     |
|          | May 30, 10:30                    |                                  |                                 |                           |                         |              |
|          | Dst Subnet Netwo<br>172.16.110.0 | Flow Type<br>Diff Host [9 more]  | Port<br>80 [http]               | Src IP<br>192.168.0.99    | Dst IP<br>172.16.110.11 |              |
|          | 192.168.0.99 -> 172.             | 16.110.12(Web02) [por            | rt:80]                          |                           |                         |              |
|          | Bytes                            |                                  |                                 |                           |                         | b            |
|          | May 30, 10:30                    |                                  |                                 |                           |                         |              |
|          | Dst Subnet Netwo<br>172.16.110.0 | Flow Type<br>Diff Host [9 more]  | Port<br>80 [http]               | Src IP<br>192.168.0.99    | Dst IP<br>172.16.110.12 |              |
|          | 172.16.110.11(Web0               | )1) -> 172.16.120.11(A;          | op01) [port:80]                 |                           |                         |              |
|          | Bytes                            |                                  |                                 |                           |                         | 14 M         |
|          | May 30, 10:30                    |                                  |                                 |                           |                         |              |
|          | Dst Subnet Netwo<br>172.16.120.0 | Src Subnet Netwo<br>172.16.110.0 | Flow Type<br>Dst VM [10 more]   | Port<br>80 [http]         | Src IP<br>172.16.110.11 |              |
|          | 172.16.110.12(Web0               | 02) -> 172.16.120.11(Ap          | op01) [port:80]                 |                           |                         |              |
|          | Bytes                            |                                  |                                 |                           |                         | 1. A         |
|          | May 30, 10:30                    |                                  |                                 | 1                         | 1                       |              |
|          | Dst Subnet Netwo<br>172.16.120.0 | Src Subnet Netwo<br>172.16.110.0 | Flow Type<br>Diff Host [10 more | Port<br>80 [http]         | Src IP<br>172.16.110.12 |              |

Figure 4.14 Book application web incoming and outgoing Flows HTTP

This information breaks down the Flows to the web servers. It also shows an IP address that is not defined by a virtual machine. This address, **192.168.0.99**, is the desktop that the customer has explicitly requested have access the Book Application. Put this information into the specific table.

#### Table 4.10 Book application web NSX DFW rules layout

#### **Book Application Access Communications:**

| Name                      | Source       | Destination | Service        | Action | Applied To |
|---------------------------|--------------|-------------|----------------|--------|------------|
| Allow Librarian<br>to Web | IP-3T-ACCESS | SG-3T-WEB   | SV-3T-<br>HTTP | Allow  | SG-3T-WEB  |

#### Intra-Book Application Communications:

| Name                | Source    | Destination | Service        | Action | Applied To             |
|---------------------|-----------|-------------|----------------|--------|------------------------|
| Allow Web to<br>App | SG-3T-WEB | SG-3T-APP   | SV-3T-<br>HTTP | Allow  | SG-3T-WEB<br>SG-3T-APP |

#### NSX Groupings:

| Security Group | SG-Contains    | SG-Inclusion<br>Criteria |
|----------------|----------------|--------------------------|
| SG-3T-WEB      | Web01<br>Web02 | Static                   |
| SG-3T-APP      | App01          | Static                   |

| IPSet        | IP Address   |  |
|--------------|--------------|--|
| IP-3T-ACCESS | 192.168.0.99 |  |

| Service    | Port   |
|------------|--------|
| SV-3T-HTTP | TCP 80 |

### Analyze traffic Flows - SG-3T-APP

Perform a similar procedure as with SG-3T-WEB for SG-3T-APP.

- 1. Browse to the vRealize Network Insight web interface and login.
- 2. Select **Plan Security** from the left menu.

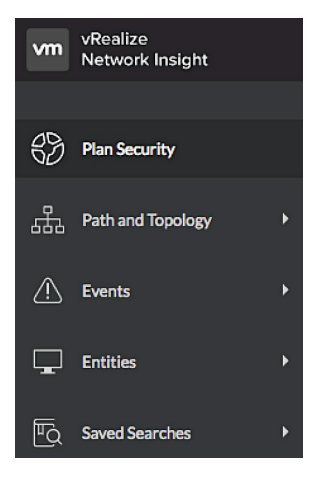

Figure 4.15 Book application app plan security

- 3. Change the Entity to Security Groups.
- 4. Select the **SG-3T-APP** security group from the list.
- 5. Leave the Duration at Last 1 day.
- 6. Click Analyze.

| Entity          |   |
|-----------------|---|
| Security Groups | ⊽ |
| SG-3T-APP       | ⊽ |
| Duration        |   |
| 🕖 Last 1 day    | ⊽ |

Figure 4.16 Book application app NSX security group

7. Change the Micro-Segments dropdown to Other Virtual and by Security Group.

This will sort the wheel wedges to show communication between members of the **SG-3T-APP** Security Group and other Security Groups.

| Micro-Segments    |                      |
|-------------------|----------------------|
| by VLAN/VXLAN ⊽   |                      |
| Group By          | Also show groups for |
| V by VLAN/VXLAN   | Physical             |
| by Application    | V Other Virtual      |
| by Tier           | Internet             |
| by Subnet         | None                 |
| by Folder         |                      |
| by Cluster        |                      |
| by VM             |                      |
| by Port           |                      |
| by Security Tag   |                      |
| by Security Group |                      |
| by IPSet          |                      |
| by VPC            |                      |

Figure 4.17 Book application app filter micro-segments

8. Click on the **SG-3T-APP** wedge.

This will highlight all the Flows from **SG-3T-APP** to other destinations. The number 1 in parenthesis in the **SG-3T-APP** wedge matches the single app server of the Book Application.

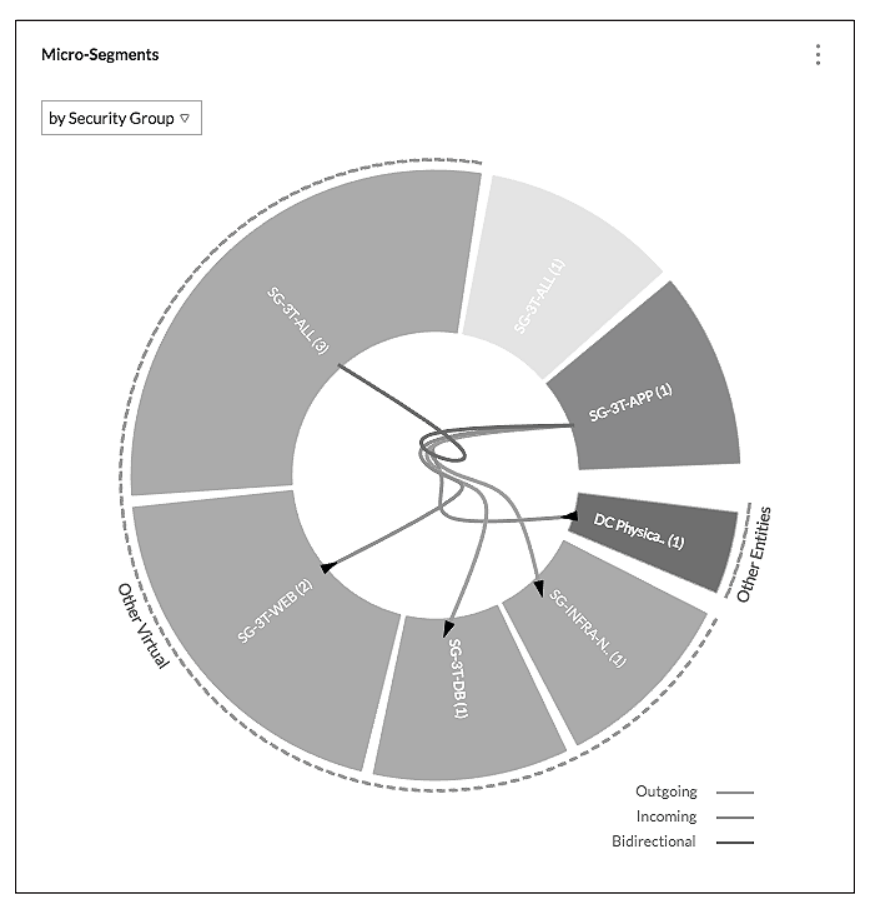

Figure 4.18 Book application app micro-segment Flow results

9. Click on the SG-3T-APP wedge to open the Services and Flows for SG-3T-APP screen.

| Services and Flows for SG-3T-APP X |                                       |                          |              |                           |   |  |  |
|------------------------------------|---------------------------------------|--------------------------|--------------|---------------------------|---|--|--|
| Services in this group             | External Services Accessed            | Flows (Incoming and Outg | oing)        | Recommended Firewall Rule | s |  |  |
| 2                                  | 2                                     | 5                        |              | 6                         |   |  |  |
|                                    |                                       |                          |              |                           |   |  |  |
| Filters                            | Services in this group                |                          |              |                           | : |  |  |
| Search Properties or Metrics Q     | 3 Flows                               |                          |              |                           |   |  |  |
| All 61                             | Service Endpoints                     | Count of Flow            | Sum of Bytes | MAX of Traffic Rate       |   |  |  |
| Destination 17                     | App01 (172.16.120.11) port: 80 [http] | 2                        | 181.7 KB     | 567 bps                   |   |  |  |
| Metrics 6                          | App01 (172.16.120.11) port: 22 [ssh]  | 1                        | 9.5 KB       | 44 bps                    |   |  |  |

Figure 4.19 Book application app incoming and outgoing Flows

This screen shows **5** associated with **SG-3T-APP**. Click on **Flows** (Incoming and Outgoing) to see Flow details. This example specifically looks to vRealize Network Insight for rule creation suggestions. Select the **Recommended Firewall Rules** tab for further review.

| ervices and Flows for 5G-3 | п-арр        |                            |                               |                    | ×         |
|----------------------------|--------------|----------------------------|-------------------------------|--------------------|-----------|
| Services in this group     | E            | External Services Accessed | Flows (Incoming and Outgoing) | Recommended Firewa | all Rules |
| 2                          |              | 2                          | 5                             | 6                  |           |
| Recommended Firewall Rules |              |                            |                               |                    | :         |
| SOURCE                     | DESTINATION  | SERVICES                   | PROTOCOLS                     | ACTION             |           |
| SG-3T-APP                  | SG-3T-ALL    | 3306 [mysql]               | TCP                           | ALLOW              |           |
| SG-3T-APP                  | SG-3T-DB     | 3306 [mysql]               | TCP                           | ALLOW              |           |
| 5G-3T-ALL                  | SG-3T-APP    | 80 [http]                  | TCP                           | ALLOW              |           |
| SG-3T-APP                  | SG-INFRA-NTP | 123 [ntp]                  | UDP                           | ALLOW              |           |
| SG-3T-WEB                  | SG-3T-APP    | 80 [http]                  | TCP                           | ALLOW              |           |
| Others_DC Physical         | SG-3T-APP    | 22 [ssh]                   | TCP                           | ALLOW              |           |

10. Click on the number **6** below the **Recommended Firewall Rules** tab name.

Figure 4.20 Book application app recommended firewall rules

The information displayed shows rule suggestions from vRealize Network Insight based on observed data. When implemented on the NSX DFW, they will provide the desired micro-segmentation. This information is similar to the web servers; it also shows Flows from the **Others\_DC Physical** set of sources. These Flows are over TCP port 22 (i.e., SSH). Add the **SG-3T-APP Security Group** to the existing set of documented rules. Additionally, this shows Flows from **SG-3T-APP** to **SG-3T-ALL**, identifying communication between the app group and another group or collection of groups that exist within the **SG-3T-ALL Security Group**. Dig into the Flow details to decipher the specifics of these Flows reaching outside of the NSX/vRealize Network Insight environment.

#### Procedure

| Services and Flows for SG- | Services and Flows for SG-3T-APP X |               |                               |                            |   |  |  |
|----------------------------|------------------------------------|---------------|-------------------------------|----------------------------|---|--|--|
| Services in this group     | External Serv                      | ices Accessed | Flows (Incoming and Outgoing) | Recommended Firewall Rules |   |  |  |
| 2                          | 2                                  |               | 5                             | 6                          |   |  |  |
|                            |                                    |               |                               |                            |   |  |  |
| Recommended Firewall Rules |                                    |               |                               |                            | : |  |  |
| SOURCE                     | DESTINATION                        | SERVICES      | PROTOCOLS                     | ACTION                     |   |  |  |
| SG-3T-APP                  | SG-3T-ALL                          | 3306 [mysql]  | TCP                           | ALLOW                      |   |  |  |
| SG-3T-APP                  | SG-3T-DB                           | 3306 [mysql]  | TCP                           | ALLOW                      |   |  |  |
| SG-3T-ALL                  | SG-3T-APP                          | 80 [http]     | TCP                           | ALLOW                      |   |  |  |
| SG-3T-APP                  | SG-INFRA-NTP                       | 123 [ntp]     | UDP                           | ALLOW                      |   |  |  |
| SG-3T-WEB                  | SG-3T-APP                          | 80 [http]     | TCP                           | ALLOW                      |   |  |  |
| Others_DC Physical         | SG-3T-APP                          | 22 [ssh]      | TCP                           | ALLOW                      |   |  |  |

Figure 4.21 Book application app others\_DC\_physical Flows

- 1. Click on the number 5 under the Flows (Incoming and Outgoing).
- 2. Click on the **Service and Port** option to the left and select **Port**. This will add the **Port** filter to the left-hand side.
- 3. Remove the **All** selection and check **22** for SSH. This will filter the Flows to only show port 22 traffic.

| Flows (  | Incoming and Outgoing)                           |                                           | :            |
|----------|--------------------------------------------------|-------------------------------------------|--------------|
| 1 filter | ad Flows                                         | (May 30, 12:08 - May 31, 12:08 Expand All | Collapse All |
|          | 192.168.0.58 -> 172.16.120.11(App01) [port:22]   |                                           |              |
|          | Bytes: 9.5 KB                                    |                                           |              |
|          | May 30, 12:30<br>Dst Subnet Netwo Flow Type Port | Src IP Dst IP                             |              |
|          | 172.16.120.0 Diff Host [9 more] 22 [ssh]         | 192.168.0.58 172.16.120.11                |              |

Figure 4.22 Book application app incoming Flows SSH

The IP address **192.168.0.58** is connecting to the **App01** server over TCP port **22**. This was a requirement to allow this system access to the Book Application servers via SSH. Add this information it into the table.

Table 4.11 Book application management NSX DFW rules layout

#### Management Access Communications:

| Name                                     | Source             | Destination            | Service | Action | Applied To             |
|------------------------------------------|--------------------|------------------------|---------|--------|------------------------|
| Allow MGMT to<br>Book Application<br>Web | IP_MGMT_<br>ACCESS | SG-3T-WEB<br>SG-3T-APP | SSH     | Allow  | SG-3T-WEB<br>SG-3T-APP |

| IPSet          | IP Address   |
|----------------|--------------|
| IP-MGMT-ACCESS | 192.168.0.58 |

| Service | Port   |
|---------|--------|
| SSH     | TCP 22 |

Move on to the next set of Flows by port.

4. Change the **Port** number to **80** and remove **22**.

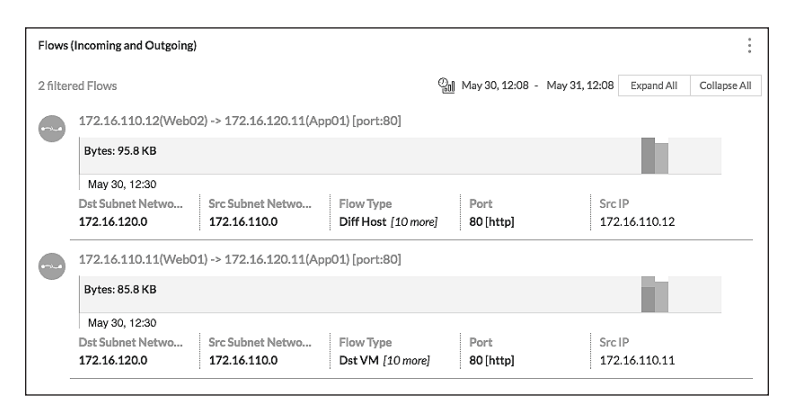

Figure 4.23 Book application Web to App outgoing Flows HTTP

These Flows verify that the **Web01** and **Web02** servers are connecting to **App01** over TCP **80**.

5. Change the **Port** number to 3306 and remove 80.

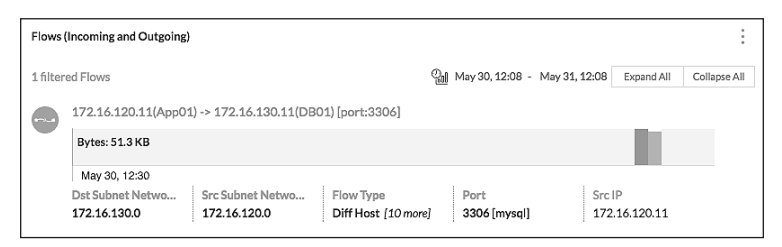

Figure 4.24 Book application App to DB outgoing Flow MySQL

Figure 4.24 confirms that **App01** is communicating with **DB01** over port TCP 3306.

Add this information and into the appropriate table.

Table 4.12 Book application app NSX DFW rules layout

#### **Book Application Access Communications:**

| Name                      | Source           | Destination | Service | Action | Applied To |
|---------------------------|------------------|-------------|---------|--------|------------|
| Allow Librarian to<br>Web | IP-3T-<br>ACCESS | SG-3T-WEB   | HTTP    | Allow  | SG-3T-WEB  |

#### Intra-Book Application Communications:

| Name             | Source        | Destination | Service | Action | Applied To             |
|------------------|---------------|-------------|---------|--------|------------------------|
| Allow Web to App | SG-3T-<br>WEB | SG-3T-APP   | HTTP    | Allow  | SG-3T-WEB<br>SG-3T-APP |
| Allow App to DB  | SG-3T-APP     | SG-3T-DB    | MySQL   | Allow  | SG-3T-APP<br>SG-3T-DB  |

#### **NSX Groupings:**

| Security Group | SG-Contains    | SG-Inclusion Criteria |
|----------------|----------------|-----------------------|
| SG-3T-WEB      | Web01<br>Web02 | Static                |
| SG-3T-APP      | App01          | Static                |

| IPSet        | IP Address   |  |
|--------------|--------------|--|
| IP-3T-ACCESS | 192.168.0.99 |  |

| Service | Port     |
|---------|----------|
| HTTP    | TCP 80   |
| MySQL   | TCP 3306 |

## Analyze traffic Flows - SG-3T-DB

Perform a similar procedure as with the **SG-3T-WEB** and **SG-3T-APP** for **SG-3T-DB**.

- 1. Browse to the vRealize Network Insight web interface and login.
- 2. Select **Plan Security** from the left menu.

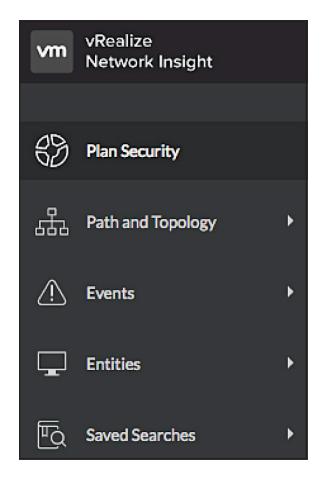

Figure 4.25 Book application DB plan security

- 3. Change the Entity to Security Groups.
- 4. Select the **SG-3T-DB** security group from the list.
- 5. Leave the Duration at Last 1 day.
- 6. Click Analyze.

| Plan Security   | × |
|-----------------|---|
| Entity          |   |
| Security Groups | ▽ |
| SG-3T-DB        | ⊽ |
| Duration        |   |
| ② Last 1 day    | ▽ |
| Analyze         |   |

Figure 4.26 Book application DB NSX security group

7. Change the Micro-Segments dropdown to Other Virtual and by Security Group.

This will sort the wheel wedges to show communication between members of the **SG-3T-DB** Security Group and other security groups.

| Micro-Segments    |                      |  |  |
|-------------------|----------------------|--|--|
| by VLAN/VXLAN ▽   |                      |  |  |
| Group By          | Also show groups for |  |  |
| V by VLAN/VXLAN   | Physical             |  |  |
| by Application    | V Other Virtual      |  |  |
| by Tier           | Internet             |  |  |
| by Subnet         | None                 |  |  |
| by Folder         |                      |  |  |
| by Cluster        |                      |  |  |
| by VM             |                      |  |  |
| by Port           |                      |  |  |
| by Security Tag   |                      |  |  |
| by Security Group |                      |  |  |
| by IPSet          |                      |  |  |
| by VPC            |                      |  |  |

Figure 4.27 Book application DB filter micro-segments

8. Click on the SG-3T-DB wedge.

This will highlight all the Flows from **SG-3T-DB** to other destinations. The number 1 in parenthesis in the **SG-3T-DB** wedge represents the number of virtual machines within the Security Group and matches the single Book Application DB server.

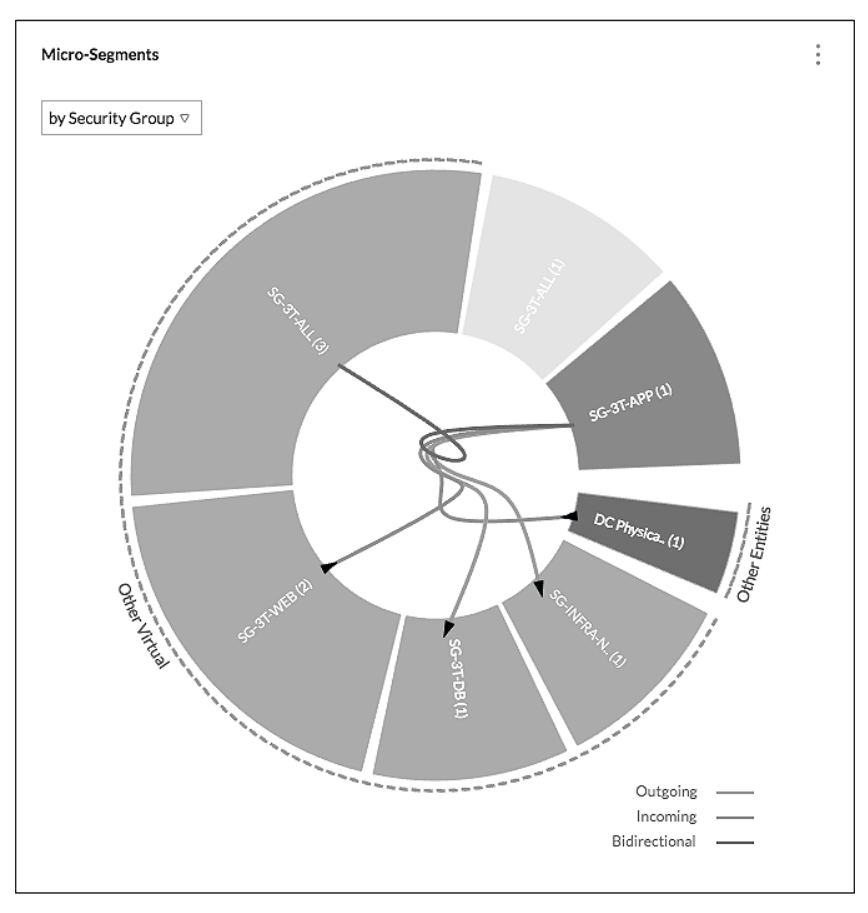

Figure 4.28 Book application DB micro-segment filter results

9. Click on the SG-3T-DB wedge to open the Services and Flows for SG-3T-DB screen.

| Services and Flows for SG-3T-DB |                                         |                               | ×                               |
|---------------------------------|-----------------------------------------|-------------------------------|---------------------------------|
| Services in this group          | External Services Accessed              | Flows (Incoming and Outgoing) | Recommended Firewall Rules      |
| 2                               | 1                                       | 3                             | 4                               |
|                                 |                                         |                               |                                 |
| Filters                         | Services in this group                  |                               | :                               |
| Search Properties or Metrics Q  | 2 Flows                                 |                               |                                 |
| All 🚯                           | Service Endpoints                       | Count of Flow S               | um of Bytes MAX of Traffic Rate |
| Destination 10                  | DB01 (172.16.130.11) port: 22 [ssh]     | 1 8                           | .8 KB 40 bps                    |
| Metrics 📀                       | DB01 (172.16.130.11) port: 3306 [mysql] | 1 5                           | 1.3 KB 160 bps                  |

Figure 4.29 Book application DB incoming and outgoing Flows

This screen shows 4 Flows associated with **SG-3T-DB**. Click on **Flows (Incoming and Outgoing)** for additional Flow detail. Select the **Recommended Firewall Rules** tab for further rule review.

10. Click on the number **4** below the **Recommended Firewall** Rules tab name.

| Services and Flows for SG- | 3T-DB        |                            | name par longer of real press |                         | ×    |
|----------------------------|--------------|----------------------------|-------------------------------|-------------------------|------|
| Services in this group     |              | External Services Accessed | Flows (Incoming and Outgoing) | Recommended Firewall Re | ules |
| 2                          |              | 1                          | 3                             | 4                       |      |
|                            |              |                            |                               |                         |      |
| Recommended Firewall Rules |              |                            |                               |                         | :    |
| SOURCE                     | DESTINATION  | SERVICES                   | PROTOCOLS                     | ACTION                  |      |
| Others_DC Physical         | SG-3T-DB     | 22 [ssh]                   | TCP                           | ALLOW                   |      |
| SG-3T-APP                  | SG-3T-DB     | 3306 [mysql]               | TCP                           | ALLOW                   |      |
| SG-3T-ALL                  | SG-3T-DB     | 3306 [mysql]               | TCP                           | ALLOW                   |      |
| SG-3T-DB                   | SG-INFRA-NTP | 123 [ntp]                  | UDP                           | ALLOW                   |      |

Figure 4.30 Book application DB recommended firewall rules

The information displayed shows rule suggestions from vRealize Network Insight based on observed data. When implemented on the NSX DFW, they will provide the desired micro-segmentation. This information is similar to the web servers; it also show Flows from the **Others\_DC Physical** set of sources. These Flows are over TCP port **22** (i.e., SSH). Confirm that Flow originates from the same system as the other servers and add the **SG-3T-DB Security Group** to the existing documented rules. Additionally, there are Flows from **SG-3T-DB** to **SG-3T-ALL**, identifying communication between the DB group is talking and another group or collection of groups that exist within the **SG-3T-ALL Security Group**. Dig into the Flow details to decipher the specifics of these Flows reaching outside of the NSX/vRealize Network Insight environment.

#### Procedure

| Services and Flows for SG- | 3T-DB        |                        |                               |                            | × |
|----------------------------|--------------|------------------------|-------------------------------|----------------------------|---|
| Services in this group     | Exter        | rnal Services Accessed | Flows (Incoming and Outgoing) | Recommended Firewall Rules |   |
| 2                          |              | 1                      | 3                             | 4                          |   |
|                            |              |                        |                               |                            |   |
| Recommended Firewall Rules |              |                        |                               |                            | : |
| SOURCE                     | DESTINATION  | SERVICES               | PROTOCOLS                     | ACTION                     |   |
| Others_DC Physical         | SG-3T-DB     | 22 [ssh]               | TCP                           | ALLOW                      |   |
| SG-3T-APP                  | SG-3T-DB     | 3306 [mysql]           | TCP                           | ALLOW                      |   |
| SG-3T-ALL                  | SG-3T-DB     | 3306 [mysql]           | TCP                           | ALLOW                      |   |
| SG-3T-DB                   | SG-INFRA-NTP | 123 [ntp]              | UDP                           | ALLOW                      |   |

Figure 4.31 Book application DB others\_DC\_physical Flows

- 1. Click on the number 3 under the Flows (Incoming and Outgoing).
- 2. Click on the **Service and Port** option to the left and select **Port**. This will add the **Port** filter to the left-hand side.
- 3. Remove the **All** selection and check **22** for SSH. This will filter the Flows to only show port 22 traffic.

| Flows (  | Incoming and Outgoing)                                                                                                    |                                     | :                       |
|----------|----------------------------------------------------------------------------------------------------|-------------------------------------|-------------------------|
| 1 filter | ed Flows                                                                                                    | ିଶ୍ଲା May 30, 12:35 - May 31, 12:35 | Expand All Collapse All |
|          | 192.168.0.58 -> 172.16.130.11(DB01) [port:22]                                                                                                    |                                     |                         |
|          | Bytes: 8.8 KB                                                                                                    |                                     |                         |
|          | May 30, 13:00         Flow Type         Port           Dst Subnet Netwo         Flow Type         Port           172.16.130.0         Diff Host [9 more]         22[ssh] | Src IP Dst<br>192.168.0.58 172      | IP<br>.16.130.11        |

Figure 4.32 Book application DB incoming Flow SSH

Figure 4.32 shows the IP address **192.168.0.58** connecting to the **DB01** server over TCP port **22**. This was a requirement to allow this system access to the Book Application servers via SSH. Add this information into the previous table. As the management system needs access to all of the Book Application servers, replace the **Destination** and the **Applied** To fields to only use the **SG-3T-ALL Security Group**, as it already contains all of the Security Groups. This will streamline the rule.

Table 4.13 Book application management access NSX DFW rules layout

Management Access Communications:

| Name                                     | Source             | Destination | Service | Action | Applied To |
|------------------------------------------|--------------------|-------------|---------|--------|------------|
| Allow MGMT to<br>Book Application<br>Web | IP_MGMT_<br>ACCESS | SG-3T-ALL   | SSH     | Allow  | SG-3T-ALL  |

| IPSet          | IP Address   |
|----------------|--------------|
| IP-MGMT-ACCESS | 192.168.0.58 |

| Service | Port   |
|---------|--------|
| SSH     | TCP 22 |

Move on to the next set of Flows by port.

4. Change the **Port** number to **3306** and remove **22**.

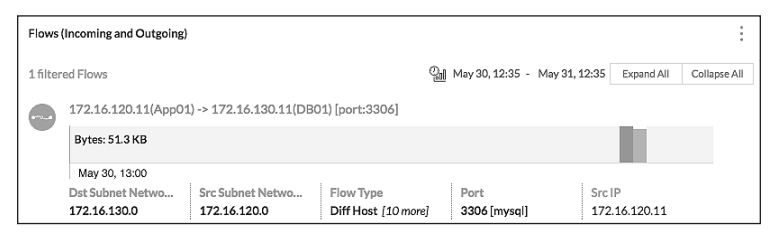

Figure 4.33 Book application DB incoming Flow MySQL

These Flows verify that the **App01** server is connecting to **DB01** over TCP **3306**.

This rule does not require addition to the table as it was previously built in the app server section.

# Document Rules for DFW – Infrastructure Services/Application

Table 4.14 Book application NSX DFW documentation

#### Infrastructure Access Communications:

| Name             | Source    | Destination      | Service | Action | Applied To |
|------------------|-----------|------------------|---------|--------|------------|
| App Access Infra | SG-3T-ALL | SG-INFRA-<br>NTP | NTP     | Allow  | SG-3T-ALL  |

#### Management Access Communications:

| Name                                     | Source             | Destination | Service | Action | Applied To |
|------------------------------------------|--------------------|-------------|---------|--------|------------|
| Allow MGMT to<br>Book Application<br>Web | IP_MGMT_<br>ACCESS | SG-3T-ALL   | SSH     | Allow  | SG-3T-ALL  |

#### **Book Application Access Communications:**

| Name                      | Source           | Destination | Service | Action | Applied To |
|---------------------------|------------------|-------------|---------|--------|------------|
| Allow Librarian to<br>Web | IP-3T-<br>ACCESS | SG-3T-WEB   | HTTP    | Allow  | SG-3T-WEB  |

#### Intra-Book Application Communications:

| Name             | Source        | Destination | Service | Action | Applied To             |
|------------------|---------------|-------------|---------|--------|------------------------|
| Allow Web to App | SG-3T-<br>WEB | SG-3T-APP   | HTTP    | Allow  | SG-3T-WEB<br>SG-3T-APP |
| Allow App to DB  | SG-3T-<br>APP | SG-3T-DB    | MySQL   | Allow  | SG-3T-APP<br>SG-3T-DB  |

#### **NSX Groupings:**

| Name         | Source                             | Destination |
|--------------|------------------------------------|-------------|
| SG-INFRA-NTP | NTP-01a                            | Static      |
| SG-3T-WEB    | Web01<br>Web02                     | Static      |
| SG-3T-APP    | App01                              | Static      |
| SG-3T-DB     | DB01                               | Static      |
| SG-3T-ALL    | SG-3T-WEB<br>SG-3T-APP<br>SG-3T-DB | Static      |

## **Build DFW Rules - Infrastructure Services**

- 1. Log into the vSphere Web Client and select Networking and Security.
- 2. Click on Firewall.
- 3. Right-click on the Default Section Layer3 and select Add Section.
- 4. Enter the name of the Section as Infrastructure Services.
- 5. Expand Infrastructure Services Section and the Add rule (+) icon.
- 6. Click on the Edit ( // ) for the new rule Name.
- 7. Add name Allow Access Infra and click Save.
- 8. Click on the Edit ( // ) icon for the new rule Source.
- 9. Change the Object Type to Security Group and filter on 3T.
- 10. Add the SG-3T-ALL Security Group and click OK.

| Select one or m   | ore objects for the source | field of the firewall | rule     |           |          |         |
|-------------------|----------------------------|-----------------------|----------|-----------|----------|---------|
| Object Type:      | Security Group             | •                     |          |           | Q Filter | •       |
| Available Objects |                            |                       | Selected | Objects   |          |         |
| 🗸 💣 SG-3          | -ALL                       |                       | 11       | SG-3T-ALL |          |         |
| 💣 SG-31           | -APP                       |                       |          |           |          |         |
| 💣 SG-31           | -DB                        |                       |          |           |          |         |
| 💣 SG-31           | -WEB                       |                       | -        |           |          |         |
|                   |                            | 4 items               |          |           |          | 1 items |
| New Security G    | iroup                      |                       |          |           |          |         |
| Advanced o        | otions                     |                       |          |           |          |         |
| Negate sour       | ce                         |                       |          |           |          |         |
|                   |                            |                       |          |           | ОК       | Cancel  |

Figure 4.34 Book application all source - infrastructure access rule

- 11. Click on the Edit ( $\mathscr{N}$ ) icon for the new rule Destination.
- 12. Change the Object Type to Security Group and filter on SG-INFRA.
- 13. Add the SG-INFRA-NTP Security Group and click OK.

| elect one or n    | nore objects for the destination | on field of the firew | all rule    |             |         |
|-------------------|----------------------------------|-----------------------|-------------|-------------|---------|
| Object Type:      | Security Group                   | •                     |             |             |         |
|                   | Q SG-INFRA                       |                       |             | Q Fil       | ter 👻   |
| Available Objects |                                  |                       | Selected Of | ojects      |         |
| ✓ 💣 SG-II         | IFRA-NTP                         | 4                     | ✓ @ S       | G-INFRA-NTP |         |
|                   |                                  | 1 items               |             |             | 1 items |
| lew Security (    | Group                            |                       |             |             |         |
| Advanced c        | ptions                           |                       |             |             |         |
| T Magata Dar      | tination                         |                       |             |             |         |

Figure 4.35 Infrastructure Destination - Infrastructure access rule

- 14. Click on the Edit ( // ) icon for the new rule Service.
- 15. Change the Object Type to Service and filter on NTP.
- 16. Add the NTP Service and click OK.
- 17. Click on the Edit ( $\checkmark$ ) icon for the new rule Action.
- 18. Click on the Log radio button and click Save.

| Allow Access Infr | ra - Edit Actio | n          | ?      |
|-------------------|-----------------|------------|--------|
| Action:           | Allow           | •          |        |
| Direction:        | In/Out          | •          |        |
| Packet Type:      | Any             | •          |        |
| Tag:              |                 |            |        |
| Log:              | • Log           | Do not log |        |
| Comments:         |                 |            |        |
|                   |                 |            |        |
|                   |                 |            |        |
|                   |                 |            |        |
|                   |                 | Save       | Cancel |

Figure 4.36 Infrastructure allow - infrastructure access rule

- 19. Click on the Edit ( $\mathscr{J}$ ) icon for the new rule Applied To.
- 20. Uncheck the first check box.
- 21. Change the Object Type to Security Group and filter on 3T.
- 22. Select the SG-3T-ALL and click OK

| Allow Access      | Infra - Specify Applied To                 |               |                         |           |          | ?        |
|-------------------|--------------------------------------------|---------------|-------------------------|-----------|----------|----------|
| Specify contain   | ers on which this rule will be applied.    |               |                         |           |          |          |
| Apply this ru     | le on all clusters on which Distributed F  | irewall is in | nstalled.               |           |          |          |
| Apply this ru     | le on all the Edge gateways.               |               |                         |           |          |          |
| (For Edges v      | vith version 6.1.0 and higher)             |               |                         |           |          |          |
| Select one or m   | ore objects for the applied to field of th | e firewall ru | ıle                     |           |          |          |
| Object Type:      | Security Group                             | )             |                         |           |          |          |
|                   | Q. 3t                                      | )             |                         |           | Q Filter | •        |
| Available Objects |                                            |               | Selected                | Objects   |          |          |
| 🗸 🔮 SG-31         | ſ-ALL                                      |               | <ul> <li>✓ I</li> </ul> | SG-3T-ALL |          |          |
| 💣 SG-31           | I-APP                                      |               |                         |           |          |          |
|                   | r-DB                                       |               |                         |           |          |          |
| 💣 SG-31           | I-WEB                                      |               |                         |           |          |          |
|                   |                                            |               |                         |           |          |          |
|                   |                                            |               |                         |           |          |          |
|                   | 4 items                                    |               |                         |           |          | 1 items  |
| New Security G    | iroup                                      |               |                         |           |          |          |
|                   |                                            |               |                         |           | <b>C</b> | K Cancel |

Figure 4.37 Infrastructure applied to book application - infrastructure access rule

Once the new infrastructure services rule is completed, **Publish** the rules down to the virtual machines.

When complete, the NSX Manager will assign a **RuleID** for each new rule created.

| C Last     | Last publish operation succeeded 5/31/17, 1:33:17 PM COT |         |             |              |         |        |               |  |  |
|------------|----------------------------------------------------------|---------|-------------|--------------|---------|--------|---------------|--|--|
| General    | General Ethernet Partner security services               |         |             |              |         |        |               |  |  |
| 0 🗋 >      | · = = • • • •                                            |         |             |              |         |        |               |  |  |
| No.        | Name                                                     | Rule ID | Source      | Destination  | Service | Action | Applied To    |  |  |
| ► EB       | Ping Servers (Rule 1 - 2)                                |         |             |              |         | 🖯 C' 4 | b ø / × ⇒ s k |  |  |
| v Es       | Infrastructure Services (Rule 3                          | )       |             |              |         | 🖂 C' 4 | • ø / × ≥ ⇒ ‰ |  |  |
| <b>©</b> 3 | Allow Access to Infra                                    | 1065    | 🔮 SG-3T-ALL | SG-INFRA-NTP | NTP NTP | Allow  | 💣 SG-3T-ALL   |  |  |
| ► E        | Default Section Layer3 (Rule 4                           | - 6)    |             |              |         | 🖂 C' 4 | β / × ⇒ ⇒ h   |  |  |

Figure 4.38 Infrastructure access NSX DFW rule verification

## **Build DFW Rules - Management Services**

- 1. Log into the vSphere Web Client and select Networking and Security.
- 2. Click on Firewall.
- 3. Right-click on the **Default Section Layer3** and select **Add Section**.
- 4. Enter the name of the Section as Management Services.
- 5. Expand Management Services Section and the Add rule (+) icon.
- 6. Click on the Edit ( // ) icon for the new rule Name.
- 7. Add name Allow MGMT Access and click Save.
- 8. Click on the Edit ( // ) icon for the new rule Source.
- 9. Change the Object Type to **IP Set**.
- 10. Click on New IP Set...

| Allow MGMT Acces     | s - Specify Source                                                 | ?        |
|----------------------|--------------------------------------------------------------------|----------|
| Select one or more o | Add IP Set                                                         |          |
| Object Type: IP (    | Scope: Global                                                      |          |
| Available Objects    | Name: * IP_MGMT_ACCESS                                             |          |
| IP CLINIC_DT         | Description:                                                       |          |
| EMR_DMZ              | IP Addresses: * 192.168.0.58                                       |          |
|                      | eg:192.168.200.1,192.168.200.1/24,<br>192.168.200.1-192.168.200.24 | 0 items  |
| New IP Set           | Enable inheritance to allow visibility at underlying scopes        |          |
| Advanced options     |                                                                    |          |
| Negate source        | OK Cancel                                                          |          |
|                      | 0                                                                  | K Cancel |

Figure 4.39 Management source - management access rule

- 11. Type in the Name IP\_MGMT\_ACCESS.
- 12. Type in the IP Address of the Management system, 192.168.0.58.
- 13. Click OK and Click OK again.
- 14. Click on the Edit ( // ) icon for the new rule Destination.
- 15. Change the Object Type to **Security Group** and filter on **3T**.

#### 16. Add the SG-3T-ALL Security Group and click OK.

| Allow MGMT        | Access - Specify Destin     | ation                    |                  | ?          |
|-------------------|-----------------------------|--------------------------|------------------|------------|
| Select one or m   | nore objects for the destin | ation field of the firew | all rule         |            |
| Object Type:      | Security Group              | •                        |                  |            |
|                   | Q. 3t                       |                          | (                | Q Filter - |
| Available Objects |                             |                          | Selected Objects |            |
| 🖌 💣 SG-3          | T-ALL                       |                          | 🖌 💣 SG-3T-ALL    |            |
| SG-3              | T-APP                       | ų                        |                  |            |
| SG-3              | T-DB                        |                          |                  |            |
| 💣 SG-3            | T-WEB                       | 4                        |                  |            |
|                   |                             | 4 items                  |                  | 1 items    |
| New Coourity (    | 20010                       | 4 Italia                 |                  | T NOMO     |
| New Security C    | sroup                       |                          |                  |            |
| Advanced o        | ptions                      |                          |                  |            |
| Negate Des        | tination                    |                          |                  |            |
|                   |                             |                          |                  | OK Cancel  |

Figure 4.40 Management book application all destination - management access rule

- 17. Click on the Edit ( // ) icon for the new rule Service.
- 18. Change the Object Type to Service and filter on SSH.
- 19. Add the SSH Service and click OK.
- 20. Click on the Edit ( // ) icon for the new rule Action.
- 21. Click on the Log radio button and click Save.

| Allow Access Infi | ra - Edit Actio | n          | (      |
|-------------------|-----------------|------------|--------|
| Action:           | Allow           | •          |        |
| Direction:        | In/Out          | •          |        |
| Packet Type:      | Any             | •          |        |
| Tag:              |                 |            |        |
| Log:              | • Log           | Do not log |        |
| Comments:         |                 |            |        |
|                   |                 |            |        |
|                   |                 |            |        |
|                   |                 |            |        |
|                   |                 | Save       | Cancel |

Figure 4.41 Management allow - management access rule

- 22. Click on the Edit (  $\mathscr{J}$  ) icon for the new rule Applied To.
- 23. Uncheck the first check box.
- 24. Change the Object Type to Security Group and filter on 3T.

#### 25. Select the SG-3T-ALL and click OK

| Allow Access      | Infra - Specify Destination      |                |            |                        |            |          | ?       |
|-------------------|----------------------------------|----------------|------------|------------------------|------------|----------|---------|
| Select one or m   | nore objects for the destination | n field of the | firewall r | ule                    |            |          |         |
| Object Type:      | Security Group                   | •              |            |                        |            |          |         |
|                   | Q. SG-INFRA                      |                |            |                        |            | Q Filter | •       |
| Available Objects |                                  |                |            | Selected               | Objects    |          |         |
| 🖌 💣 SG-IN         | IFRA-NTP                         |                |            | <ul><li>✓ if</li></ul> | SG-INFRA-N | ſP       |         |
|                   |                                  |                |            |                        |            |          |         |
|                   |                                  |                |            |                        |            |          |         |
|                   |                                  |                | 100        |                        |            |          |         |
|                   |                                  |                |            |                        |            |          |         |
|                   |                                  | 1 items        |            |                        |            |          | 1 items |
| New Security G    | Broup                            |                |            |                        |            |          |         |
| Advanced or       | ptions                           |                |            |                        |            |          |         |
| Negate Desi       | tination                         |                |            |                        |            |          |         |
|                   |                                  |                |            |                        |            |          |         |
|                   |                                  |                |            |                        |            | OK       | Cancel  |

Figure 4.42 Management applied to book application - management access rule

Once the new infrastructure services rule is completed, **Publish** the rules down to the virtual machines.

When complete, the NSX Manager will assign a **RuleID** for each new rule created.

| Last    | Last publish operation succeeded 5/31/17, 146:30 PM CDT |         |                   |              |         |        |                                            |  |
|---------|---------------------------------------------------------|---------|-------------------|--------------|---------|--------|--------------------------------------------|--|
| General | General Ethernet Partner security services              |         |                   |              |         |        |                                            |  |
| Ф 🗋 н   |                                                         |         |                   |              |         |        |                                            |  |
| No.     | Name                                                    | Rule ID | Source            | Destination  | Service | Action | Applied To                                 |  |
| ▶ 🛐     | Ping Servers (Rule 1 - 2)                               |         |                   |              |         |        | ØZ×≣s⊾.                                    |  |
| ▶ 🛐     | Infrastructure Services (Rule 3                         | 5)      |                   |              |         | 🗆 C 🕈  | p/×==k                                     |  |
| v E     | Management Services (Rule 4)                            |         |                   |              |         | 🗆 C 🕈  | ø∕×⇒s⊾.                                    |  |
| © 4     | Allow MGMT Access                                       | 1066    | IP IP_MGMT_ACCESS | er SG-3T-ALL | 👜 SSH   | Allow  | 💣 SG-3T-ALL                                |  |
| ► 🛐     | Default Section Layer3 (Rule 5                          | - 7)    |                   |              |         | 🗆 C 🕈  | $\beta^{\prime} \times \approx \approx 1.$ |  |

Figure 4.43 Management access NSX DFW rule verification

## **Build DFW Rules - Application**

- 1. Log into the vSphere Web Client and select Networking and Security.
- 2. Click on Firewall.
- 3. Right-click on the Default Section Layer3 and select Add Section.
- 4. Enter the name of the Section as **Book Application**.
- 5. Expand Book Application Section and the Add rule (+) icon.
- 6. Click on the Edit ( // ) icon for the new rule Name.
- 7. Add name Librarian Access App and click Save.
- 8. Click on the Edit ( // ) icon for the new rule Source.
- 9. Change the Object Type to IP Set.
- 10. Click on New IP Set...

| Allow Librarian Acc   | es - Specify Source                                                | ?       |
|-----------------------|--------------------------------------------------------------------|---------|
| Select one or more of | Add IP Set                                                         |         |
| Object Type: IP 5     | Scope: Global                                                      |         |
| Available Objects     | Name: * IP-3T-ACCESS                                               | <b></b> |
| IP CLINIC_DT          | Description:                                                       |         |
| EMR_DMZ               |                                                                    |         |
| IP HR_DT-IP-          |                                                                    |         |
| IP_MGMT_              | IP Addresses: * 192.168.0.99                                       |         |
| MODALITY              |                                                                    |         |
|                       | eg:192.168.200.1,192.168.200.1/24,<br>192.168.200.1-192.168.200.24 | 0 items |
| New IP Set            | Enable inheritance to allow visibility at underlying scopes        |         |
| Advanced options      |                                                                    |         |
| Negate source         | OK Cancel                                                          |         |
|                       |                                                                    | Cancel  |

Figure 4.44 Librarian source - web access rule

- 11. Type in the Name IP\_3T\_ACCESS.
- 12. Type in the IP Address of the Management system, 192.168.0.99.
- 13. Click OK and Click OK again.
- 14. Click on the Edit ( // ) icon for the new rule Destination.
- 15. Change the Object Type to **Security Group** and filter on 3T.

16. Add the SG-3T-WEB Security Group and click OK.

| Any Access A                    | pp - Specify Destination |                        |                  |        | ?         |
|---------------------------------|--------------------------|------------------------|------------------|--------|-----------|
| Select one or m<br>Object Type: | Security Group           | on field of the firewa | II rule          | Q Fill | er 🔹      |
| Available Objects               |                          |                        | Selected Objects |        |           |
| SG-3T                           | -ALL                     |                        | 🖌 💣 SG-3T-       | WEB    |           |
| 💣 SG-3T                         | -APP                     | 4                      |                  |        |           |
| 💣 SG-3T                         | -DB                      | (di)                   |                  |        |           |
| 🖌 💣 SG-3T                       | -WEB                     | 4-                     |                  |        |           |
|                                 |                          |                        |                  |        |           |
|                                 |                          | 4 items                |                  |        | 1 items   |
| New Security G                  | roup                     |                        |                  |        |           |
| Advanced op                     | otions                   |                        |                  |        |           |
| Negate Dest                     | ination                  |                        |                  |        |           |
|                                 |                          |                        |                  |        | OK Cancel |

Figure 4.45 Book application web destination - web access rule

- 17. Click on the Edit ( $\checkmark$ ) icon for the new rule Service.
- 18. Change the Object Type to Service and filter on HTTP.
- 19. Add the HTTP Service and click OK.
- 20. Click on the Edit ( // ) icon for the new rule Action.
- 21. Click on the Log radio button and click Save.

| Any Access App | Edit Action         | ?  |
|----------------|---------------------|----|
| Action:        | Allow               |    |
| Direction:     | In/Out 🔹            |    |
| Packet Type:   | Any                 |    |
| Tag:           |                     |    |
| Log:           | Log      Do not log |    |
| Comments:      |                     | 7  |
|                |                     |    |
|                |                     |    |
|                | Save                | el |

Figure 4.46 Librarian allow - web access rule

- 22. Click on the Edit ( // ) icon for the new rule Applied To.
- 23. Uncheck the first check box.
- 24. Change the Object Type to Security Group and filter on 3T.
- 25. Select the SG-3T-WEB Security Group and click OK.

| Any Access A      | pp - Specify Applied To                                                     |                      |          |           |          | ?       |  |  |  |
|-------------------|-----------------------------------------------------------------------------|----------------------|----------|-----------|----------|---------|--|--|--|
| Specify contain   | ers on which this rule will be app                                          | lied.                |          |           |          |         |  |  |  |
| Apply this ru     | Apply this rule on all clusters on which Distributed Firewall is installed. |                      |          |           |          |         |  |  |  |
| Apply this ru     | Apply this rule on all the Edge gateways.                                   |                      |          |           |          |         |  |  |  |
| (For Edges v      | ith version 6.1.0 and higher)                                               |                      |          |           |          |         |  |  |  |
| Select one or m   | ore objects for the applied to fiel                                         | d of the firewall ru | le       |           |          |         |  |  |  |
| Object Type:      | Security Group                                                              | •                    |          |           |          |         |  |  |  |
|                   | Q SG-3T                                                                     |                      |          |           | Q Filter | -       |  |  |  |
| Available Objects |                                                                             |                      | Selected | Objects   |          |         |  |  |  |
| 💣 SG-31           | ALL                                                                         |                      | < ₫      | SG-3T-WEB |          |         |  |  |  |
| 💣 SG-31           | -APP                                                                        |                      |          |           |          |         |  |  |  |
| 😭 SG-31           | -DB                                                                         |                      |          |           |          |         |  |  |  |
| 🖌 🔐 SG-31         | -WEB                                                                        | 4                    |          |           |          |         |  |  |  |
|                   |                                                                             |                      |          |           |          |         |  |  |  |
|                   |                                                                             |                      |          |           |          |         |  |  |  |
|                   | 4                                                                           | items                |          |           |          | 1 items |  |  |  |
| New Security G    | roup                                                                        |                      |          |           |          |         |  |  |  |
|                   |                                                                             |                      |          |           | ОК       | Cancel  |  |  |  |

Figure 4.47 Librarian applied to web - web access rule

#### Web to App Rule

- 1. Click on the Add rule (+) icon. This will put a new rule below the Librarian Access App rule.
- 2. Click on the Edit ( // ) icon for the new rule Name.
- 3. Add name Web to App and click Save.
- 4. Click on the Edit (  $\checkmark$  ) icon for the new rule Source.
- 5. Change the Object Type to **Security Group** and filter on **3T**.
- 6. Add the SG-3T-WEB Security Group and click OK.

| Web to App - S    | Specify Source                |                         |            |           |          | ?       |
|-------------------|-------------------------------|-------------------------|------------|-----------|----------|---------|
| Select one or m   | ore objects for the source fi | eld of the firewall rul | 9          |           |          |         |
| Object Type:      | Security Group                | •                       |            |           |          |         |
|                   | Q, 3T                         |                         |            |           | Q Filter | •       |
| Available Objects |                               |                         | Selected O | bjects    |          |         |
| 💣 SG-3T           | -ALL                          |                         | 🖌 💣 S      | SG-3T-WEB |          |         |
| 💣 SG-3T           | -APP                          | 4                       |            |           |          |         |
| 💣 SG-3T           | -DB                           |                         |            |           |          |         |
| 🗸 💣 SG-3T         | -WEB                          | 44                      |            |           |          |         |
|                   |                               |                         |            |           |          |         |
|                   |                               | 4 items                 |            |           |          | 1 items |
| New Security G    | roup                          |                         |            |           |          |         |
| Advanced op       | otions                        |                         |            |           |          |         |
| Negate sour       | ce                            |                         |            |           |          |         |
|                   |                               |                         |            |           | ОК       | Cancel  |

Figure 4.48 Book application web source - Web to App rule

- 7. Click on the Edit ( // ) icon for the new rule Destination.
- 8. Change the Object Type to Security Group and filter on 3T.

| Web to App -                    | Specify Destination |                       |         |             |           |          | ?       |
|---------------------------------|---------------------|-----------------------|---------|-------------|-----------|----------|---------|
| Select one or m<br>Object Type: | Security Group      | lion field of the fir | ewall r | ule         |           | O Filter |         |
| Available Objects               | (4 01)              |                       |         | Selected    | Objects   | (4,1110) |         |
| SG-3'                           | T-ALL               |                       |         | <b>√</b> 6₽ | SG-3T-APP |          |         |
| 🖌 🖉 SG-3                        | T-APP               |                       | Ŵ       |             |           |          |         |
| SG-3                            | T-DB                |                       | da l    |             |           |          |         |
| 💣 SG-3                          | T-WEB               |                       | 100     |             |           |          |         |
|                                 |                     |                       |         |             |           |          |         |
|                                 |                     | 4 items               |         |             |           |          | 1 items |
| New Security C                  | Broup               |                       |         |             |           |          |         |
| Advanced o                      | ptions              |                       |         |             |           |          |         |
| Negate Des                      | tination            |                       |         |             |           |          |         |
|                                 |                     |                       |         |             |           | ОК       | Cancel  |

9. Add the SG-3T-APP Security Group and click OK.

Figure 4.49 Book application app destination - Web to App rule

- 10. Click on the Edit ( $\checkmark$ ) icon for the new rule Service.
- 11. Change the Object Type to Service and filter on HTTP.
- 12. Add the HTTP Service and click OK.
- 13. Click on the Edit (  $\checkmark$  ) icon for the new rule Action.
- 14. Click on the Log radio button and click Save.

| Web to App - Edi | Action       | (           |
|------------------|--------------|-------------|
| Action:          | Allow        | •           |
| Direction:       | In/Out       | •           |
| Packet Type:     | Any          | •           |
| Tag:             |              |             |
| Log:             | 💿 Log 🛛 🔾 Do | not log     |
| Comments:        |              |             |
|                  |              |             |
|                  |              |             |
|                  |              |             |
|                  |              | Save Cancel |

Figure 4.50 Book application web allow - Web to App rule

15. Click on the Edit (  $\checkmark$  ) icon for the new rule Applied To.

- 16. Uncheck the first check box.
- 17. Change the Object Type to **Security Group** and filter on **3T**.
- 18. Select the SG-3T-WEB and SG-3T-APP Security Group and click OK.

| Web to App -      | Specify Applied To                        |                    |            |                        |           |          | ?       |  |  |
|-------------------|-------------------------------------------|--------------------|------------|------------------------|-----------|----------|---------|--|--|
| Specify contain   | ers on which this rule will b             | e applied.         |            |                        |           |          |         |  |  |
| Apply this ru     | le on all clusters on which               | Distributed Fire   | wall is in | stalled.               |           |          |         |  |  |
| Apply this ru     | le on all the Edge gateway                | S.                 |            |                        |           |          |         |  |  |
| (For Edges        | (For Edges with version 6.1.0 and higher) |                    |            |                        |           |          |         |  |  |
| Select one or m   | ore objects for the applied               | to field of the fi | rewall ru  | le                     |           |          |         |  |  |
| Object Type:      | Security Group                            | •                  |            |                        |           |          |         |  |  |
|                   | Q. 3T                                     |                    |            |                        |           | Q Filter | •       |  |  |
| Available Objects |                                           |                    |            | Selected               | Objects   |          |         |  |  |
| 💣 SG-3            | ſ-ALL                                     |                    |            | <ul><li>✓ if</li></ul> | SG-3T-WEB |          |         |  |  |
| 🖌 💣 SG-3          | F-APP                                     |                    |            | < ₫                    | SG-3T-APP |          |         |  |  |
| SG-3              | F-DB                                      |                    |            |                        |           |          |         |  |  |
| 🗸 🔐 SG-3          | I-WEB                                     |                    |            |                        |           |          |         |  |  |
|                   |                                           |                    |            |                        |           |          |         |  |  |
|                   |                                           |                    |            |                        |           |          |         |  |  |
|                   |                                           | 4 items            |            |                        |           |          | 2 items |  |  |
| New Security (    | iroup                                     |                    |            |                        |           |          |         |  |  |
|                   |                                           |                    |            |                        |           |          |         |  |  |
|                   |                                           |                    |            |                        |           | ОК       | Cancel  |  |  |

Figure 4.51 Book application applied to Web and App - Web to App rule

#### App to DB Rule

- Click on the Add rule (+) icon. This will put a new rule below the Web to App rule.
- 2. Click on the Edit ( // ) icon for the new rule Name.
- 3. Add name App to DB and click Save.
- 4. Click on the Edit ( // ) icon for the new rule Source.
- 5. Change the Object Type to Security Group and filter on 3T.
- 6. Add the SG-3T-App Security Group and click OK.

| App to DB - Sp    | ecify Source                 |                    |        |                  |          | ?       |
|-------------------|------------------------------|--------------------|--------|------------------|----------|---------|
| Select one or m   | ore objects for the source f | ield of the firewa | l rule |                  |          |         |
| Object Type:      | Security Group               |                    |        |                  |          |         |
|                   | Q. 3T                        |                    |        |                  | Q Filter | •       |
| Available Objects |                              |                    |        | Selected Objects |          |         |
| ſ SG-3T           | -ALL                         |                    |        | 🖌 🔐 SG-3T-APP    |          |         |
| SG-3T-APP         |                              |                    | \$     |                  |          |         |
| SG-3T-DB          |                              |                    | 4      |                  |          |         |
| SG-3T             | -WEB                         |                    | - Chan |                  |          |         |
|                   |                              |                    |        |                  |          |         |
|                   |                              | 4 items            |        |                  |          | 1 items |
| New Security G    | roup                         |                    |        |                  |          |         |
| Advanced op       | tions                        |                    |        |                  |          |         |
| Negate source     | xe                           |                    |        |                  |          |         |
|                   |                              |                    |        |                  | ОК       | Cancel  |

Figure 4.52 Book application app source - App to DB rule

- 7. Click on the Edit ( // ) icon for the new rule Destination.
- 8. Change the Object Type to Security Group and filter on 3T.
- 9. Add the SG-3T-DB Security Group and click OK.

| App to DB - Sp    | pecify Destination          |                      |          |                                                                                                    |          |          |        | ?       |
|-------------------|-----------------------------|----------------------|----------|----------------------------------------------------------------------------------------------------|----------|----------|--------|---------|
| Select one or m   | ore objects for the destina | tion field of the fi | rewall r | ule                                                                                                    |          |          |        |         |
| Object Type:      | Security Group              | •                    |          |                                                                                                    |          |          |        |         |
|                   | Q. 3T                       |                      |          |                                                                                                    |          | Q Filter |        | -       |
| Available Objects |                             |                      |          | Selected                                                                                                    | Objects  |          |        |         |
| G-3T              | -ALL                        |                      |          | <ul> <li>Image: A set of the set of the</li></ul> | SG-3T-DB |          |        |         |
| SG-3T             | -APP                        |                      |          |                                                                                                    |          |          |        |         |
| 🗸 💣 SG-3T         | -DB                         |                      |          |                                                                                                    |          |          |        |         |
| 💣 SG-3T           | -WEB                        |                      | An       |                                                                                                    |          |          |        |         |
|                   |                             |                      |          |                                                                                                    |          |          |        |         |
|                   |                             | 4 items              |          |                                                                                                    |          |          |        | 1 items |
| New Security G    | iroup                       |                      |          |                                                                                                    |          |          |        |         |
| Advanced op       | otions                      |                      |          |                                                                                                    |          |          |        |         |
| Negate Dest       | ination                     |                      |          |                                                                                                    |          |          |        |         |
|                   |                             |                      |          |                                                                                                    |          |          | ок 🗍 🗍 | Cancel  |

Figure 4.53 Book application DB destination - App to DB rule

- 10. Click on the Edit ( // ) icon for the new rule Service.
- 11. Change the Object Type to Service and filter on MYSQL.
- 12. Add the MySQL Service and click OK.
- 13. Click on the Edit (  $\mathscr{J}$  ) icon for the new rule Action.
- 14. Click on the Log radio button and click Save.

| App to DB - Edit | Action                  |                                | ( |
|------------------|-------------------------|--------------------------------|---|
| Action:          | Allow                   | •                              |   |
| Direction:       | In/Out                  | •                              |   |
| Packet Type:     | Any                     | _ <b>,</b>                     |   |
| Tag:             |                         |                                |   |
| Log:             | <ul> <li>Log</li> </ul> | <ul> <li>Do not log</li> </ul> |   |
| Comments:        |                         |                                |   |
|                  |                         |                                |   |
|                  |                         |                                |   |
|                  |                         |                                |   |
|                  |                         | Save Cancel                    |   |

Figure 4.54 Book application app allow - App to DB rule

- 15. Click on the Edit (  $\checkmark$  ) icon for the new rule Applied To.
- 16. Uncheck the first check box.
- 17. Change the Object Type to Security Group and filter on 3T.
- 18. Select the SG-3T-APP and SG-3T-DB Security Group and click OK.

| App to DB - S     | pecify Applied To                    |                    |               |         |          | ?       |
|-------------------|--------------------------------------|--------------------|---------------|---------|----------|---------|
| Specify contain   | ers on which this rule will be appl  | ied.               |               |         |          |         |
| Apply this ru     | le on all clusters on which Distrib  | uted Firewall is i | installed.    |         |          |         |
| Apply this ru     | le on all the Edge gateways.         |                    |               |         |          |         |
| (For Edges        | vith version 6.1.0 and higher)       |                    |               |         |          |         |
| Select one or m   | ore objects for the applied to field | of the firewall r  | ule           |         |          |         |
| Object Type:      | Security Group                       | •                  |               |         |          |         |
|                   | Q. 3T                                |                    |               |         | Q Filter | •       |
| Available Objects |                                      |                    | Selected Obje | ots     |          |         |
| 😭 SG-3            | ſ-ALL                                |                    | 🖌 💣 SG        | -3T-APP |          |         |
| 🖌 💣 SG-3          | F-APP                                |                    | 🖌 💣 SG        | -3T-DB  |          |         |
| ✓ 💣 SG-3          | ſ-DB                                 |                    |               |         |          |         |
| 😭 SG-3            | I-WEB                                |                    |               |         |          |         |
|                   |                                      |                    |               |         |          |         |
|                   |                                      |                    |               |         |          |         |
|                   | 4                                    | items              |               |         |          | 2 items |
| New Security C    | iroup                                |                    |               |         |          |         |
|                   |                                      |                    |               |         | ОК       | Cancel  |

Figure 4.55 Book application applied to App and DB - App to DB rule

Once the new infrastructure services rule is completed, **Publish** the rules down to the virtual machines.

When complete, the NSX Manager will assign a  $\ensuremath{\textbf{RuleID}}$  for each new rule created.
| 🕲 Last     | publish operation succeeded 5/31 | /17, 2:22:41 PM CDT |                  |             |               |        | 0             |  |  |  |  |  |
|------------|----------------------------------|---------------------|------------------|-------------|---------------|--------|---------------|--|--|--|--|--|
| General    | Ethernet Partner security        | services            |                  |             |               |        |               |  |  |  |  |  |
| Ф 🗋 э      | < # 15 🖗 🖬 🕅 🖓 🖓                 |                     |                  |             |               |        | -             |  |  |  |  |  |
| No.        | Name                             | Rule ID             | Source           | Destination | Service       | Action | Applied To    |  |  |  |  |  |
| ▶ 🛐        | Ping Servers (Rule 1 - 2)        |                     |                  |             |               | 🖯 C 4  | ØZ×≕s⊾⊾       |  |  |  |  |  |
| ► 🛐        | Infrastructure Services (Rule 3  | )                   |                  |             |               | - C 4  | p / x at a fa |  |  |  |  |  |
| ► 🗄        | Management Services (Rule 4)     |                     |                  |             |               | 🗆 C 4  | Ø/xesh        |  |  |  |  |  |
| v 🖪        | Book Application (Rule 5 - 7)    |                     |                  |             |               | 🖯 C 4  | ØZ×≣≞ ⊾       |  |  |  |  |  |
| © 5        | Allow Librarian Acces            | 1069                | [P] IP-3T-ACCESS | SG-3T-WEB   | <u>⊜</u> нттр | Allow  | SG-3T-WEB     |  |  |  |  |  |
| <b>Ø</b> 6 | Web to App                       | 1068                | SG-3T-WEB        | SG-3T-APP   | Ш НТТР        | Allow  | C SG-3T-WEB   |  |  |  |  |  |
| ©7         |                                  |                     |                  |             |               |        |               |  |  |  |  |  |
| ► 🛐        | Default Section Layer3 (Rule 8   | - 10)               |                  |             |               | - C 4  | p//xets.h.    |  |  |  |  |  |

Figure 4.56 Book application NSX DFW rule verification

### **Build Block Rules**

#### Procedure

First Block Rule Configuration

- Click on the Add rule (+) icon on the Book Application Section two times to add the necessary rule instances.
- 2. Click on the **Edit** ( // ) icon for the first rule **Name**.
- 3. Add name **Block Any to App Log** and click **Save**.
- 4. Click on the Edit ( // ) icon for the first rule Destination.
- 5. Change the Object Type to Security Group and filter on 3T.
- 6. Add the SG-3T-ALL Security Group and click OK.
- 7. Click on the Edit (  $\checkmark$  ) icon for the first rule Action.
- 8. Change the Action to **Block**.
- 9. Click on the **Log** radio button and click **Save**.
- 10. Click on the Edit (  $\mathscr{J}$  ) icon for the first rule Applied To.
- 11. Uncheck the first check box.
- 12. Change the Object Type to Security Group and filter on 3T.
- 13. Select the SG-3T-ALL and click OK.

Second Block Rule Configuration

- 1. Click on the Edit ( // ) icon for the second rule Name.
- 2. Add name Block App to Any Log and click Save.
- 3. Click on the **Edit** ( $\mathscr{J}$ ) icon for the second rule **Source**.
- 4. Change the Object Type to **Security Group** and filter on **3T**.
- 5. Add the SG-3T-ALL Security Group and click OK.
- 6. Click on the Edit ( // ) icon for the second rule Action.
- 7. Change the Action to **Block**.
- 8. Click on the Log radio button and click Save.
- 9. Click on the Edit ( // ) icon for the second rule Applied To.
- 10. Uncheck the first check box.
- 11. Change the Object Type to **Security Group** and filter on **3T**.
- 12. Select the SG-3T-ALL and click OK.

Once the block configurations are all completed, disable the two new rules before the **Publish** of the rules down to the virtual machines.

When complete, the NSX Manager will assign a **RuleID** for each new rule created.

| $\sim$ |                                                                                                    |                                  |          |                  |           |           |        |                                                       |  |  |  |  |  |
|--------|----------------------------------------------------------------------------------------------------|----------------------------------|----------|------------------|-----------|-----------|--------|-------------------------------------------------------|--|--|--|--|--|
| 6      | Lest publich operation succeeded 031/17, 236:48 PM CDT     Concernal Ethermet Partner security services |                                  |          |                  |           |           |        |                                                       |  |  |  |  |  |
| G      | eneral                                                                                                  | Ethernet Partner security :      | services |                  |           |           |        |                                                       |  |  |  |  |  |
| ф      | i) ×                                                                                                    | et es 🗞 🖬 🗐 🖓 🖓                  |          |                  |           |           |        | -                                                     |  |  |  |  |  |
|        | No. Name Rule ID Source Destination Service Action Applied To                                           |                                  |          |                  |           |           |        |                                                       |  |  |  |  |  |
| Þ      | 3                                                                                                    | Ping Servers (Rule 1 - 2)        |          |                  |           |           | 🗄 C' 🕈 | $\beta^{\sharp} \nearrow x \Rightarrow \equiv 1_{k}$  |  |  |  |  |  |
| Þ      | 5                                                                                                    | Infrastructure Services (Rule 3) |          |                  |           |           | ⊟ C +  | $\beta^* \nearrow \times \exists^* \exists_k \models$ |  |  |  |  |  |
| ►      | 3                                                                                                    | Management Services (Rule 4)     |          |                  |           |           | - C +  | $\beta^* \nearrow x \Rightarrow = 1$                  |  |  |  |  |  |
| v      | 2                                                                                                    | Book Application (Rule 5 - 9)    |          |                  |           |           | 🗆 C 🕈  | ø⁄×⇒ ≞ ⊾ ⊾                                            |  |  |  |  |  |
| 0      | 5                                                                                                    | Allow Librarian Acces            | 1069     | [P] IP-3T-ACCESS | SG-3T-WEB | HTTP HTTP | Allow  | SG-3T-WEB                                             |  |  |  |  |  |
| 0      | 6                                                                                                    | Web to App                       | 1068     | SG-3T-WEB        | SG-3T-APP | HTTP HTTP | Allow  | I SG-3T-WEB<br>I SG-3T-APP                            |  |  |  |  |  |
| 0      | 7                                                                                                    | App to DB                        | 1067     | SG-3T-APP        | SG-3T-DB  | MySQL     | Allow  | ff SG-3T-APP<br>ff SG-3T-DB                           |  |  |  |  |  |
| 0      | © 8 Block Any to App 1071 * any @ SG-3T-ALL * any Block @ SG-3T-ALL                                     |                                  |          |                  |           |           |        |                                                       |  |  |  |  |  |
| 0      | © 9 Block App to Any 1070 @ SG-3T-ALL * any Block @ SG-3T-ALL                                           |                                  |          |                  |           |           |        |                                                       |  |  |  |  |  |
| Þ      | 5                                                                                                    | Default Section Layer3 (Rule 10  | ) - 12)  |                  |           |           | 8 C 4  | p / x er s. (s.                                       |  |  |  |  |  |

Figure 4.57 Book application disable block all rule

## Verify Functionality

Before starting the verification and functionality process, revisit the requirements for this application.

- Allow only Librarian (192.168.0.99) inbound to Web01 and Web02.
- Allow only Management (192.168.0.58) inbound to All Servers via SSH.
- Allow Web01 and Web02 to communication with App01.
- Allow App01 to communicate with DB01.
- Allow all servers to communicate with any external services necessary to function.
- Block communications between Web01 and Web02.
- Block all other communications to any server of the application unless explicitly defined in the above requirements.

Begin with verification and functionality testing of the infrastructure services rule against the requirement.

#### Requirement to meet

• Allow all servers to communicate with any external services necessary to function.

- 1. Log into the vSphere Web Client and select Networking and Security.
- 2. Click on Flow Monitoring.
- 3. Click on Live Flow.
- 4. Click on **Change...** to at a vNIC to monitor.
- 5. Filter on NTP and add the vNIC for NTP-01a
- 6. Click OK.
- 7. Click **Start** to begin the monitoring process.

| RuleId | Direction | Flow Type | Protocol | Source IP 1   | Source Port | Destination IP | Destination<br>Port | State | Incoming<br>Bytes | Incoming<br>Packets | Outgoing<br>Bytes | Outgoing<br>Packets | Application Context |
|--------|-----------|-----------|----------|---------------|-------------|----------------|---------------------|-------|-------------------|---------------------|-------------------|---------------------|---------------------|
| 1065   | IN        | Active    | UDP      | 172.16.110.11 | 123         | 192.168.0.211  | 123                 |       | 76                | 1                   | 76                | 1                   |                     |
| 1065   | IN        | Active    | UDP      | 172.16.110.12 | 123         | 192.168.0.211  | 123                 |       | 76                | 1                   | 76                | 1                   |                     |
| 1065   | IN        | Active    | UDP      | 172.16.120.11 | 123         | 192.168.0.211  | 123                 |       | 76                | 1                   | 76                | 1                   |                     |
| 1065   | IN        | Active    | UDP      | 172.16.130.11 | 123         | 192.168.0.211  | 123                 |       | 76                | 1                   | 76                | 1                   |                     |

Figure 4.58 Flow monitoring infrastructure services RuleID verification

| v B        | Infrastructure Services (Rule 3 | )    |           |              |     | - C 4 | Ø∕×≓*≞\$  |
|------------|---------------------------------|------|-----------|--------------|-----|-------|-----------|
| <b>©</b> 3 | Allow Access to Infra           | 1065 | SG-3T-ALL | SG-INFRA-NTP | MTP | Allow | SG-3T-ALL |

Figure 4.59 Infrastructure services NSX DFW RuleID verification

The NTP rule now matches on RuleID **1065** and is not being dropped. This verifies that the requirement is met.

#### **Requirements to meet**

- Allow only Librarian (192.168.0.99) inbound to Web01 and Web02.
- Allow only Management (192.168.0.58) inbound to All Servers via SSH.
- Allow Web01 and Web02 to communication with App01.

- 1. Log into the vSphere Web Client and select Networking and Security.
- 2. Click on Flow Monitoring.
- 3. Click on Live Flow.
- 4. Click on **Change...** to at a vNIC to monitor.
- 5. Filter on Web and add the vNIC for Web01
- 6. Click OK.
- 7. Click **Start** to begin the monitoring process.

| NSX Mar   | 18ger: [192  | .168.0.120 -     | 1             |                       |               |                       |                     |          |                   |                     |                   |                     |                           |
|-----------|--------------|------------------|---------------|-----------------------|---------------|-----------------------|---------------------|----------|-------------------|---------------------|-------------------|---------------------|---------------------------|
| Live Flow | will be show | wn for the seler | ted vNIC Plea | se select a vNIC ar   | nd press star | t to see the live flo | ws                  |          |                   |                     |                   |                     |                           |
|           |              |                  |               | 10 001001 0 11110 011 | a proce etc.  |                       |                     |          |                   |                     |                   |                     |                           |
| vNIC:     | Web01 - N    | vetwork adapter  | r1 Change     | Start                 | Stop          |                       |                     |          |                   |                     |                   |                     |                           |
|           | _            |                  |               |                       |               |                       |                     |          |                   |                     |                   |                     |                           |
| Refresh   | Rate: 5 Se   | econds *         | ] % ¥         |                       |               |                       |                     |          |                   | New active fle      | ows 📰 F           | lows with state     | change 🔳 Terminated flows |
| RuleId    | Direction    | Flow Type        | Protocol      | Source IP             | Source Port   | Destination IP        | Destination<br>Port | State    | Incoming<br>Bytes | Incoming<br>Packets | Outgoing<br>Bytes | Outgoing<br>Packets | Application Context       |
| 1068      | OUT          | Active           | TCP           | 172.16.110.11         | 54380         | 172.16.120.11         | 80                  | FINWAIT2 | 979               | 5                   | 964               | 5                   | Web01 to App01            |
| 1068      | OUT          | Active           | TCP           | 172.16.110.11         | 54379         | 172.16.120.11         | 80                  | FINWAIT2 | 979               | 5                   | 964               | 5                   |                           |
| 1065      | OUT          | Active           | UDP           | 172.16.110.11         | 123           | 192.168.0.211         | 123                 |          | 76                | 1                   | 76                | 1                   | Web01 to NTP-01a          |
| 1068      | OUT          | Active           | TCP           | 172.16.110.11         | 54381         | 172.16.120.11         | 80                  | FINWAIT2 | 988               | 5                   | 1002              | 5                   |                           |
| 1069      | IN           | Active           | TCP           | 192.168.0.99          | 59429         | 172.16.110.11         | 80                  | FINWAIT2 | 943               | 12                  | 24.24 KB          | 11                  |                           |
| 1066      | IN           | Active           | TCP           | 192.168.0.58          | 60805         | 172.16.110.11         | 22                  | EST      | 15.45 KB          | 225                 | 17.61 KB          | 174                 | SSH to Web01              |
| 1069      | IN           | Active           | TCP           | 192.168.0.99          | 59428         | 172.16.110.11         | 80                  | FINWAIT2 | 644               | 5                   | 862               | 5                   | Librarian to Web01        |
| 1068      | OUT          | Active           | TCP           | 172.16.110.11         | 54378         | 172.16.120.11         | 80                  | FINWAIT2 | 1.31 KB           | 5                   | 927               | 5                   |                           |
| 1068      | OUT          | Inactive         | TCP           | 172.16.110.11         | 54377         | 172.16.120.11         | 80                  | FINWAIT2 | 1.18 KB           | 5                   | 421               | 5                   |                           |
|           |              |                  |               |                       |               |                       |                     |          |                   |                     |                   |                     |                           |

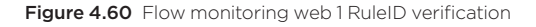

#### 8. Repeat the process to monitor **Web02**.

| NSX Ma<br>Live Flov | nager: 192<br>v will be sho | .168.0.120     | )<br>ted vNIC. Plea | se select a vNIC a | nd press star | t to see the live flo | ws                  |          |                   |                     |                   |                     |                           |
|---------------------|-----------------------------|----------------|---------------------|--------------------|---------------|-----------------------|---------------------|----------|-------------------|---------------------|-------------------|---------------------|---------------------------|
| vNIC: 👳             | Web02 - N                   | letwork adapte | r 1 Change          | Start              | Stop          |                       |                     |          |                   |                     |                   |                     |                           |
| Refresh             | Rate: 5 Se                  | econds -       | ) 🖫 😽               |                    |               |                       |                     |          |                   | New activ           | re flows 📰 Fl     | lows with state     | change 🔳 Terminated flows |
| Ruleld              | Direction                   | Flow Type      | Protocol            | Source IP          | Source Port   | Destination IP        | Destination<br>Port | State    | Incoming<br>Bytes | Incoming<br>Packets | Outgoing<br>Bytes | Outgoing<br>Packets | Application Context       |
| 1068                | OUT                         | Active         | TCP                 | 172.16.110.12      | 41653         | 172.16.120.11         | 80                  | FINWAIT2 | 988               | 5                   | 1002              | 5                   | Web02 to App01            |
| 1069                | IN                          | Active         | TCP                 | 192.168.0.99       | 59460         | 172.16.110.12         | 80                  | FINWAIT2 | 903               | 11                  | 24.25 KB          | 11                  | Librarian to Web01        |
| 1065                | OUT                         | Active         | UDP                 | 172.16.110.12      | 123           | 192.168.0.211         | 123                 |          | 76                | 1                   | 76                | 1                   | Web02 to NTP-01a          |
| 1068                | OUT                         | Active         | TCP                 | 172.16.110.12      | 41649         | 172.16.120.11         | 80                  | FINWAIT2 | 1.18 KB           | 5                   | 421               | 5                   |                           |
| 1068                | OUT                         | Active         | TCP                 | 172.16.110.12      | 41650         | 172.16.120.11         | 80                  | FINWAIT2 | 1.31 KB           | 6                   | 927               | 6                   |                           |
| 1066                | IN                          | Active         | TCP                 | 192.168.0.58       | 60812         | 172.16.110.12         | 22                  | EST      | 14.68 KB          | 212                 | 17.50 KB          | 169                 | SSH to Web02              |
| 1068                | OUT                         | Active         | TCP                 | 172.16.110.12      | 41651         | 172.16.120.11         | 80                  | FINWAIT2 | 979               | 5                   | 964               | 5                   |                           |
| 1068                | OUT                         | Active         | TCP                 | 172.16.110.12      | 41652         | 172.16.120.11         | 80                  | FINWAIT2 | 979               | 5                   | 964               | 5                   |                           |
| 1069                | IN                          | Active         | TCP                 | 192.168.0.99       | 59459         | 172.16.110.12         | 08                  | FINWAIT2 | 644               | 5                   | 863               | 5                   |                           |

Figure 4.61 Flow monitoring web 2 RuleID verification

| v 🖪        | Management Services (Rule 4)  |      |              |           |         | 🗆 C   | • ø / × ⇒ ≞ ‰   |
|------------|-------------------------------|------|--------------|-----------|---------|-------|-----------------|
| © 4        | Allow MGMT Access             | 1056 | IP IP_MGMT   | SG-3T-ALL | SSH SSH | Allow | SG-3T-ALL       |
| v 🖪        | Book Application (Rule 5 - 9) |      |              |           |         | e e   | Φ Ø / × ∋ ≊ ‰ ‰ |
| <b>Ø</b> 5 | Allow Librarian Acces         | 1069 | IP IP-3T-ACC | SG-3T-WEB | HTTP    | Allow | SG-3T-WEB       |
| <b>⊗</b> 6 | Web to App                    | 1068 | SG-3T-WEB    | SG-3T-APP | HTTP    | Allow | SG-3T-WEB       |

Figure 4.62 Management and librarian NSX DFW RuleID verification

Figures 4.74 and 4.75 highlight the following matches, confirming that the functionality requirements are met:

- Web-to-app traffic allowed by RuleID 1068
- Web servers accessible via SSH through RuleID 1066
- Access to both web servers for the Librarian via RuleID 1069. This verifies that the requirements are met.

#### **Requirements to meet**

- Allow only Management (192.168.0.58) inbound to All Servers via SSH.
- Allow App01 to communicate with DB01.

- 1. Log into the vSphere Web Client and select Networking and Security.
- 2. Click on Flow Monitoring.
- 3. Click on Live Flow.
- 4. Click on **Change...** to at a vNIC to monitor.
- 5. Filter on App and add the vNIC for App01
- 6. Click OK.
- 7. Click **Start** to begin the monitoring process.

| NSX Mar   | ISX Manager (192.168.0.120   •)                                                             |                  |                |                     |              |                      |                     |          |                   |                     |                   |                     |                     |  |  |
|-----------|---------------------------------------------------------------------------------------------|------------------|----------------|---------------------|--------------|----------------------|---------------------|----------|-------------------|---------------------|-------------------|---------------------|---------------------|--|--|
| Live Flow | / will be shov                                                                              | vn for the selec | ted vNIC. Plea | se select a vNIC an | d press star | to see the live flor | ws                  |          |                   |                     |                   |                     |                     |  |  |
| vNIC: ja  | App01 - Ne                                                                                  | etwork adapter   | 1 Change       | Start               | Stop         |                      |                     |          |                   |                     |                   |                     |                     |  |  |
| Refresh I | effekh Raile: Seconds 🔹 👻 🥎 🔤 New active flows 🔄 Flows with state change 📑 Terminated flows |                  |                |                     |              |                      |                     |          |                   |                     |                   |                     |                     |  |  |
| Ruleld    | Direction                                                                                   | Flow Type        | Protocol       | Source IP 1         | Source Port  | Destination IP       | Destination<br>Port | State    | Incoming<br>Bytes | Incoming<br>Packets | Outgoing<br>Bytes | Outgoing<br>Packets | Application Context |  |  |
| 1068      | IN                                                                                          | Active           | TCP            | 172.16.110.11       | 54383        | 172.16.120.11        | 80                  | FINWAIT2 | 927               | 5                   | 1.31 KB           | 5                   |                     |  |  |
| 1068      | IN                                                                                          | Active           | TCP            | 172.16.110.11       | 54386        | 172.16.120.11        | 80                  | FINWAIT2 | 1002              | 5                   | 988               | 5                   |                     |  |  |
| 1068      | IN                                                                                          | Active           | TCP            | 172.16.110.11       | 54385        | 172.16.120.11        | 80                  | FINWAIT2 | 964               | 5                   | 979               | 5                   | WebU1 to AppU1      |  |  |
| 1068      | IN                                                                                          | Inactive         | TCP            | 172.16.110.11       | 54384        | 172.16.120.11        | 80                  | FINWAIT2 | 964               | 5                   | 979               | 5                   |                     |  |  |
| 1068      | IN                                                                                          | Active           | TCP            | 172.16.110.11       | 54382        | 172.16.120.11        | 80                  | FINWAIT2 | 421               | 5                   | 1.18 KB           | 5                   |                     |  |  |
| 1068      | IN                                                                                          | Active           | TCP            | 172.16.110.12       | 41655        | 172.16.120.11        | 80                  | FINWAIT2 | 927               | 5                   | 1.31 KB           | 5                   |                     |  |  |
| 1068      | IN                                                                                          | Active           | TCP            | 172.16.110.12       | 41658        | 172.16.120.11        | 80                  | FINWAIT2 | 1002              | 5                   | 988               | 5                   | W-1-00-1-104        |  |  |
| 1068      | IN                                                                                          | Active           | TCP            | 172.16.110.12       | 41657        | 172.16.120.11        | 80                  | FINWAIT2 | 964               | 5                   | 979               | 5                   | webu2 to Appu1      |  |  |
| 1068      | IN                                                                                          | Active           | TCP            | 172.16.110.12       | 41656        | 172.16.120.11        | 80                  | FINWAIT2 | 964               | 5                   | 979               | 5                   |                     |  |  |
| 1068      | IN                                                                                          | Active           | TCP            | 172.16.110.12       | 41654        | 172.16.120.11        | 80                  | FINWAIT2 | 421               | 5                   | 1.18 KB           | 5                   |                     |  |  |
| 1067      | OUT                                                                                         | Active           | TCP            | 172.16.120.11       | 59969        | 172.16.130.11        | 3306                | FINWAIT2 | 610               | 8                   | 655               | 10                  |                     |  |  |
| 1067      | OUT                                                                                         | Active           | TCP            | 172.16.120.11       | 59967        | 172.16.130.11        | 3306                | FINWAIT2 | 662               | 9                   | 655               | 10                  |                     |  |  |
| 1067      | OUT                                                                                         | Inactive         | TCP            | 172.16.120.11       | 59966        | 172.16.130.11        | 3306                | FINWAIT2 | 821               | 9                   | 657               | 10                  | Apput to DB01       |  |  |
| 1067      | OUT                                                                                         | Active           | TCP            | 172.16.120.11       | 59968        | 172.16.130.11        | 3306                | FINWAIT2 | 769               | 8                   | 657               | 10                  |                     |  |  |
| 1065      | OUT                                                                                         | Active           | UDP            | 172.16.120.11       | 123          | 192.168.0.211        | 123                 |          | 76                | 1                   | 76                | 1                   | App01 to NTP-01a    |  |  |
| 1066      | IN                                                                                          | Active           | TCP            | 192.168.0.58        | 60816        | 172.16.120.11        | 22                  | EST      | 21.46 KB          | 287                 | 23.44 KB          | 231                 | SSH to App01        |  |  |
|           |                                                                                             |                  |                |                     |              |                      |                     |          |                   |                     |                   |                     |                     |  |  |

Figure 4.63 Flow monitoring Web to App and App to DB RuleID verification

| v 🗄        | Management Services (Rule 4)  |      |           |             |       | e C   | • 🗗 / × 🗉 🛼 🖡             |
|------------|-------------------------------|------|-----------|-------------|-------|-------|---------------------------|
| ⊜4         | Allow MGMT Access             | 1066 | PIP_MGMT  | SG-3T-ALL   | 🚔 SSH | Allow | SG-3T-ALL                 |
| v 🖪        | Book Application (Rule 5 - 9) |      |           |             |       | c d   | + Ø / × er s h            |
| <b>©</b> 5 | Allow Librarian Acces         | 1069 | IP-3T-ACC | SG-3T-WEB   | HTTP  | Allow | ef SG-3T-WEB              |
| © 6        | Web to App                    | 1068 | SG-3T-WEB | @ SG-3T-APP | HTTP  | Allow | C SG-3T-WEB               |
| © 7        | App to DB                     | 1067 | SG-3T-APP | 💣 SG-3T-DB  | MySQL | Allow | @ SG-3T-APP<br>@ SG-3T-DB |

Figure 4.64 Book application Web, App, and DB RuleID verification

Figures 4.77 and 4.78 highlight the following matches, confirming that the functionality requirements are met:

- Web-to-app traffic allowed by RuleID 1068.
- The App01 server is accessible via SSH through RuleID 1066.
- App01 to DB01 connectivity is allowed by RuleID 1067. This verifies that the requirements are met.

#### **Enable Block Rules**

With verification of the allow rules complete, enable the block rules to verify that the required traffic is properly blocked.

- 1. Log into the vSphere Web Client and select Networking and Security.
- 2. Click on Firewall.
- 3. Expand the Book Application Section.
- 4. Click on the greyed-out checkmarks on the Block rules to enable.
- 5. Publish Changes.

| NSX Manag  | ger: (192.168.0.120   +)                                      |                    |              |             |        |       |                            |  |  |  |  |  |  |  |
|------------|---------------------------------------------------------------|--------------------|--------------|-------------|--------|-------|----------------------------|--|--|--|--|--|--|--|
| ( land     | Last publish operation succeeded 5/31/17,7:31:05 PM COT       |                    |              |             |        |       |                            |  |  |  |  |  |  |  |
| e casi     | oublish operation succeeded or a fi                           | 17, 7.31.00 PM CD1 |              |             |        |       | ω                          |  |  |  |  |  |  |  |
| General    | eneral Ethernet Partner security services                     |                    |              |             |        |       |                            |  |  |  |  |  |  |  |
| Ф () X     |                                                               |                    |              |             |        |       |                            |  |  |  |  |  |  |  |
| No.        | No. Name Rule ID Source Destination Service Action Applied To |                    |              |             |        |       |                            |  |  |  |  |  |  |  |
| ► 🖪        | Ping Servers (Rule 1 - 2)                                     |                    |              |             |        | - C   | • ø / × = = 1.             |  |  |  |  |  |  |  |
| ► 🗄        | Infrastructure Services (Rule 3                               |                    |              |             |        | d C   | + Ø / x m s h              |  |  |  |  |  |  |  |
| ▶ 🖪        | Management Services (Rule 4)                                  |                    |              |             |        | - C   | Φ Ø / × Β 5. Έ             |  |  |  |  |  |  |  |
| v E        | Book Application (Rule 5 - 9)                                 |                    |              |             |        | C C   | Φ 🖉 🖊 × 🖻 🛼 🖕              |  |  |  |  |  |  |  |
| © 5        | Allow Librarian Acces                                         | 1069               | IP IP-3T-ACC | SG-3T-WEB   | HTTP : | Allow | ef SG-3T-WEB               |  |  |  |  |  |  |  |
| © 6        | Web to App                                                    | 1068               | SG-3T-WEB    | SG-3T-APP   | HTTP   | Allow | @ SG-3T-WEB<br>@ SG-3T-APP |  |  |  |  |  |  |  |
| © 7        | App to DB                                                     | 1067               | SG-3T-APP    | SG-3T-DB    | MySQL  | Allow | @ SG-3T-APP<br>@ SG-3T-DB  |  |  |  |  |  |  |  |
| © 8        | Block Any to App                                              | 1071               | * any        | 鹶 SG-3T-ALL | * any  | Block | ピ SG-3T-ALL                |  |  |  |  |  |  |  |
| <b>©</b> 9 |                                                               |                    |              |             |        |       |                            |  |  |  |  |  |  |  |
| ► 🖪        | Default Section Layer3 (Rule 1)                               | 0 - 12)            |              |             |        | e e   | • Ø / × er s. (s.          |  |  |  |  |  |  |  |

Figure 4.65 Book application block all enable verification

### Verify Block

Once the block rules are enabled, verify that the requirements are met with the block rules.

#### **Requirements to meet**

- Block communications between Web01 and Web02.
- Block other communications to any server of the application unless explicitly defined in the above requirements.

- 1. Log into the vSphere Web Client and select Networking and Security.
- 2. Click on Flow Monitoring.
- 3. Click on Live Flow.
- 4. Click on **Change...** to at a vNIC to monitor.
- 5. Filter on Web and add the vNIC for Web01.
- 6. Click OK.
- 7. Click **Start** to begin the monitoring process.

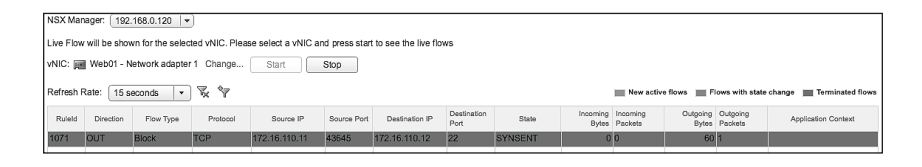

| NSX Ma         | nager: 192.                                                                                               | 168.0.120 -     | )        |           |             |                |                     |       |                   |                                   |                   |                                       |                           |
|----------------|----------------------------------------------------------------------------------------------------|-----------------|----------|-----------|-------------|----------------|---------------------|-------|-------------------|-----------------------------------|-------------------|---------------------------------------|---------------------------|
| Live Flov      | Live Flow will be shown for the selected vNIC. Please select a vNIC and press start to see the live flows |                 |          |           |             |                |                     |       |                   |                                   |                   |                                       |                           |
| vNIC: 🕎        | Web02 - N                                                                                                 | ietwork adapter | 1 Change | Start     | Stop        |                |                     |       |                   |                                   |                   |                                       |                           |
|                | NIC: Web02 - Network adapter 1 Change Start Stop                                                          |                 |          |           |             |                |                     |       |                   |                                   |                   |                                       |                           |
| Refresh        | Rate: 15 se                                                                                               | econds 🔹        | V V      |           |             |                |                     |       |                   | New active                        | a flows 📰 Fi      | ows with state                        | change 📰 Terminated flows |
| Refresh Ruleid | Rate: 15 se                                                                                               | Flow Type       | Protocol | Source IP | Source Port | Destination IP | Destination<br>Port | State | Incoming<br>Bytes | New active<br>Incoming<br>Packets | Outgoing<br>Bytes | ows with state<br>Outgoing<br>Packets | change Terminated flows   |

Figure 4.66 Flow monitoring Web to Web block verification

Figure 4.66 shows a blocked attempt to **SSH** from **Web01** to **Web02** and **Web02 to Web01 hitting RuleID 1071**.

This verifies the requirement to block connectivity between **Web01** and **Web02**.

The final verification is to attempting to connect to the Book Application from the **192.168.0.58** system and to attempt to **SSH** to the Book Application servers from **192.168.0.99**. The opposite is explicitly allowed in the ruleset. Figure 4.67 shows the results of these attempts.

| NSX Mar   | SX Manager: (192.168.0.120   ▼)                                                                                                    |                  |                 |                     |               |                     |                     |        |                   |                     |                   |                     |                           |
|-----------|----------------------------------------------------------------------------------------------------|------------------|-----------------|---------------------|---------------|---------------------|---------------------|--------|-------------------|---------------------|-------------------|---------------------|---------------------------|
| Live Flow | e Flow will be shown for the selected vNIC. Please select a vNIC and press start to see the live flows<br>IC: IIII Web01 - Network adapter 1 Chance Shurt Stop |                  |                 |                     |               |                     |                     |        |                   |                     |                   |                     |                           |
| vNIC:     | Web01 - N                                                                                                    | letwork adapter  | 1 Change        | Start               | Stop          |                     |                     |        |                   |                     |                   |                     |                           |
| Refrech   | effesh Raie: 15 seconds 🔹 👻 🕎                                                                                                    |                  |                 |                     |               |                     |                     |        |                   |                     |                   |                     |                           |
| Refresit  | afresh Rate: 15 seconds 🔻 🐺 🕎 🔤 New active flows 🔛 Pores with state change 📺 Terminated flows                                                                  |                  |                 |                     |               |                     |                     |        |                   |                     |                   |                     |                           |
| RuleId    | Ruled Direction Flow Type Protocol Source P Source Port Destination P Port State Post Pyte Pesters Dytes Pesters Dytes Pesters                                 |                  |                 |                     |               |                     |                     |        |                   |                     |                   |                     |                           |
| 1071      | IN                                                                                                    | Block            | TCP             | 192.168.0.58        | 58080         | 172.16.110.11       | 80                  | CLOSED | 64                | 1                   | 0                 | 0                   |                           |
| 1071      | IN                                                                                                    | Block            | TCP             | 192.168.0.58        | 58078         | 172.16.110.11       | 80                  | CLOSED | 64                | 1                   | 0                 | 0                   |                           |
| 1071      | IN                                                                                                    | Block            | TCP             | 192.168.0.58        | 58077         | 172.16.110.11       | 80                  | CLOSED | 64                | 1                   | 0                 | 0                   |                           |
| 1066      | IN                                                                                                    | Active           | TCP             | 192.168.0.58        | 57951         | 172.16.110.11       | 22                  | EST    | 8.69 KB           | 101                 | 7.08 KB           | 63                  |                           |
|           |                                                                                                    |                  |                 |                     |               |                     |                     |        |                   |                     |                   |                     |                           |
| NSX Mar   | nager: 192.                                                                                                    | 168.0.120 -      | 1               |                     |               |                     |                     |        |                   |                     |                   |                     |                           |
|           | -                                                                                                    |                  |                 |                     |               |                     |                     |        |                   |                     |                   |                     |                           |
| Live Flow | will be show                                                                                                    | vn for the selec | ied vNIC. Pleas | ie select a vNIC an | id press star | to see the live flo | ws                  |        |                   |                     |                   |                     |                           |
| vNIC: pr  | Web02 - N                                                                                                    | letwork adapter  | 1 Change        | Start               | Stop          |                     |                     |        |                   |                     |                   |                     |                           |
|           | _                                                                                                    |                  |                 |                     |               |                     |                     |        |                   |                     |                   |                     |                           |
| Refresh F | Rate: 5 Se                                                                                                    | conds 💌          | ¥ ¥             |                     |               |                     |                     |        |                   | New activ           | e flows 🔳 F       | lows with state     | change 🔳 Terminated flows |
| Ruleld    | Direction                                                                                                    | Flow Type        | Protocol        | Source IP           | Source Port   | Destination IP      | Destination<br>Port | State  | Incoming<br>Bytes | Incoming<br>Packets | Outgoing<br>Bytes | Outgoing<br>Packets | Application Context       |
| 1071      | IN                                                                                                    | Block            | TCP             | 192.168.0.58        | 58134         | 172.16.110.12       | 80                  | CLOSED | 64                | 1                   | 0                 | 0                   |                           |
| 1066      | IN                                                                                                    | Active           | TCP             | 192.168.0.58        | 60812         | 172.16.110.12       | 22                  | EST    | 20.76 KB          | 301                 | 21.94 KB          | 218                 |                           |
| 1071      | IN                                                                                                    | Block            | TCP             | 192.168.0.58        | 58133         | 172.16.110.12       | 80                  | CLOSED | 64                | 1                   | 0                 | 0                   |                           |
| 1071      | IN                                                                                                    | Block            | TCP             | 192.168.0.58        | 58132         | 172.16.110.12       | 80                  | CLOSED | 64                | 1                   | 0                 | 0                   |                           |

Figure 4.67 Flow monitoring web access block unauthorized verification

Reusing the **Flow Monitoring** sessions from before, it is shown that when **192.168.0.58** attempts to connect to **Web01** or **Web02**, the connections are blocked by **RuleID 1071**.

Reusing the same **Flow Monitoring** sessions for each of the Book Application servers shows that that the **SSH** block is working as well.

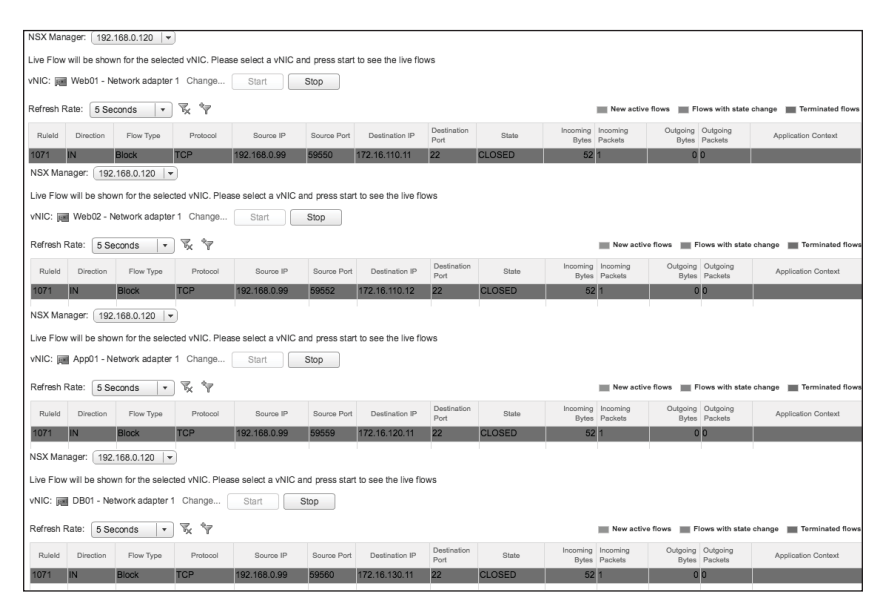

Figure 4.68 Flow monitoring book application block unauthorized SSH verification

These tests verify that the block rules are working as intended, stopping all undesired traffic.

## **Show Application Functional**

The final test is to demonstrate that the Book Application is still functional with these rulesets are in place. Attempt to connect to each of the Book Application's web servers from the 192.168.0.99 system.

| Books Collection ×                                                                                                    | ×                                                                                                    | - |   |   | × |
|----------------------------------------------------------------------------------------------------|----------------------------------------------------------------------------------------------------|---|---|---|---|
| ← → C ① 172.16.110.11                                                                                                    |                                                                                                    |   | 7 | Ł | 0 |
| 3 Tier app<br>Server Chain<br>• Web01<br>• DB01<br>• DB01<br>• DB01<br>• DB01<br>• Constant<br>• Constant | Administrator C.VWrodowskystem37.cmd.ee  Kicrosoft Windows [Version 10 0.11203] (c) 2016 Microsoft Corporation. All rights reserved. C:Users/administrator3pcoffig Windows IP Configuration Ethernet adapter Ethernet0: Connection-specific DWS Suffix .: Link.local IDV& Address | × |   |   |   |
| DATA                                                                                                    |                                                                                                    | ~ |   |   |   |
| Id         Title         Author           1         The Martian         Andy Weir           2         The HHGTG Douglas Adams                                                                                                    |                                                                                                    |   |   |   |   |

Figure 4.69 Book application web 1 functional verification

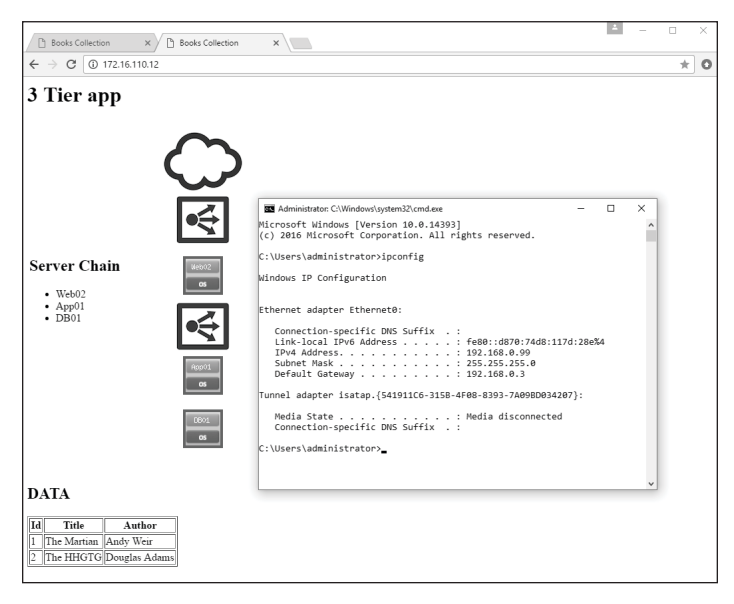

Figure 4.70 Book application web 2 functional verification

This confirms that all requirements have been met, with the Book Application micro-segmented and still functional.

# Conclusion

Knowledge of where and how to begin microsegmentation efforts is key to successfully securing applications in the software-defined data center. With a new understanding of the methodologies and toolsets available to help create a least privilege environment, an organization can now accomplish what was nearly impossible with previous toolsets. Whether building a new infrastructure or augmenting an existing environment, VMware NSX and its surrounding toolsets can be used to provide a highly granular and scalable security solution that facilitates a least privilege security model.

## Reference

VMware NSX for vSphere Documentation https://www.vmware.com/support/pubs/nsx\_pubs.html

The VMware NSX Platform – Healthcare Series – Part 4.1: Micro-segmentation Practical https://vwilmo.wordpress.com/2016/11/27/thevmware-nsx-platform-healthcare-series-part-4-1micro-segmentation-practical/

The VMware NSX Platform – Healthcare Series – Part 4.2: Micro-segmentation Practical with Application Rule Manager https://vwilmo.wordpress.com/2017/03/22/thevmware-nsx-platform-healthcare-series-part-4-2micro-segmentation-practical-with-vmware-nsxapplication-rule-manager/

The VMware NSX Platform – Healthcare Series – Part 4.3: Micro-segmentation Practical – vRealize Network Insight https://vwilmo.wordpress.com/2017/04/07/thevmware-nsx-platform-healthcare-series-part-4-3micro-segmentation-practical-vrealize-networkinsight/

#### Α

Application Rule Manager XIX, 14, 15, 69, 74, 75, 76, 77, 84, 85, 86, 89, 101, 102, 103, 109, 169, 174

### D

Deploy. See also deployment models deployment models 6. See also Deploy

DFW 5, 9, 10, 12, 13, 17, 19, 32, 33, 35, 37, 38, 40, 42, 45, 47, 48, 57, 60, 62, 63, 64, 72, 73, 78, 81, 82, 83, 84, 88, 93, 95, 96, 97, 98, 101, 103, 104, 105, 109, 120, 124, 125, 127, 131, 133, 134, 138, 140, 141, 142, 144, 145, 147, 148, 155, 158, 159. See also Distributed Firewall

Distributed Firewall 5, 7, 8, 10, 37, 38, 57, 59, 61, 62, 64, 82, 104, 109, 117, 120, 174. *See also DFW* DNS 4

## Е

East-West 2 ESXi 9, 17, 20, 23, 24, 28, 74, 114

## F

Flow 5, 9, 10, 11, 14, 15, 69, 70, 71, 74, 75, 76, 77, 78, 79, 80, 81, 82, 84, 85, 86, 87, 89, 90, 91, 93, 94, 95, 96, 98, 101, 102, 103, 104, 105, 108, 111, 113, 114, 117, 119, 120, 121, 122, 123, 124, 125, 126, 127, 129, 130, 131, 132, 133, 134, 135, 136, 137, 138, 139, 140, 157, 158, 159, 160, 162, 163, 164

## G

Grouping XXIII, 8, 12, 29, 31, 40, 41, 42, 43, 78, 88, 115, 116, 120, 127, 134, 141

### Н

HIPAA 4

## Index

## L

LDAP 4 Least Privilege 1, 2, 3, 4, 6, 167, 174 Logical Switch 7, 79, 90, 91, 92

## Μ

Micro-segmentation I, III, XVI, XIX, XXIII, 1, 3, 4, 5, 6, 7, 9, 13, 14, 15, 17, 23, 27, 38, 40, 58, 67, 71, 109, 111, 113, 120, 124, 131, 138, 167, 169, 174

Monitoring 9, 10, 12, 14, 15, 17, 21, 28, 74, 76, 85, 101, 157, 158, 159, 160, 162, 163, 164

## Ν

- NSX I, III, XV, XVI, XIX, XXIII, 2, 3, 5, 7, 8, 9, 10, 12, 13, 14, 15, 19, 20, 21, 22, 23, 24, 25, 26, 27, 28, 29, 30, 31, 32, 33, 35, 37, 38, 40, 41, 42, 43, 44, 47, 48, 57, 59, 60, 61, 62, 63, 64, 69, 71, 72, 73, 74, 75, 76, 77, 78, 80, 81, 82, 83, 84, 85, 86, 88, 90, 91, 92, 93, 95, 96, 97, 98, 100, 101, 102, 103, 104, 105, 109, 111, 113, 114, 115, 116, 117, 118, 120, 121, 124, 125, 127, 128, 131, 133, 134, 135, 138, 139, 140, 141, 144, 147, 154, 155, 156, 158, 159, 167, 169, 174 NSX Manager 14, 20, 23, 26, 27, 28, 29, 31, 35, 42, 43, 47, 57, 74, 100, 114, 115, 116, 144, 147, 154, 156 NTP 4, 18, 19, 20, 21, 29, 30, 31, 40, 42, 45, 46, 60, 70, 71, 73,
  - 40, 42, 45, 46, 60, 70, 71, 73, 74, 77, 78, 79, 80, 81, 86, 88, 101, 104, 105, 112, 114, 115, 117, 118, 119, 120, 121, 141, 142, 143, 157, 158

### Ρ

PCI 4

#### R

Rule ID 10, 11, 35, 37, 38, 47, 57, 58, 59, 60, 61, 62, 63, 100, 103, 104, 105, 106, 107, 108, 144, 147, 154, 156, 158, 159, 160, 161, 163

### S

Security XV, XVI, XVII, XX, XXI, XXII, XXIII, 1, 2, 3, 4, 6, 7, 8, 13, 14, 167, 174 Security Group 8, 9, 10, 12, 28, 31, 32, 33, 34, 35, 41, 45, 47, 48, 49, 50, 51, 52, 53, 54, 55, 56, 78, 79, 80, 82, 88, 89, 90, 91, 92, 95, 96, 99, 100, 115, 116, 117, 118, 119, 120, 122, 124, 127, 128, 129, 131, 134, 136, 138, 139, 142, 143, 145, 146, 148, 149, 150, 151, 152, 153, 154, 155, 156 Security Tags 8, 13, 29, 30, 31, 32 Software-Defined Data Center 167 SSH 65, 113, 115, 125, 131, 132, 133, 138, 139, 140, 141, 146, 157, 158, 159, 160, 161, 163, 164 Syslog 14, 23, 24, 25, 26, 27, 28

## т

Traffic XXII, XXIII, 2, 3, 9, 10, 11, 13, 15, 17, 20, 28, 36, 57, 58, 70, 73, 84, 106, 121, 125, 127, 132, 135, 139, 159, 161, 164

### V

Virtual Machine 1, 2, 3, 9, 15, 30, 32, 35, 47, 57, 76, 80, 86, 100, 102, 115, 116, 119, 122, 126, 136, 144, 147, 154, 156. *See also VM* VLAN 72 VM XXIII, 70, 89, 114. *See also virtual machine* VMware I, III, IV, XV, XVI, XVII, XIX, XXI, XXIII, 1, 2, 3, 5, 7, 9, 10, 13, 14, 15, 20, 22, 24, 28, 20, 77

14, 15, 20, 22, 23, 24, 28, 29, 37, 38, 57, 59, 61, 62, 69, 71, 72, 73, 74, 75, 76, 77, 85, 86, 88, 101,

102, 113, 114, 167, 169, 174 ESXi 9, 17, 20, 23, 24, 28, 74, 114 NSX I, III, XV, XVI, XIX, XXIII, 2, 3, 5, 7, 8, 9, 10, 12, 13, 14, 15, 19, 20, 21, 22, 23, 24, 25, 26, 27, 28, 29, 30, 31, 32, 33, 35, 37, 38, 40, 41, 42, 43, 44, 47, 48, 57, 59, 60, 61, 62, 63, 64, 69, 71, 72, 73, 74, 75, 76, 77, 78, 80, 81, 82, 83, 84, 85, 86, 88, 90, 91, 92, 93, 95, 96, 97, 98, 100, 101, 102, 103, 104, 105, 109, 111, 113, 114, 115, 116, 117, 118, 120, 121, 124, 125, 127, 128, 131, 133, 134, 135, 138, 139, 140, 141, 144, 147, 154, 155, 156, 158, 159, 167, 169, 174 vRealize vRealize Log Insight 14, 15, 17, 20, 21, 22, 23, 24, 25, 26, 27, 36, 37, 38, 39, 40, 42, 57, 58, 59, 60, 61, 62, 63, 65, 67, 71, 83, 109, 113 vRealize Network Insight 14, 15, 109, 111, 114, 117, 120, 121, 124, 127, 131, 135, 138, 169, 174 vSphere XVI, 14, 15, 22, 23, 24, 28, 37, 38, 57, 59, 61, 62, 83, 114, 169 vCenter 20, 23, 24, 25, 28, 74, 77, 86, 89, 102, 114 vCenter Server Appliance 20, 74, 114 vSphere Distributed Switch 15 vSphere Web Client 29, 31, 33, 42, 43, 45, 48, 64, 75, 84, 101, 115, 116, 142, 145, 148, 157, 158, 160, 161, 162 VXLAN 7, 71, 72, 113

### W

allowlist 1, 20, 73

The planning of micro-segmentation can be an overwhelming task because most organizations have tens to thousands of applications in their data centers. Knowing which applications and how to start planning for the implementation of a least-privilege, Zero-Trust security posture with VMware NSX and micro-segmentation is critical. As we go through VMware NSX Micro-segmentation - Day 2, we will arm you with the knowledge you need to begin building a scalable methodology and planning for the applications you are going to secure. For immediate micro-segmentation needs, we'll take a look at VMware Log Insight. We'll cover NSX Application Rule Manager, which scales up our ability to plan and implement Distributed Firewall Rulesets. And finally, we'll look at vRealize Network Insight, a product that introduces data center scale security planning and operations. We will compare and contrast when to use each tool, and demonstrate detailed step-by-step processes for using them.

## About the Author

**Geoff Wilmington, VCIX6-NV**, is a Senior Systems Engineer within the VMware Networking and Security Business Unit, focusing on all security aspects and functions of the VMware NSX product. Geoff is a 17-year industry veteran and has worked at VMware for 2.5 years and across multiple positions within the Information Technology industry. He is a VMware Certified Implementation Expert for the VMware NSX product, and has been recognized as a VMware vExpert for technical community involvement.

Geoff has spoken at local VMware User Group meetings as both a customer and a VMware employee and has been featured at multiple sessions at VMworld US. Geoff holds a Bachelor's degree in IT Management. Follow Geoff on Twitter @vWilmo or visit his blog http://vwilmo.wordpress.com.

**Cover design:** VMware

**Cover photo:** Vertigo3d / iStock ISBN-13: 978-0-9986104-1-2 ISBN-10: 0-9986104-1-0

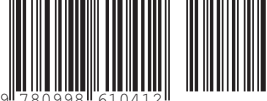

**vm**ware<sup>®</sup> **PRESS** 

www.vmware.com/go/run-nsx

\$12.99